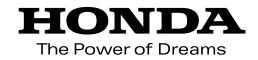

# Hondaナビゲーションシステム 取扱説明書

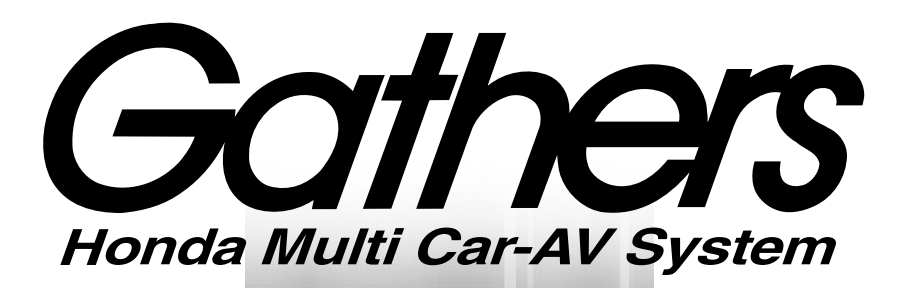

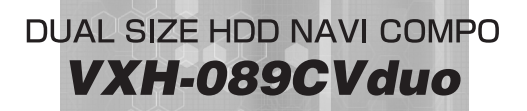

オーディオ編

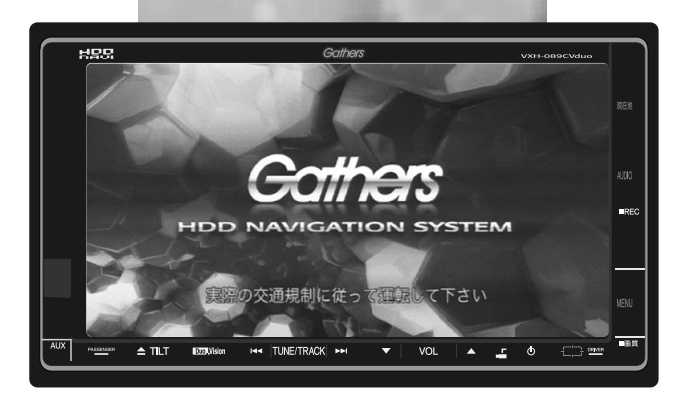

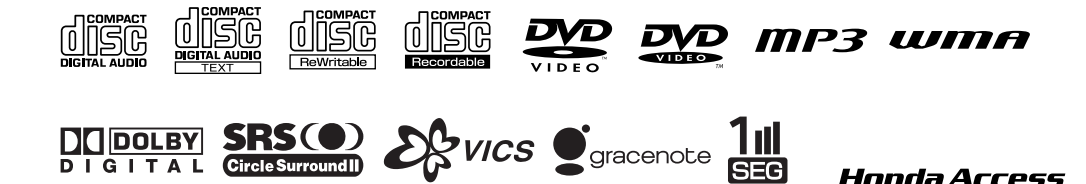

# Honda Access

このたびは、Honda純正用品を お買い上げいただき、ありがとうございます。 この取扱説明書は、 ご使用のまえによくお読みいただき 大切に保管してください。

• 当商品はHonda車専用です。商品の適用車種は販売店に ご相談ください。適用車種以外の車に取り付けた場合の一 切の責任は負えませんのでご承知おきください。

• Honda車への取り付け・配線には専門技術と経験が必要 です。安全のためお買いあげの販売店にご依頼ください。

 
 ・商品を譲られる場合には、この取扱説明書も一緒にお渡し ください。

保証書やアフターサービスの詳細、その他ご不明の点は お買い求めの販売店へご相談ください。

※取扱説明書で使用されている画面と実際の画面は、データベースの作 成時期・種類等によって異なることがあります。

# 安全に正しくお使いになるために

# ●安全に関する表示

「運転者や他の人が傷害を受ける可能性のあること」を回避方法と共に、下記の表示で記載しています。これらは重要ですので、しっかりお読みください。

| ▲ 危険 | 指示に従わないと、死亡または重大な傷害に至るもの           |
|------|------------------------------------|
| ▲ 警告 | 指示に従わないと、死亡または重大な傷害に至る可能<br>性があるもの |
| ▲ 注意 | 指示に従わないと、傷害を受ける可能性があるもの            |

●その他の表示

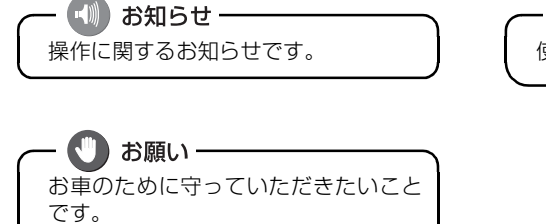

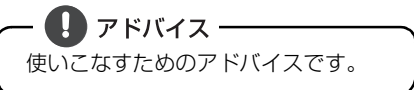

●製品に添付されている各種説明書や保証書などは必ずお読みください。 これらの指示を守らなかったことによる不具合に対しては、当社は責任を負いかねます。

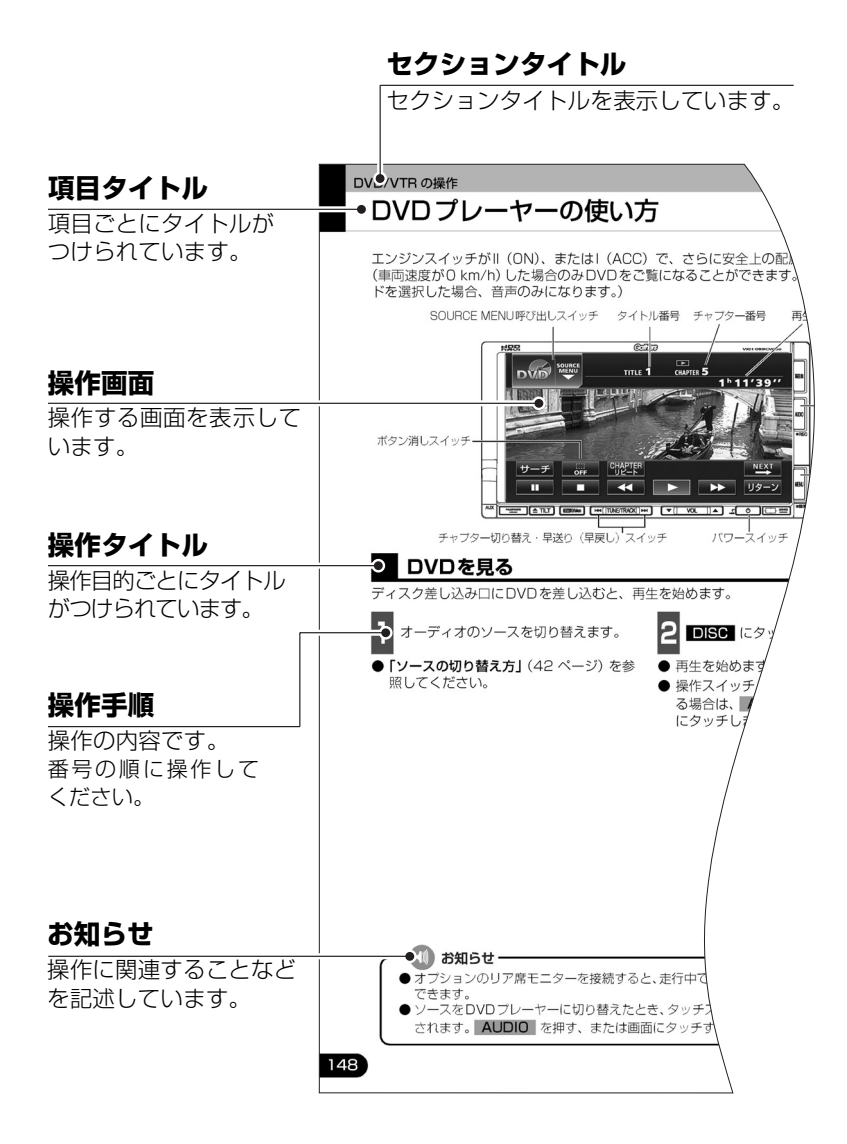

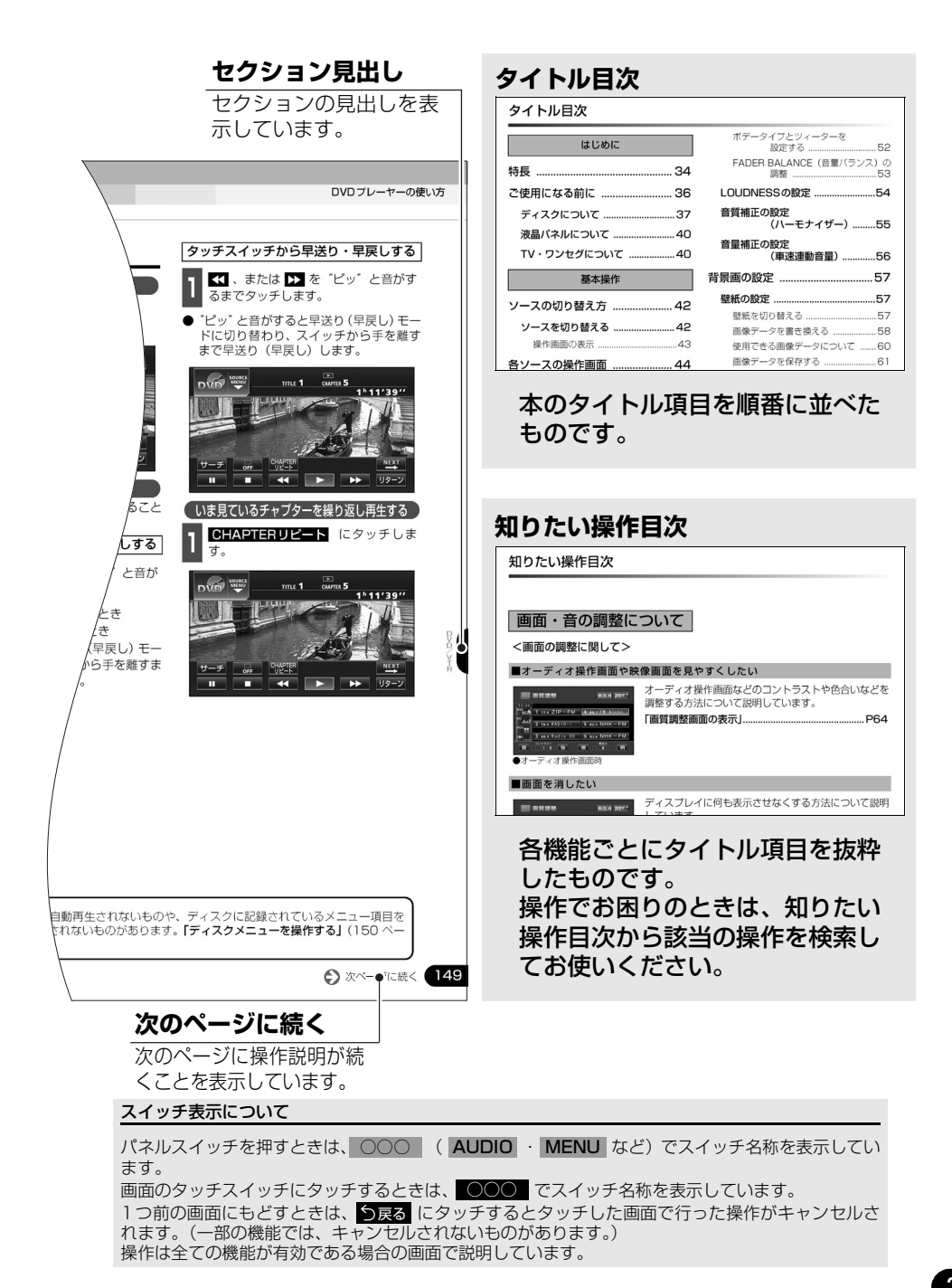

# タイトル目次

# はじめに

| 特長          | 34 |
|-------------|----|
| ご使用になる前に    |    |
| ディスクについて    |    |
| 液晶パネルについて   |    |
| TV・ワンセグについて | 40 |

# 基本操作

| ソースの切り替え方                                                                                                    | 42                                                          |
|----------------------------------------------------------------------------------------------------|-------------------------------------------------------------|
| ソースを切り替える                                                                                                    | 42                                                          |
| 操作画面の表示                                                                                                    | 43                                                          |
| 各ソースの操作画面                                                                                                    | 44                                                          |
| 音の調整                                                                                                    | 45                                                          |
| 主音量の調整                                                                                                    | 45                                                          |
| 操作音の設定                                                                                                    | 45                                                          |
| 音質の調整                                                                                                    | 46                                                          |
| 音質調整画面の表示                                                                                                    | 46                                                          |
| Circle Surround Iの設定                                                                                                    | 47                                                          |
|                                                                                                    |                                                             |
| DSP(音場)の設定                                                                                                    | 48                                                          |
| DSP(首場)の設定           DSP(首場)                                                                                                    | . <b>48</b><br>48                                           |
| DSP( <b>音場)の設定</b><br>DSP(音場)モードを設定する<br>DSP(音場)の調整、記憶                                                                                                    | <b>48</b><br>48<br>48                                       |
| DSP (音場) の設定<br>DSP (音場) モードを設定する<br>DSP (音場) の調整、記憶<br>DSP (音場) レベルを<br>リセットする                                                                                                    | <b>48</b><br>48<br>48<br>48                                 |
| DSP (音場) の設定<br>DSP (音場) モードを設定する<br>DSP (音場) の調整、記憶<br>DSP (音場) レベルを<br>リセットする<br>EQ (イコライザ) の調整                                                                                                    | 48<br>48<br>48<br>48<br>48                                  |
| DSP (首場) の設定         DSP (音場) モードを設定する         DSP (音場) の調整、記憶         DSP (音場) レベルを         リセットする         EQ (イコライザ) の調整         音質を設定する                                                                                | 48<br>48<br>48<br>48<br>48<br>49                            |
| DSP (音場) の設定         DSP (音場) モードを設定する         DSP (音場) の調整、記憶         DSP (音場) レベルを         リセットする         EQ (イコライザ) の調整         音質を設定する         EQ カーブの調整、記憶                                                           | 48<br>48<br>48<br>48<br>49<br>49                            |
| DSP (首場) の設定<br>DSP (音場) モードを設定する<br>DSP (音場) の調整、記憶<br>DSP (音場) レベルを<br>リセットする<br>EQ (イコライザ) の調整<br>音質を設定する<br>EQ カーブの調整、記憶<br>EQカーブをリセットする                                                                              | 48<br>48<br>48<br>48<br>49<br>49<br>49<br>50                |
| DSP (首場) の設定         DSP (音場) モードを設定する         DSP (音場) の調整、記憶         DSP (音場) レベルを         リセットする         EQ (イコライザ) の調整         音質を設定する         EQ カーブの調整、記憶         EQカーブをリセットする         POS (ポジショニングセレクタ・         調整 | 48<br>48<br>48<br>49<br>49<br>49<br>50<br><b>-)</b> 0<br>51 |

| ボデータイプとツィーターを                                                                                                    | <b>F</b> 0                             |
|----------------------------------------------------------------------------------------------------|----------------------------------------|
|                                                                                                    | שני<br>הודי                            |
| TADEN DALANOE (百重ハワワ<br>調整                                                                                                    | 53                                     |
| LOUDNESSの設定                                                                                                    | 54                                     |
| 音質補正の設定<br>(ハーモナイザー)                                                                                                    | 55                                     |
| 音量補正の設定<br>(車速連動音量)                                                                                                    | 56                                     |
| 背景画の設定                                                                                                    | 57                                     |
| 壁紙の設定                                                                                                    | 57                                     |
| 壁紙を切り替える                                                                                                    | 57                                     |
| 画像データを書き換える                                                                                                    | 58                                     |
| 使用できる画像データについて                                                                                                    | 60                                     |
| 画像データを保存する                                                                                                    | 61                                     |
| 画像データを消去する                                                                                                    | 63                                     |
|                                                                                                    |                                        |
| 画面の調整・設定                                                                                                    | 64                                     |
| 画面の調整・設定<br>画質調整画面の表示                                                                                                    | 64                                     |
| <b>画面の調整・設定</b><br><b>画質調整画面の表示</b><br>ライト点灯時に<br>昼画表示にするには                                                                                                    | <b>64</b><br><b>64</b>                 |
| <b>画面の調整・設定 画質調整画面の表示</b> ライト点灯時に   昼画表示にするには   画面を消すときは                                                                                                    | 64<br>64                               |
| 画面の調整・設定                                                                                                    | 64<br>65<br>65<br>66                   |
| <b>画面の調整・設定</b><br><b>画質調整画面の表示</b><br>ライト点灯時に<br>昼画表示にするには<br>画面を消すときは                                                                                             | 64<br>65<br>65<br>66<br>67             |
| <ul> <li>画面の調整・設定</li> <li>画質調整画面の表示</li> <li>ライト点灯時に<br/>昼画表示にするには</li> <li>画面を消すときは</li> <li>画質の調整</li> <li>タッチスイッチの設定</li> <li>画面スイッチの表示<br/>切り替えについて</li> </ul> | 64<br>65<br>65<br>66<br>67             |
| <ul> <li>画面の調整・設定</li></ul>                                                                                                    | 64<br>65<br>65<br>66<br>67<br>67       |
| <ul> <li>画面の調整・設定</li></ul>                                                                                                    | 64<br>65<br>65<br>66<br>67<br>67<br>67 |
| <ul> <li>画面の調整・設定</li></ul>                                                                                                    | 64<br>65<br>65<br>66<br>67<br>67<br>67 |

| ラジオを聞く        | .69  |
|---------------|------|
| 聞きたい放送局を選ぶ    | .69  |
| 手動で選ぶ         | . 69 |
| 自動で選ぶ         | 69   |
| プリセットスイッチから選ぶ | . 69 |

| 放送局を記憶する                | 70 |
|-------------------------|----|
| マニュアル(手動)で記憶する          | 70 |
| AUTO.P(自動)で記憶する …       | 70 |
| AUTO.Pで記憶した放送局を<br>変更する | 71 |
| エリアスイッチについて             | 71 |
| 交通情報を聞く                 | 71 |
| 周波数を記憶する                | 71 |
| 局名スイッチについて              | 72 |
| ラジオを止める                 | 72 |
| CDプレーヤーの操作              |    |
| マリプレーヤーの使い方             | 73 |

| CDプレーヤーの使い方    | 73 |
|----------------|----|
| CDを聞く          | 73 |
| 聞きたい曲を選ぶ       | 74 |
| 早送り・早戻しする      | 74 |
| 聞きたい曲を探す       | 74 |
| 同じ曲を繰り返し聞く     | 74 |
| 曲の順番をランダムに聞く   | 74 |
| 携帯電話でアルバム情報を見る | 75 |
| CDを止める         | 75 |

MP3/WMA プレーヤーの操作

| MP3/WMAプレーヤーの  |    |
|----------------|----|
| 使い方            | 76 |
| MP3/WMAを聞く     | 77 |
| 聞きたいフォルダを選ぶ    | 77 |
| 聞きたい音楽ファイルを選ぶ  | 77 |
| フォルダ・ファイル選択    |    |
| スイッチから選ぶ       | 77 |
| 選曲・頭出しスイッチから選ぶ | 77 |
| 早送り・早戻しする      | 78 |

| 1 つ上の階層を表示する                 | 78 |
|------------------------------|----|
| 現在の階層を表示する                   | 78 |
| 聞きたい音楽ファイルを探す                | 78 |
| 同じ音楽ファイルを<br>繰り返して聞く         | 78 |
| 順番をランダムに聞く                   | 79 |
|                              | /0 |
| 音楽ファイル情報なとを<br>表示する          | 79 |
| MP3/WMAを止める                  | 79 |
| MP3/WMAについて                  | 80 |
| 再生可能なMP3ファイルの<br>規格について      | 80 |
| 再生可能なWMAファイルの<br>規格について      | 80 |
| ID3タグ/WMAタグについて              | 80 |
| 使用できるメディアについて                | 81 |
| 使用できるディスクの<br>フォーマットについて     | 81 |
| ファイル名について                    | 83 |
| CD-R、CD-RWについて               | 83 |
| MP3/WMAの再生について               | 83 |
| MP3/WMAの演奏時間<br>表示について       | 83 |
| MP3/WMAファイル、フォルダの<br>リスト表示順番 | 83 |
| MP3/WMAファイルの作り方、<br>楽しみ方     | 84 |

## CD-R/RWに書き込む場合 .......84

## MUSIC RACKの操作

| MUSIC RACKの構成について           | 85                 |
|-----------------------------|--------------------|
| プレイモード・                     | 06                 |
|                             |                    |
|                             | 87                 |
| Gracenote メティアテーダベーン<br>ついて | راد<br>87          |
| メディアクリックデータベース              |                    |
| (MCDB) について                 | 88                 |
| オートタイトリンク機能について             | 89                 |
| テンタル球音                      | 89<br>             |
| ックロク球目<br>ゴーカベーフ 桂祝の        | 03                 |
| ラータベース情報の<br>表示について         | 90                 |
| データベースの更新について               | 91                 |
| Gracenote メディアデータベース        | スを                 |
| 史新する<br>メディアクリックのデークが、フ     | 91<br><del>*</del> |
| メディアクリックのテーダベース<br>更新する     | æ<br>92            |
| タイトル情報の受信について               | 93                 |
| タイトル情報の受信について               | 93                 |
| タイトル情報の保存について               | 93                 |
| タイトル情報の受信                   | 94                 |
| タイトル情報の表示                   | 94                 |
| CDタイトルを表示する                 | 94                 |
| CD 情報インジケータの表示を<br>設定する     | 05                 |
| 武 た 9 る                     | 96<br>             |
| 携帯電話で新譜情報を見る                | 97                 |
| 新譜情報受信メッセージの表示              | を                  |
| 設定する                        | 98                 |
| タイトル情報の更新                   | 99                 |
| CDタイトルを更新する                 | 99                 |
| 新譜情報を更新する                   | 99                 |
| ハードディスクの容量確認                | .100               |
| 操作の流れについて                   | . 101              |
| MUSIC RACKへの録音              | 102                |

| MUSIC R       | ACK への<br>録音について                          | 102             |
|---------------|-------------------------------------------|-----------------|
| 録音でき          | るソースと                                     | 102             |
| 録音につ          |                                           | 102             |
| ぶらに シ<br>デジタル | ·録音(4倍速録音)                                |                 |
|               | について                                      | 103             |
| アナログ          | '録音(等倍速録音)<br>について                        | 103             |
| 録音方式の         | )設定                                       | 104             |
| デジタル          | 録音モードを設定する                                | 104             |
| オートト          | ラックマークを                                   | 105             |
| 録音ビッ          | 設定9 るトレートを設定する                            | 105<br>105      |
| MUSIC R       | ACKへの録音                                   | 106             |
| CDを再          | 生しながら自動で                                  |                 |
|               | 録首する                                      | IU/<br>(曲) を    |
| 500中/         | ふらる好みのトラック<br>録音する                        | (曲) を<br>108    |
| CDプレ-         | ーヤー以外のソースから<br>録音する                       | ;<br>109        |
| MUSIC RA      | CKの使い方                                    | 1 1 0           |
| MUSIC R       | ACKを聞く                                    | 110             |
| 表示・再生         | こついて                                      | 111             |
| 再生中のフ         | <sup>ピ</sup> レイリストの中で<br>聞きたいトラック(<br>を選ぶ | 曲)<br>111       |
| 選曲・頭          | 出しスイッチから選ぶ                                | 111             |
| トラック          | 切り替えスイッチから<br>選ぶ                          | 111             |
| プレイモー         | -ド・プレイリストか<br>聞きたいトラック(<br>を選ぶ            | ら<br>曲)<br>…112 |
| "AGENT"       | から選ぶ                                      | 114             |
| 早送り・早済        | 戻しする                                      | 115             |
| 聞きたいト         | →ラック(曲)<br>を探す                            | 115             |

| プレイリン                                                                                                    | ストの中から<br>聞きたい曲を探す11                                                                                        | 5                                                                                                    |
|----------------------------------------------------------------------------------------------------|----------------------------------------------------------------------------------------------------|----------------------------------------------------------------------------------------------------|
| プレイモー                                                                                                    | ードの中から聞きたい<br>プレイリストを探す 11                                                                                  | 5                                                                                                    |
| 聞きたいト                                                                                                    | ラレイジストを振す                                                                                                   | 0                                                                                                    |
|                                                                                                    | 繰り返し聞く11                                                                                                    | 5                                                                                                    |
| いま聞い                                                                                                    | ている曲を<br>繰り返し再生する11                                                                                         | 5                                                                                                    |
| いま聞い                                                                                                    | ているプレイリストを<br>繰り返し再生する11                                                                                    | 5                                                                                                    |
| トラック(                                                                                                    | 曲)の順番を<br>ランダムに聞く11                                                                                         | 6                                                                                                    |
| いま聞い                                                                                                    | ているプレイリストの中から<br>ランダムに再生する11                                                                                | 6                                                                                                    |
| いま聞い                                                                                                    | ているプレイモードの中から<br>ランダムに再生する11                                                                                | 6                                                                                                    |
| トラック(                                                                                                    | 曲)情報などを<br>表示する11                                                                                           | 7                                                                                                    |
| 携帯電話で                                                                                                    | アルバム情報を                                                                                                    | 7                                                                                                    |
|                                                                                                    | 元心                                                                                                    | 1                                                                                                    |
| MUSIC RA                                                                                                    | 元の11<br>ACKを止める11                                                                                           | ,<br>7                                                                                                    |
| MUSIC RA<br>プレイリスト                                                                                                    | ACKを止める11<br>への編集11                                                                                         | ,<br>7<br>8                                                                                                    |
| MUSIC RA<br>プレイリスト<br>プレイリス                                                                                                    | える11<br>ACKを止める11<br>への編集11<br>トの作成11                                                                       | ,<br>7<br>8<br>8                                                                                                    |
| MUSIC RA<br>プレイリスト<br>プレイリス<br>プレイリス<br>プレイ                                                                                                    | ACKを止める11<br>への編集11<br>トの作成11                                                                               | 7<br>8<br>8<br>8                                                                                                    |
| <b>MUSIC RA</b><br>プレイリスト<br>プレイリス<br>プレイ<br>プレイ                                                                                                    | ACKを止める11<br>への編集11<br>トの作成11<br>リスト名を入力する11<br>たプレイリストに<br>トラックを追加する12                                     | 7<br>8<br>8<br>8<br>8                                                                                                    |
| MUSIC RA<br>プレイリスト<br>プレイリス<br>プレイ<br>作成し<br>プレイリス                                                                                                    | ACKを止める11<br>への編集11<br>トの作成11<br>「リスト名を入力する11<br>たプレイリストに<br>トラックを追加する12<br>トの名称入力12                        | 7<br>8<br>8<br>8<br>8<br>20                                                                                                    |
| MUSIC RA<br>プレイリスト<br>プレイリス<br>プレイ<br>で成し<br>プレイリス<br>カナ、英                                                                                                    | ACKを止める                                                                                                    | 7<br>8<br>8<br>8<br>8<br>8<br>8<br>8<br>8<br>8<br>8<br>8<br>8<br>8<br>8<br>8<br>8<br>8<br>8<br>8                                 |
| MUSIC RA<br>プレイリスト<br>プレイリス<br>プレイ<br>ポポし<br>プレイリス<br>カナ、英 <sup>5</sup><br>リスト名称                                                                                                    | ACKを止める11<br>への編集11<br>トの作成11<br>リスト名を入力する11<br>たプレイリストに<br>トラックを追加する12<br>トの名称入力12<br>字、数・記号の入力12<br>の編集12 | 7<br>8<br>8<br>8<br>8<br>8<br>8<br>8<br>8<br>8<br>8<br>8<br>8<br>8<br>8<br>8<br>8<br>8<br>8<br>8                                 |
| MUSIC R/<br>プレイリスト<br>プレイリス<br><sup>プレイ</sup><br>で成し<br>プレイリス<br>カナ、英<br>リスト名称<br>ジャケッ                                                                                                    | ACKを止める                                                                                                    | 7<br>8<br>8<br>8<br>8<br>8<br>8<br>8<br>8<br>8<br>8<br>8<br>8<br>8<br>8<br>8<br>8<br>8<br>8<br>8                                 |
| MUSIC RA<br>プレイリスト<br>プレイリス<br>プレイリス<br>プレイリス<br>サレイリス<br>サインス<br>サインス<br>サイトル情                                                                                                    | ACKを止める                                                                                                    | <b>7</b><br><b>8</b><br><b>8</b><br><b>8</b><br><b>8</b><br><b>8</b><br><b>8</b><br><b>8</b><br><b>8</b><br><b>8</b><br><b>8</b> |
| MUSIC RA<br>プレイリスト<br>プレイリス<br>プレイリス<br>プレイリス<br>クレイリス<br>カナ、英<br>リスト名称<br>ジャケッ<br>タイトル情<br>プレイリス                                                                                                    | ACKを止める                                                                                                    | 7<br>8<br>8<br>8<br>8<br>8<br>8<br>8<br>8<br>8<br>8<br>8<br>8<br>8<br>8<br>8<br>8<br>8<br>8<br>8                                 |
| MUSIC R/<br>プレイリスト<br>プレイリス<br>プレイリス<br>プレイリス<br>プレイリス<br>サイトリス<br>ジャケッ<br>タイトル情<br>プレイリス<br>お好みに                                                                                                    | ACKを止める                                                                                                    | 7<br>8<br>8<br>8<br>8<br>8<br>8<br>8<br>8<br>8<br>8<br>8<br>8<br>8<br>8<br>8<br>8<br>8<br>8<br>8                                 |
| MUSIC RA<br>プレイリスト<br>プレイリス<br>プレイリス<br>プレイリス<br>プレイリス<br>リント<br>シャケッ<br>タイトル情<br>プレイリス<br>転<br>が<br>マレイリス<br>ジャケッ<br>タイトル<br>は<br>の<br>の<br>の<br>の<br>の<br>の<br>の<br>の<br>の<br>の<br>の<br>の<br>の<br>の<br>の<br>の<br>の<br>の | ACKを止める                                                                                                    | <b>7</b><br><b>8</b><br><b>8</b><br><b>8</b><br><b>8</b><br><b>8</b><br><b>8</b><br><b>8</b><br><b>8</b><br><b>8</b><br><b>8</b> |

| トラックの編集 |    | <br>128 |
|---------|----|---------|
| トラック情報の | 編集 | <br>128 |

- トラック編集画面の呼び出し .......128
- トラックタイトルを変更する ...... 129
- アーティストを変更する ......130
- ジャンルを変更する ......130
- トラックの削除 ......131

# TVの操作

| 「Vの使い方133                    |
|------------------------------|
| TVを見る133                     |
| 見たいチャンネルを選ぶ133               |
| 手動で選ぶ133                     |
| プリセットスイッチから選ぶ 134            |
| チャンネルを記憶する134                |
| マニュアル(手動)で記憶する134            |
| AUTO.P(自動)で記憶する134           |
| AUTO.Pで記憶したチャンネルを<br>変更する134 |
| マルチチャンネルビューを<br>表示する135      |
| TV設定画面の切り替え136               |
| エリアスイッチについて136               |
| 局名スイッチについて137                |
| 音声多重放送を切り替える137              |
| TVを終わる138                    |
|                              |

#### ワンセグの操作

| ワンセグの使い方    | 139 |
|-------------|-----|
| ワンセグを見る     | 139 |
| 見たいチャンネルを選ぶ | 140 |
| 手動で選ぶ       |     |

| 自動で選ぶ                                                                                                    | 140                                                                                  |
|----------------------------------------------------------------------------------------------------|--------------------------------------------------------------------------------------|
|                                                                                                    | 140                                                                                  |
| チャンネルを記憶する                                                                                                    | 141                                                                                  |
| マニュアル(手動)で記憶する                                                                                                    | 141                                                                                  |
| AUTOPで記憶する<br>AUTOPで記憶したチャンさした                                                                                                    | 141<br><del>-</del>                                                                  |
| AUTO.F C記憶U/C/アクネルを<br>変更する                                                                                                    | 141                                                                                  |
| ワンセグ設定画面の切り替え …                                                                                                    | 142                                                                                  |
| 音声多重放送を切り替える                                                                                                    | 142                                                                                  |
| 字幕を切り替える                                                                                                    | 143                                                                                  |
| 緊急警報放送を<br>受信したときは                                                                                                    | 143                                                                                  |
| EPG(雷子番組表)を見る                                                                                                    | 143                                                                                  |
| ワンヤグを終わる                                                                                                    | 143                                                                                  |
|                                                                                                    |                                                                                      |
| DVD/VTRの操作                                                                                                    |                                                                                      |
| DVDプレーヤーをお使いに                                                                                                    |                                                                                      |
| たる前に                                                                                                    |                                                                                      |
| ゆる別に                                                                                                    | 144                                                                                  |
| なる前に<br>DVDビデオの特長                                                                                                    | . 144<br>144                                                                         |
| はる前に<br>DVDビデオの特長<br>マルチ音声機能について                                                                                                    | . <b>144</b><br><b>144</b><br>144                                                    |
| マルチ音声機能について<br>マルチ音声機能について                                                                                                    | . <b>144</b><br><b>144</b><br>144<br>144                                             |
| マルチ音声機能について<br>マルチアングル機能について<br>字幕表示機能について                                                                                                    | . <b>144</b><br>144<br>144<br>144<br>145                                             |
| なる前に<br>DVDビデオの特長                                                                                                    | . <b>144</b><br>144<br>144<br>144<br>145<br><b>145</b>                               |
| はる前に<br>DVDビデオの特長<br>マルチ音声機能について<br>マルチアングル機能について<br>字幕表示機能について<br>ディスクについて<br>再生できるディスクの<br>種類について                                                                                                    | . <b>144</b><br>144<br>144<br>145<br><b>145</b><br>145                               |
| <b>DVDビデオの特長</b><br>マルチ音声機能について<br>マルチアングル機能について<br>字幕表示機能について<br><b>ディスクについて</b><br>再生できるディスクの<br>種類について<br>再生可能なディスクの地域番号<br>(リージョンコード)                                                                                                    | . <b>144</b><br>144<br>144<br>145<br><b> 145</b><br>145                              |
| はる前に<br>DVDビデオの特長                                                                                                    | . <b>144</b><br>144<br>145<br>145<br>145                                             |
| <b>DVDビデオの特長</b><br>マルチ音声機能について                                                                                                    | . <b>144</b><br>144<br>144<br>145<br>145<br>145<br>145                               |
| <b>DVDビデオの特長</b><br>マルチ音声機能について                                                                                                    | . <b>144</b><br>144<br>144<br>145<br><b> 145</b><br>145<br>145<br>146<br>146         |
| マレチ音声機能について         マルチ音声機能について         マルチアングル機能について         字幕表示機能について         ディスクについて         再生できるディスクの         種類について         再生可能なディスクの地域番号         (リージョンコード)         について         ディスクに表示されている         マークについて         ディスクの構成について         操作の流れについて                                                 | . <b>144</b><br>144<br>145<br>145<br>145<br>145<br>146<br>146<br>146                 |
| CVDビデオの特長                                                                                                    | . <b>144</b><br>144<br>144<br>145<br>145<br>145<br>146<br>146<br>146<br>147          |
| DVDビデオの特長         マルチ音声機能について         マルチアングル機能について         マルチアングル機能について         宇幕表示機能について         ディスクについて         再生できるディスクの         種類について         再生可能なディスクの地域番号<br>(リージョンコード)<br>について         ディスクに表示されている<br>マークについて         ディスクの構成について         ディスクの構成について         アイスクの構成について         DVDプレーヤーの使い方 | . 144<br>144<br>144<br>145<br>145<br>145<br>145<br>146<br>146<br>147<br>. 148<br>148 |

| 映像を再生する149                                                                                                    |
|----------------------------------------------------------------------------------------------------|
| 早送り・早戻しする149                                                                                                    |
| パネルスイッチから早送り・<br>早戻しする149                                                                                                    |
| タッチスイッチから早送り・<br>早戻しする149                                                                                                    |
| いま見ているチャプターを<br>繰り返し再生する                                                                                                    |
| 映像を一時止める150                                                                                                    |
| 映像を止める150                                                                                                    |
| ディスクメニューを操作する150                                                                                                    |
| 画面を直接タッチして操作する151                                                                                                    |
| タッチスイッチから操作する 151                                                                                                    |
| DVDを止める152                                                                                                    |
| 見たい映像を探す152                                                                                                    |
| チャプターから探す                                                                                                    |
| タイトル番号から探す                                                                                                    |
| チャプター番号から探す                                                                                                    |
| フィッチの表示を切り参える 154                                                                                                    |
|                                                                                                    |
| タッチスイッチを消す 154                                                                                                    |
| タッチスイッチを消す154<br>タッチスイッチを消す154                                                                                                    |
| タッチスイッチを消す 154<br>タッチスイッチを消す 154<br>タッチスイッチの表示場所を<br>切り替える                                                                                                    |
| タッチスイッチを消す                                                                                                    |
| タッチスイッチを消す                                                                                                    |
| タッチスイッチを消す                                                                                                    |
| タッチスイッチを消す                                                                                                    |
| タッチスイッチを消す                                                                                                    |
| <ul> <li>タッチスイッチを消す</li></ul>                                                                                                    |
| タッチスイッチを消す                                                                                                    |
| タッチスイッチを消す                                                                                                    |
| タッチスイッチを消す                                                                                                    |
| <ul> <li>タッチスイッチを消す 154</li> <li>タッチスイッチの表示場所を<br/>切り替える 154</li> <li><b>回面表示・音声の切り替え 154</b></li> <li>アングルを切り替える 154</li> <li>字幕言語を切り替える 155</li> <li>音声言語を切り替える 155</li> <li>百VDプレーヤーの設定 156</li> <li>音声言語を設定する 157</li> <li>フードを入力する 157</li> <li>ジェーー言語を設定する 157</li> <li>メニュー言語を設定する 158</li> </ul>                                                          |
| <ul> <li>タッチスイッチを消す</li></ul>                                                                                                    |
| <ul> <li>タッチスイッチを消す 154</li> <li>タッチスイッチの表示場所を<br/>切り替える 154</li> <li><b>回面表示・音声の切り替え 154</b></li> <li>アングルを切り替える 154</li> <li>字幕言語を切り替える 155</li> <li>音声言語を切り替える 155</li> <li>百VDプレーヤーの設定 156</li> <li>音声言語を設定する 157</li> <li>マ幕言語を設定する 157</li> <li>マニドを入力する 157</li> <li>メニュー言語を設定する 158</li> <li>コードを入力する 158</li> <li>マルチアングルマークの表示を<br/>設定する 158</li> </ul> |
| <ul> <li>タッチスイッチを消す</li></ul>                                                                                                    |

| 言語コード一覧161                     |
|--------------------------------|
| VTRの使い方162                     |
| VTRを見る162                      |
| VTR設定画面の切り替え162                |
| VTRを終わる162                     |
| ポータブルオーディオ機器接続時                |
| ポータブルオーディオ機器<br>の操作163         |
| ポータブルオーディオをお使いになる<br>前に163     |
| ポータブルオーディオを接続する<br>(取りはずす) 164 |
| ポータブルオーディオを聞く                  |
| ポータブルオーディオを<br>終わる164          |
|                                |

| 知っておいて     | こいただき<br>たいこと 165          |
|------------|----------------------------|
| こんなメッ      | セージが<br>表示されたときは 165       |
| 故障とお考      | えになる前に169                  |
| 用語説明       |                            |
| Gracenote  | メディアデータベースの<br>ご利用について 175 |
| FM de TITI | _Eサービス<br>放送局について 176      |
| 索引         |                            |

# 画面・音の調整について

<画面の調整に関して>

## ■オーディオ操作画面や映像画面を見やすくしたい

| 400000  | 画質調整            | 画面消 調整完了                |
|---------|-----------------|-------------------------|
| 12:00   | 1 77.8 ZIP-FM   | 4 so.7 FM Aichi         |
| Pos 📰   | 2 79.5 RADIO-i  | 5 82.5 NHK-FM           |
| (O) OFF | 3 so.o Radio 80 | 6 83.6 NHK-FM           |
| 弱       | コントラスト 強        | <sup>明るさ</sup><br>暗 ↓ 明 |
|         | _ディオ協作          | 而而吐                     |

オーディオ操作画面などのコントラストや色合いなどを 調整する方法について説明しています。

- ティオ操作画面時

### ■画面を消したい

|           | 画質調整                   | 画面消 調整完了                  |
|-----------|------------------------|---------------------------|
| 12:00     | 1 77.8 ZIP-FM          | 4 80.7 FM Aichi           |
| EQ        | 2 79.5 RADIO-i         | 5 82.5 NHK-FM             |
| ()<br>OFF | <b>3 so.o</b> Radio 80 | 6 83.6 NHK-FM             |
| 55        | コントラスト 強               | <sup>明8さ</sup><br>暗 III 明 |
| ●オ-       | -ディオ操作                 | 画面時                       |

ディスプレイに何も表示させなくする方法について説明 しています。 「画面を消すときは」......P65

## ■操作画面などのタッチスイッチを消したい

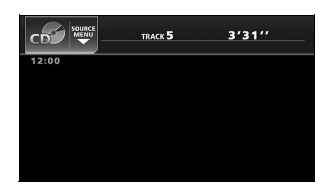

タッチスイッチを表示させなくする操作や、機能スイッ チの表示切り替えについて説明しています。 「タッチスイッチの設定」......P67

## ■壁紙に使用できるデータについて知りたい

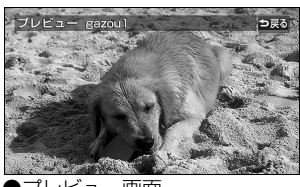

本機の壁紙に使用できるデータ(仕様)について説明し ています。

「使用できる画像データについて」......P60

プレビュー画面

## ■壁紙を切り替えたい

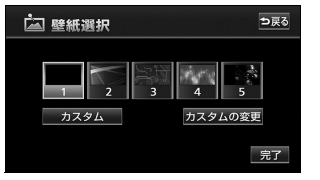

■パソコンで取り込んだ画像やデジタルカメラで撮った画像を壁紙にしたい

| à   | 壁紙書換    | ⊅戻る |
|-----|---------|-----|
|     |         |     |
|     | gazou l |     |
|     | gazou2  |     |
|     | gazou3  |     |
| HDD | gazou4  |     |
|     | プレビュー   | 決定  |

壁紙の書き換え(画像の書き換え)方法について説明しています。

■パソコンで取り込んだ画像やデジタルカメラで撮った画像をHDDに保存したい

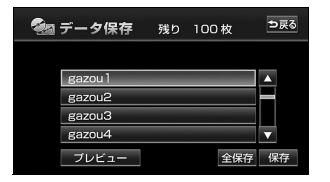

| 画像デー  | -タの保存方法について説明しています。 |     |
|-------|---------------------|-----|
| 「画像デ- | ータを保存する」F           | °61 |

## ■HDDから画像データを削除したい

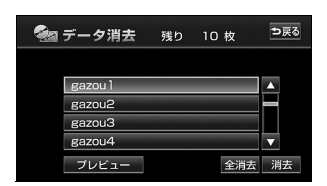

| 画像データの消去方法について説明しています。 |   |
|------------------------|---|
| 「画像データを消去する」P63        | 3 |

## ■画面をワイドモードにしたい

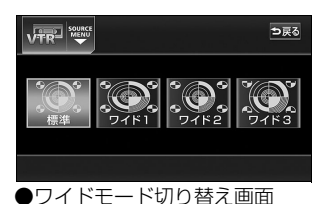

| 「画面モード切り替え」P68             | , |
|----------------------------|---|
| について説明しています。               |   |
| TVやDVD、VTRの画面表示サイズを切り替える方法 |   |

# <音の調整に関して>

# ■音量をかえたい

| E M           | SOURCE<br>MENU<br>82.5 MHz | NHK-FM          |
|---------------|----------------------------|-----------------|
| 12:00         | 1 77.8 ZIP-FM              | 4 so.7 FM Aichi |
| <sup>EQ</sup> | 2 79.5 RADIO-i             | 5 82.5 NHK-FM   |
| OFF           | 3 80.0 Radio 80<br>VOL 15  | 6 83.6 NHK-FM   |
| OFF           |                            | 機能              |

| 音量を調整する方法について説明しています。 |     |
|-----------------------|-----|
| 「主音量の調整」F             | י45 |

# ■スイッチを操作したときの操作音を消したい(鳴らしたい)

| 副目 設定       | 次べ    | -ジ 設定完了 |
|-------------|-------|---------|
| CD情報インジケータ  | ON    | OFF     |
| 新譜情報受信メッセージ | ON    | OFF     |
| 操作音設定       | 1 2 3 | 3 4 OFF |
| 壁紙          |       | 変更する    |
| LOUDNESS    | ON    | OFF     |

「操作音の設定」 ...... P45

## ■音質をかえたい

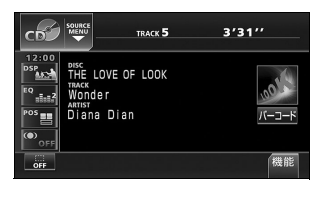

| 「Circle Surround IIの設定」P4 | 7 |
|---------------------------|---|
| ●マルチチャンネルを擬似的に創り出したい      |   |
| 車室内の音質を調整する方法について説明しています。 | > |

| ■ (1) DSP vol 30 (1) |         |         |     |  |
|----------------------|---------|---------|-----|--|
|                      | CONCERT | LIVE    |     |  |
| +5<br>▼              | CLUB    | THEATER | OFF |  |

| <b>∎</b> ®E( | ູ       |       |      |    | vo  | DL 30 | ⊅戻る |
|--------------|---------|-------|------|----|-----|-------|-----|
| 63 125       | 250 500 | 1k 2k | i 4k | 8k | 12k | LEVEL | EQ1 |

| ●演奏会場を携  | 疑似的に創り出したい |     |
|----------|------------|-----|
| 「DSP(音場) | の設定」       | P48 |

| ●イコライザを調整  | そしたい    |
|------------|---------|
| 「EQ(イコライザ) | の調整」P49 |

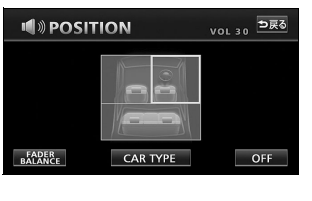

| <b>I</b> ®POSIT        | ION | vol 30 ⊅戻る |
|------------------------|-----|------------|
| FADER F1<br>BALANCE R2 |     | × ×        |
| POS                    |     | CENTER     |

●乗車位置や車のボデータイプなどに合わせて、音像定 位を切り替えたい

「POS(ポジショニングセレクター)の調整」....... P51

●前後左右の音量のバランスを調整したい 「POS(ポジショニングセレクター)の調整」……..P51

|             | 10.0          | 10.000   |
|-------------|---------------|----------|
|             | <u>_</u> //~· | - シ 設定完了 |
| CD情報インジケータ  | ON            | OFF      |
| 新譜情報受信メッセージ | ON            | OFF      |
| 操作音設定       | 1 2           | 3 4 OFF  |
| 壁紙          |               | 変更する     |
| LOUDNESS    | ON            | OFF      |

| ●小音量時などにメリハリのある音にしたい |    |
|----------------------|----|
| 「LOUDNESSの設定」Pt      | 54 |

| 副目 設定   | 前ページ 設定完了      |
|---------|----------------|
| ハーモナイザー | LOW HI OFF     |
| 車速連動音量  | LOW MID HI OFF |
| 個人情報    | 個人情報消去         |
|         |                |
|         |                |

| ●MP3/WMAの音質を調整したい     |
|-----------------------|
| 「音質補正の設定(ハーモナイザー)」P5! |

| ■■ 設定   |     | 前べ  | ージ  | 設定完了 |
|---------|-----|-----|-----|------|
| ハーモナイザー | LOW | H   | 11  | OFF  |
| 車速連動音量  | LOW | MID | HI  | OFF  |
| 個人情報    |     |     | 個人  | 青報消去 |
| 恤入情報    |     |     | 個人1 | 育報冶去 |
|         |     |     |     |      |

| ●走行時でも停車時と同じように音楽を聞きたい |   |
|------------------------|---|
| 「音量補正の設定(車速連動音量)」P5    | 6 |

オーディオ関係

<ラジオの使い方について>

## ■ラジオを聞きたい

|       | SOURCE AUTO.P<br>T29 kHz | <sup>▲</sup> NHK第一 |
|-------|--------------------------|--------------------|
| 12:00 | 1 729 NHK第一              | 4 1332 東海ラジオ       |
| Pos   | 2 909 NHK第二              | 5 729 NHK第一        |
| (OFF  | 3 1053 中部日本放送            | 6 729 NHK第一        |
| OFF   |                          | 機能                 |

| フンオを受信する方法について説明しています。 |      |
|------------------------|------|
| ラジオを聞く]                | .P69 |

## ■放送局を探したい

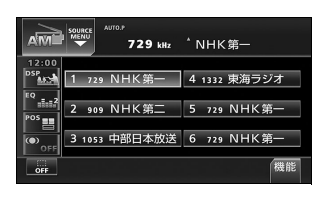

| 放送局の手動選局や、 | 自動受信について説 | 明していま |
|------------|-----------|-------|
| す。         |           |       |
| 「聞きたい放送局を選 | ぶ」        | P69   |
|            |           |       |

## ■放送局を記憶させたい

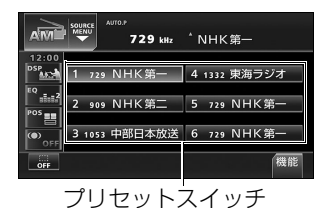

| 選局した放送局をプリセットスイッチに記憶させる方法 |
|---------------------------|
| などについて説明しています。            |
| 「放送局を記憶する」P70             |

## ■今、いるエリアの放送局が知りたい

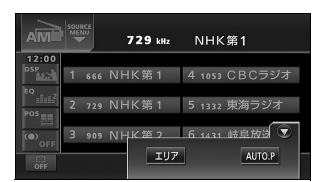

今いる場所の放送局や周波数を表示する方法について説 明しています。

「エリアスイッチについて」......P71

# < CD/DVDプレーヤーの使い方について>

# CDの操作

## ■CDを聞きたい

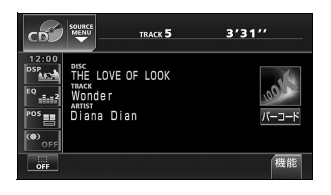

| CDを再生する方法について説明しています。 |   |
|-----------------------|---|
| 「CDを聞く」P7:            | 3 |

## ■聞きたい曲を選びたい

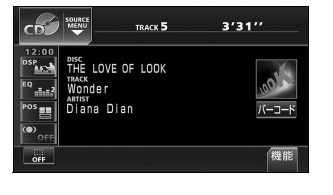

| 次の曲に切り替える方法について説明しています。 |    |
|-------------------------|----|
| 「聞きたい曲を選ぶ」P7            | 74 |

## ■聞きたい曲が何番目に入っているかわからない

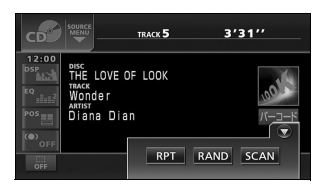

| 全曲の始めの10秒間だけ再生する方法について説明し | , |
|---------------------------|---|
| ています。                     |   |
| 「聞きたい曲を探す」P74             | ł |

## ■いま聞いている曲を繰り返し再生したい

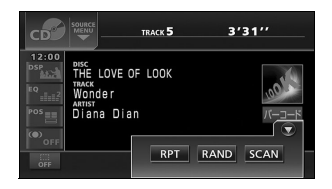

| 今聞いている曲を繰り返し再生する方法について説明し |
|---------------------------|
| ています。                     |
| 「同じ曲を繰り返し聞く」P74           |

## ■いつもと違う順番で聞きたい

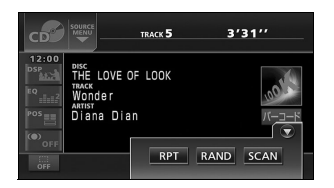

# ■再生しているCDに関連するいろいろな情報を知りたい

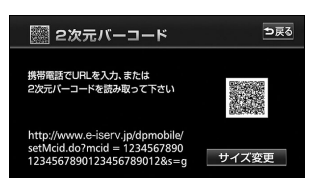

# MP3/WMAの操作

| MR3       | SOURCE           | 3'31''     |    |
|-----------|------------------|------------|----|
| WMAP      | MUSIC A          | Wonder.MP3 |    |
| 12:00     |                  |            |    |
| 105P      | Wonder.MP3       | ■MUSIC1    |    |
| EQ        | April Fools' Day | MUSIC2     |    |
| POS       | Summer and Autu  | MUSIC3     |    |
| ()<br>055 | Spring.MP3       | MUSIC4     |    |
| OFF       | TITLE 🖴 HON      | 1E1        | 幾能 |

■MP3/WMA を聞きたい

| MP3/WMAを再生する方法について説明しています。 |
|----------------------------|
| 「MP3/WMAを聞く」P77            |

# ■聞きたいフォルダや音楽ファイルを選びたい

#### 3'31'' MUSIC A Wonder.MP3 12:00 Wonder.MP3 <sup>EQ</sup> "≣⊧≘2 April Fools' Day ■MUSIC2 \_ Summer and Autu ■MUSIC3 <sup>35</sup> 🔠 Spring.MP3 v MUSIC4 TITLE 🛤 HOME

| 聞きたいフォルダや音楽ファイルを選択する方法につい<br>て説明しています。 |
|----------------------------------------|
| 「聞きたいフォルダを選ぶ」P77                       |
| 「聞きたい音楽ファイルを選ぶ」P77                     |

## ■階層を戻りたい/今の階層がわからない

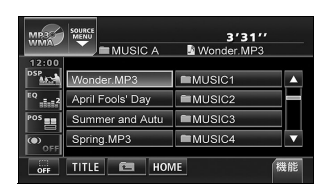

| 1つ上の階層を表示する方法や、 | 再生中の階層を表示す |
|-----------------|------------|
| る方法について説明しています。 |            |
| 「1 つ上の階層を表示する」  | P78        |
| 「現在の階層を表示する     |            |

## ■聞きたい音楽ファイルを探したい

| MRBS       |                 |           | 3'31''     |  |
|------------|-----------------|-----------|------------|--|
| WIWHARE    | MUSI            | CA 🖪 V    | Vonder.MP3 |  |
| 12:00      |                 |           |            |  |
| DSP        | Wonder.MP3      | mML       | JSIC1      |  |
| EQ         | April Fools' Da | ay 🖿 Mi   | JSIC2      |  |
| POS        | Summer and .    | Autu 🖿 Ml | JSIC3      |  |
| (O)<br>OFF | Spring.MP3      | EMI       | ISIC4      |  |
| OFF        | TITLE C         | RPT F     | RAND SCAN  |  |

## ■同じ音楽ファイルを繰り返し再生したい

| MRS                      | SOURCE           | 3'31''      |
|--------------------------|------------------|-------------|
| WIWHAR                   | MUSIC A          | Wonder.MP3  |
| 12:00                    |                  |             |
| DSP                      | Wonder.MP3       | MUSIC1      |
| EQ<br>===== <sup>2</sup> | April Fools' Day | MUSIC2      |
| POS                      | Summer and Autu  | ■MUSIC3     |
| ( <sub>OFF</sub>         | Spring.MP3       |             |
| OFF                      |                  | T RAND SCAN |

今聞いているファイルを繰り返し再生する方法について 説明しています。

「同じ音楽ファイルを繰り返して聞く」......P78

#### ■普段と違う順番で聞きたい

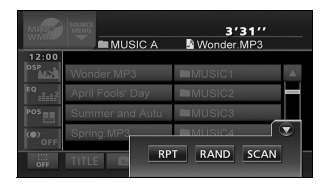

■ディスクに記録したファイル情報を表示したい

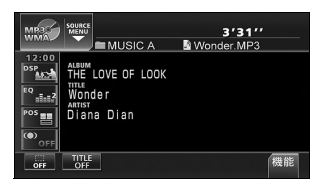

音楽ファイル情報を表示する方法について説明していま す。

「音楽ファイル情報などを表示する」 ...... P79

## ■MP3/WMA について知りたい

本機で再生できるMP3/WMAのデータ(規格)につい て説明しています。

[MP3/WMAについて] ......P80

#### ■MP3/WMAファイルの作り方を知りたい

MP3/WMAファイルの一般的な作り方について説明しています。

[MP3/WMAファイルの作り方、楽しみ方]...... P84

# DVDの操作

■DVDビデオを見たい

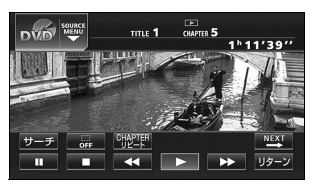

| DVDを再生する方法について説明しています。 |     |
|------------------------|-----|
| 「DVDを見る」P              | 148 |

# ■ディスクについて知りたい

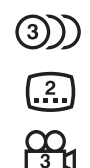

DVD

VIDEO

 ディスクのマークや再生できるディスクの種類などについて説明しています。

 ディスクやパッケージに表示しているマークの意味が 知りたい

「ディスクに表示されているマークについて」…… P146

●再生できるディスクを知りたい

「再生できるディスクの種類について」......P145

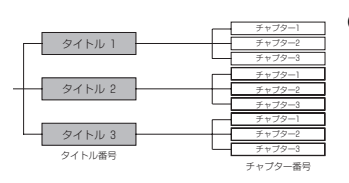

## ■ディスクに記録されているメニューを操作したい

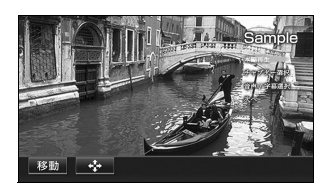

# ■いま見ているチャプターを繰り返し再生したい

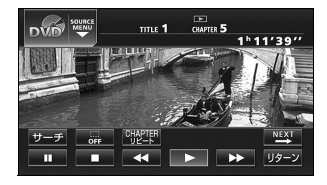

今見ているチャプターを繰り返し再生する方法について 説明しています。

「いま見ているチャプターを繰り返し 再生する」……………… P149

# ■再生している映像を操作したい

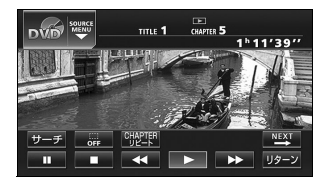

| 映像を操作する方法について説明しています。 |      |
|-----------------------|------|
| 「映像を操作する」             | P149 |

## ■映像を選びたい・探したい

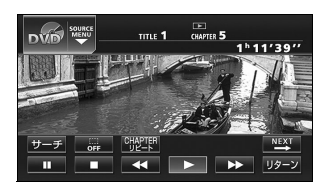

| 「チャプターから探す」P152           |
|---------------------------|
| 切り替える方法について説明しています。       |
| チャブターやタイトル番号、メニュー番号などを簡単に |

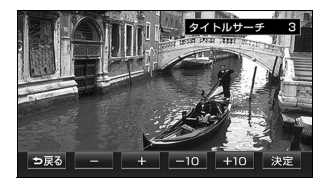

| 「タイトル番号から探す」 | P1 | 52 |
|--------------|----|----|

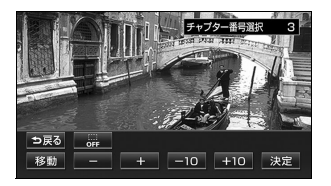

| 「チャプター番号から探す」 | b. | 153 |  |
|---------------|----|-----|--|
|---------------|----|-----|--|

# ■タッチスイッチの表示を切り替えたい

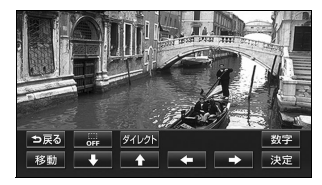

タッチスイッチの表示場所を切り替える方法について説 明しています。

「スイッチの表示を切り替える」 ...... P154

# 字幕や音声、映像のアングルを切り替えたい

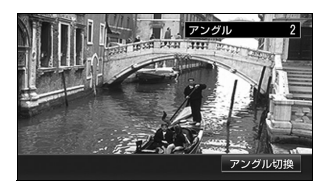

| 「アングルを切り替える」             | 54 |
|--------------------------|----|
| に切り替える方法について説明しています。     |    |
| DVDに記録されている音声言語や字幕言語などを簡 | 単  |

| 「字幕言語を切り替える」P | 15 | 5 | 5 |
|---------------|----|---|---|
|---------------|----|---|---|

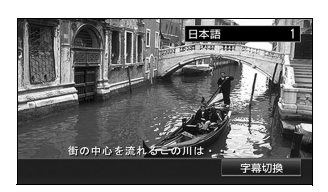

| 音声切换 |  |
|------|--|

「音声言語を切り替える」......P155

| ■プレーヤーの設定につい                                                                                                    | て知りたい                                              |
|----------------------------------------------------------------------------------------------------|----------------------------------------------------|
| 回び回 WWW         優先音声言語           日本語         ドイツ語           英語         イタリア語           フランス語         オランダ語           スペイン語         その他           決定                                            | DVDプレーヤーの設定を切り替える方法について説明<br>しています。<br>「音声言語を設定する」 |
| DVIP WW         優先字幕言語           日本語         ドイツ語           英語         イタリア語           フランス語         オランダ語           スペイン語         その他           字幕非表示         決定                              | 「字幕言語を設定する」P157                                    |
| Vフトメニュー言語     日本語 ドイツ語     英語 イタリア語     フランス語 オランダ語     スペイン語 その他     決定                                                                                                    | 「メニュー言語を設定する」P158                                  |
| 部期設定           音声         日本語           字幕         日本語           ソフトメニュー         日本語           マルデアクリルマク         非表示           視聴制限         8           度電力の費         4:3 (い2/スキャン)         決定 | 「マルチアングルマークの表示を設定する」 P158                          |

| □ 🗤 🖓 🖏 | リベル設定 |    |
|---------|-------|----|
| 1       | 5     |    |
| 2       | 6     |    |
| 3       | 7     |    |
| 4       | 8     |    |
|         |       | 決定 |

| DVD | ₩₩₩₩₩ 初期設  | 定           |    |
|-----|------------|-------------|----|
|     | 音声         | 日本語         |    |
|     | 字幕         | 日本語         |    |
|     | ソフトメニュー    | 日本語         |    |
|     | マルチアングルマーク | 非表示         |    |
|     | 視聴制限       | 8           |    |
|     | 映像出力切换     | 4:3(パンスキャン) | 決定 |

| 「視聴制限を設定す | <b>ວ</b> ∫ | P1 | 59 | ) |
|-----------|------------|----|----|---|
|-----------|------------|----|----|---|

「映像出力を切り替える」......P160

# MUSIC RACKについて

# < MUSIC RACKの使い方について>

## ■MUSIC RACK を聞きたい

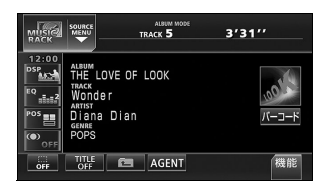

| MUSIC RACKを再生する方法について説明していま |
|-----------------------------|
| ਰੋ <sub>°</sub>             |
| 「MUSIC RACKを聞く」P110         |

# ■MUSIC RACK について知りたい

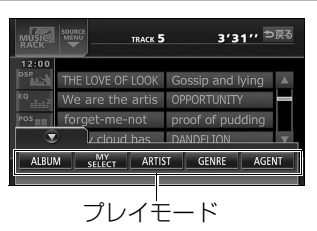

| 「MUSIC RACKの概要」P85               |
|----------------------------------|
| について説明しています。                     |
| MUSIC RACK についての説明やMUSIC RACKの構成 |

「MUSIC RACKの構成について」 ...... P85

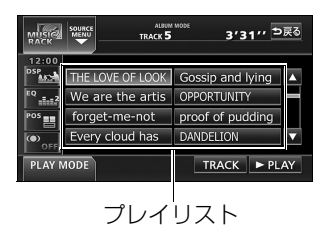

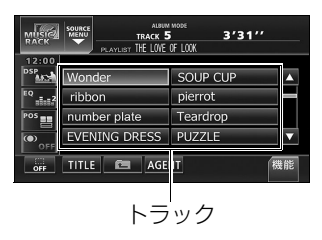

## ■録音について知りたい

音楽や音声を録音するために知っておいていただきたい ことについて説明しています。

「MUSIC RACKへの録音について」......P102

「録音についての注意」......P102

●録音できるソースについて知りたい 録音できるオーディオのソースについて説明していま す。

## 「録音できるソースと録音方式について」......P102

●録音の設定を切り替えたい 録音モードや録音ビットレートの切り替えについて説明 しています。

「録音方式の設定」 ...... P104

## ■データベースについて知りたい

本機に収録されている音楽データ(Gracenote メディ アデータベース/メディアクリックデータベース)につ いて説明しています。

「データベースについて」..... P87

#### ■オートタイトリング機能について知りたい

録音された音楽にデータベースからタイトル情報を自動 付与するしくみについて説明しています。

「オートタイトリング機能について」...... P89

## ■タイトルデータベースを更新したい

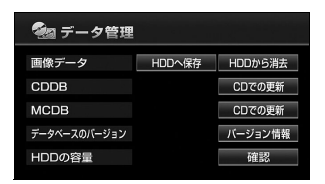

| MUSIC   |      | ALBUM MODE<br>TRACK 5 | 3′3     | 1″ <sup>⊅戻る</sup> |
|---------|------|-----------------------|---------|-------------------|
| 12:00   | デジタル | 録音モード                 | AUTO    | SELECT            |
| EQ _=_2 | オートト | ラックマーク                | ON      | OFF               |
| POS     | 表示並び | 替え                    | ON      | デフォルト             |
| • OFF   | 録音ビッ | トレート                  | 132k 10 | 5k 66k            |
|         |      |                       |         |                   |

## ■タイトル情報を受信したい

# ゆイトルCheck 06/11 東京 FM のオススメ 0611 06/04 東京 FM のオススメ 0604 05/28 東京 FM のオススメ 0521 05/14 東京 FM のオススメ 0514 東京 FM のオススメ 0514 ▼

| ø     | タイトルCheck   |      |        |
|-------|-------------|------|--------|
| 06/11 | 東京 FM のオススメ | 0611 | ▲      |
| 06/04 | 東京 FM のオススメ | 0604 |        |
| 05/28 | 東京 FM のオススメ | 0528 |        |
| 05/21 | 東京 FM のオススメ | 0521 |        |
| 05/14 | 東京 FM のオススメ | 0514 |        |
|       |             |      | タイトル更新 |

受信したCDタイトルの表示方法について説明していま す。

「CDタイトルを表示する」......P94

| ■■ 設定       | 次べ     | ージ 設定完了 |
|-------------|--------|---------|
| CD情報インジケータ  | ON     | OFF     |
| 新譜情報受信メッセージ | ON OFF |         |
| 操作音設定       | 1 2 3  | 3 4 OFF |
| 壁紙          |        | 変更する    |
| LOUDNESS    | ON OFF |         |

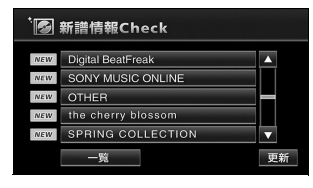

| ■■ 設定       | 次べ    | -ジ 設定完了 |
|-------------|-------|---------|
| CD情報インジケータ  | ON    | OFF     |
| 新譜情報受信メッセージ | ON    | OFF     |
| 操作音設定       | 1 2 3 | 3 4 OFF |
| 壁紙          |       | 変更する    |
| LOUDNESS    | ON    | OFF     |

CDタイトルを受信し、確認可能になったことをお知ら せするインジケータの表示ON/OFFについて説明して います。

「CD情報インジケータの表示を設定する」...... P95

受信した新譜情報の表示方法や、携帯電話で読み取ることができる2次元バーコードの表示方法について説明しています。

「新譜情報を表示する」......P96

新譜情報を受信し、確認可能になったことをお知らせす るメッセージの表示ON/OFFについて説明しています。 「新譜情報受信メッセージの表示を設定する」……………P98

# ■ハードディスクの容量を表示したい

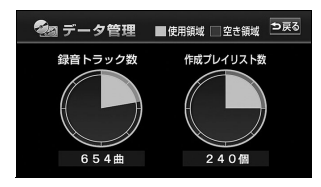

ハードディスクの使用状況を確認する方法について説明 しています。

「ハードディスクの容量確認」......P100

### ■MUSIC JUKEに録音したい

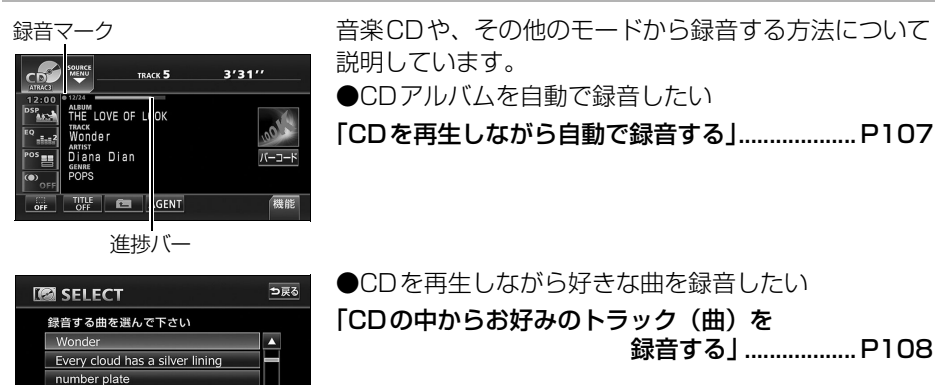

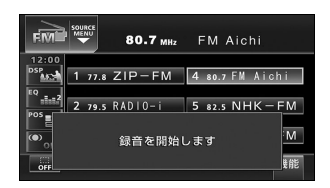

▼ 開始

EVENING DRESS

●他のオーディオソースから録音する 「CDプレーヤー以外のソースから録音する」…… P109

| ■プレイリストを編集した                                                                                | い                                                                                     |
|---------------------------------------------------------------------------------------------|---------------------------------------------------------------------------------------|
| <sup> </sup>                                                                                | オリジナルプレイリストを作成する方法や、リスト名称<br>を編集する方法などについて説明しています。<br>●新しいプレイリストを作成したい<br>「プレイリストの作成」 |
| nikera 如此<br>added value desert AIR Diana Dian<br>sherry bloss FLOVER<br>Christmas shadow 文 | ●新しくアーティストをリストに追加したい<br>「アーティストを変更する」P130                                             |
| ブレイリストの編集           トラックの編集                                                                 | ●作成したプレイリストを編集したい<br>「リスト名称の編集」P123                                                   |

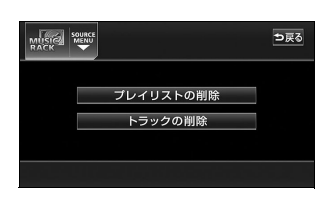

| MUSIC   |            | ALBUM MODE<br>TRACK 5 | 3'   | ′31′′′ ⊅戻る |
|---------|------------|-----------------------|------|------------|
| 12:00   | デジタル       | 録音モード                 | AUTO | SELECT     |
| EQ      | オートトラックマーク |                       | ON   | OFF        |
| POS     | 表示並び替え     |                       | ON   | デフォルト      |
| (O) OFF | 録音ビッ       | トレート                  | 132k | 105k 66k   |
|         |            |                       |      |            |

| ●プレイリストを削除したい |      |
|---------------|------|
| 「プレイリストの削除」   | P127 |

| ●プレイリスト・トラックを並び替えたい |      |
|---------------------|------|
| 「プレイリストの並び替え」       | P126 |

# ■トラック(曲)を編集したい

| Wonder  Wonder  Wonder  Wonder  Verving Drate  Verving Drate  PLAY MODE            | オリジナルプレイリストにトラック(曲)を追加登録す<br>る方法や、トラック情報(曲情報)を修正する方法など<br>について説明しています。<br>●作成したプレイリストにトラック(曲)を追加したい<br>「作成したプレイリストにトラックを<br>追加する」P120 |
|------------------------------------------------------------------------------------|----------------------------------------------------------------------------------------------------|
|                                                                                    | ●録音したトラック(曲)を編集したい<br>「トラック情報の編集」P128                                                                                                 |
| プレイリストの削除           トラックの削除                                                        | ●トラック(曲)を削除したい<br>「 <b>トラックの削除」</b> P131                                                                                              |
| →反<br>ジャケット写真の表示 ON OFF<br>シイケント写真の表示 ON OFF<br>シイトル THE LOVE OF LOOK<br>タイトル取得 完了 | ●情報を更新したい<br>「タイトル情報の再取得」P124                                                                                                    |

## ■聞きたいトラック(曲)を選びたい

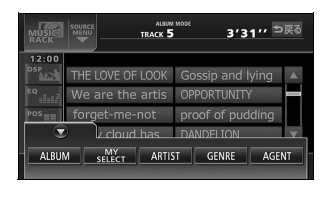

プレイモード/プレイリストの切り替えや、次のトラック(曲)に切り替える方法などについて説明しています。

「再生中のプレイリストの中で聞きたいトラック (曲)を選ぶ」………… P111

「プレイモード・プレイリストから聞きたいトラック (曲)を選ぶ」………… P112

# ■ドライブの気分に合わせて、自由に音楽を再生したい

|            | AGENT NODE<br>TRACK 5 | 3'3                | 1″′ <sup>⊅</sup> 戻る |
|------------|-----------------------|--------------------|---------------------|
| 曲イメージ      | バワフル                  | 普通                 | 静か                  |
|            | シティクルーズ               | ハイウェイクルーズ          | ナイトクルーズ             |
| 年代         | ~'60 '70              | ) '80 <sup>·</sup> | 90 ′00~             |
| タイアップ/イベント | テレビ ドラ<br>CM ムービ      | ? ラブ<br>- ソング ×    | モリー メジャー<br>ヒット     |
|            |                       |                    | ► PLAY              |

## ■聞きたいトラック(曲)を探したい

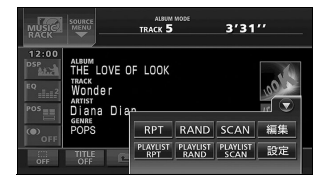

再生中のプレイリスト内、全トラック(曲)の始めの 10秒間だけ再生する方法や、再生中のプレイモード内、 全プレイリストの1曲目に録音されている曲を、始めの 10秒間だけ再生する方法について説明しています。 「プレイリストの中から聞きたい曲を探す」………..P115 「プレイモードの中から聞きたいプレイリストを 探す」………….P115

■いま聞いているプレイリストやトラック(曲)を繰り返し再生したい

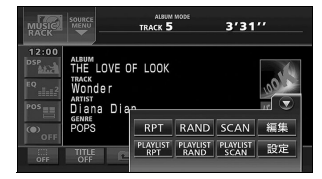

今聞いているトラック(曲)を繰り返し再生する方法 や、今聞いているプレイリストを繰り返し再生する方法 について説明しています。

再生する」.....P115

## ■いつもと違う順番で聞きたい

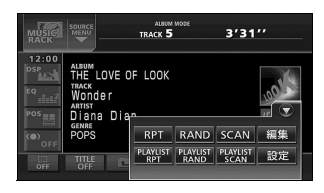

プレイリストの中から任意に選曲し、再生する方法や、 録音されている全トラック(曲)の中から任意に選曲 し、再生する方法について説明しています。

「いま聞いているプレイリストの中から ランダムに再生する」… P116

「いま聞いているプレイモードの中から ランダムに再生する」… P116

# ■再生中のプレイリストに関連するいろいろな情報を知りたい

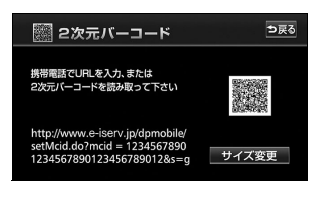

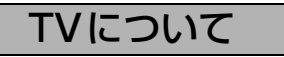

# <TVの使い方について>

■TV を見たい

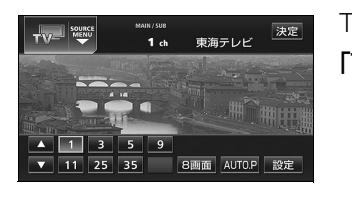

## ■放送局を探したい

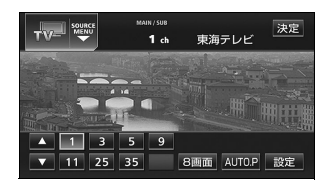

| チャンネルの手動選局や、  | 自動受信について説明してい |
|---------------|---------------|
| ます。           |               |
| 「見たいチャンネルを選ぶ」 | JP133         |

## ■放送局を記憶させたい

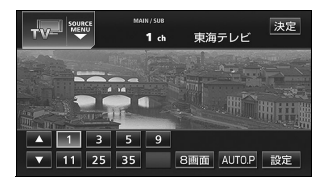

| 「チャンネルを記憶する」        | P134    |
|---------------------|---------|
| 方法などについて説明しています。    |         |
| 選局したチャンネルをプリセットスイッチ | Fに記憶させる |

# ■TVの設定画面に表示を切り替えたい

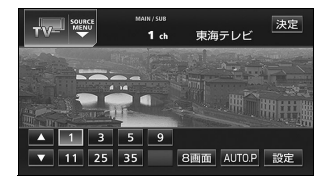

TVの設定画面に切り替える方法について説明しています。

「TV設定画面の切り替え」......P136

## ■今、いるエリアの放送局が知りたい

| тv          |   | main/sub<br>1 ch | 東海 | テレビ        | ⊅हुる  |
|-------------|---|------------------|----|------------|-------|
| 12:00       |   |                  |    |            |       |
| - MER       | 1 | 東海テレビ            | 11 | メ~テト       |       |
| EQ<br>IIII2 | 3 | NHK総合            | 25 | テレビ額       | 受知    |
|             | 5 | CBCテレビ           | 35 | 中京テし       | ノビ    |
| •           | 9 | NHK 数音           |    |            | L 🖸 🗌 |
| OFF         |   | 主/副              |    | 278<br>E-8 | IU7   |

### ■今、聞いている音声を切り替えたい

| TV      |   | MAIN/SUB<br>1 ch | 東海 | っ<br>ラ戻る<br>ラテレビ |
|---------|---|------------------|----|------------------|
| 12:00   |   |                  |    |                  |
| DSP     |   | 東海テレビ            | 11 |                  |
| EQ      | з | NHK総合            | 25 | テレビ愛知            |
| POS     | 5 | CBCテレビ           | 35 | 中京テレビ            |
| (O) OFF | 9 | NHK 数音           |    |                  |
| OFF     |   | 主/副              |    | 748<br>t-k IU7   |

| 「音声多重放送を切り替え | al             |
|--------------|----------------|
| いて説明しています。   |                |
| 主音声や副音声など、番約 | 目の音声を切り替える方法につ |

## ■同時に複数の番組を表示したい

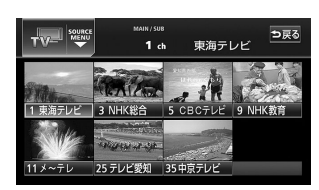

プリセットされているチャンネルを最大8画面に分割して表示する方法について説明しています。

「マルチチャンネルビューを表示する」…………… P135

# ワンセグについて

<ワンセグの使い方について>

## ■ワンセグを見たい

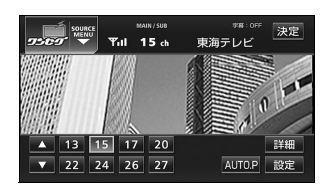

## ■放送局を探したい

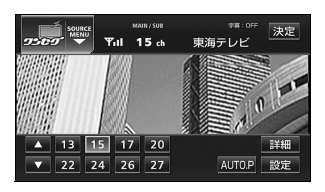

| ます。               |
|-------------------|
| 「見たいチャンネルを選ぶ」P140 |

## ■放送局を記憶させたい

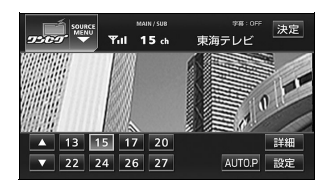

| 選局したチャンネルをプリセットスイッチに | 記憶させる |
|----------------------|-------|
| 方法などについて説明しています。     |       |
| 「チャンネルを記憶する」         | P141  |

## ■今、聞いている音声を切り替えたい

| 7587     |    | MAIN/SUB<br>13 ch | 東海 | *#:0ff<br>シ戻る<br>まテレビ |
|----------|----|-------------------|----|-----------------------|
| 12:00    |    |                   |    |                       |
| D SP ALZ | 13 | 東海テレビ             | 22 | メ~テレ                  |
|          | 15 | NHK総合             | 24 | テレビ愛知                 |
|          | 17 | CBCテレビ            | 26 | 中京テレビ                 |
|          | 20 | NHK 教育            | 27 | 三重テレ 💌                |
| OFF      |    | 主/副               | 字  | <u>#</u>              |

| 主音声や副音声など、 | 番組の音声を切り替える方法につ |
|------------|-----------------|
| いて説明しています。 |                 |

「音声多重放送を切り替える」 ...... P142

# ■今、見ている字幕を切り替えたい

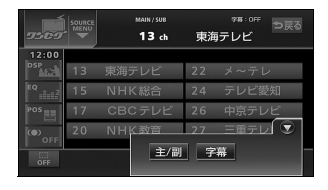

# ■EPG(電子番組表)を見たい

| SOURCE<br>MENU<br>Till | MAIN/SUB *#:0FF ⇒戻る<br>15 ch 東海テレビ |
|------------------------|------------------------------------|
| <u>19 : 00~20 : 54</u> | プロ野球 日本シリーズ                        |
| 20:54~21:00            | 料理の時間                              |
| 21:00~21:30            | 今日の株式                              |
| 21:30~22:54            | 映画                                 |
| 23:00~23:30            | 日本の時間23                            |
| 23 : 30~23 : 54        | プロの株式                              |

| EPG(電子番組表)を表示する方法について説明して |   |
|---------------------------|---|
| います。                      |   |
| 「EPG(電子番組表)を見る」P143       | ; |

# VTRに関して

## ■VTRを使いたい

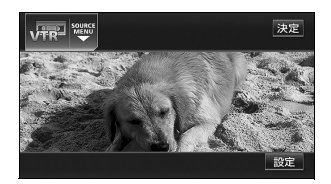

| 別売のVTRコードで市販のVTR機器を接続したとき | の  |
|---------------------------|----|
| 操作方法について説明しています。          |    |
| [VTRの使い方]P10              | 62 |

# AUXに関して

■ポータブルオーディオなどの音声を本機で出力したい

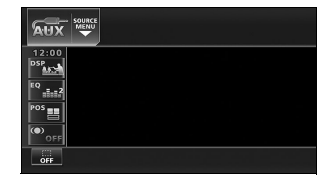

市販のポータブルオーディオを本機のミニプラグコード 端子に接続したときの操作方法について説明していま す。

「ポータブルオーディオ機器の操作」...... P163

# その他

<わからなくてお困りのとき>

■画面のメッセージがわからない

画面に表示されるメッセージの意味と、処置方法につい て説明しています。

「こんなメッセージが表示されたときは」......P165

■故障かどうかわからない

本機が故障しているのかどうかわからないときに、症状と簡単な処置方法について説明しています。

「故障とお考えになる前に」......P169

# 特長

# 音楽の録音を可能にした MUSIC RACK (ミュージック ラック) (85ページ)

大容量の音楽ハードディスクを搭載し、各 オーディオモードから流れる音楽や音声 を、簡単に録音できます。また、音楽CD は、通常の速さで再生しながら、4倍の速 さで録音することが可能です。録音した データは、種類別に検索できるほか、編集 機能でプライベートアルバムを作成する こともできます。

| MUSIC         | SOURCE<br>MENU<br>PLAYLIST THE LOVE | море<br><b>3'31''</b><br>OF LOCK |
|---------------|-------------------------------------|----------------------------------|
| 12:00         |                                     |                                  |
| 4.9.7         | Wonder                              | SOUP CUP                         |
| <sup>EQ</sup> | ribbon                              | pierrot                          |
| POS 🔠         | number plate                        | Teardrop                         |
| ( OFF         | EVENING DRESS                       | PUZZLE 🔻                         |
| OFF           | TITLE 🛤 AGE                         | NT 機能                            |

# 理想の音響空間を創り出す音質 調整機能(46ページ)

車が持つさまざまな音響空間や、お使いになるメディアの特性に合った音質を創り出すことができます。

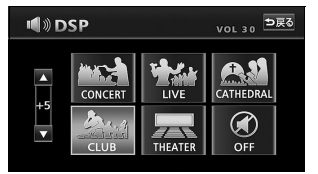

# アルバム数枚分を収録した音楽 ディスクを再生するMP3/ WMAプレーヤー(76ページ)

音楽データを約1/10サイズに圧縮できるMP3圧縮技術。本機はMP3データを収録したCD-R/RWの再生が可能です。 また、MP3よりも高い圧縮率のWMAデータを再生することもできます。

| MP3     |                  | 3'31''     |   |
|---------|------------------|------------|---|
|         | MUSIC A          | Wonder.MP3 |   |
| 12:00   |                  |            |   |
| 0.5P    | Wonder.MP3       | EMUSIC1    |   |
| EQ      | April Fools' Day | MUSIC2     | - |
| POS 🔠   | Summer and Autu  | MUSIC3     |   |
| (O) OFF | Spring.MP3       | MUSIC4     | 2 |
| OFF     | TITLE 🛅 HOM      | 16機能       |   |

# 複数の番組を同時に表示する TV マルチチャンネルビュー機 能(135ページ)

プリセットされている放送局の番組情報 を順次表示します。放送中の番組を一度に 確認することができます。

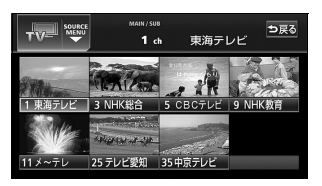

## 乱れのない安定したTV映像が 楽しめるワンセグチューナ (139 ページ)

地上デジタルTVならではの、乱れのない 安定した映像という特長はそのままに、放 送するデータ量を少なくすることでより 広範囲なエリアで視聴できるワンセグ放 送を受信することができます。

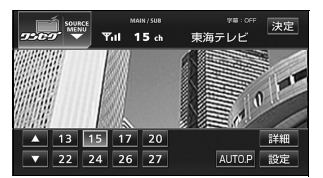

# **美しい映像と迫力あるサウンド が楽しめるDVD プレーヤー** (144ページ)

高画質・高音質で記録されたDVD- Video を再生します。(DVD は、映画1本分に 相当する高画質映像と、CD を上回る高音 質なデジタルサウンドを記録することが できるメディアです。)

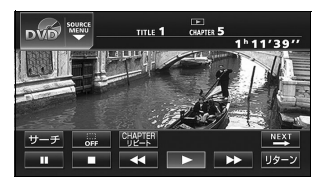
はじめ

## DVDメニューを直接操作でき るダイレクトタッチ機能

(150ページ)

DVDのディスクメニューに直接タッチし て操作することができます。

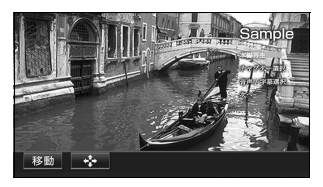

## お好みの画像を壁紙として 表示する壁紙機能(57ページ)

気分に合わせて5 種類の中から壁紙を切り 替えて表示することができるほか、CD-R、 CD-RWに記録した画像データを取り込み、 壁紙として表示することもできます。

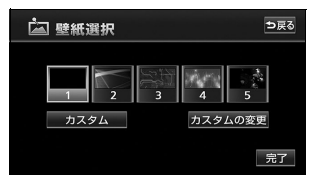

# 再生中のアルバム情報を携帯電話で見ることができる2次元 バーコード表示機能(75ページ)

携帯電話を使って2次元バーコードを読み 取ると、再生中のアルバムに関連する携帯 サイトへ接続することができます。

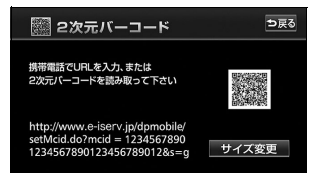

## システムアップ

- VTRコード(162ページ) 別売のVTRコードを接続すると、本機 でビデオカメラなどの映像をご覧にな ることができます。
- **リア席モニター**(リア席モニター取扱 書)

オプションのリア席モニターを接続す ると、走行中でも後席でビデオカメラ などの映像をご覧になることができま す。

# ご使用になる前に

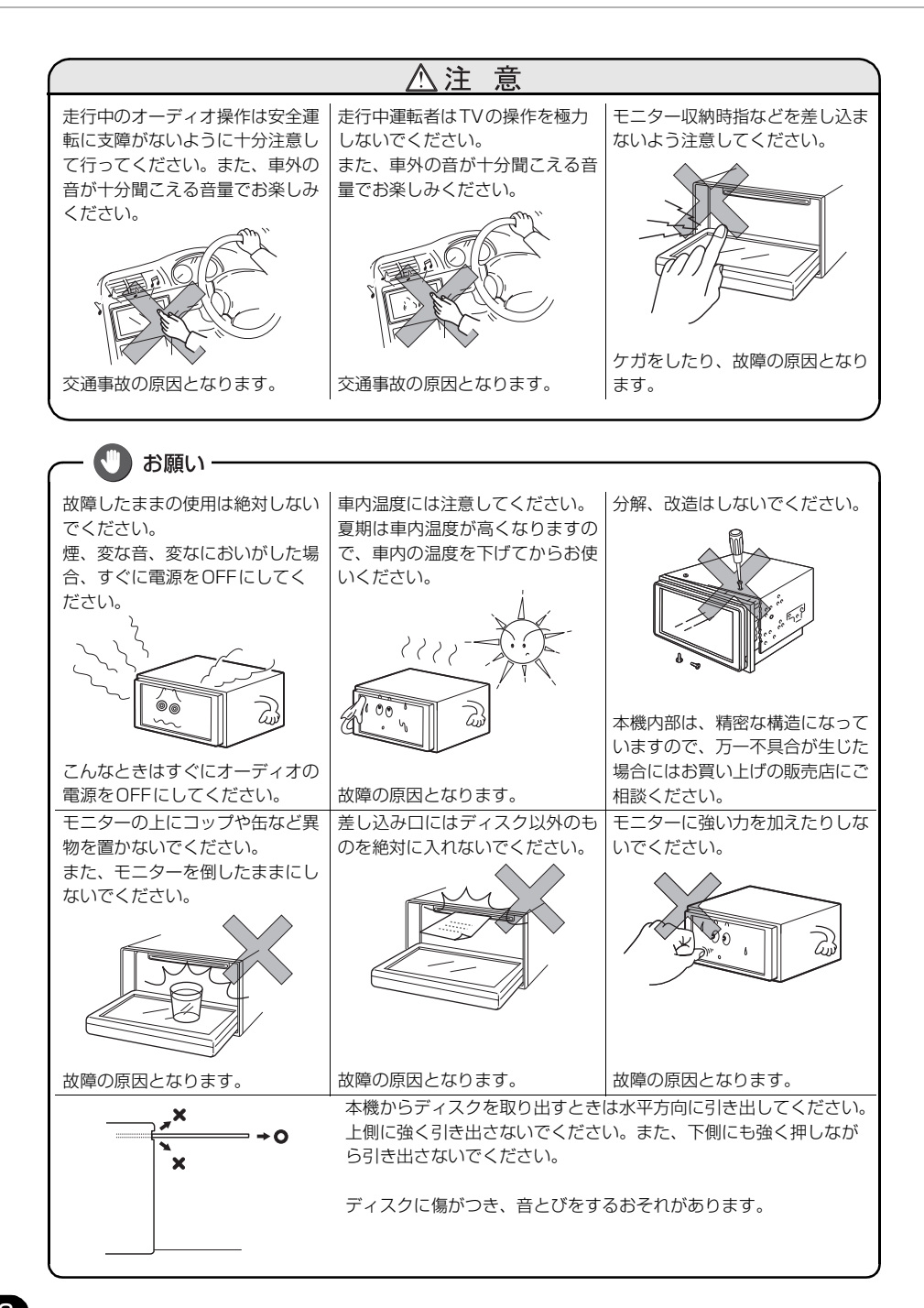

37

♪ 次ページに続く

## ディスクについて

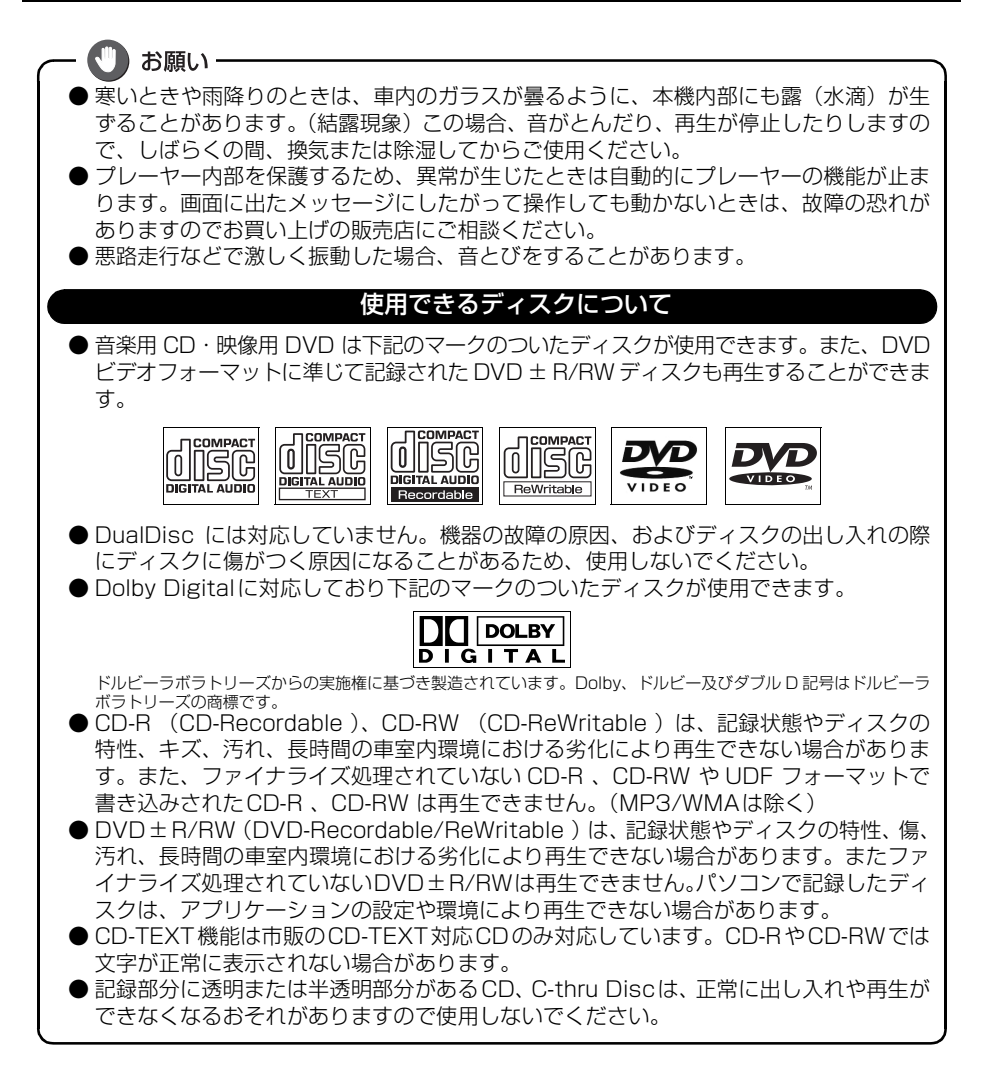

# ご使用になる前に

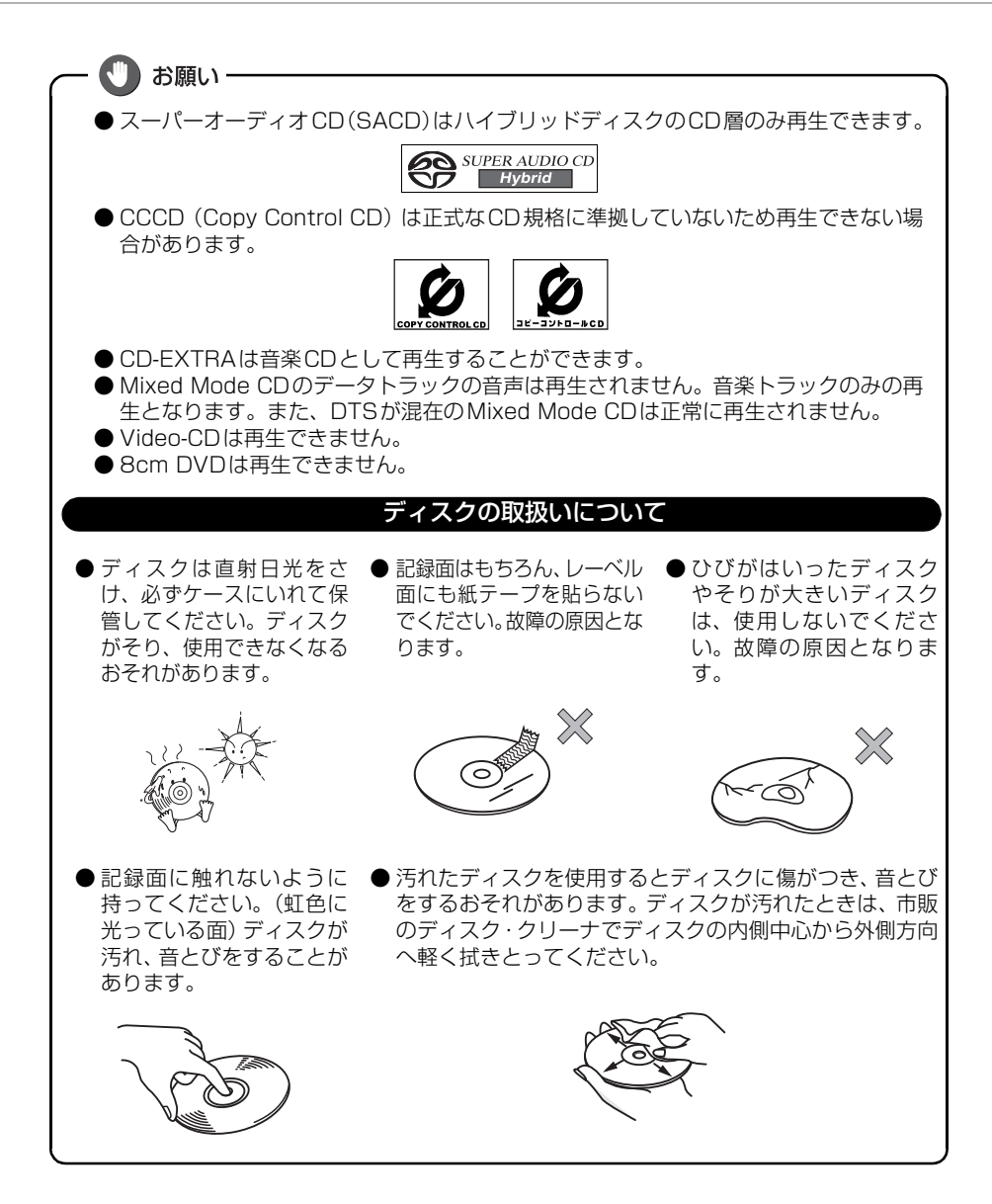

はじめに

お願い

#### 新しいディスクについて

●新しいディスクをご使用になると、ディスクのセン ターホールや外周部に"バリ"があることがありま す。"バリ"がついているときは、ボールペンなどで 取り除いてからご使用ください。"バリ"がついてい るディスクを使用すると、ディスクを正しく認識でき ないなど、正常に動作しない場合があります。

#### レンタルディスクについて

 ディスクにセロハンテープやレンタルディスクの ラベルなどの糊がはみ出したり、剥がした痕がある ものはお使いにならないでください。そのままプ レーヤーにかけると、ディスクが取り出せなくなっ たり、故障する原因となることがあります。

#### 特殊形状のディスクについて

●ハート型や八角形など特殊形状のディスクは、演奏できません。機器の故障の原因となりますので、ご使用にならないでください。

#### ディスクのアクセサリーについて

- 音質向上やディスク保護用として市販されているア クセサリー(スタビライザー、保護シールなど)は 使用しないでください。ディスクの厚さや外形寸法 が変わるため、故障の原因となる場合があります。
- 音質向上や防振効果を高める CD の保護用として 市販されているアクセサリー(CDリング・プロテ クター)は使用しないでください。内部ではずれ て再生できなかったり取り出せなくなるため、故 障の原因となる場合があります。
- 8cmCD を差し込むときはアダプタを使用しない でください。CD を取り出せなくなるおそれがあ ります。

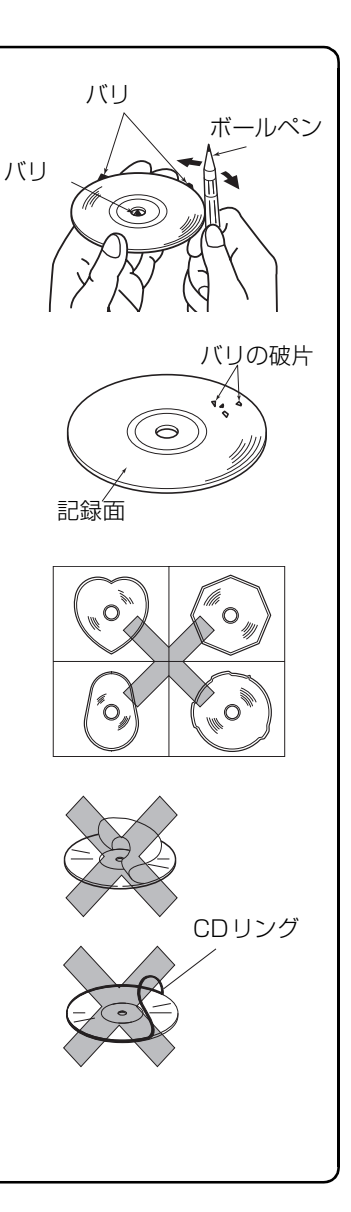

# ご使用になる前に

## 液晶パネルについて

・
しお知らせ・

- ●液晶パネルは斜め方向から見ると画面が白っぽく見えたり、黒っぽく見えたりすることがあります。
- ●太陽の光などの外光が表示部にあたると画面が見えにくくなります。

## TV・ワンセグについて

お知らせ ● バッテリー交換やヒューズ交換などでバッテリーとの接続が断たれたときは、セットし たチャンネルの記憶は全て消去されます。 ● 車載器での地上アナログTV 放送およびワンセグ放送の受信は受信場所によって、電波の 強さがかわったり、障害物などの影響により最良な受信状態を維持することが困難な場 合もあります。この関係の主な例を以下に説明します。 ● 電車の架線、高圧線、信号機、ネオンサインなど の近くで受信すると、画像が乱れたり雑音がはい 666 る場合や、画像が静止したり音声がとぎれる場合 があります。 άb ●電波の特性上、建物や山などが障害物となって受 信状態が悪くなることがあります。 ●ラジオ放送やアマチュア無線の送信用アンテナ の近くで受信すると、画像が乱れたり雑音がはい る場合や、画像が静止したり音声がとぎれる場合 があります。 ●トンネル内にはいると電波が微弱になり受信状 態が悪くなります。 ●放送局から遠ざかると電波が微弱になり受信状 態が悪くなります。 ● 一部の地域において、TV、ラジオなどの送信ア ンテナ塔付近では、受信している周波数以外の電 波の影響により、画像が乱れたり雑音がはいる場 合や、画像が静止したり音声がとぎれる場合があ ります。

はじめ

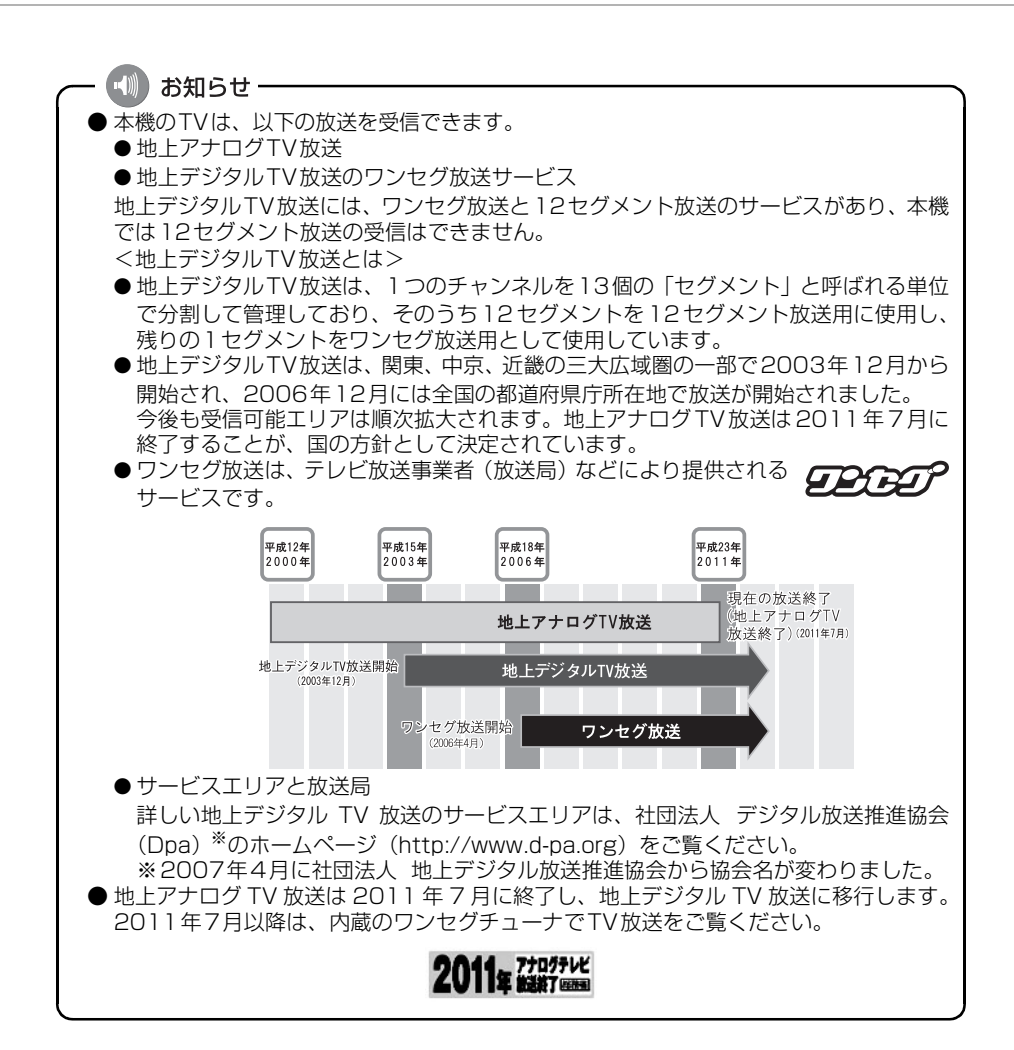

# ソースの切り替え方

## ソースを切り替える

■パネルスイッチから切り替える

- MENU を押します。
- オーディオメニュー画面が表示されない ときは、**AUDIO** にタッチします。
- MENU を押すごとに、下図の順にメニュー画面を切り替えることもできます。
  - ナビメニュー画面→オーディオメニュー画面 **1** 情報メニュー画面 → 」

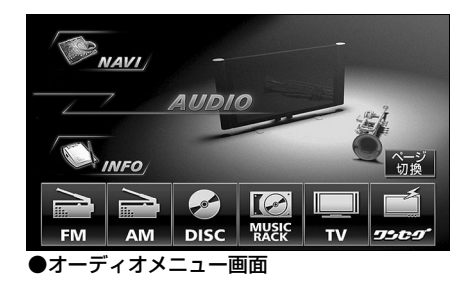

2 オーディオメニュー画面のオーディオソース切り替えスイッチにタッチします。

- タッチしたソースがスクリーン表示(オンスクリーン表示)されます。
- ページ切換
   にタッチすると、7個目以降のオーディオモードが表示されます。もう一度 タッチすると、もとの画面にもどります。

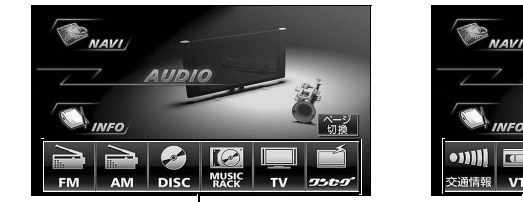

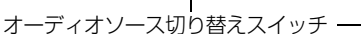

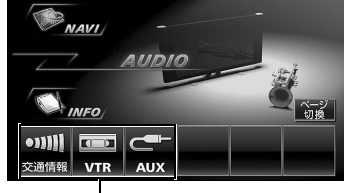

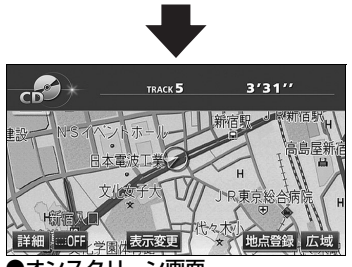

●オンスクリーン画面

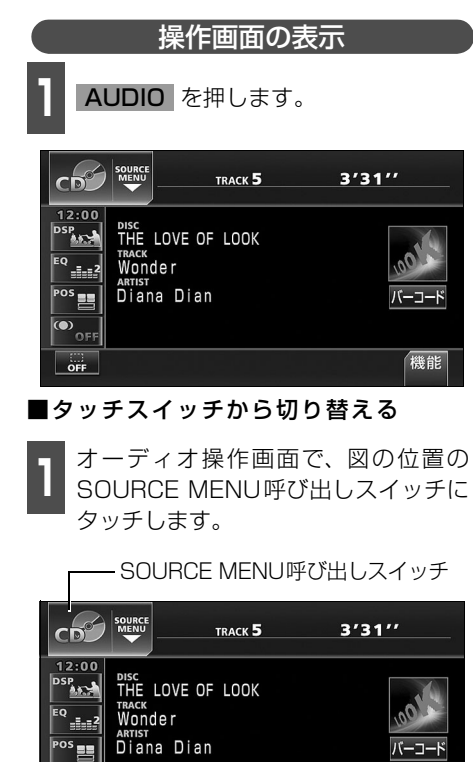

機能

OFF

OFF

- **2** ソースメニューのオーディオソース切り替えスイッチにタッチします。
- タッチしたソースの操作画面が表示されます。

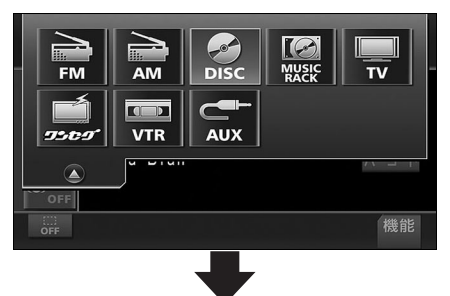

| ジオ      |
|---------|
|         |
| 7オ      |
|         |
| <u></u> |
|         |
| 機能      |
|         |

# 各ソースの操作画面

各ソースの操作画面は、次のように表示されます。

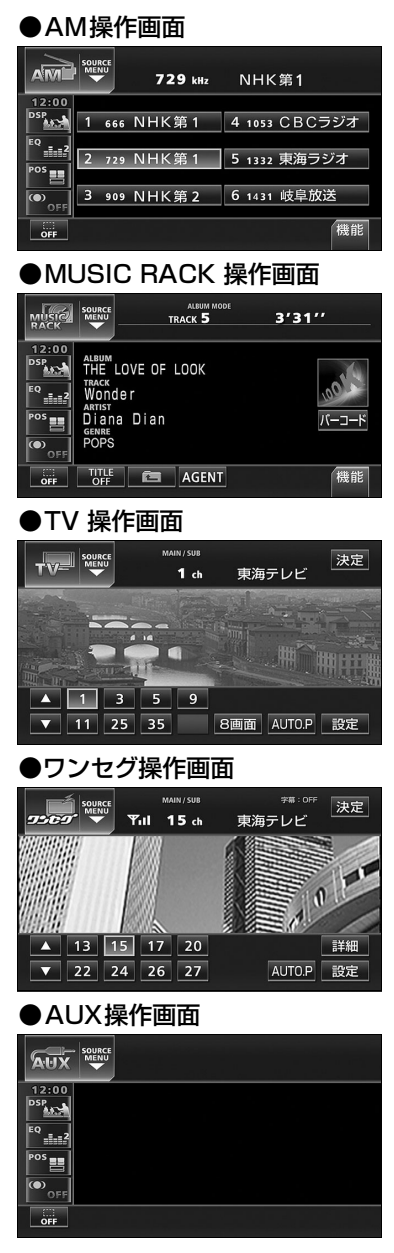

●FM操作画面

|              | SOURCE<br>MENU<br>80.7 M | μ₂ FM Aichi       |
|--------------|--------------------------|-------------------|
| 12:00<br>DSP | 1 77.8 ZIP-FN            | 1 4 80.7 FM Aichi |
| EQ2          | 2 79.5 RAD10-i           | 5 82.5 NHK-FM     |
| • OFF        | <b>3 80.0</b> Radio 80   | 6 83.6 NHK-FM     |
| OFF          |                          | 機能                |

#### ●CDプレーヤー操作画面

|                                                                      | TRACK 5                       | 3'31''             |
|----------------------------------------------------------------------|-------------------------------|--------------------|
| 12:00<br>DSP<br>EQ<br>BOSC<br>THE<br>TRACK<br>VOID<br>ARTIST<br>Dian | LOVE OF LOOK<br>der<br>a Dian | <u>مورم</u><br>۲۱/ |
| OFF                                                                  |                               | 機能                 |

#### ●MP3/WMAプレーヤー操作画面

| MP30  |                  | 3'31''     |
|-------|------------------|------------|
|       | MUSIC A          | Wonder.MP3 |
| 12:00 |                  |            |
| DSP   | Wonder.MP3       | MUSIC1     |
| EQ2   | April Fools' Day | MUSIC2     |
| POS   | Summer and Autu  | MUSIC3     |
|       | Spring.MP3       | MUSIC4     |
| OFF   | TITLE 🛅 HON      | IE 機能      |

#### ●DVDプレーヤー操作画面

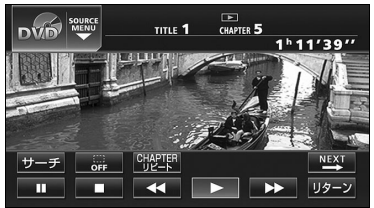

●VTR操作画面(オプション)

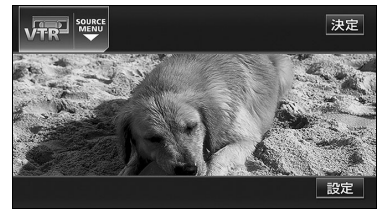

44

# 音の調整

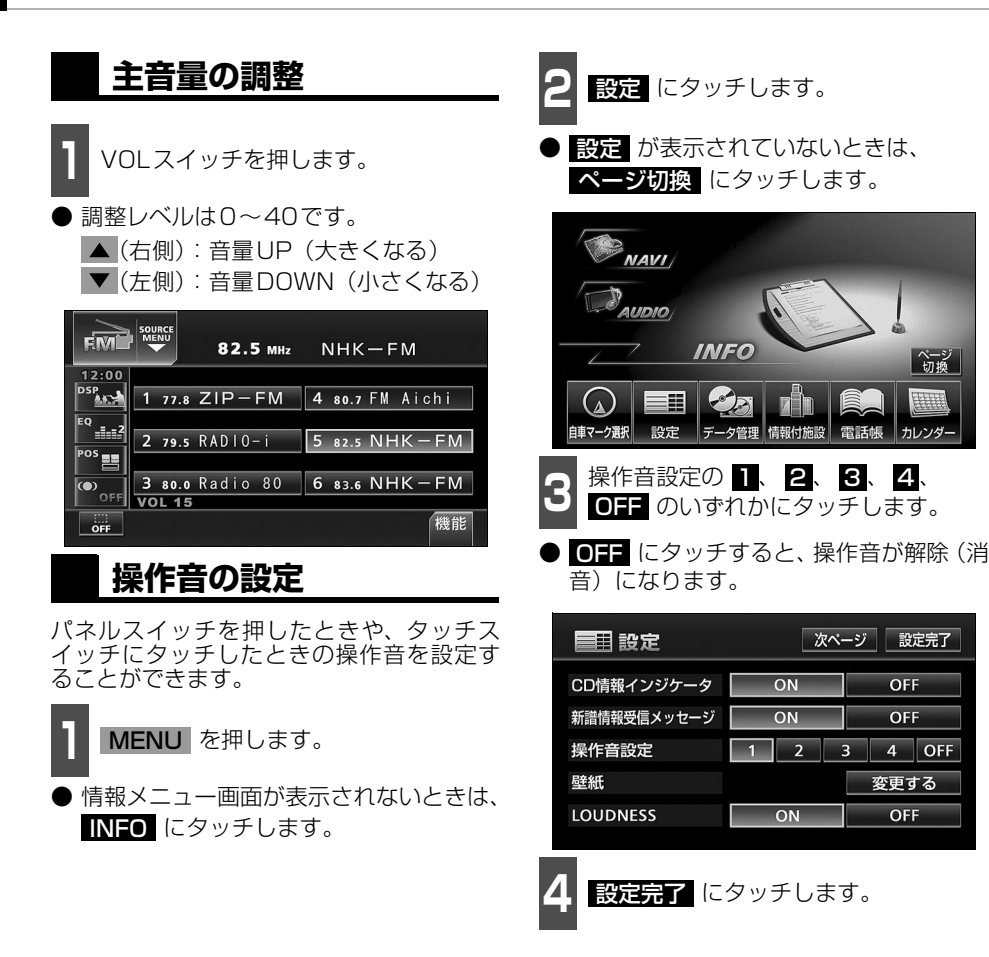

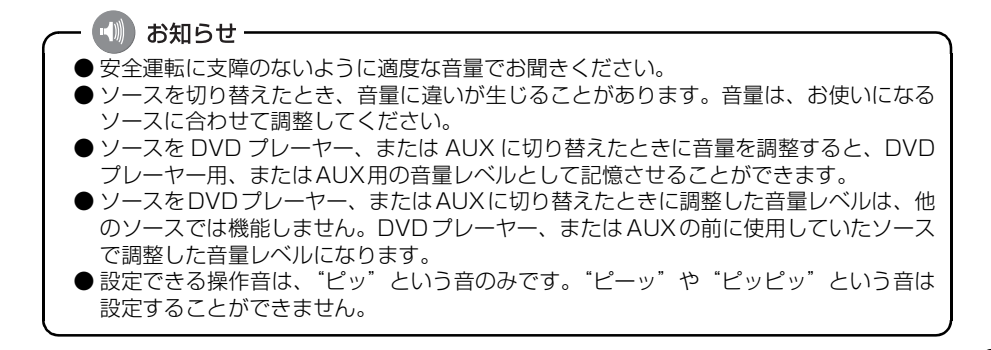

ページ 切換

カレンダ

OFF

OFF

OFF

4 OFF

# 音質の調整

音場の設定やイコライザ、音量バランスなどを調整することにより、最適な音響空間を創り出 すことができます。

## 音質調整画面の表示

音質の調整には、各ソースの操作画面から行うものと、情報画面から行うものがあります。

| タッチスイッチ・項目         | 機能                                                                                          | 画面   | ページ |
|--------------------|---------------------------------------------------------------------------------------------|------|-----|
| Circle Surround II | 既存のスピーカーシステム(お車のスピー<br>カーが4つの場合)で、簡単に疑似サラウン<br>ドを創り出すことができます。                               | 操作画面 | 47  |
| DSP                | お聞きになる音楽のジャンルやソースに合わせ<br>て、イメージに合った音場(演奏会場)を再現<br>することができます。                                | 操作画面 | 48  |
| EQ                 | あらかじめ設定されているイコライザカーブ<br>を調整したり、お好みのイコライザカーブを<br>作成することができます。                                | 操作画面 | 49  |
| POS                | 乗車人数や乗車位置、お車のボデータイプ、<br>ツィーターの有無に合わせて音像定位を切り<br>替えることができます。また、前後、左右の<br>音量バランスを調整することができます。 | 操作画面 | 51  |
| LOUDNESS           | 小音量時に低・高音を強調することができま<br>す。                                                                  | 情報画面 | 54  |
| ハーモナイザー            | MP3/WMAで圧縮された音楽データをでき<br>るだけ原音に戻して再生する音質補正レベル<br>を設定することができます。                              | 情報画面 | 55  |
| 車速連動音量             | 車両速度に応じて音量を調整します。                                                                           | 情報画面 | 56  |

■操作画面からの設定

- 1 各オーディオ操作画面で、音質調整の タッチスイッチにタッチします。
- TV・ワンセグ・VTR 操作画面では
   設定、DVD操作画面では
   NTT 、
   設定の順にタッチすると、音質調整の
   タッチスイッチが表示されます。

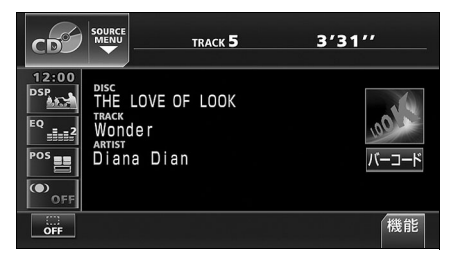

#### ■情報メニュー画面からの設定

- **MENU** を押します。
- 情報メニュー画面が表示されないときは、
   INFO にタッチします。

基本操作

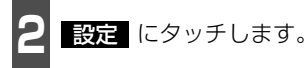

設定 が表示されていないときは、
 ページ切換 にタッチします。

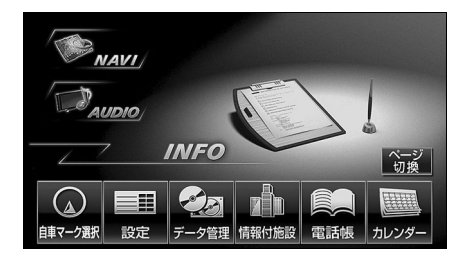

## Circle Surround Iの設定

Circle Surround IIは、センタースピーカー やサブウーファが接続されていなくても、低 音の迫力感や音像の定位感を再現する機能 です。

- Circle Surround Iは、DSP、POSおよびLOUDNESS と同時に設定できません。
- Circle Surround II、SRSと(●) 記号 はSRS Labs, Inc.の商標です。
- Circle Surround II技術はSRS Labs, Inc.からのライセンスに基づき製品化されています。

(●) にタッチします。

タッチスイッチにタッチするごとに下記のように切り替わります。

OFF→LO→HI t\_\_\_\_I

● LO: 迫力・臨場感の効果が小さい
 HI: 迫力・臨場感の効果が大きい
 OFF: 機能を解除します。

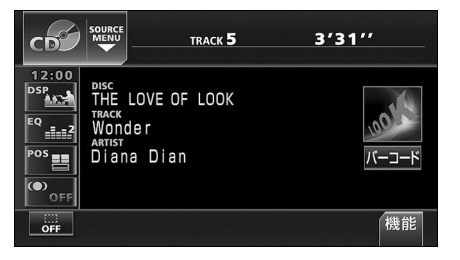

# 音質の調整

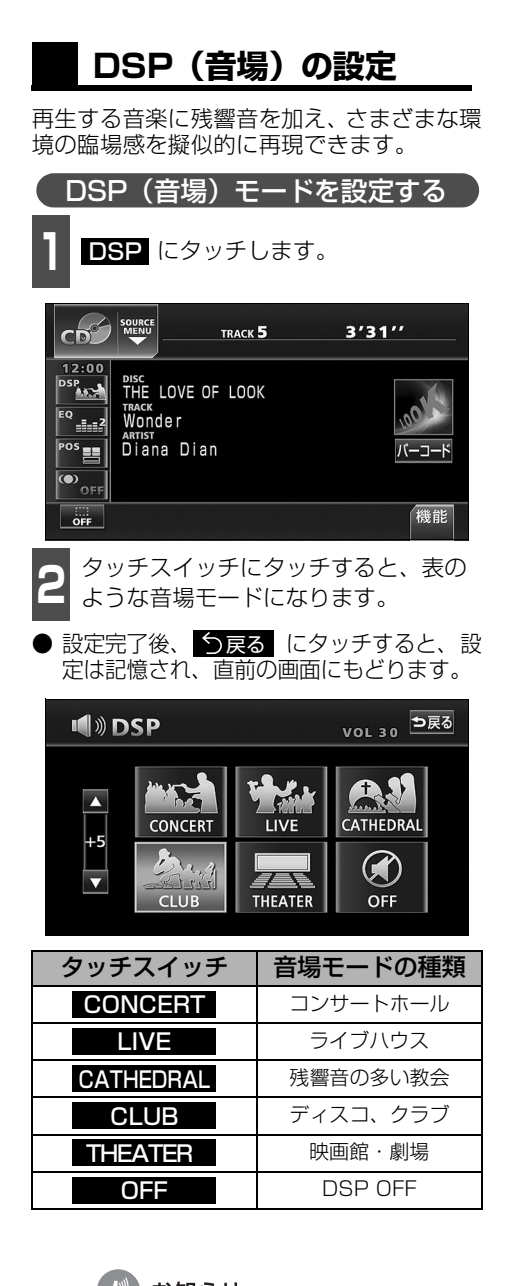

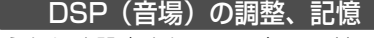

あらかじめ設定されている各モードのDSP (音場)をお好みのレベルに調整、記憶する ことができます。

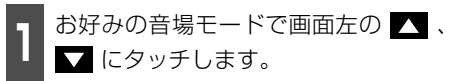

調整レベルは-5~+5の11段階です。

調整した音場モードを"ピーッ"と音 がするまでタッチします。

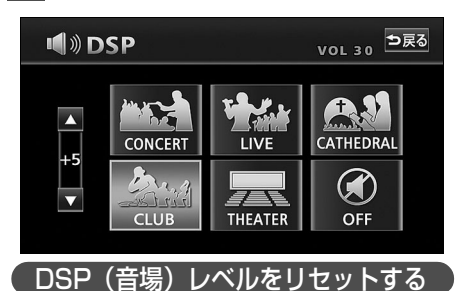

現在、記憶されている全てのDSP(音場)レ ベルをメーカー調整値(初期値)にもどすこ とができます。

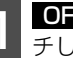

OFF を"ピーッ"と音がするまでタッ チします。

● 音場レベルが初期値にリセットされます。

お知らせ 調整時に 🔼 、 にタッチし続けると連続的に変化しますが、 レベルが0になると停止 するので、再度 🔼 、 🔽 にタッチしてください。

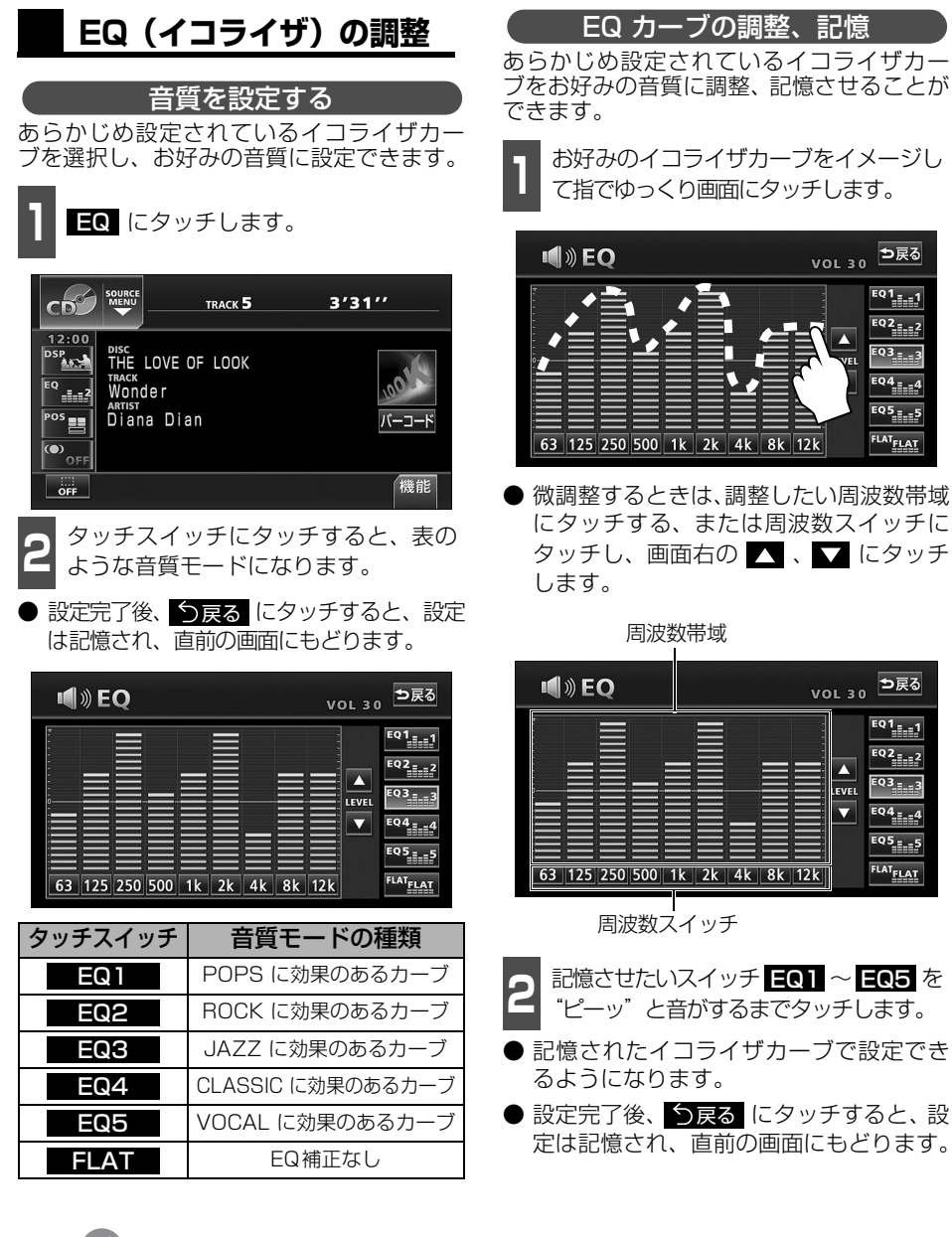

お知らせ-

お好みのイコライザカーブをイメージし て指でゆっくり画面にタッチします。

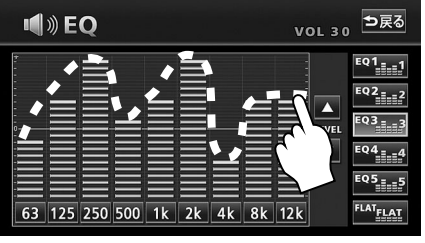

● 微調整するときは、調整したい周波数帯域 にタッチする、または周波数スイッチに タッチし、画面右の 🔼 、 🔽 にタッチ

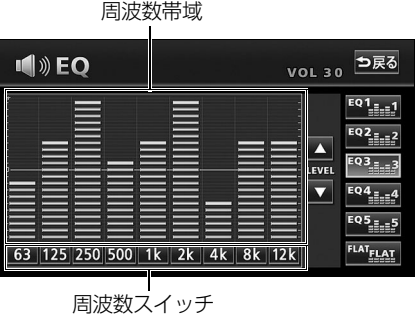

- 記憶させたいスイッチ EQ1 ~ EQ5 を "ピーッ"と音がするまでタッチします。
- 記憶されたイコライザカーブで設定でき るようになります。
- 設定完了後、 今戻る にタッチすると、 設 定は記憶され、直前の画面にもどります。

微調整時に 🔼 、 🔽 にタッチし続けると連続的に変化しますが、センター値で停止する ので、再度 ▲ 、▼ にタッチしてください。

# 音質の調整

#### EQカーブをリセットする

現在、記憶されているイコライザカーブをあ らかじめ設定されているイコライザカーブ (メーカー初期値)にもどすことができます。

- **1** イコライザカーブを呼び出します。
- **2** FLAT を "ピーッ" と音がするまで タッチします。
- イコライザカーブが初期値にリセットされます。

## POS(ポジショニングセレクター)の調整

乗車人数や乗車位置、お車のボデータイプ、ツィーターの有無に合わせて音像定位を切り替 えることができます。また、前後、左右の音量バランスを調整し、届きにくいスピーカーか らの音を強調することができます。

基本操作

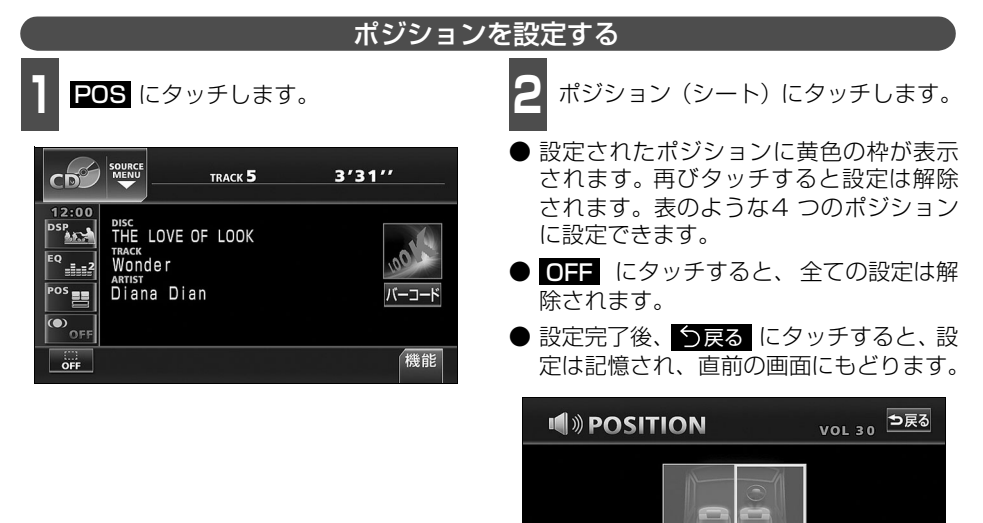

| 表示 | ポジション(位置)       | 表示 | ポジション(位置)      |
|----|-----------------|----|----------------|
|    | 運転席を<br>中心にした音場 |    | 前席を<br>中心にした音場 |
|    | 助手席を<br>中心にした音場 |    | 後席を<br>中心にした音場 |

FADER

CAR TYPE

OFF

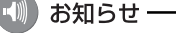

POS (ポジショニングセレクター)は、Circle Surround II やFADER BALANCE (音量 バランス)と同時に設定できません。

# 音質の調整

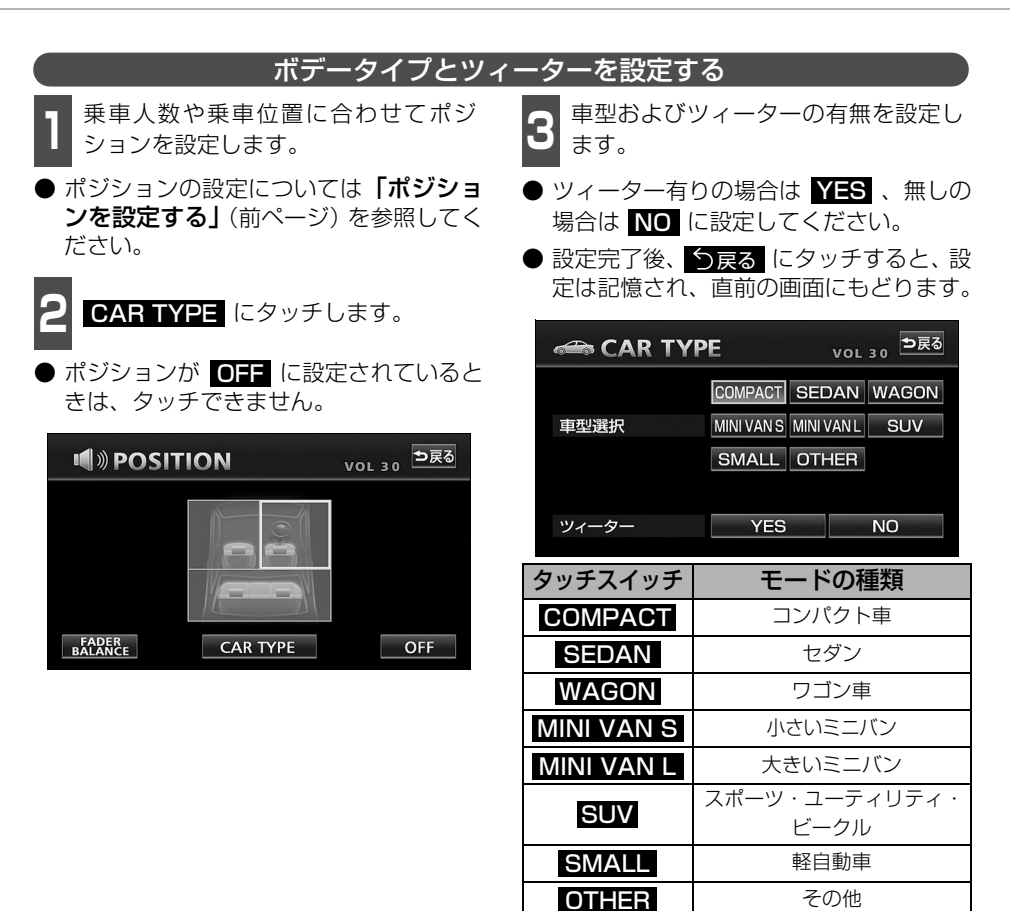

基本操作

#### FADER BALANCE(音量バランス)の調整 お好みのバランスポイントにタッチし POS にタッチします。 ます。 ● 微調整するときは、 🛆 、 🔽 、 🔍 、ま MENU TRACK 5 3'31" たは 🕨 にタッチします。 12:0 ● 調整レベルはF(フロント)側、R(リア) DSP THE LOVE OF LOOK 側、L(左)側、R(右)側各7段階です。 wonder EQ ● 調整完了後、 5戻る にタッチすると、調 POS 📑 Diana Dian 整は記憶され、直前の画面にもどります。 OFF ● CENTER にタッチすると、音量バラン 機能 OFF スの設定がリセットされます。(設定値が 0になります。) ポジション設定画面で、 FADER BALANCE にタッチしま vol 30 ⊅戻る **N**POSITION す。 vol 30 ⊃戻る **I** POSITION FADER F1 ► BALANCE R2 $\mathbf{\nabla}$ POS CENTER FADER BALANCE CAR TYPE OFF

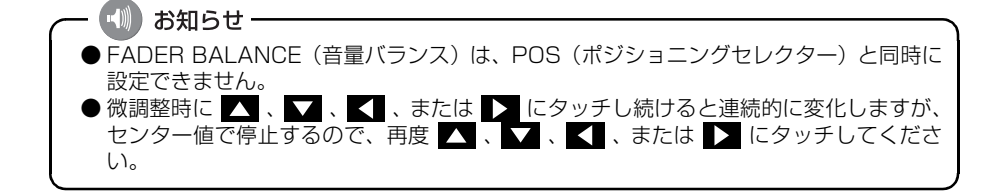

53

# 音質の調整

## LOUDNESSの設定

小さな音で聞いているときなどの、低・高音の不足感を補正して、メリハリのある音にする ことができます。

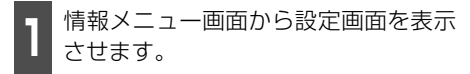

● 「音質調整画面の表示」(46 ページ) を参 照してください。

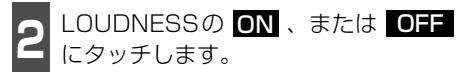

● 設定完了後、設定完了
 協定が記憶されます。

| 次ペー   | -ジ 設定完了                        |
|-------|--------------------------------|
| ON    | OFF                            |
| ON    | OFF                            |
| 1 2 3 | 3 4 OFF                        |
|       | 変更する                           |
| ON    | OFF                            |
|       | 次へ-<br>ON<br>ON<br>1 2 :<br>ON |

← 🐠 お知らせ – LOUDNESSは、Circle Surround I と同時に設定できません。

基本操作

## 音質補正の設定(ハーモナイザー)

■ 情報メニュー画面から設定画面を表示

MP3/WMA圧縮時に失われた音の響きや奥行き感、音色などの倍音を自動生成する音質補強 レベルが設定できます。クリアなサウンドを楽しむことができます。

| <ul> <li>させます。</li> <li>「音質調整画面の<br/>照してください</li> <li>2 次ページ に</li> </ul> | <b>D表示」</b> (46 ^<br>₀<br>々ぃチレます | ページ) を参             | 3 <sub>または</sub><br>● HII:裤<br>LOW:<br>OFF:                                                                                  |
|---------------------------------------------------------------------------|----------------------------------|---------------------|----------------------------------------------------------------------------------------------------|
|                                                                           | ク ク ク ク O & 9 。<br>次ページ          | 設定完了                | <ul> <li>● 設定完了</li> <li>定は記憶</li> </ul>                                                                                     |
| CD情報インジケータ<br>新譜情報受信メッセージ<br>操作音設定                                        | ON<br>ON<br>1 2 3                | OFF<br>OFF<br>4 OFF | <ul> <li>         一目記録     </li> <li>         ハーモナイ     </li> <li>         車速連動音     </li> <li>         個人情報     </li> </ul> |
| 壁紙<br>LOUDNESS                                                            | ON                               | 変更する<br>OFF         |                                                                                                    |

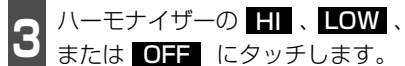

- HII: 補正効果が大きい
   LOW: 補正効果が小さい
   OFF: 補正なし
- 設定完了後、設定完了 にタッチすると、設 定は記憶され、直前の画面にもどります。

| 副目 設定   |     | 前ページ | 設定完了   |
|---------|-----|------|--------|
| ハーモナイザー | LOW | HI   | OFF    |
| 車速連動音量  | LOW | MID  | HI OFF |
| 個人情報    |     | 個    | 人情報消去  |
|         |     |      |        |
|         |     |      |        |

← 🐠 お知らせ ── ハーモナイザー機能は、MP3/WMA 音楽ディスクを再生しているときのみ効果がありま す。

55

## 音質の調整

## 音量補正の設定(車速連動音量)

走行時の車速に応じて音質や音量を自動的に補正し、走行時でも停車時と同じように音楽を 聞くことができます。

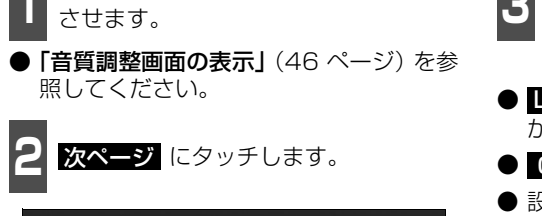

情報メニュー画面から設定画面を表示

| ■目 設定       | 次ペ  | ージ 設定完了 |
|-------------|-----|---------|
| CD情報インジケータ  | ON  | OFF     |
| 新譜情報受信メッセージ | ON  | OFF     |
| 操作音設定       | 1 2 | 3 4 OFF |
| 壁紙          |     | 変更する    |
| LOUDNESS    | ON  | OFF     |

- 3 車速連動音量の HI 、 MID 、 LOW 、または OFF にタッチしま す。
- LOW → MID → HI の順で補正効果 が大きくなります。
- **OFF** にタッチすると補正されません。
- 設定完了後、設定完了 にタッチすると、設定は記憶され、直前の画面にもどります。

| ■目 設定   |     | 前ペ- | ージ | 設定完了 |
|---------|-----|-----|----|------|
| ハーモナイザー | LOW | H   | 11 | OFF  |
| 車速連動音量  | LOW | MID | HI | OFF  |
| 個人情報    |     |     | 個人 | 情報消去 |
|         |     |     |    |      |

# 背景画の設定

オーディオ操作画面や情報画面をお好みの壁紙に切り替えることができます。

## 壁紙の設定

情報画面やオーディオ操作画面などの背景をお好みに合わせて切り替え、表示することができます。また、あらかじめHDDやCD-R/RWに記録した画像データを取り込み、お気に入りの壁紙を背景画として表示することができます。

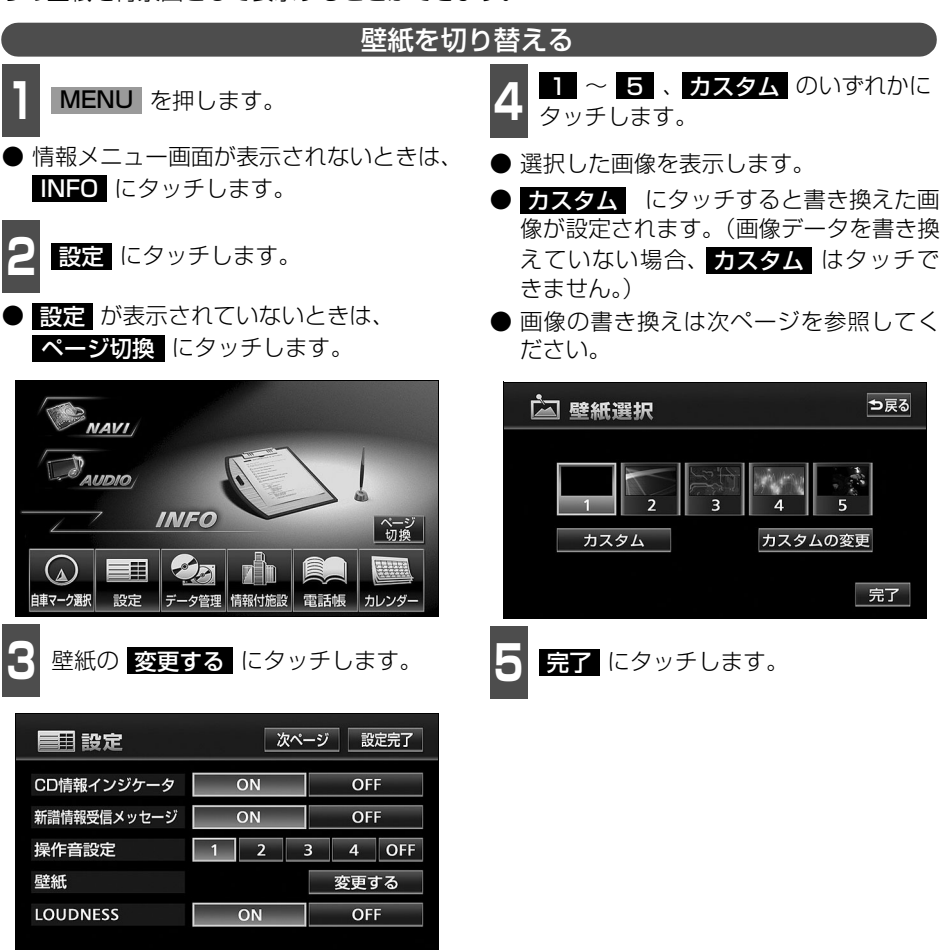

基本操作

# 背景画の設定

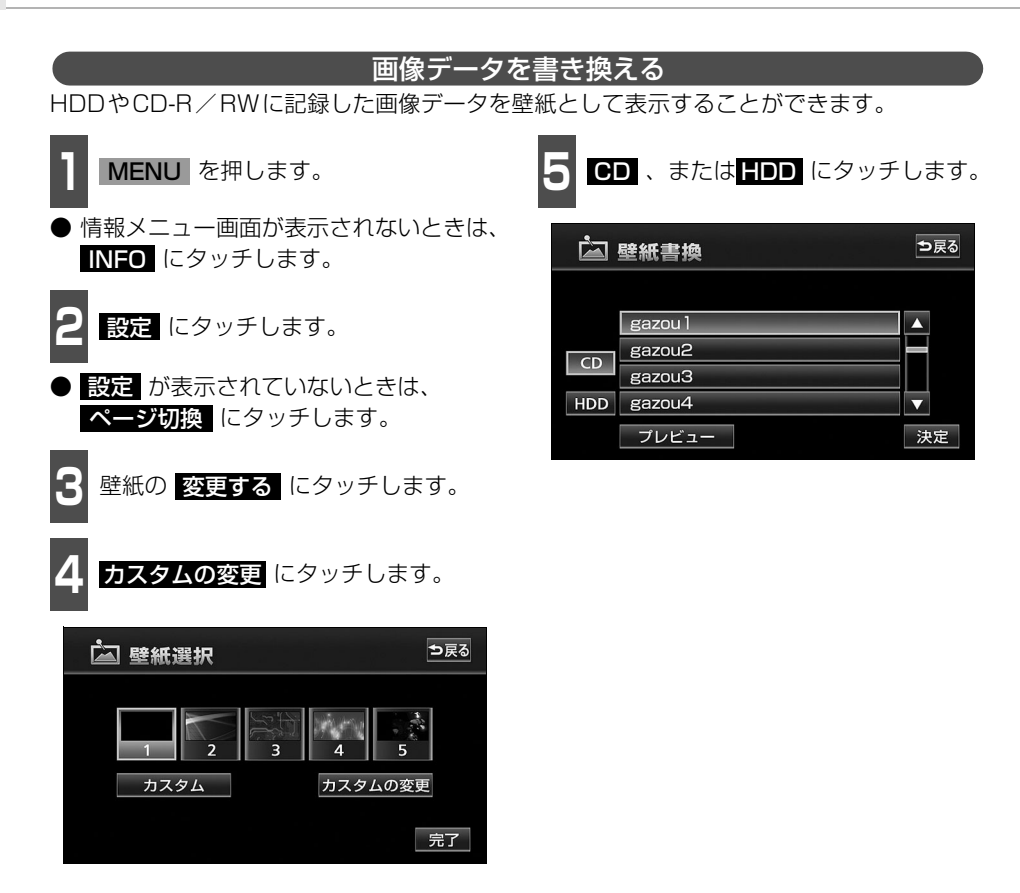

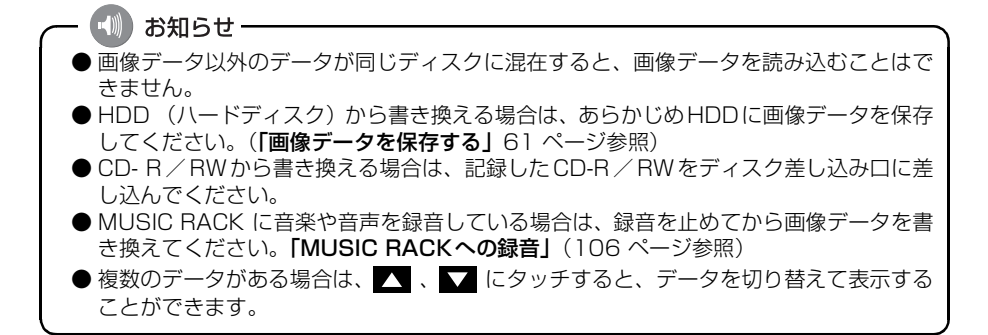

基本操作

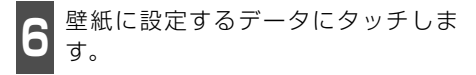

- プレビューにタッチすると、選択した画像を表示することができます。
- う戻る にタッチすると 直前の画面にも どります。

| à   | 壁紙書換    | ⊅戻る |
|-----|---------|-----|
|     |         |     |
|     | gazou 1 |     |
|     | gazou2  |     |
|     | gazou3  |     |
| HDD | gazou4  |     |
|     | プレビュー   | 決定  |

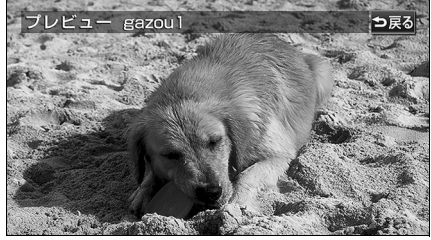

●プレビュー画面

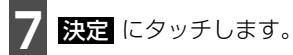

● 壁紙選択画面を表示します。

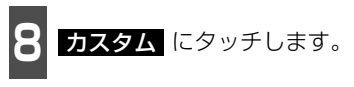

● 設定した壁紙が表示されます。

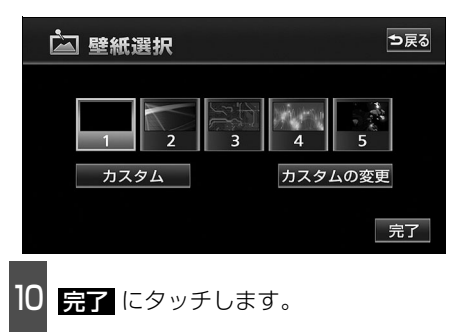

# 背景画の設定

#### 使用できる画像データについて

パソコンなどからCD-R/RWに書き込まれた画像データが、壁紙で使用できます。

画像データは、下記の条件で書き込んでください。

- ディスクフォーマット: ISO9660規格(MODE1)
- 画像容量: 1.5MB以下(1ファイル当たり)
- 推奨画像サイズ:約401万画素以下
- ファイル拡張子: .jpg (JPEG2000は非対応)
- 書き込み方式:シングルセッションのみ
- 表示ファイル数(枚数):100まで
- ファイル名文字数:半角28文字・全角14文字まで(+.jpg)<sup>※1</sup>
- 表示文字数:半角28文字·全角14文字まで(+.jpg) \*1/\*2
- 取り込み対象となる画像ファイル:ルートディレクトリのみ(最上階層のみ)
- ※1 半角数字、半角英字、(大文字)、記号"\_"(アンダースコア)、記号、漢字(表示でき ない文字有り)のみです。
- ※2 拡張子.jpgは表示されません。

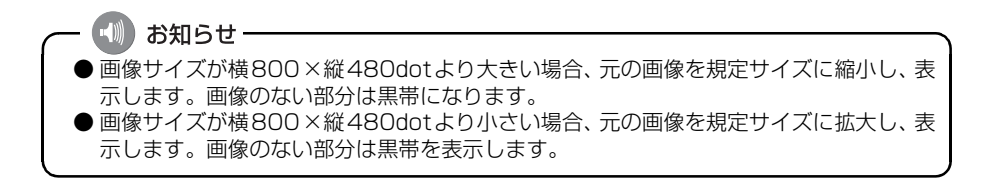

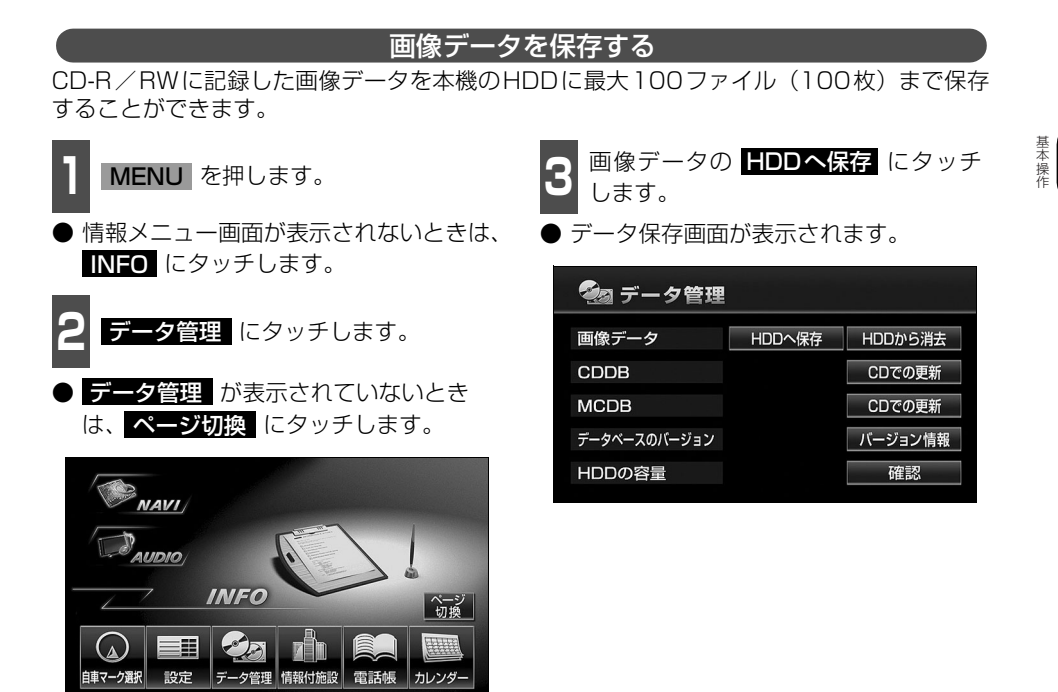

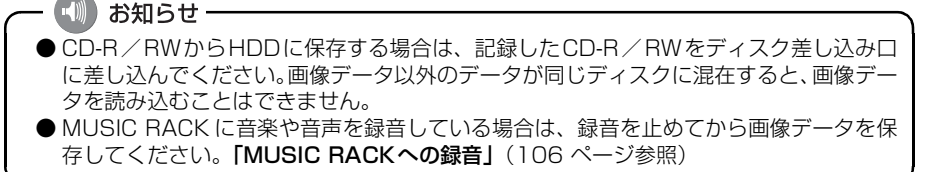

# 背景画の設定

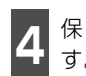

保存したい画像データにタッチしま す。

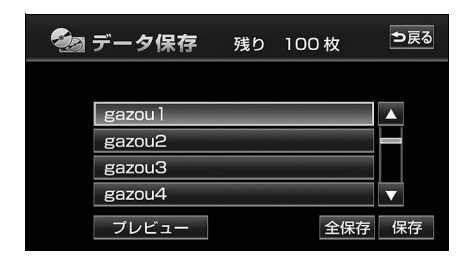

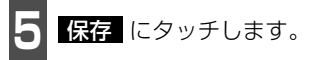

- 全保存 にタッチすると、CD-R/RWに記 録されている全ての画像データを保存しま す。
- ●保存後、 ○戻る にタッチすると、直前の 画面にもどります。

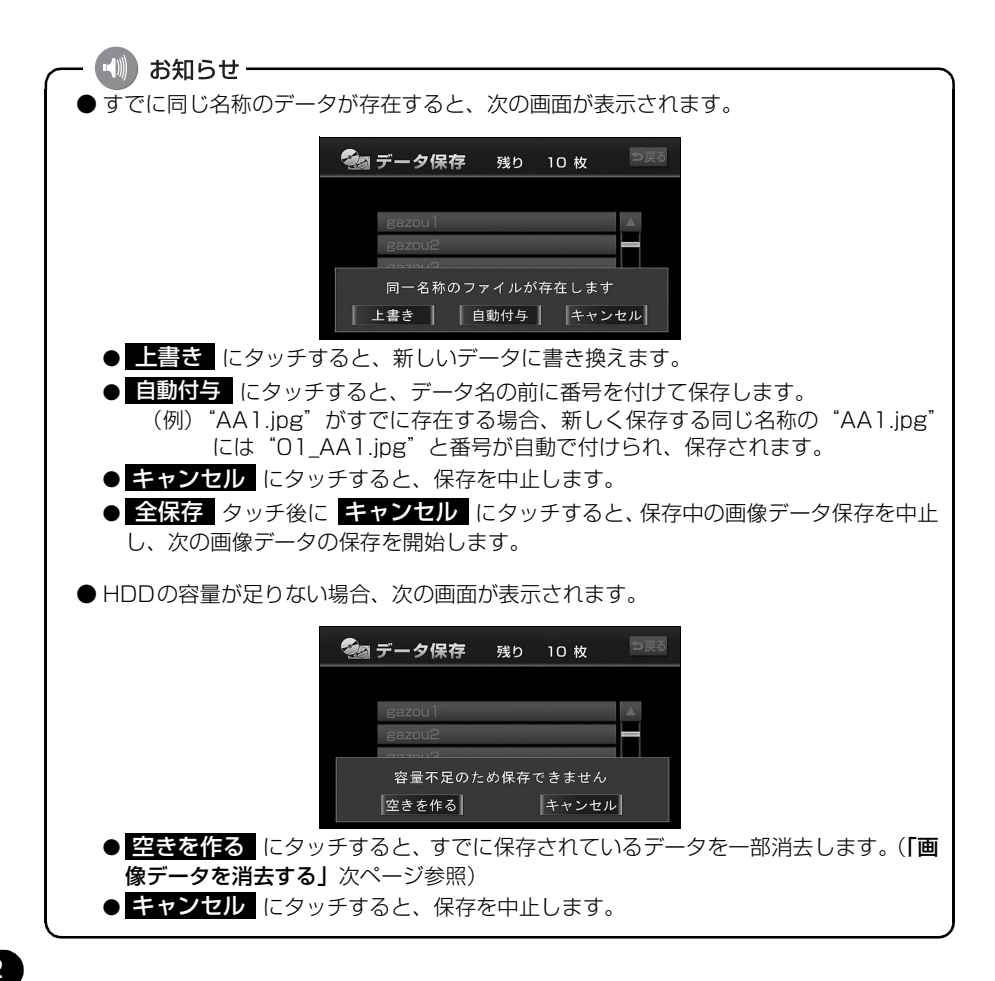

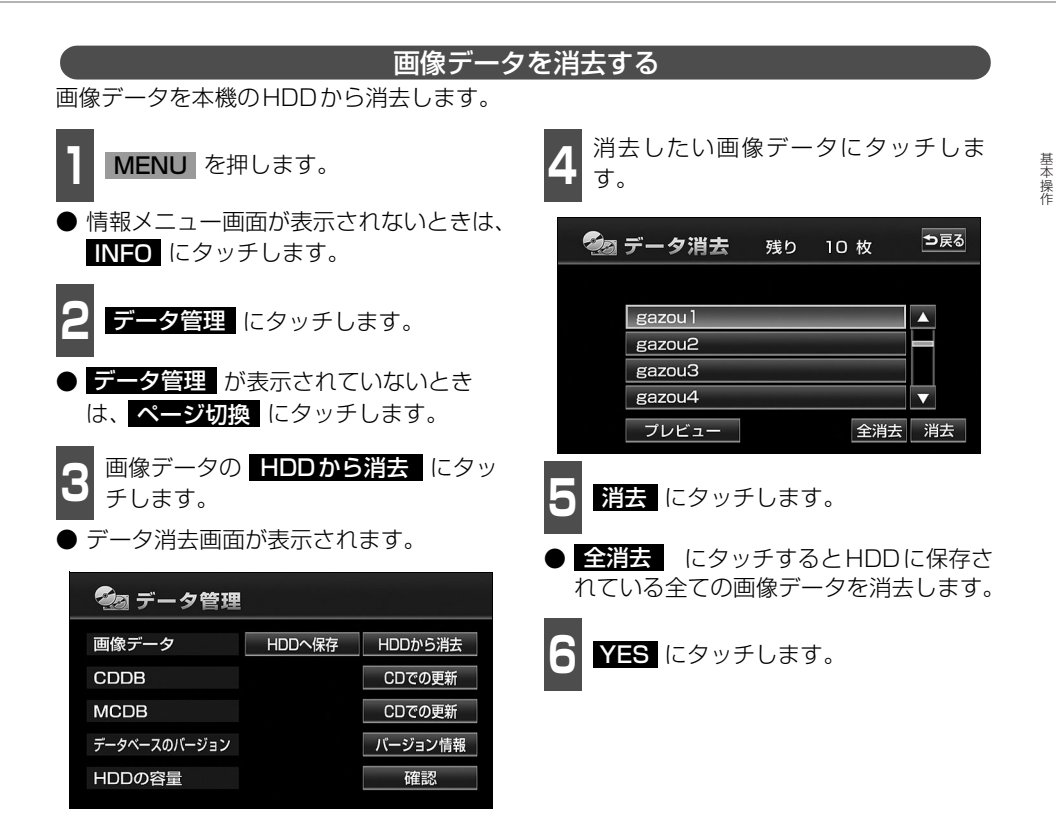

## 画面の調整・設定

オーディオ操作画面や、映像画面の画質を調整したり、操作スイッチ(タッチスイッチ)を 表示させなくすることができます。

### 画質調整画面の表示

オーディオ操作画面や映像画面のコントラストや明るさ、色などを調整することができます。 画面を見やすくするため、ライト(車幅灯、尾灯、番号灯)の消灯・点灯により昼画/夜画 に表示が切り替わります。

(初期状態) ●ライト消灯時・・・<昼画表示> ●ライト点灯時・・・<夜画表示>

<オーディオ操作画面>

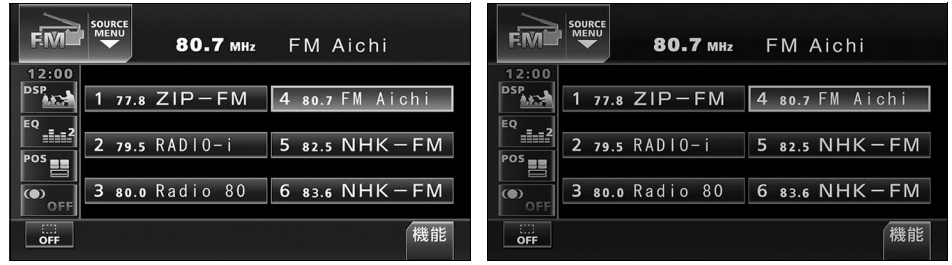

●昼画表示<ライト消灯時>

●夜画表示<ライト点灯時>

<映像画面>

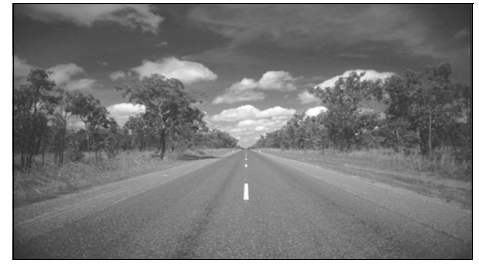

●昼画表示<ライト消灯時>

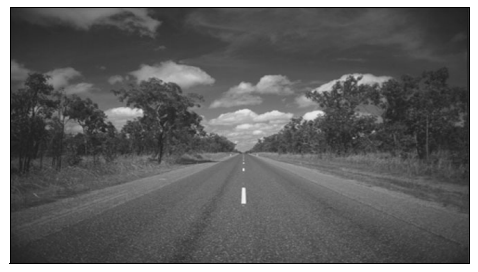

●夜画表示<ライト点灯時>

基本操作

オーディオ操作画面、または映像画面で **MENU** を "ピッ" と音がするまで押します。

調整が完了したら、調整完了 にタッチします。

▶約20秒以上操作しなかったときも自動で完了し、表示していた画面にもどります。

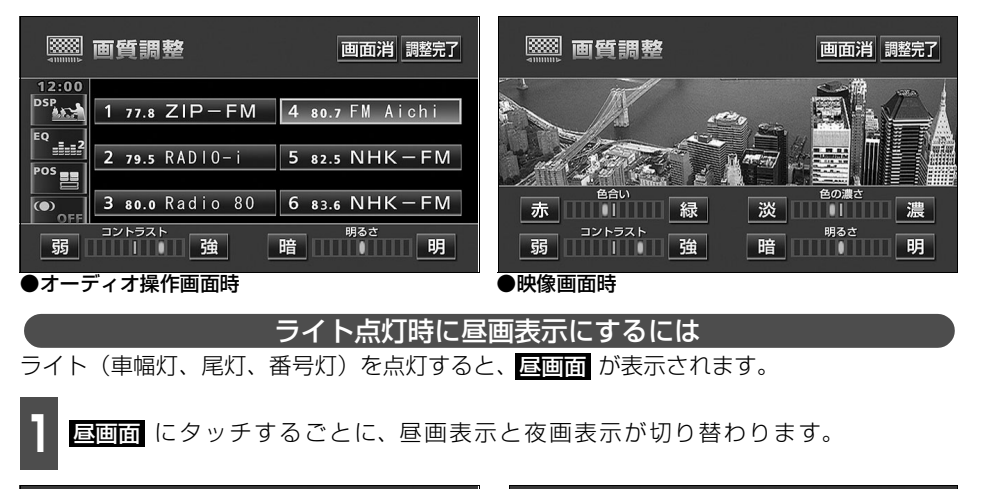

| ◎◎◎◎ ●●●●●●●●●●●●●●●●●●●●●●●●●●●●●●●●●                                                | ◎◎◎◎ ●●●●●●●●●●●●●●●●●●●●●●●●●●●●●●●●●                                                                                                    |  |  |  |  |  |  |  |  |
|---------------------------------------------------------------------------------------|----------------------------------------------------------------------------------------------------|--|--|--|--|--|--|--|--|
| 12:00<br>DSP 1 77.8 ZIP-FM 4 80.7 FM Aichi<br>R ====2<br>2 79.5 RADIO-i 5 82.5 NHK-FM |                                                                                                    |  |  |  |  |  |  |  |  |
| POS<br>3 80.0 Radio 80 6 83.6 NHK-FM<br>コントラスト 24 時音音 18                              | Bétu         Eogle           赤         1         緑         淡         1         濃           コントラスト         端         暗         明るさ         明 |  |  |  |  |  |  |  |  |
| <u>助</u> <u></u><br>●オーディオ操作画面時                                                       |                                                                                                    |  |  |  |  |  |  |  |  |
| 画面を消すときは                                                                              |                                                                                                    |  |  |  |  |  |  |  |  |

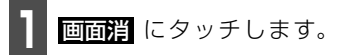

● 再度、画面を表示させるには、 **現在地** | を押します。

# 画面の調整・設定

#### 画質の調整

昼画・夜画それぞれ独立して調整することができます。

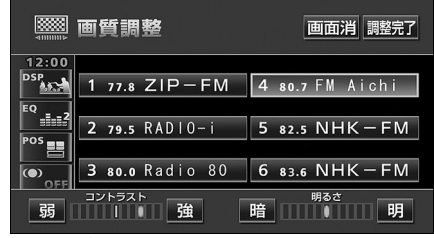

●オーディオ操作画面時

■ 色合い(映像画面時のみ)

整することができません。

# 画質調整 画面消 聽完了 ● 時間 ● 市 ● 市 ● 市 ● 市 ● 市 ● 市 ● 市 ● 市 ● 市 ● 市 ● 市 ● 市 ● 市 ● 市 ● 市 ● 市 ● 市 ● 市 ● 市

■ 色の濃さ(映像画面時のみ)

- 1 濃くするときは 濃、淡くするときは 淡 にタッチします。
- ●操作画面、設定画面を表示している間は調整することができません。

#### ■コントラスト

1 強くするときは 強、弱くするときは 弱 にタッチします。

緑色を強くするときは 緑、赤色を強

くするときは 赤 にタッチします。

● 操作画面、設定画面を表示している間は調

#### ■明るさ

明るくするときは 明、暗くするとき は 暗 にタッチします。

## タッチスイッチの設定

### 画面スイッチの表示切り替えについて

オーディオ操作画面や設定画面でタッチス イッチを表示させないようにすることがで きます。

**オーディオ操作画面や設定画面で、** にタッチします。

タッチスイッチが表示されていないときは、タッチスイッチによる操作をすることができません。操作をするときは、タッチスイッチを表示させてください。

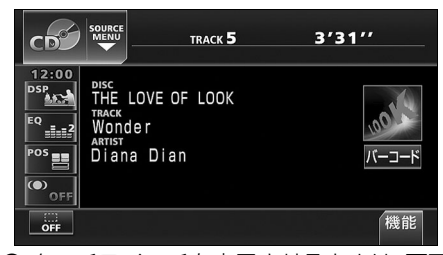

 タッチスイッチを表示させるときは、画面 にタッチします。

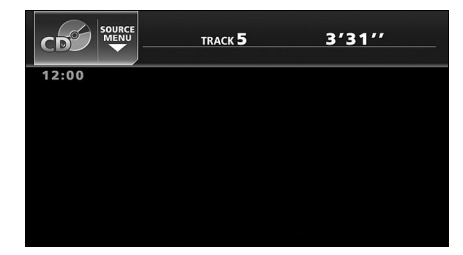

#### 機能スイッチの表示について

オーディオ操作画面やTV・ワンセグ設定画 面では、普段あまり使用されないタッチス イッチは画面に表示されません。下記の操作 で表示させます。

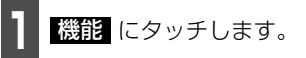

- 機能スイッチが表示されます。
- 機能スイッチは、各オーディオによって違います。

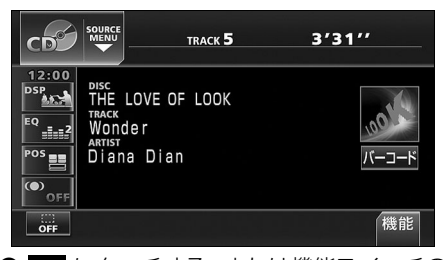

- 【 にタッチする、または機能スイッチの 枠以外の画面にタッチすると機能スイッ チが消えます。
- ●機能スイッチを表示させているときは、機能スイッチ以外のタッチスイッチによる操作をすることができません。機能スイッチを消してから操作してください。

| ср                                                        | SOURCE<br>MENU                                                             | 3′31′′ |
|-----------------------------------------------------------|----------------------------------------------------------------------------|--------|
| 12:00<br>DSP<br>EQ<br>IIIII<br>POS<br>IIIII<br>POS<br>OFF | Disc<br>THE LOVE OF LOOK<br>TRACK<br>Wonder<br>Artist<br>Diana Dian<br>RPT |        |

基本操作

## 画面の調整・設定

## 画面モード切り替え

| 1        | DV<br>ワ          | ゚゚゚゚D・ヿ<br>イドヨ     | 「∨ · \<br>E <b>—  </b> * | /TR<br>にと | 設定<br>タッ | 画面<br>チし | で、<br>ます。 | þ    |   |
|----------|------------------|--------------------|--------------------------|-----------|----------|----------|-----------|------|---|
| • •      | フイ               | ドモ-                | -ド切                      | り替;       | え画       | 面に       | なり        | ます。  |   |
| • [<br>7 | <b>ワイ</b><br>るこの | <b>ドモ</b> ・<br>とがて | <b>ード</b><br>ごきま         | は、下<br>す。 | 記の       | D操作      | 乍で君       | 長示さ  | せ |
| D        | VD               | :操作                | 画面で、                     |           | <b>,</b> | 設定       | の順        | こタッチ | - |
| T١       | V                | 操作画                | <b>直</b> で、              | 設定        | 、柞       | 幾能       | の順に       | ニタッチ |   |
| V        | TR :             | 操作                 | 画面で                      | 、設        | 定        | こタッ      | ッチ        |      |   |
|          |                  |                    |                          |           |          |          |           |      |   |

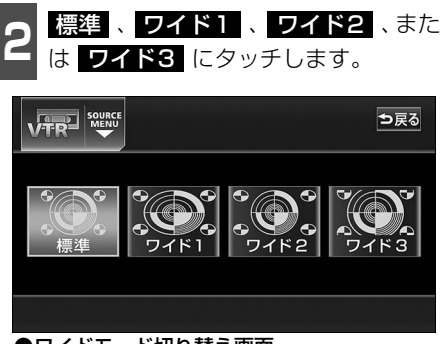

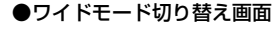

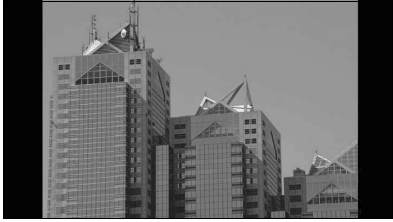

■標準画モード たて3:よこ4の割合の画面(普通のTV画 面の大きさ)で両端が黒く表示されます。

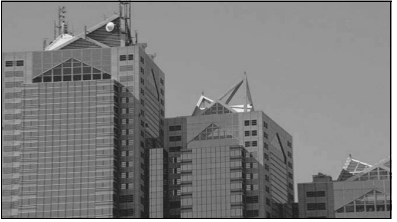

■ワイド2画モード たて3:よこ4の割合の画面(普通のTV画 面の大きさ)を左右方向に非均等に拡大し て表示します。

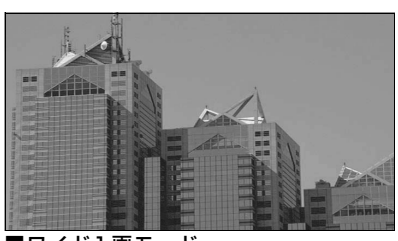

■**ワイド1画モード** たて3:よこ4の割合の画面(普通のTV画 面の大きさ)を左右方向に均等に拡大して 表示します。

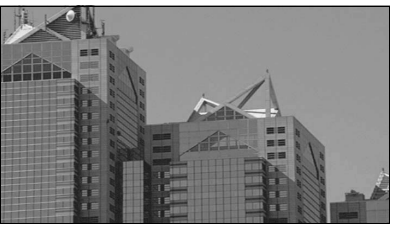

■ワイド3画モード たて3:よこ4の割合の画面(普通のTV画 面の大きさ)を上下左右方向に均等に拡大 して表示されます。 ● ワイド画面放送を受信するときは、この モードに切り替えてください。

お客様が個人的にワイド画面で視聴する限りにおいては問題ありませんが、営利目的、または公衆に視聴させることを目的として画面の圧縮・引き伸ばしなどを行うと、著作権法 上で保護されている著作者の権利を侵害する恐れがありますので、ご注意ください。

# ラジオの使い方

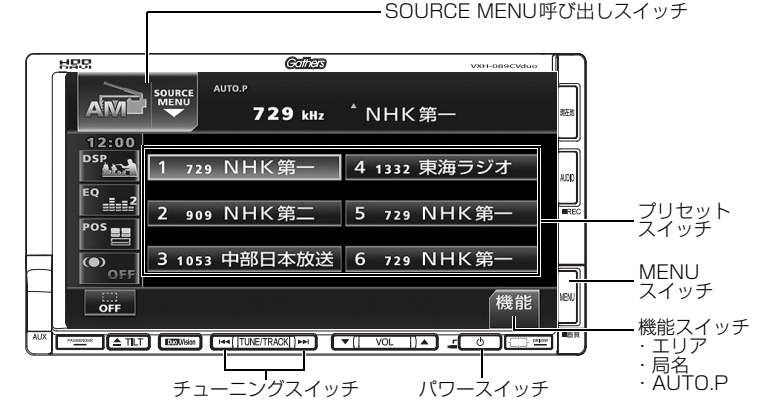

# ラジオを聞く

- ] オーディオのソースを切り替えます。
- 「ソースの切り替え方」(42ページ)を参照してください。

## 聞きたい放送局を選ぶ

#### 手動で選ぶ

- ▶▶ 、または ◀◀ を押します。
- ▶▶ (右側): 1 ステップずつ上がる
   ▲▲ (左側): 1 ステップずつ下がる
   (1ステップ: AM 9kHz、FM 0.1MHz )

#### 自動で選ぶ

- 1 ▶▶ 、または ▲▲ を "ピッ" と音が するまで押します。
- ●現在、画面に表示されている周波数に一番 近い放送局を、自動的に選局して受信した ところで止まります。途中で解除したいと きは、もう一度押すと解除します。

## FM ラジオを受信するときは FM に タッチします。

AMラジオを受信するときは AM に、

### プリセットスイッチから選ぶ

記憶されているプリセットスイッチに タッチします。

● 放送局の記憶は「放送局を記憶する」(次ページ)を参照してください。

 ラジォ

# ラジオの使い方

## 放送局を記憶する

プリセットスイッチに放送局を記憶させるにはマニュアル(手動)とAUTO.P.(自動)の2つのモードがあり、別々に記憶させることができます。

マニュアル(手動)で記憶する "AUTO.P"、または "AREA.P" が画面表示 されていないことを確認します。 ● 表示されているときは AUTO.P 、また

- は **エリア**(次ページ参照)にタッチする と、表示が消えてマニュアルに切り替わり ます。
- 1 手動選局、または自動選局で記憶させたい放送局を選びます。
- 記憶させたいプリセットスイッチを "ピーッ"と音がするまでタッチします。
- 放送局(周波数)が記憶されます。プリ セットスイッチにタッチして選局できる ようになります。

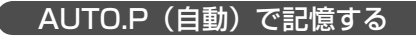

- 機能にタッチします。
- **2** AUTO.P を "ピーッ" と音がするまで タッチします。
- AUTO.P が点滅し、自動的に選局を始め ます。"ピッピッ"と音がすると自動選局 が終了し一時的に記憶されます。
- もう一度 AUTO.P にタッチすると、マ ニュアルで記憶した放送局に表示が切り 替わります。

-AUTO.P について -

AUTO.Pは一時的にプリセットスイッチに記憶させる機能のため、AUTO.Pを使用してもマニュアルで記憶 させた放送局は記憶されています。ふだんお聞きになる放送局をマニュアルで記憶しておけば、旅先などで AUTO.Pを使用してもマニュア<u>ル</u>で記憶した放送局は呼び出すことができます。

AUTO.P動作中または動作後に AUTO.P にタッチすると、プリセットメモリーはAUTO.P動作前の状態 にもどります。(このときAUTO.Pで記憶した放送局は消去されます。)AUTO.Pからマニュアルへの切り替 えに下記になります。\_\_\_\_\_

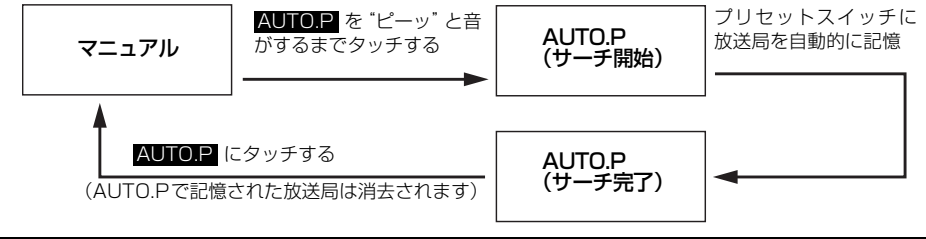

● 受信電波の弱い地域ではAUTO.Pでの自動受信ができないことがあります。
 ● 同じ放送局からの受信でも、チューニングスイッチで記憶した放送局とAUTO.Pスイッチで記憶した放送局は一致しないことがあります。
 ● AUTO.Pスイッチを同じ場所で繰り返し操作しても、受信電波の状態により、記憶される放送局が異なることがあります。
 ● 受信感度の良い放送局を周波数の低い順に6局まで自動的に記憶します。

● 受信できた放送局が6局未満のとき、残りのプリセットスイッチには何も記憶されません。
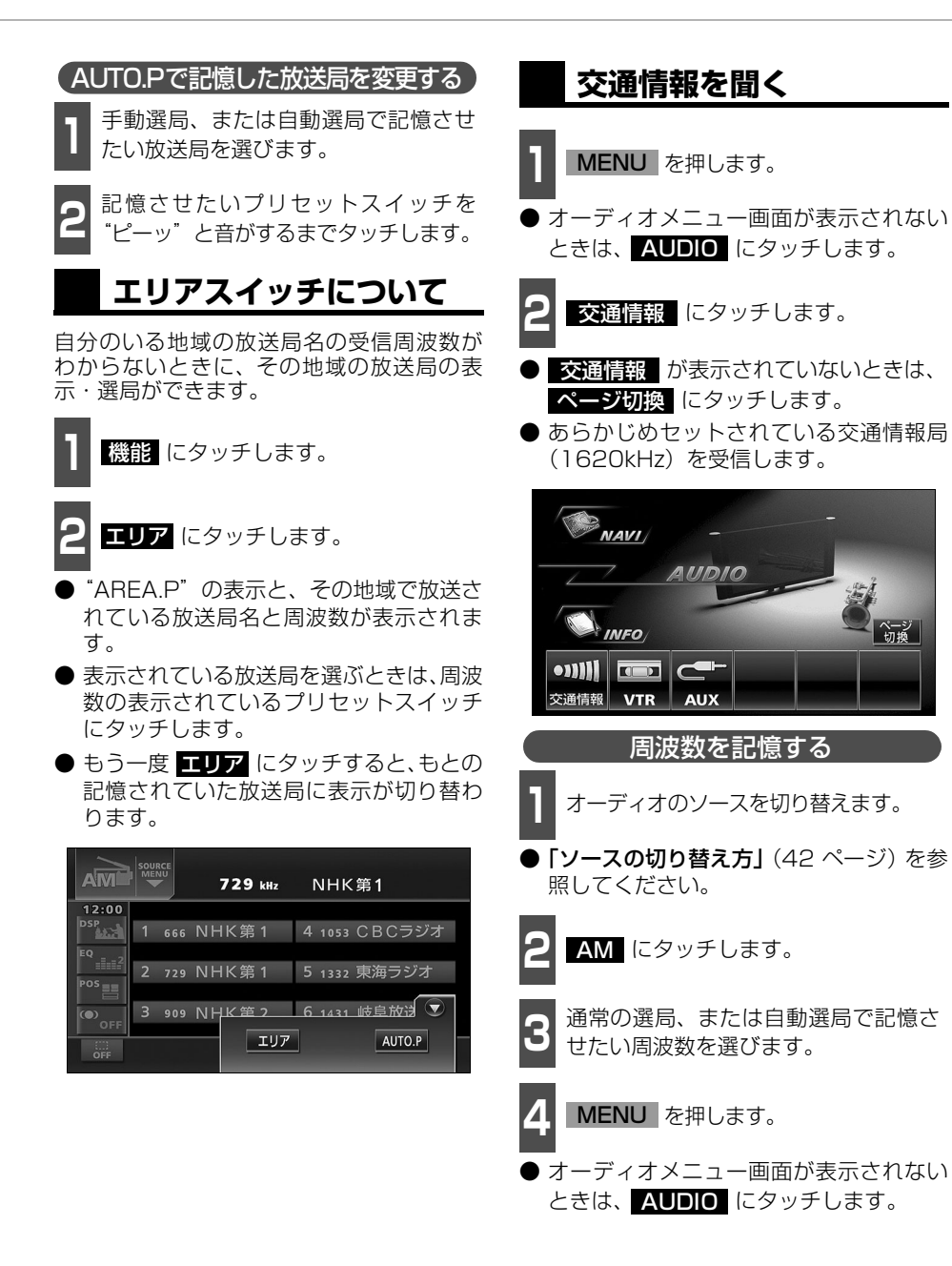

#### 71 ▶ 次ページに続く

ページ切換

ラジォ

## ラジオの使い方

| 5 | <mark>交通情報</mark> を"ピーッ"<br>でタッチします。 | "と音がするま |
|---|--------------------------------------|---------|
|   |                                      |         |

● 交通情報 が表示されていないときは、
 ページ切換 にタッチします。

## 局名スイッチについて

複数の放送局が同じ周波数を使って放送している地域では、重複している放送局を切り 替えることができます。

● 重複している放送局がある場合、局名重複 インジケータが表示されます。

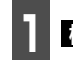

機能 にタッチします。

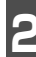

局名 にタッチします。

- 重複した放送局名が切り替わります。
- 放送が受信できても、放送局名を表示できない地域があります。

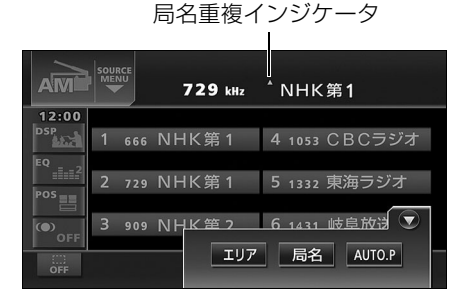

## ラジオを止める

• を押します。

●もう一度 ● を押すと、電源を切る前の受信放送局(周波数)が受信されます。

NUDIO OFF

#### 📢 お知らせ -

● 交通情報を受信中、チューニングスイッチを押しても交通情報局は切り替わりません。

- 初期設定は1620kHzにセットしてあります。
- バッテリーなどを交換したときは 1620kHzにもどります。

CDプレーヤーの使い方

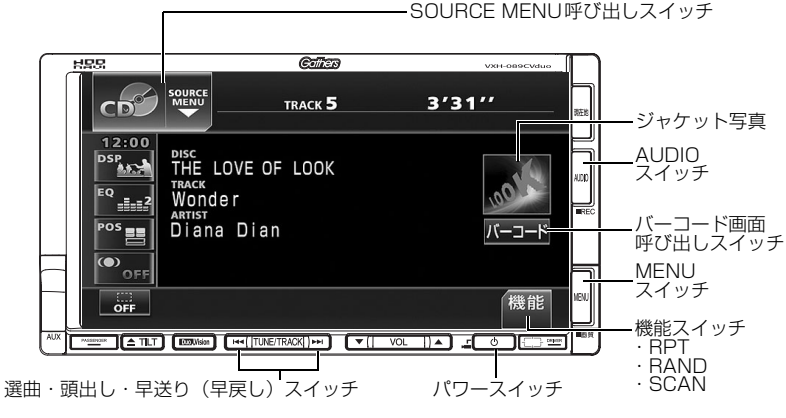

## CDを聞く

- ディスク差し込み口にCDを差し込むと、再生を始めます。
- MUSIC RACKは、デジタル録音モードの初期設定がAUTOに設定されているので、再生 が始まると同時に自動で録音を開始します。 AUDIO を1 秒以上押すと録音を停止しま す。
- 録音中は、録音マーク、録音トラック数確認マークおよび録音進捗バーを表示します。 「MUSIC RACKへの録音」(102 ページ参照)

**1** CDが差し込まれているときに、オー ディオのソースを切り替えます。

「ソースの切り替え方」(42ページ)を参照してください。

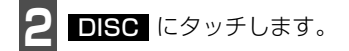

● 再生を始めます。

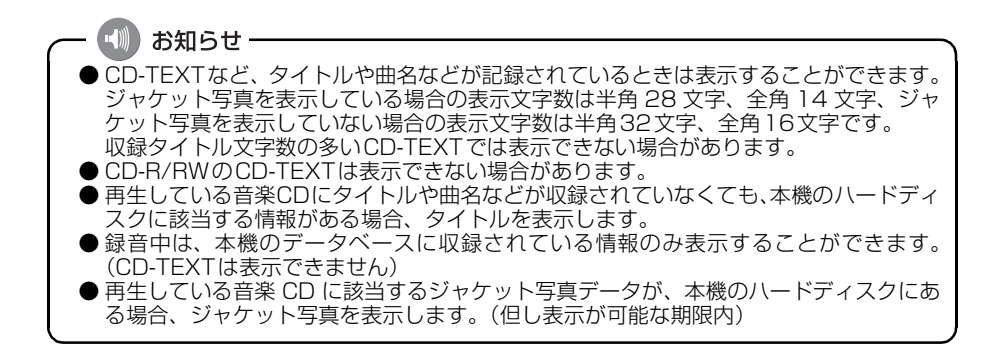

CD プレーヤーの使い方

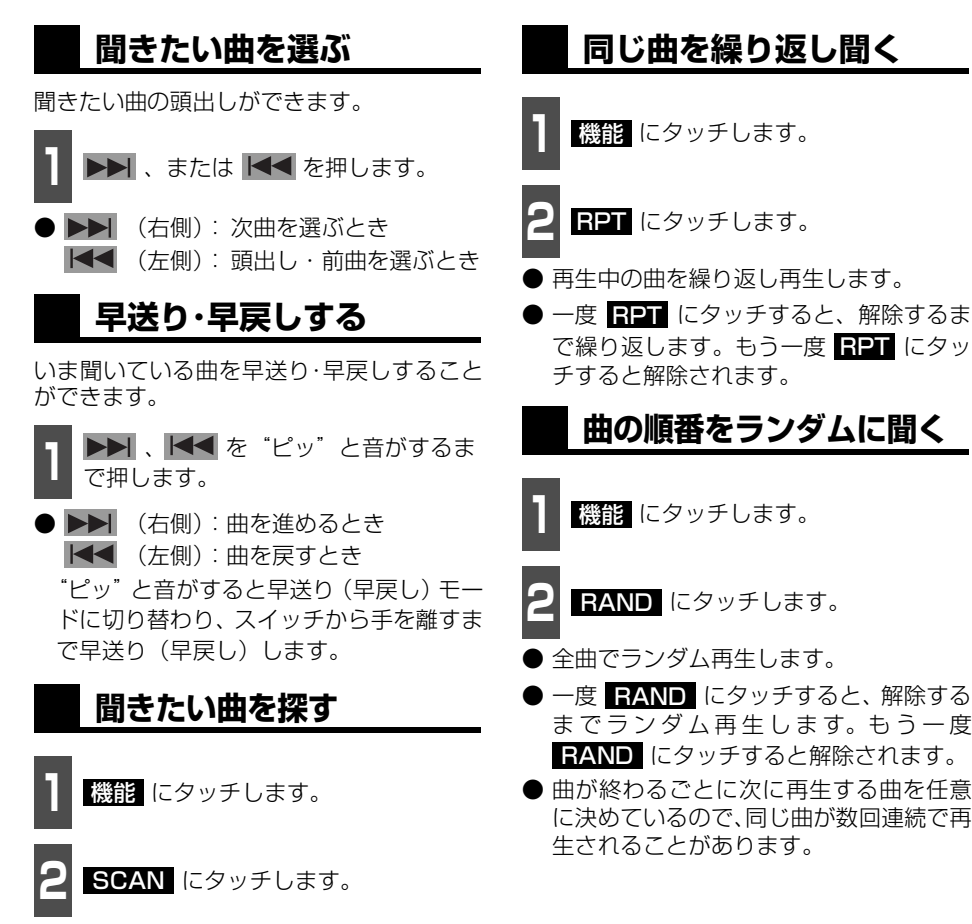

● 全曲の始めの10秒間だけ順に再生します。 希望曲になったら、もう一度 SCAN に タッチするとその曲で再生を続けます。

### 携帯電話でアルバム情報 を見る

2次元バーコード(QRコード)を携帯電話 で読み取ると、再生中のアルバムに関連する 携帯サイトへ接続することができます。

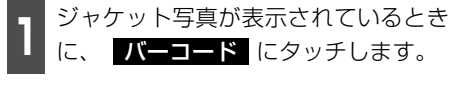

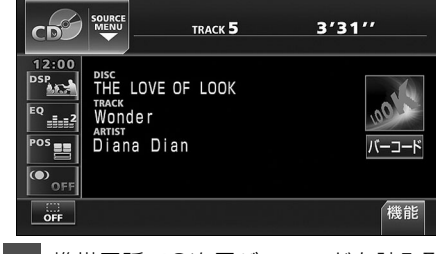

携帯電話で2次元バーコードを読み取 ります。

- 2次元バーコードの読み取り操作は、携帯 電話の取扱説明書を参照してください。
- サイズ変更 にタッチすると、バーコードの大きさを変更することができます。

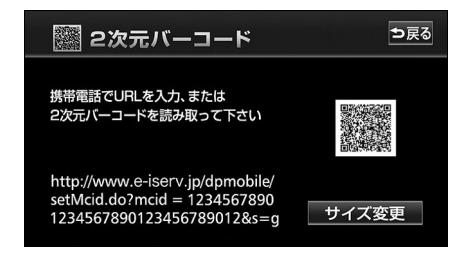

## <u>CDを止める</u>

• を押します。

● もう一度 **し** を押すと再生が再開されます。

● MUSIC RACKへ録音中に、CDを止めて も録音は継続されます。

録音を停止する場合は、 AUDIO を1秒 以上押します。

お知らせ ―

●2次元バーコードの読み取りに対応している携帯電話でご利用いただけます。

- 2 次元バーコードの読み取りは携帯電話各社で完全に保証されておりません。また、読み取り環境や条件によって読み取りが困難になることがあります。
- サイト接続にかかる通信費は、お客様負担となります。
- QRコードは(株)デンソーウェーブの登録商標です。

### アドバイス・

2次元バーコードが読み取れないときは、2次元バーコードのサイズを変更する、または携 帯電話および本機の画面の明るさを変えることで読み取ることができる場合があります。

# MP3/WMAプレーヤーの使い方

走行中は安全上の配慮などから、操作できなくなる機能があります。

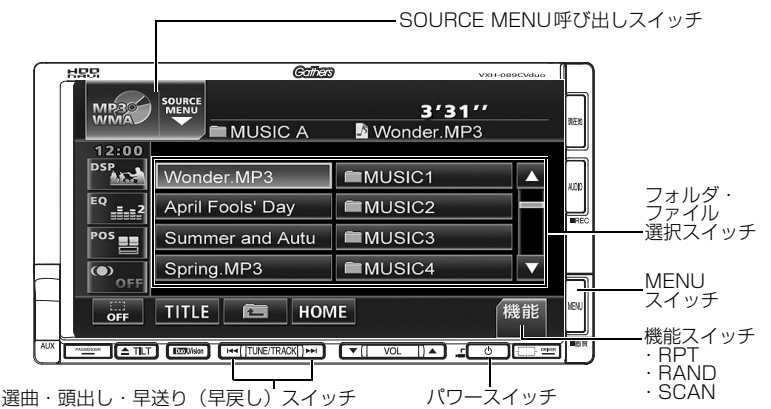

#### 〈MP3/WMAファイル作成例〉

ここでの操作説明は、MP3/WMAファイル作成例をもとに説明しています。

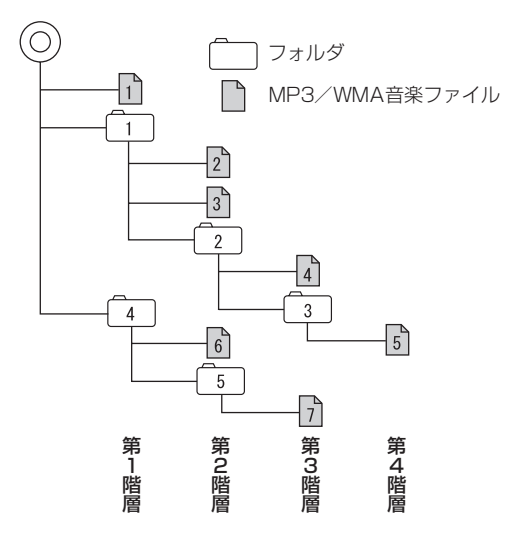

・ お知らせ
 ・ 音楽ディスクにフォルダ名や音楽ファイル名などが記録されているときは、フォルダ名は半角14文字まで、ファイル名は半角16文字まで表示できます。
 ・ TITLE にタッチすると、MP3は半角文字では最大30文字、全角文字では最大15文字まで表示できます。
 ・ WMAは半角、全角とも最大15文字まで表示できます。
 ・ 「音楽ファイル情報などを表示する」79ページ参照)
 ・ DRM(著作権管理 Digital Rights Management)システムのWMA ファイルやプロテクト録音(ライセンス管理)されたWMA ファイルは再生できません。

### MP3/WMAを聞く

ディスク差し込み口にMP3/WMAファイル が記録されたCD-R/RWを差し込むと、再生 を始めます。

- 1 CD-R/RW が差し込まれているとき に、オーディオのソースを切り替えま す。
- 「ソースの切り替え方」(42ページ)を参照してください。

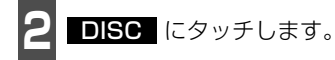

- 再生を始めます。
- 通常は、1→2→3→4→5→6→7の順に再生します。(前ページ参照)
- 同じ階層に複数の MP3/WMA 音楽ファ イルやフォルダが存在する場合、数字、ア ルファベット、日本語(SJISコード)の 昇順に再生します。

### 聞きたいフォルダを選ぶ

ディスクの中から聞きたいフォルダを選ぶ ことができます。

 フォルダ・ファイル選択スイッチの フォルダ名にタッチします。

 ● 選択されたフォルダ内の音楽ファイルが 表示されます。

### 聞きたい音楽ファイルを 選ぶ

フォルダの中から聞きたい音楽ファイルを 選ぶことができます。

(フォルダ・ファイル選択スイッチから選ぶ)

音楽ファイル名にタッチします。

- 表示部にいま選ばれているファイル名、 フォルダ名が表示されます。
- ●同じフォルダ内に音楽ファイルが9個以上ある場合は、▲ にタッチするとデータを切り替えて表示することができます。(走行中は操作できません。)

MP3/WM

選曲・頭出しスイッチから選ぶ

同じフォルダに複数の音楽ファイルを記録 している場合は、選曲・頭出しスイッチから 次の音楽ファイル、前の音楽ファイルを選ぶ ことができます。

】 ▶▶ 、または ▶● を押します。

● ▶▶ (右側):
 次の音楽ファイルを選ぶとき
 ▲▲ (左側):
 頭出し・前の音楽ファイルを選ぶとき

- 🖤 お知らせ MP3/WMAファイル作成例については前ページを参照してください。 画面に 😰 、 🛐 、 😰 の第2階層のフォルダ、ファイルが表示されているときに 🔄 にタッチすると、 🚹 、 🎦 、 🖆 の第1階層のフォルダ、ファイルが表示されます。

## MP3/WMA プレーヤーの使い方

### 早送り・早戻しする

いま聞いている曲を早送り・早戻しすること ができます。

1 、または ▲ を "ピッ" と音が するまで長く押します。

● ▶▶ (右側):曲を進めるとき
 ● (左側):曲を戻すとき
 \*ピッ"と音がすると早送り(早戻し)モー
 ドに切り替わり、スイッチから手を離すま
 で早送り(早戻し)します。

### 1つ上の階層を表示する

再生している階層よりも1つ上の階層のフォ ルダ、ファイルを表示します。

1 🖻 にタッチします。

 ● 表示している階層の1つ上のフォルダ、 ファイルを画面に表示します。

### 現在の階層を表示する

再生しているファイルを表示します。

HOME にタッチします。

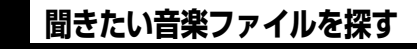

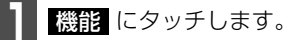

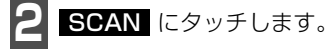

● 再生中のフォルダと同じ階層内の全ファ イルを曲の始めの10秒間だけ順に再生 します。もう一度 SCAN にタッチする とその曲で再生を続けます。

### 同じ音楽ファイルを繰り 返して聞く

- 機能 にタッチします。
- **RPT** にタッチします。
- 再生中のファイルを繰り返し再生します。
- 一度 RPT にタッチすると、解除するまで繰り返します。もう一度 RPT にタッチすると解除されます。

- ① お知らせ MP3/WMAファイル作成例については76 ページを参照してください。 第3 階層の ā を再生中、画面に 2 、 3 、 2 の第2階層のフォルダ、ファイルが 表示されているときに HOME にタッチすると、 ā 、 13 の第 3 階層のフォルダ、 ファイルが表示されます。

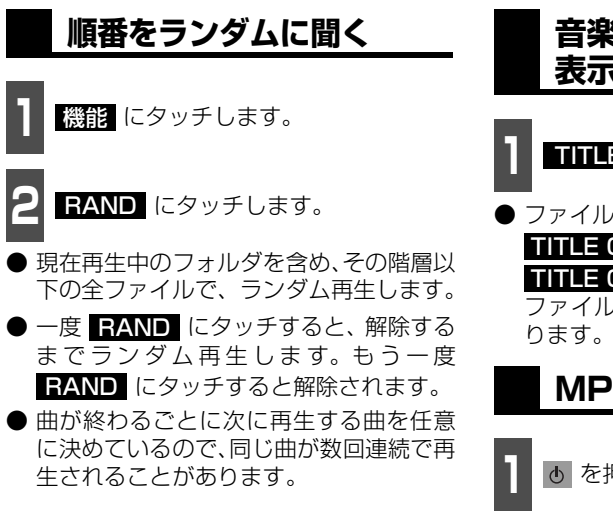

音楽ファイル情報などを 表示する

TITLE にタッチします。

ファイルの情報を表示中は、TITLE が
 TITLE OFF に切り替わり、

TITLE OFF にタッチするとフォルダ・ ファイル選択スイッチに表示が切り替わ ります。

### MP3/WMAを止める

- を押します。
- もう一度 **し** を押すと再生が再開されます。

## MP3/WMA プレーヤーの使い方

### MP3/WMAについて

MP3 (MPEG Audio レイヤ3)は音声圧縮技術に関する標準フォーマットです。MP3 を 使用すれば、元のファイルを約1/10のサイズに圧縮することができます。

WMA (Windows Media<sup>™</sup> Audio) はマイクロソフト社の音声圧縮フォーマットです。MP3 よりも小さいサイズに圧縮することができます。

本機で使用できるMP3/WMAファイルの規格やそれを記録したメディア、フォーマットに は制限があります。MP3/WMAファイルを書き込むときには以下のことに注意してくださ い。

### 再生可能なMP3ファイルの規格について

| • | 対応規格        | : | MPEG Audio レイヤ3(= MPEG1 Audio Layer Ⅲ、<br>MPEG2 Audio Layer Ⅲ、MPEG2.5 Audio Layer Ⅲ) |
|---|-------------|---|--------------------------------------------------------------------------------------|
| • | 対応サンプリング周波数 | : | 8、11.025、12、16、22.06、24、32、44.1、48(kHz)                                              |
| • | 対応ビットレート    | : | 8、16、24、32、40、48、56、64、80、96、112、128、<br>160、192、224、256、320(kbps)                   |
|   |             |   | ※VBRに対応しています。                                                                        |
|   |             |   | ※フリーフォーマットには対応していません。                                                                |
| • | 対応チャンネルモード  | : | モノラル、ステレオ、ジョイント、デュアル                                                                 |

#### 再生可能なWMAファイルの規格について

| D | 対応規格        | : | WMA Ver.9 Standard decoder Class 3に準拠                       |
|---|-------------|---|-------------------------------------------------------------|
| D | 対応サンプリング周波数 | : | 22.05、32、44.1、48 (kHz)                                      |
|   | 対応ビットレート    | : | 20、22、32、36、40、44、48、64、80、96、128<br>160、192、256、320 (kbps) |
|   |             |   | ※ VBRに対応しています。                                              |
|   |             |   | ※可逆圧縮(ロスレス圧縮)には対応していません。                                    |

### ID3タグ/WMAタグについて

MP3やWMA ファイルには、ID3 タグ/WMAタグと呼ばれる付属文字情報を入力することができ、曲のタイトル、アーティスト名などを保存することができます。

### ■ID3 タグ/WMA タグ

|         |        | MP3              |                     | WMA                                                |  |
|---------|--------|------------------|---------------------|----------------------------------------------------|--|
|         |        | Ver1.0           | Ver1.1              | Ver9                                               |  |
|         | TITLE  | 全角15文字<br>半角30文字 |                     | 合色 15 立空                                           |  |
| 入力できる項目 | ARTIST |                  |                     | 主円 15 文子<br>半角 15 文字                               |  |
|         | ALBUM  |                  |                     | 十月15天于                                             |  |
| 表示できる文字 |        | 英数字(AS<br>日本語(S- | GCIIコード)<br>JISコード) | 英数字(ASCIIコード)<br>日本語(Unicode<br>(UTF-16 BE BOMなし)) |  |

### 使用できるメディアについて

MP3/WMAの再生に使用できるメディアはCD-R およびCD-RW です。DVD+Rおよび DVD+RWに記録されたMP3/WMAは再生できません。

なお、CD-R、CD-RW は通常の音楽CDに使用されているディスクに比べ高温多湿環境に弱く、一部のCD-R、CD-RW は再生できない場合があります。また、ディスクに指紋やキズを付けた場合再生できない場合や音飛びする場合があります。

一部のCD-R、CD-RW は長時間の車内環境において劣化するものがあります。

なお、CD-R、CD-RW は紫外線に弱いため、光を通さないケースに保管することをおすすめします。

### 使用できるディスクのフォーマットについて

使用できるメディアのフォーマットは下記になります。

- ディスクフォーマット: CD-ROM MODE1、CD-ROM XA MODE2 (Form1)
- ファイルフォーマット

#### IS09660

|              | LEVEL 1       | LEVEL 2 |
|--------------|---------------|---------|
| フォルダ名(最大文字数) | 半岛の立空         | 半角12文字  |
|              | 十円0乂子         | 全角6文字   |
| ファイル名(最大文字数) | ○ ○ 形士        | 半角14文字  |
|              | 0.3/61        | 全角7文字   |
| 表示できる文字      | 英数字(ASCIIコード) |         |

■拡張フォーマット

|              | ROMEO形式       | JOLIET形式 |  |
|--------------|---------------|----------|--|
| フォルダ名(最大文字数) | 半角12文字        |          |  |
|              | 全角6           | 3文字      |  |
| ファイルタ(早十立字物) | 半角14文字        |          |  |
| ファイル石(取八文士奴) | 全角7文字         |          |  |
| キーでキス文字      | 英数字(ASCIIコード) |          |  |
| 弦がてきる大士      | 日本語(S-        | JIS コード) |  |

● 最大ディレクトリ階層:8階層

● 1枚のディスクに書き込み可能なファイルとフォルダの総数:767個

● 1枚のディスクに書き込み可能なフォルダ数:255個

## MP3/WMA プレーヤーの使い方

<MP3/WMA対応CDの構造例>

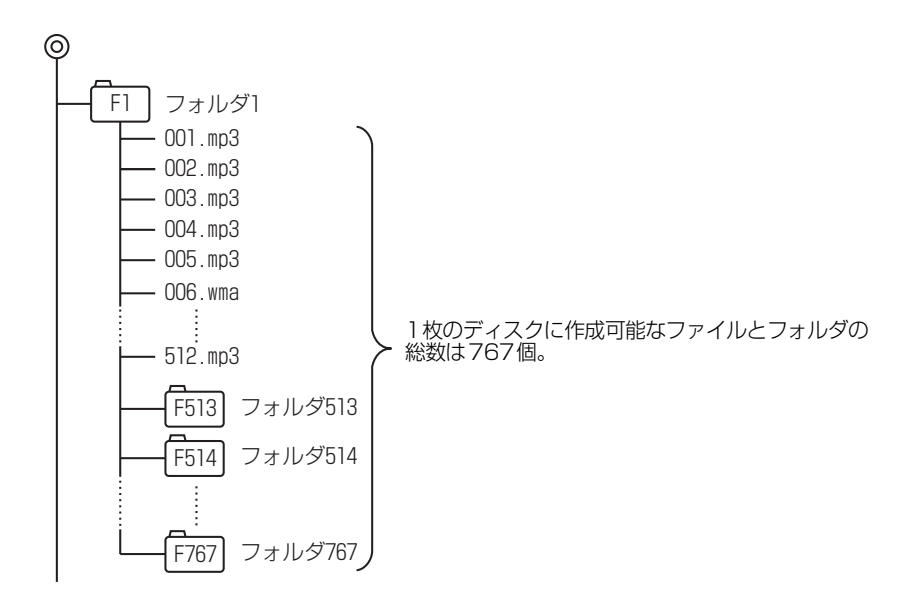

- ① お知らせ 音楽ディスクにフォルダ名や音楽ファイル名などが記録されているときは、フォルダ名は 半角14文字まで、ファイル名は半角16文字まで表示できます。 いP3は半角文字では最大30文字、全角文字では最大15文字まで表示できます。WMA は半角、全角とも最大15文字まで表示できます。(「音楽ファイル情報などを表示する」 79 ページ参照)

### ファイル名について

MP3/WMAと認識し再生するファイルはMP3/WMAの拡張子"mp3"/"wma"が付いたものだけです。MP3/WMAファイルには、"mp3"/"wma"の拡張子を付けて保存してください。 拡張子名"mp3"/"wma"は大文字でも小文字でもかまいません。

### CD-R、CD-RWについて

- マルチセッションに対応しており、MP3/WMAを追記したCD-Rや、CD-RWの再生が可 能です。
- CD-RW を消去して使用する場合には、完全に消去したことを確認してからご使用ください。(消去方法はライティングソフトで異なりますので確認してください。また、クイックおよび高速消去は使用しないでください。)
- CD-R、CD-RWはディスクアットワンス、セッションアットワンス、トラックアットワン ス記録ディスクのみ読み取り対応です。
- パケットライト記録ディスクには対応しておりません。(例えば、DirectCD等で作成した ディスクには対応していません)。
- CD-R、CD-RW は、セッションクローズしている場合のみ再生可能です。ただし、CD-RWは書き込みの設定で、"CDを閉じる"や"CDの終了処理をする"ようにしてください。(設定の方法はライティングソフトで異なりますので確認してください)

### MP3/WMAの再生について

MP3/WMA ファイルが収録されているディスクを差し込むと、最初にディスク内のすべてのファイルをチェックします。ファイルのチェックが終わると最初のMP3/WMA ファイルを再生します。

チェックが終わるまで "MP3/WMAデータを読み込み中です" が表示されます。(最大 10 分 程度)なお、ディスク内のファイルをチェックしている間、音はでません。

ファイルのチェックを早く終わらせるためにMP3/WMAファイル以外のファイルや必要の ないフォルダなどを書き込まないことをおすすめします。

### MP3/WMAの演奏時間表示について

MP3/WMAファイルの書き込み状況により、演奏時間が一致しないことがあります。 ※VBRのFAST UP/DOWN動作をすると演奏時間が一致しないことがあります。

#### MP3/WMAファイル、フォルダのリスト表示順番

MP3/WMAファイルおよびフォルダのリストは、同一階層内にあるMP3/WMAファイル、 フォルダを次のように表示します。

- 1. MP3/WMAファイルを数字、アルファベット、日本語(SJISコード)の昇順に表示
- 2. 次にフォルダを数字、アルファベット、日本語(SJISコード)の昇順に表示
- 3. 同一階層内に、同じファイル名でMP3とWMAが存在する場合はMP3を優先して表示

### 

MP3/WMA以外のファイルに"mp3"/"wma"の拡張子を付けると、MP3/WMAファ イルと誤認識して再生してしまい、大きな雑音が出てスピーカを破損する場合があります。 MP3/WMA以外のファイルに、"mp3"/"wma"の拡張子を付けないでください。

## MP3/WMA プレーヤーの使い方

## MP3/WMAファイルの作り方、楽しみ方

MP3/WMAファイルを作成する場合、放送やレコード、録音物、録画物、実演などを録音したものは、個人として楽しむほかは、著作権法上、権利者に無断では使用できません。

### インターネット上のMP3/WMA音楽配信サイトから入手する場合

インターネット上には有料でダウンロードするオンラインショップのサイト、試聴専門のサ イトや無料ダウンロードサイトなど、様々なMP3/WMA音楽配信サイトがあります。その サイトごとのルールを守り(料金支払いなど)、そこから指示通りにダウンロードを行います。

### 音楽CDからMP3/WMAファイルに変換する場合

パソコンと市販のMP3/WMAエンコーダ(変換)ソフトを用意します(インターネット上 で無料配布されているエンコーダソフトもあります)。パソコンのCD-ROM ドライブに音楽 CD を入れ、MP3/WMAエンコーダソフトの手順に従って音楽CDの曲を圧縮変換すると、 MP3/WMA形式の音楽データファイルができます。

### CD-R/RWに書き込む場合

MP3/WMAファイルをパソコンに接続されているCD- R/RWドライブを介してCD-R/RW に書き込みます。このとき、ライティングソフトでISO9660レベル1またはレベル2、 ROMEO、JOLIETという記録フォーマットに設定して書き込みます。

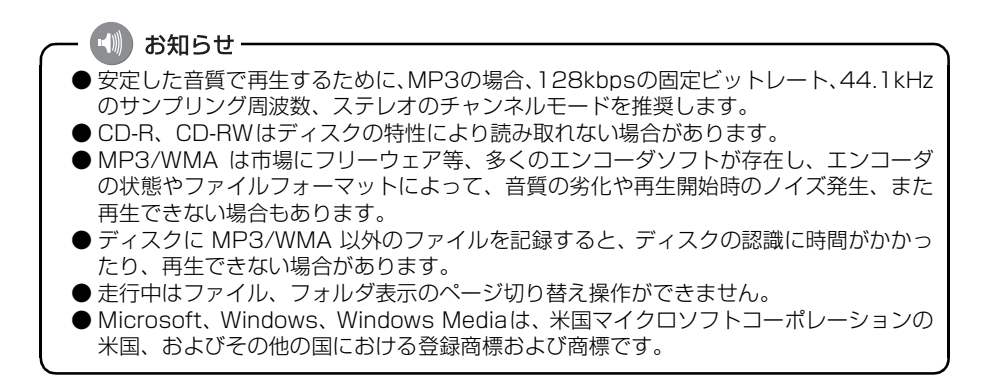

## MUSIC RACKの概要

MUSIC RACKはCDやラジオなどで再生されている音楽・音声をATRAC3(アトラックス リー)圧縮技術で圧縮し、録音することができます。録音には、CDを録音すると、「Gracenote 音楽認識サービス」により、アルバム名やアーティスト名、ジャンルを検索し、該当する名 称でリスト(プレイリスト)を自動で作成するデジタル録音\*と、CD以外のオーディオソー スから録音し、録音したオーディオソースのプレイリストを自動で作成するアナログ録音が あります。

※…該当する名称が検索できなかった場合は、アナログ録音と同じ条件でプレイリストを作成します。

## MUSIC RACKの構成について

MUSIC RACKは、録音された音楽・音声を5種類のプレイモードに大きく分類し、各プレイ モードに作成したプレイリストに細かくグループを分けて管理することができます。聞きたい音 楽は、プレイモードやプレイリストから絞り込んで検索することができるので便利です。

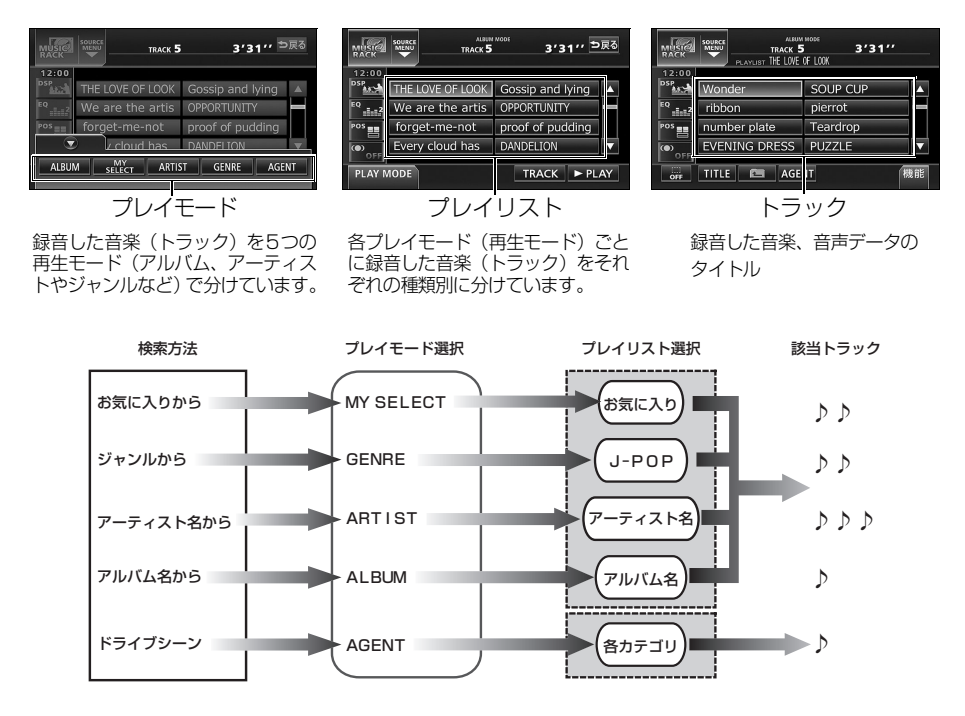

### プレイモード・プレイリストについて

本機は、録音した音楽を種類や録音条件によってグループ分けして、MUSIC RACK に保存します。

録音した音楽は、5種類のプレイモードの中に自動で作成された、アルバム名別やアーティ スト別、ジャンル別、カテゴリ別のグループに分けられます。また、お好みの曲だけを集め たグループを作成することもできます。

| プレイモード    | プレイリスト                                                                                                    |
|-----------|----------------------------------------------------------------------------------------------------|
| ALBUM     | <ul> <li>録音すると、トラックを収録したプレイリストを作成します。<br/>オートタイトリング機能でアルバム名が付与された場合アルバム名がプレイリスト名になります。オートタイトリング機能でアルバム名が付与されなかった場合はオーディオソース/<br/>ALBUM/番号がプレイリスト名になります。</li> <li>アルバム名から選曲することができます。</li> </ul>                                                 |
| MY SELECT | <ul> <li>お好みの曲だけを集めたオリジナルプレイリストを新規作成することができます。</li> <li>オリジナルで作成したリスト名から選曲することができます。</li> </ul>                                                                                                    |
| ARTIST    | <ul> <li>オートタイトリング機能で、録音された曲のアーティスト名が<br/>付与された場合、アーティスト名でプレイリストを作成します。</li> <li>録音されたトラックの情報に新規でアーティスト名を入力し、<br/>プレイリストを作成することができます。</li> <li>アーティスト名から選曲することができます。また、同じアー<br/>ティストのアルバムを複数録音している場合、アルバム名のリ<br/>ストを表示し、選曲することもできます。</li> </ul> |
| GENRE     | <ul> <li>オートタイトリング機能で、録音された曲のジャンルが付与された場合、ジャンルでプレイリストを作成します。</li> <li>ジャンルから選曲することができます。また、同じジャンルのアルバムを複数録音している場合、アルバム名のリストを表示し、選曲することもできます。</li> </ul>                                                                                         |
| AGENT     | <ul> <li>● プレイリストはありません。</li> <li>● オートタイトリング機能で、録音された曲のカテゴリ(曲イメージ・シーン・年代・タイアップ/イベント)が付与された場合、カテゴリ別で選曲することができます。</li> </ul>                                                                                                    |

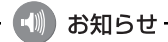

MUSIC RACKには、最大999個\*のプレイリストを作成することができ、1つのプレ イリストには最大99曲\*までトラックを録音することができます。録音可能なトラック の総数は最大およそ3000曲\*です。

※…録音時間や録音モードによって、作成可能なプレイリスト数や録音可能なトラック 数は異なります。

## データベースについて

本機は、CDアルバム(アルバム/シングルディスク)をMUSIC RACKにデジタル録音した 場合、ハードディスクに収録されているデータベースの中から、アルバム名やアーティスト 名、ジャンル、カテゴリ、タイトルを検索し、各名称がデータベースに収録されていると、録 音したデータに自動で付与します。

本機に収録されているデータベース情報は、Gracenote メディアデータベースおよびメディ アクリックデータベースを使用しています。

Gracenote メディアデータベースについて

音楽認識テクノロジーおよび関連データは、Gracenote<sup>®</sup>により提供されます。Gracenote は、音楽認識テクノロジーおよび関連コンテンツ配信の業界標準です。

詳細については、次の Web サイトをご覧ください: www.gracenote.com

Gracenote からの CD および音楽関連データ: Copyright© 2000 - 2007 Gracenote. Gracenote Software: Copyright 2000 - 2007 Gracenote.

この製品およびサービスは、以下に挙げる米国特許の 1 つまたは複数を実践している可能性 があります: #5.987,525、#6,061,680、#6,154,773、#6,161,132、#6,230,192、 #6,230,207、#6,240,459、#6,330,593、およびその他の取得済みまたは申請中の特 許。一部のサービスは、ライセンスの下、米国特許 (#6,304,523) 用に Open Globe, Inc. から提供されました。

Gracenote および CDDB は Gracenote の登録商標です。Gracenote のロゴとロゴタイプ、および「Powered by Gracenote」ロゴは Gracenote の商標です。

Gracenote サービスの使用については、次の Web ページをご覧ください: www.gracenote.com/corporate

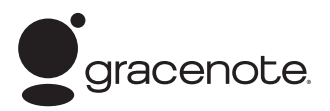

 ● 自動で付与されたタイトル情報は、実際のタイトル情報と異なる場合があります。
 ● 「Gracenote音楽認識サービス」によって提供されたデータについては内容を100% 保証するものではありません。

### メディアクリックデータベース(MCDB)について

- MCDBは株式会社メディアクリックの登録商標です。
- MCDBのロゴは株式会社メディアクリックの登録商標です。
- メディアクリックは株式会社メディアクリックの登録商標です。

# MCDB

- ●本製品には、株式会社メディアクリックが提供する音楽情報に関するデータベースである MCDBが収録されています。MCDBは株式会社メディアクリックのノウハウにより構成 されているデータベースであり、MCDBサービスはMCDBを使用して音楽に関する情報 を提供するサービスです。 この製品を使用してMCDBサービスを利用する際は、以下の項目について同意したものと みなされます。
- MCDBはメディアクリックのノウハウにより構成されているデータベースです。 メディアクリックが独自に楽曲を選別したもので、楽曲の作曲者・作詞者等により作成・ 保証されたデータベースではありません。
- MCDBの内容は、お客様の趣味・趣向を100%保証するものではありません。
- MCDBは個人の使用のみに使うこと、商用として利用することは、いかなる場合でも禁止します。
- MCDBへのアクセスは、商品が提供する機能のみでアクセスすることができます。 本製品が提供する機能以外でのMCDBへのアクセスを禁止します。
- 本製品に収録されたMCDBは、第三者に譲渡・コピー・転送する事を禁止します。
- お客様が上記同意事項に違反した場合には、弊社はMCDBサービスの利用を終了させていただくことができます。
- MCDBの著作権は、株式会社メディアクリックが有しており、著作権法関連諸法規、関連 国際条約等で保護されています。
- 収録されているMCDBは2006年12月までのデータです。

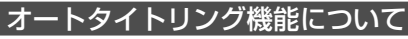

本機は、録音した音楽を録音条件やデータベースからのタイトル情報によって自動でプレイ リストを作成し、グループ分けします。

※…オートタイトリング機能で付与されたタイトル情報は、実際のタイトル情報と異なる場合があります。

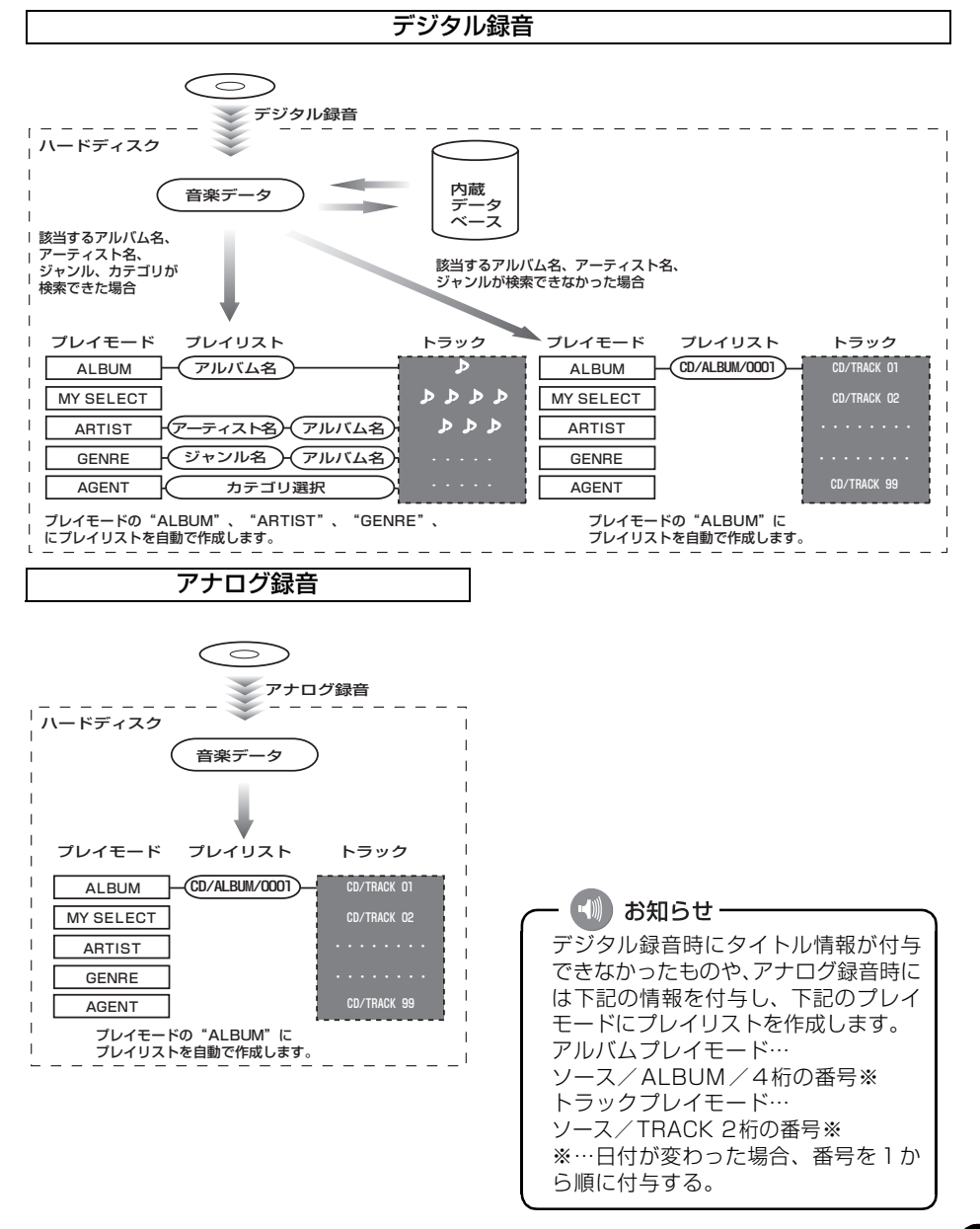

## データベース情報の表示について

ハードディスクに収録されているタイトルデータベースのバージョン情報を見ることができ ます。

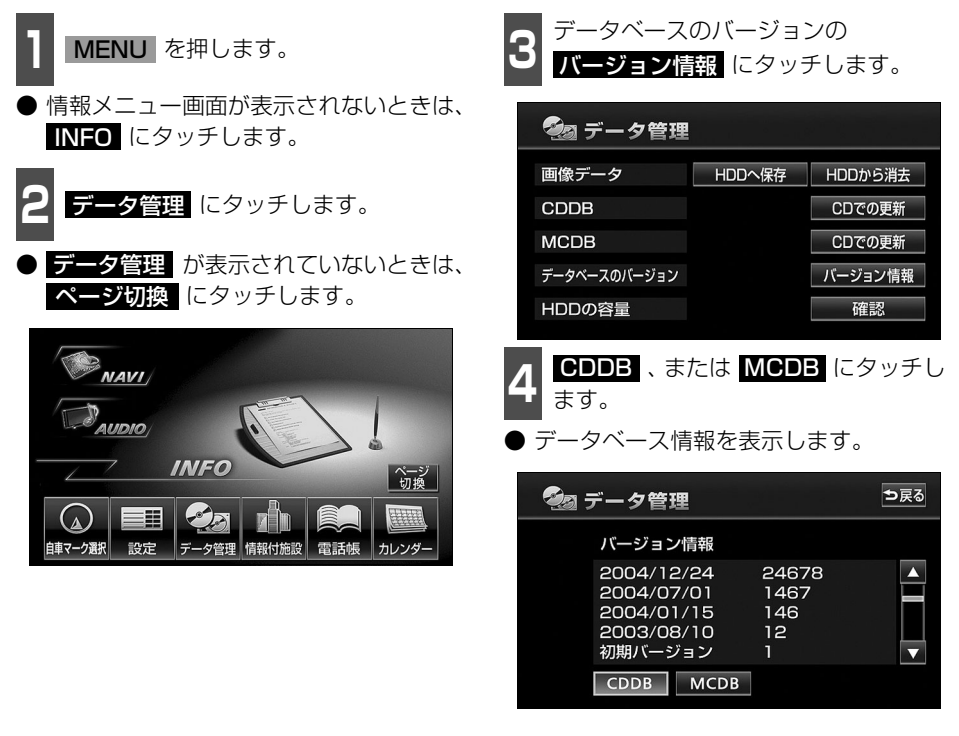

#### 🚺 お知らせ‐

最大60個まで履歴を残すことができます。60個を超える場合、最も古いものから順に 削除します。

### データベースの更新について

本機のデータベース(Gracenote メディアデータベース、およびメディアクリックデータ ベース)は、提供されたデータによって更新することができます。 Gracenote メディアデータベースやメディアクリックデータベースの更新時期やデータの 提供については、販売店にご相談ください。

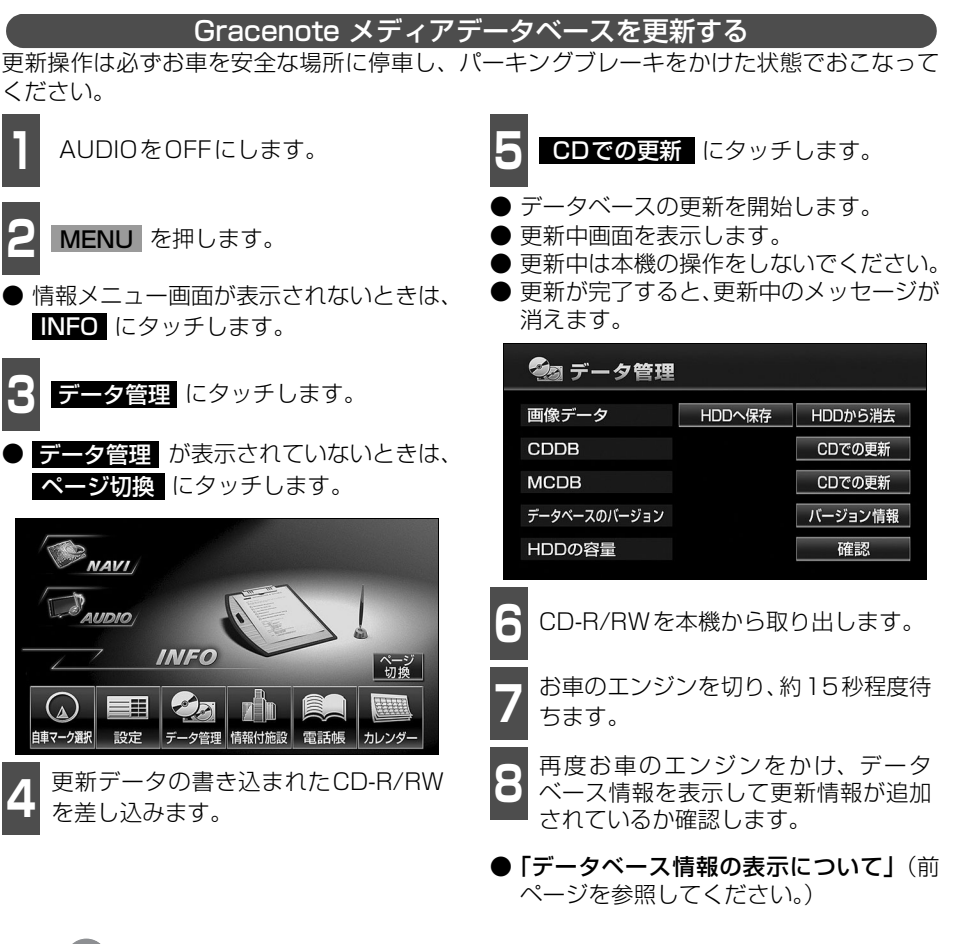

お知らせ・ ● 更新中は音声がOFFになります。 ● 一度付与されたタイトル情報は、Gracenoteメディアデータベースを更新後、該当する タイトル情報が保有されていても自動では変更されません。編集時に更新することがで きます。詳しくは、「タイトル情報の再取得」(124 ページ)を参照してください。 ● 更新にかかる時間はバージョンにより異なります。 ● 本機に収録されているタイトル情報のデータベースは、Gracenote 音楽認識サービス のデータベース(2006年12月現在)です。

NDU-CE4C

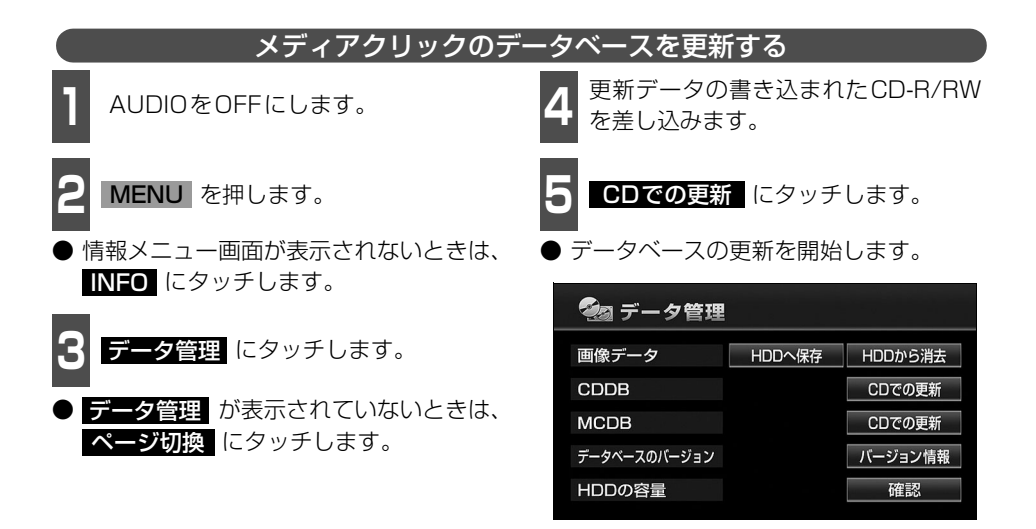

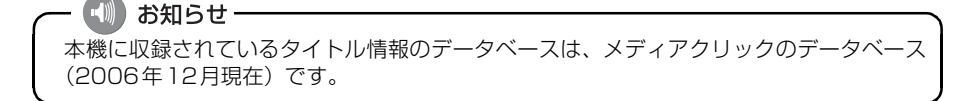

## タイトル情報の受信について

本機は、JFN系列の放送局で放送されている「FM de TITLE」<sup>※</sup>(エフエム デ タイトル)、 および「FM de TITLE II」<sup>※</sup>(エフエム デ タイトル II)を受信することができます。受信 できる内容と機能は下記になります。

|         | FM de TITLE                     | FM de TITLE II                       |
|---------|---------------------------------|--------------------------------------|
| 受信できる内容 | CDタイトル                          | 新譜情報(ジャケット写真)                        |
| 制限      | なし                              | 一部表示期限あり                             |
| 保存件数    | 制限なし                            | 制限なし                                 |
| 受信の通知   | CD情報インジケータ                      | 新譜情報受信メッセージ<br>および新譜情報インジケータ         |
| 機能      | 音楽CDや音楽データ再生時、<br>該当するCDタイトルを表示 | 音楽CDや音楽データ再生時、<br>該当するジャケット写真を表<br>示 |

※:「FM de TITLE」、「FM de TITLE II」は、FM多重放送を使い、毎週50タイトル(最大)のCD楽曲デー タベース(CDタイトルや新譜情報)を無料で配信するサービスです。

● FM de TITLEが受信できる放送局については、「FM de TITLEサービス放送局について」 176 ページを参照してください。

### タイトル情報の受信について

**「タイトル情報の受信」**(次ページ)のFM多重チューナー設定をVICSに設定している場合、 下記のモードに切り替えるとタイトル情報が受信できなくなります。

● AMラジオ、FMラジオ(JFN系列を除く)に切り替えた場合

● TV に切り替えた場合

● オーディオ OFF の場合

受信したタイトル情報は**「タイトル情報の表示」**(次ページ)で確認することができます。画 面には、最大1000個表示することができます。1000個を超える場合は、古いものから自 動で削除します。

### タイトル情報の保存について

受信されたタイトル情報は、自動で本機のハードディスクに保存されますが、下記の場合、一時保存できなくなります。

- MUSIC RACKで再生、録音、または編集作業を行った場合
- 壁紙を書き換えた場合
- CD-R/RWでデータベースを更新した場合
- ハードディスクに画像データを保存した場合
- 販売店にて書き換え作業を行った場合

ラジオ、TV、CD等のモードに切り替えると、自動でハードディスクへの保存が可能になります。

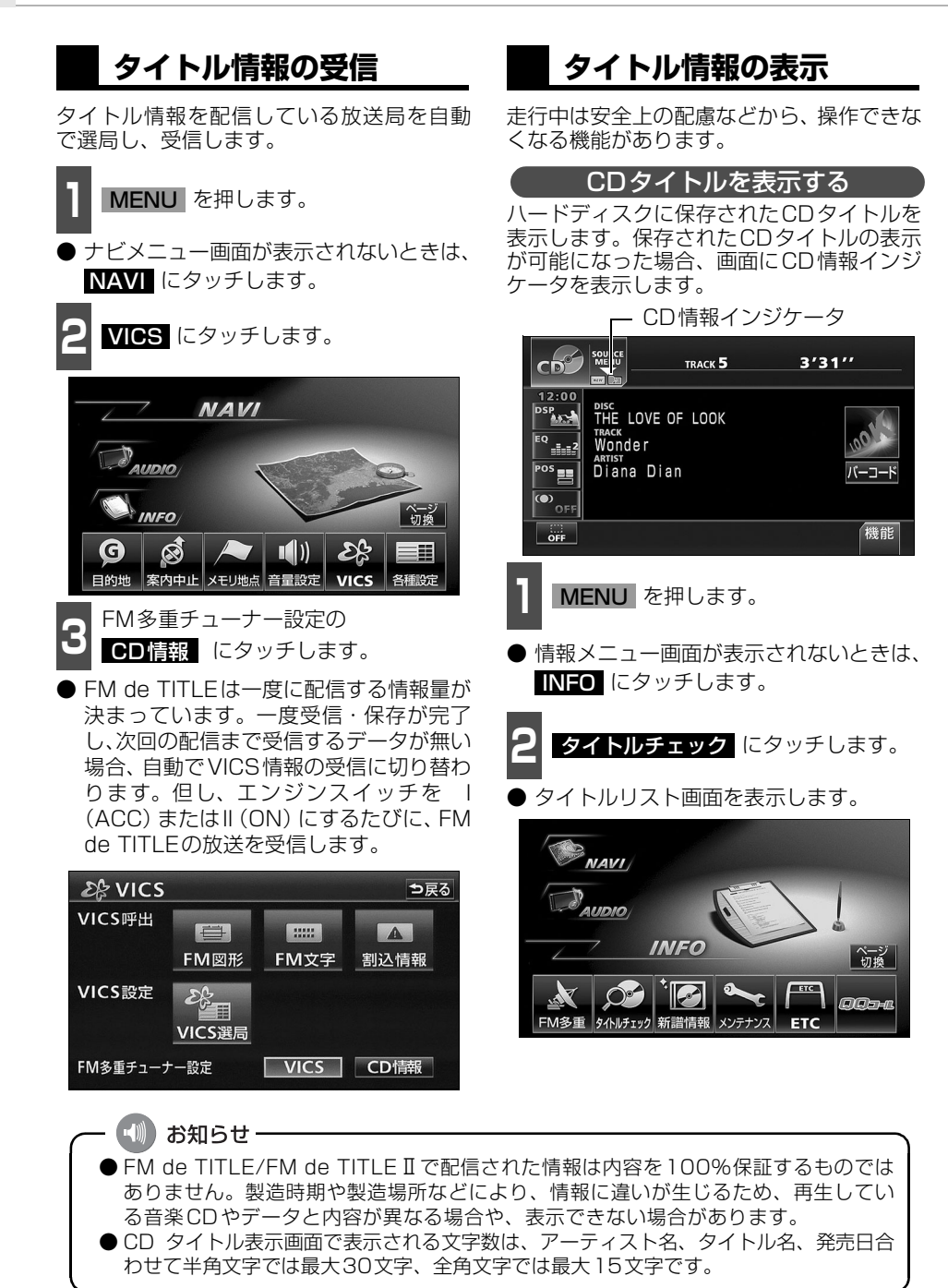

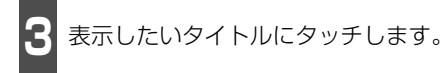

- CDタイトル表示画面を表示します。
- 1つのタイトルの中に、最大50個のCD タイトルが入っています。

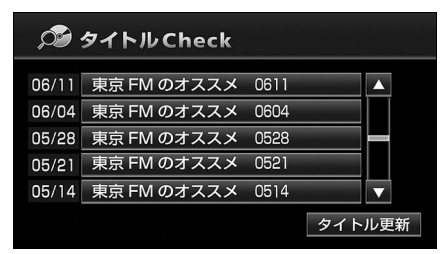

■CDタイトル画面の見方

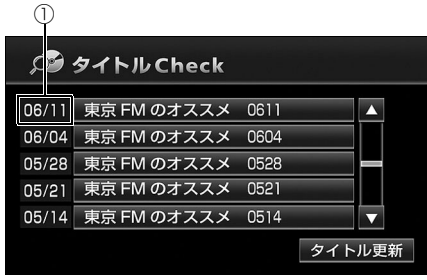

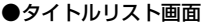

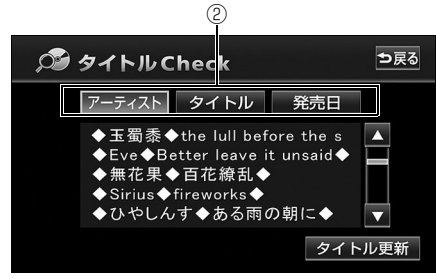

#### ●CDタイトル表示画面

- ①放送局側が最初に配信した日付 受信した順に、上から新しいタイトルを表 示しています。
- ②CDタイトルの並び替え CDタイトルを、アーティスト、曲のタイ トル、発売日で並び替えることができま す。

### CD情報インジケータの表示を設定する

CDタイトルの表示が可能になったことをお 知らせするインジケータの表示ON/OFFを 設定することができます。

CDタイトルを受信した場合は、インジケー タ( 📭 )の表示がONの場合でもインジケー タが表示されてから約6秒以上経過すると表 示が消えます。

● CDタイトルを受信した場合は 🕅 、新譜 情報を受信した場合は 📠 が表示されま す。(新譜情報については次ページを参照 してください。)

MENU を押します。

- 情報メニュー画面が表示されないときは、 INFO にタッチします。
- 設定にタッチします。
- 設定が表示されていないときは、 ページ切換 にタッチします。

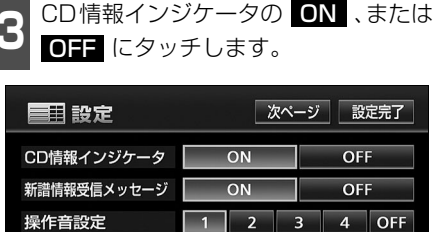

OFF

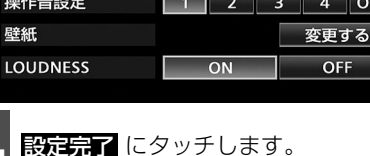

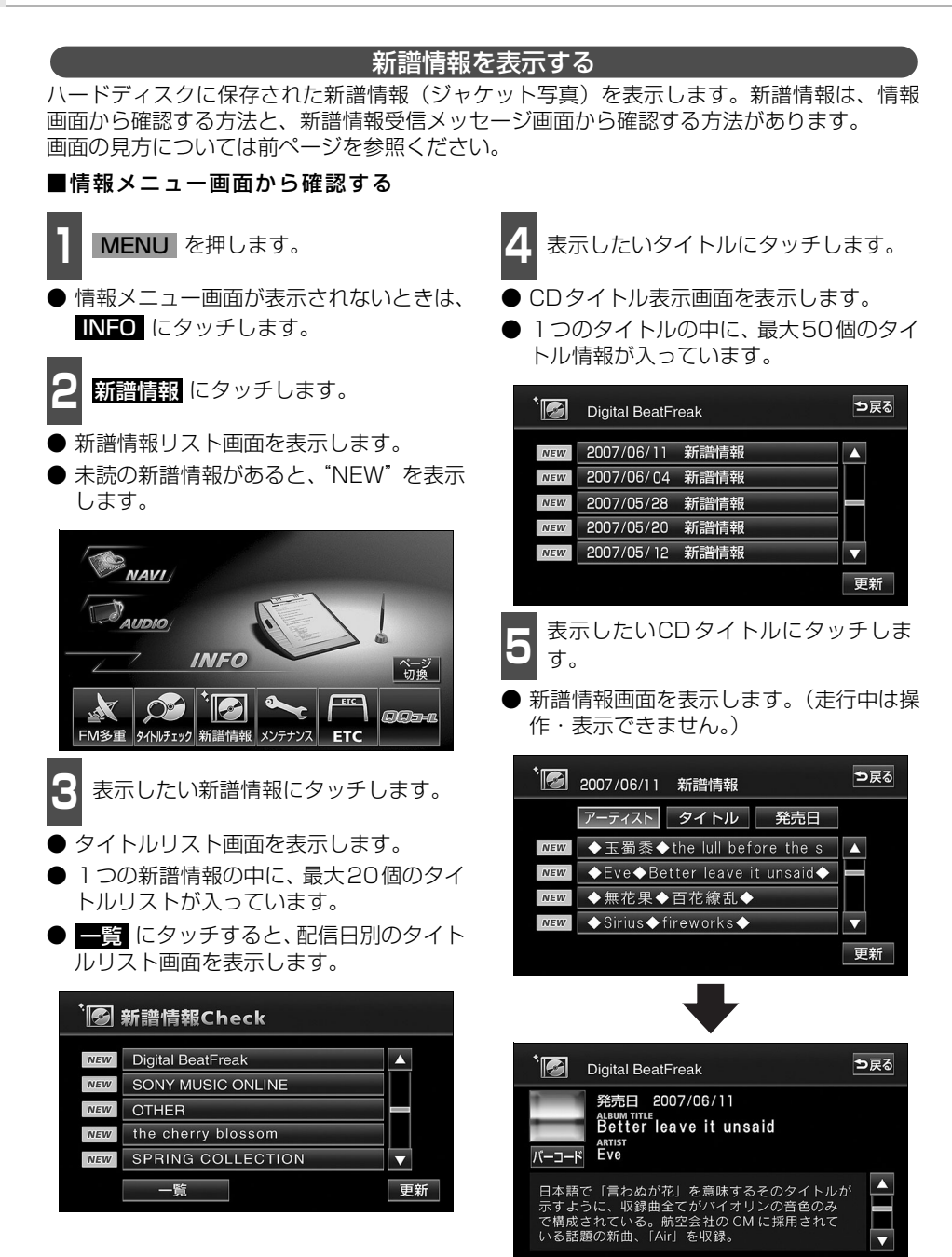

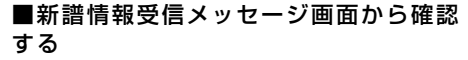

新譜情報を受信、確認が可能になった場 合、自動で新譜情報受信メッセージ画面を 表示します。

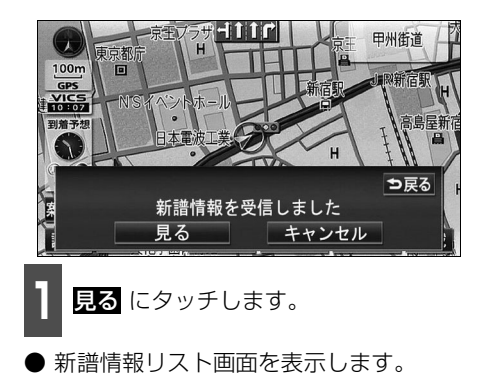

携帯電話で新譜情報を見る 2次元バーコード(QRコード)を携帯電話

で読み取ると、新譜情報に関連する携帯サイ トへ接続することができます。

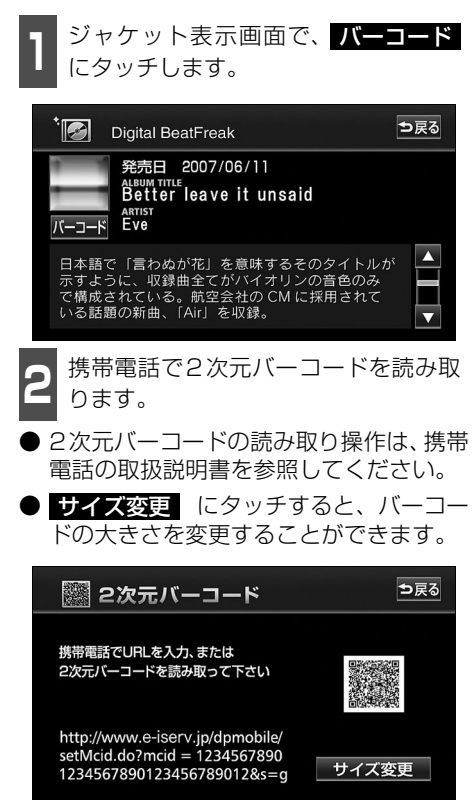

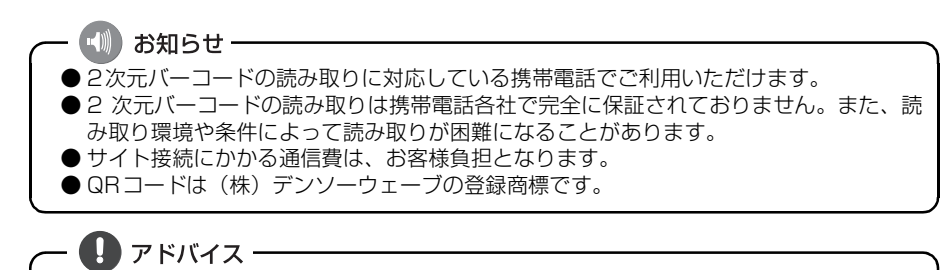

2次元バーコードが読み取れないときは、2次元バーコードのサイズを変更する、または携 帯電話および本機の画面の明るさを変えることで読み取ることができる場合があります。

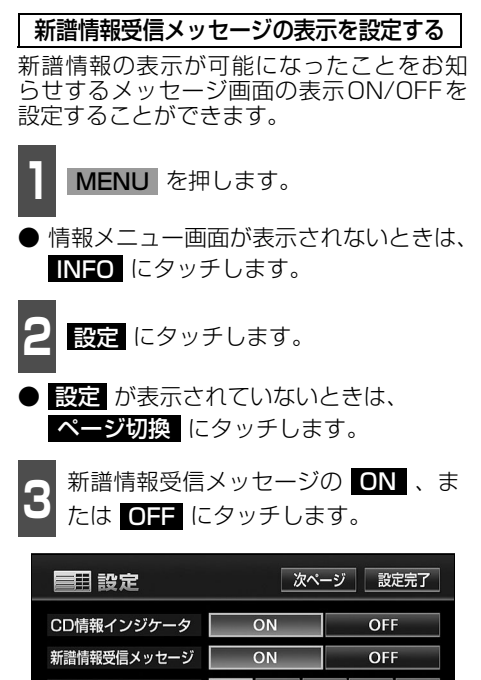

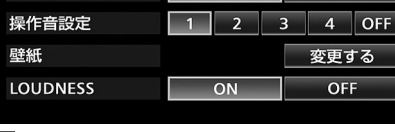

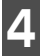

設定完了にタッチします。

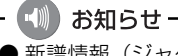

●新譜情報(ジャケット写真)には表示できる有効期限(一部)があります。 有効期限の過ぎた新譜情報は該当する音楽CDを再生しても表示することができません。 但し、有効期限内に一度 CD を差し込むと、音楽データ再生時、新譜情報を表示するこ とができます。

- 新譜情報(ジャケット写真)の表示サイズは横112×縦112dotです。
- ●受信した新譜情報(ジャケット写真)が正式版でない場合や不備があった場合、表示されません。

## タイトル情報の更新

「タイトル情報の保存について」(93ページ)で、保存されなかった場合にタイトル情報を更 新することができます。

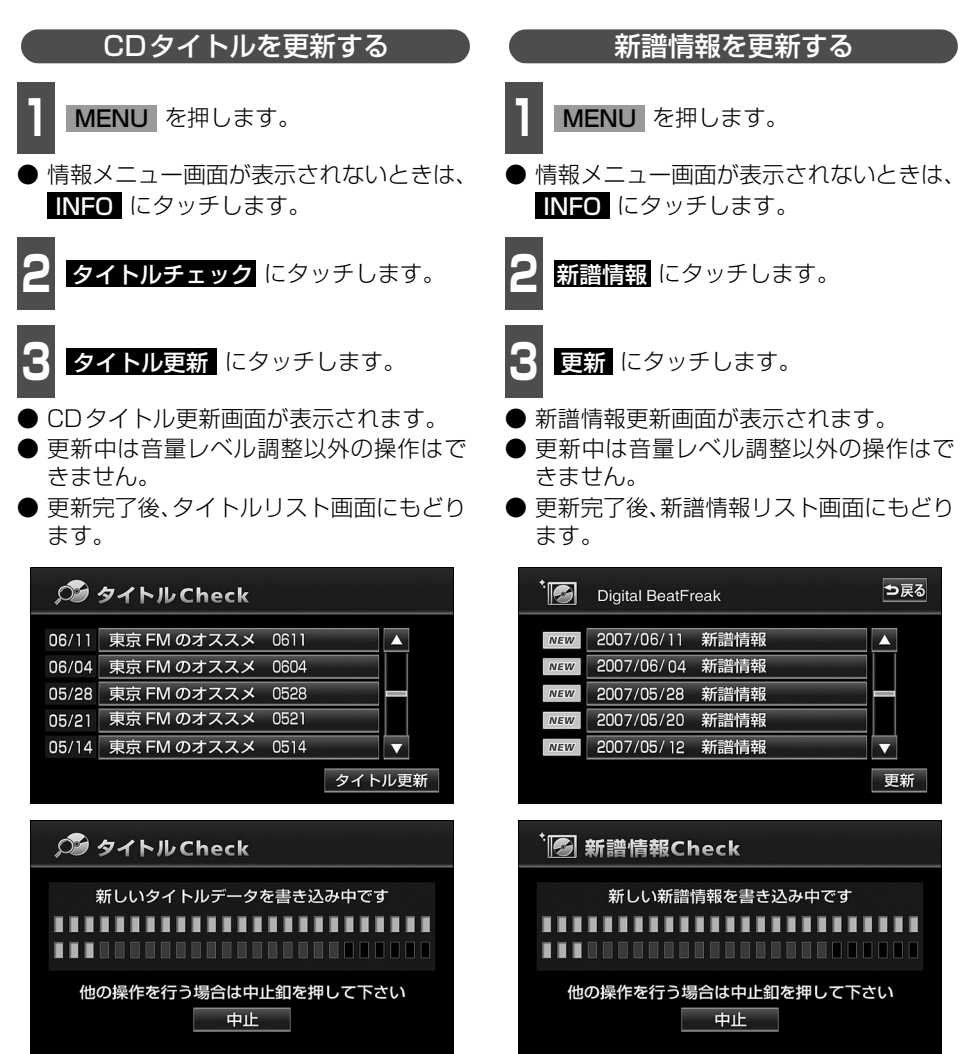

<sup>●</sup>CDタイトル更新画面

●新譜情報更新画面

N-U CC

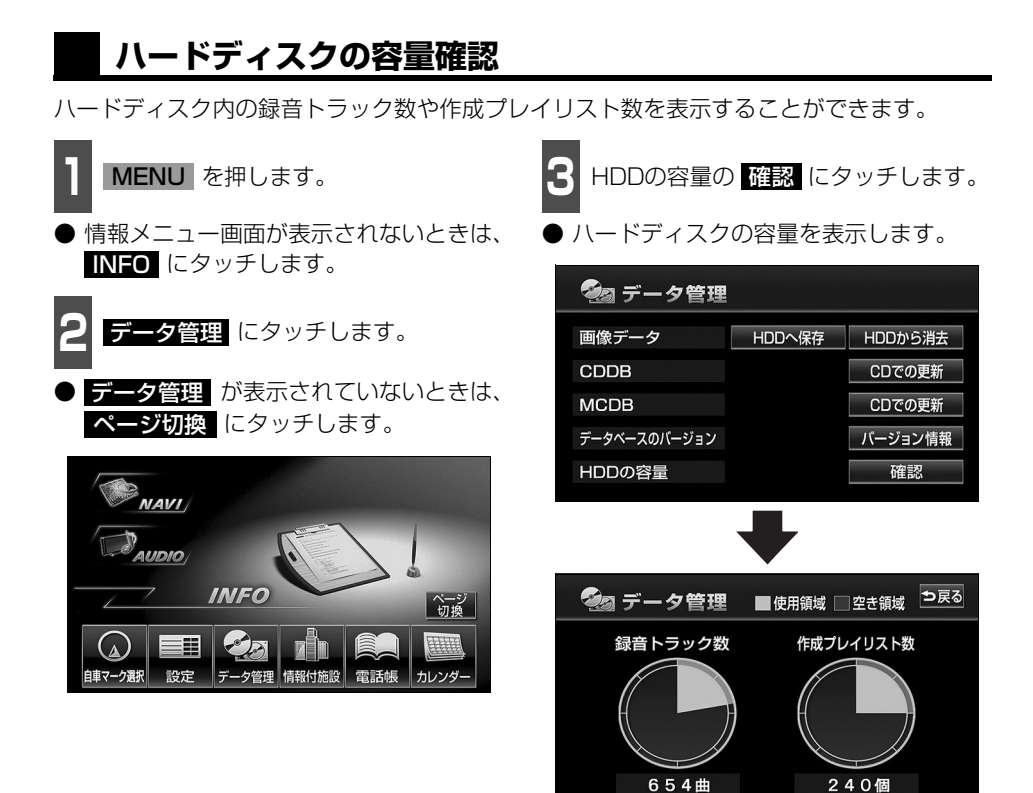

## 操作の流れについて

MUSIC RACKへの録音や、プレイリスト、トラック情報の編集、MUSIC RACKの聞き方 などの操作を説明します。

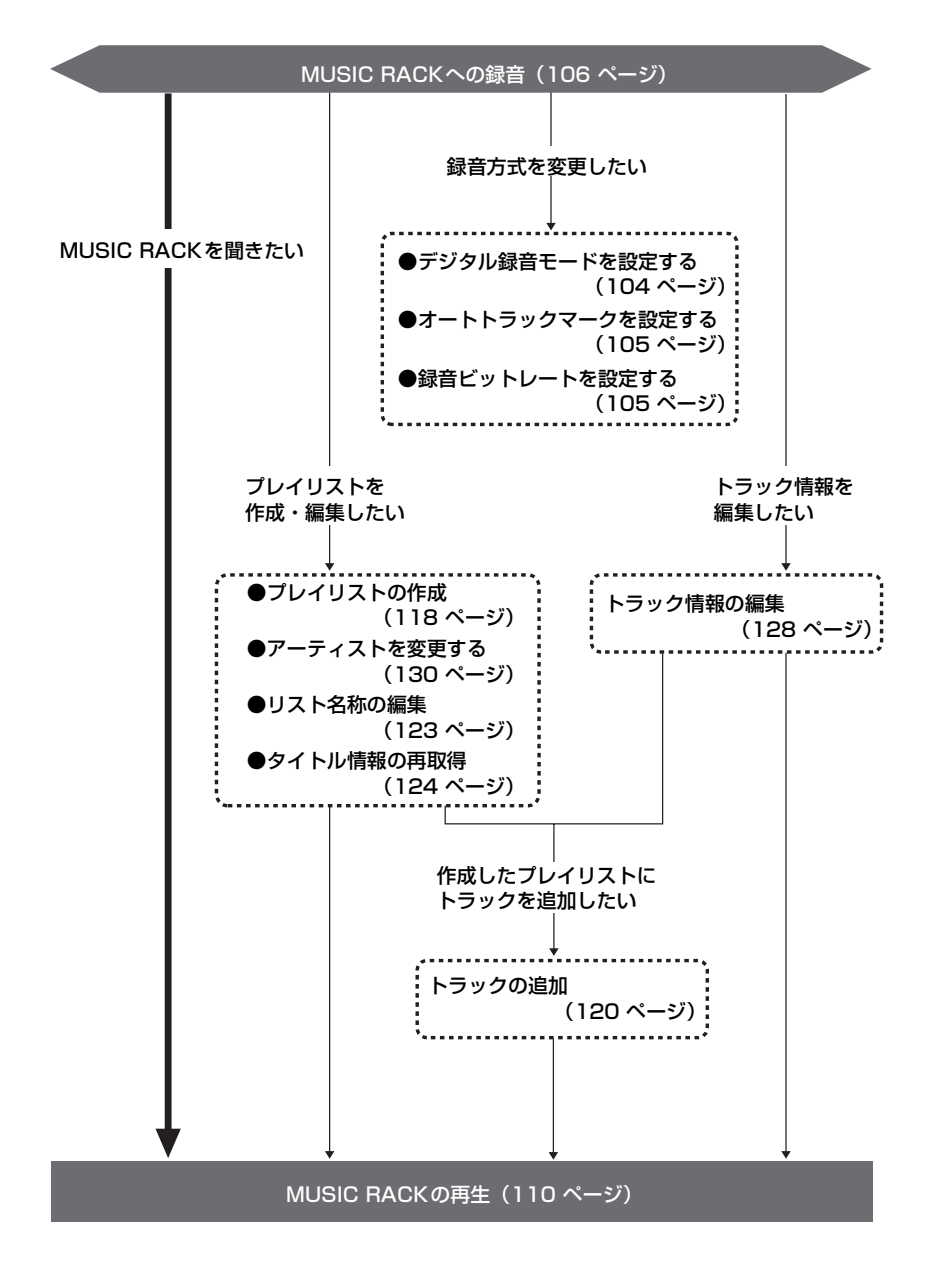

## MUSIC RACKへの録音

## MUSIC RACKへの録音について

 ● 本機は、内蔵のCDプレーヤーで再生している音楽や、ラジオ、TV(音声)、VTR(音声) で放送している・再生している音楽・音声をMUSIC RACKに録音することができます。
 ● MP3/WMAファイル、ワンセグ、DVD、AUXから録音することはできません。

### 録音できるソースと録音方式について

MUSIC RACKは、録音できるソースにより、録音方式が異なります。

| 録音方式          | 録音可能なソース                                                  |
|---------------|-----------------------------------------------------------|
| デジタル録音(4倍速録音) | CDプレーヤー(デジタル録音可能なCDのみ)                                    |
| アナログ録音(等倍速録音) | FM、AM、TV (音声)、VTR (音声)、CDプレーヤー (デジタ<br>ル録音禁止されているCDの場合のみ) |

### 録音についての注意

- ●本機の故障、誤作動または不具合により録音できなかった録音内容、および消失した音楽・ 音声データについては保証できません。
- あなたが録音したものは、個人として楽しむなどのほか、著作権法上、権利者に無断で使用できません。
- 録り直しのきかない録音の場合は、必ず事前に試し録りをし、音楽・音声データが正しく 録音されていることを確認してください。
- エンジンスイッチを I (ACC) にして録音しているときに、エンジンスイッチを II (ON) にすると、録音したデータが消失する恐れがあります。
- ノンストップCD (曲と曲の間の無音部分が無いCD) を録音すると、曲間に無音部分が録 音され、不自然な音切れが発生することがありますが、録音するディスクに依存しますの でご了承ください。
- 録音の開始時や、終了時には、約2秒間音楽や音声が停止します。
  - アナログ録音開始時および終了時は約2秒間音楽や音声が聞こえなくなります。
  - 音楽CDなどをデジタル録音中にラジオなどに切り替え、録音を終了すると、約2秒間 ラジオの放送が聞こえなくなります。
- CDを録音開始後、録音された音を出力します。 録音が完了した後、エンジンスイッチをO(OFF)にしたり、ソースを切り替えるなどお 客様が操作しない限り、録音された音を継続して出力します。
- 一度バッテリーターミナルをはずし、再度接続した場合、地図画面を表示してから約2分間は録音ができません。
- 音飛びなど、何らかの原因で録音が完了していない場合、画面に 図を表示します。
- 音飛びなどで、再度録音を開始する場合、画面に"R"を表示します。

| デジタル録音(4倍速録音)について                                                                  |
|------------------------------------------------------------------------------------|
| ● 本機のデジタル録音は、通常の速さで再生しながら、4 倍の速さで録音することができま                                        |
| す。また、裏録音を行っているため、録音中に他のソースに切り替えることができます。                                           |
| 詳しくは106ページを参照してください。                                                               |
| ● 録音中の再生音は、MUSIC RACK に録音された音のため、CD 再生時とは異なった音で<br>聞こえる場合があります。(ソースのアイコンの表示が替わります) |
| ● SCMS(シリアルコピーマネジメントシステム)に対応しているため、原則として下記の                                        |
| CDはデジタル録音方式で録音することができません。                                                          |
| ・音楽 CD などからデジタル録音した CD-R や CD-RW <sup>※</sup>                                      |
| ・録音が禁止されている音楽CD*                                                                   |
| ※ AUDIO を1秒以上押して、アナログ録音方式として録音することは可能です。                                           |
| ● 下記の場合、録音途中のトラック(曲)を削除します。                                                        |
| ・録音中にエンジンスイッチをO(OFF)にした場合                                                          |
| ・録音中にCDを排出した場合                                                                     |
| ● 下記の場合、自動で録音を再開します。                                                               |
| ・エンジンスイッチをII(ON)にした場合 <sup>※ I</sup>                                               |
| ・CDを挿入した場合 <sup>※2</sup>                                                           |
| ※1 録音:録音されていないトラック(曲)の中で、最もトラック番号が小さいものから録音を開始<br>再生:再生途中だったトラック(曲)の頭から再生を開始       |
| エンジンスイッチをO(OFF)にする直前に録音中だった場合のみ、エンジンスイッチをII(ON)にすると録音<br>を開始                       |
| ※2録音:録音されていないトラック(曲)の中で、最もトラック番号が小さいものから録音を開始<br>再生:挿入したCDの最初から再生を開始               |
| ● 下記の場合、録音を継続します。                                                                  |
| ・録音中にソースを切り替えた場合                                                                   |
| ・録音中にオーディオをOFFにした場合                                                                |
| ● すでに録音されている曲は、重複して録音することはできません。                                                   |
| ● 手動で録音を停止した場合は、その後録音が完了した曲のみ再生することができます。そ                                         |
| 11以外の曲を再生9 る場合は、一度ソースを切り替えに俊、再度回ししDを再生してくた                                         |
|                                                                                    |

#### アナログ録音(等倍速録音)について

- アナログ録音は、5 時間以上連続で録音することはできません。続けて録音する場合は、 再度 AUDIO を1秒以上押して録音してください。
- アナログ録音中にエンジンスイッチを O(OFF)にした場合、録音を中止します。また、 録音中、ソースを切り替えると録音は中止されます。

200-0 000

# MUSIC RACK への録音

MUSIC RACK 操作画面で 機能 、

## 録音方式の設定

設定の順にタッチします。

MUSIC RACKの録音方式を切り替えることができます。

- MUSIC RACK 設定画面が表示されます。
- ALBUM MODE TRACK 5 3'31'' 12:00 PSP THE LOVE OF LOOK TRACK Wonder ARTIST POSE Diana Dian CENT OFF TTTLE CAGENT KER

MUSIC RACK操作画面

 MUSIC RACK設定画面から下記の設定 を切り替えることができます。

| MUSIC<br>RACK |      | ALBUM MODE<br>TRACK 5 | 3′3     | 1′′ ⊅戻る |
|---------------|------|-----------------------|---------|---------|
| 12:00         | デジタル | 録音モード                 | AUTO    | SELECT  |
| EQ            | オートト | ラックマーク                | ON      | OFF     |
| POS           | 表示並び | 替え                    | ON      | デフォルト   |
| OFF           | 録音ビッ | トレート                  | 132k 10 | 5k 66k  |
|               |      |                       |         |         |

#### ●MUSIC RACK設定画面

| 項目         | 機能                      | ページ  |
|------------|-------------------------|------|
| デジタル録音モード  | デジタル録音時のオート、セレクトの設定     | 下記   |
| オートトラックマーク | 録音したトラック(曲)の区切り設定       | 次ページ |
| 録音ビットレート   | 録音時の音質切り替え              | 次ページ |
| 表示並び替え     | プレイリスト・トラックの表示・再生順の並び替え | 126  |

デジタル録音モードを設定する

デジタル録音する場合に、CDの差し込みと 同時に録音を開始する AUTO 、または AUDIO を1秒以上押し、録音したいト ラック(曲)を選択する SELECT に切り 替えることができます。

- 1 MUSIC RACK操作画面で 機能 、 設定 の順にタッチします。
  - デジタル録音モードの <mark>AUTO</mark> 、また は **SELECT** にタッチします。
- AUTO ·····CDを差し込むと、自動で 録音を開始。
- **SELECT** ···· AUDIO を1秒以上押 し、トラックを選択後、録 音を開始。

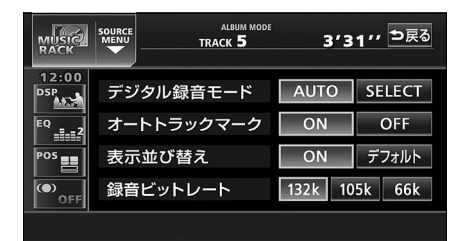

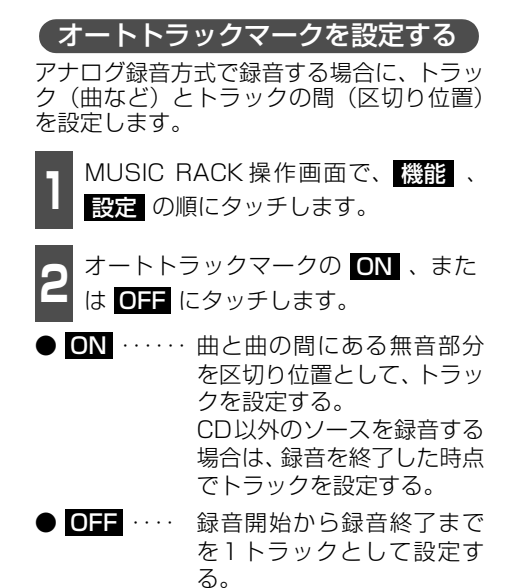

|        |     | ALBUM MODE<br>TRACK 5 | 3′3  | 1″ <sup>⊅戻る</sup> |  |
|--------|-----|-----------------------|------|-------------------|--|
| 12:00  | デジタ | ル録音モード                | AUTO | SELECT            |  |
| EQ _=2 | オート | トラックマーク               | ON   | OFF               |  |
| POS    | 表示並 | び替え                   | ON   | デフォルト             |  |
| ( OFF  | 録音ビ | 録音ビットレート 132k         |      | 105k 66k          |  |
|        |     |                       |      |                   |  |

お知らせ-

オ・

録音ビットレートを設定する

録音するときの音質を選ぶことができます。 録音ビットレートの数字が大きくなるほど、 音質は良くなりますが、データの容量も大き くなります。

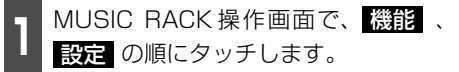

2 録音ビットレートの 132k 、105k 、 または 66k にタッチします。

● デジタル録音時は、132k に固定されます。

| MUSIC<br>RACK |          | ALBUM MODE | 3'3           | 1″ <sup>⊅戻る</sup> |
|---------------|----------|------------|---------------|-------------------|
| 12:00         | デジ       | タル録音モード    | AUTO          | SELECT            |
| EQ _=2        | オー       | トトラックマーク   | ON            | OFF               |
| POS           | 表示       | 気並び替え      | ON            | デフォルト             |
| OFF           | 録音ビットレート |            | 132k 105k 66k |                   |

ราก-กาศก

## MUSIC RACK への録音

### MUSIC RACKへの録音

本機は、CDプレーヤーからMUSIC RACKへ録音するデジタル録音と、CDプレーヤー以外のソースからMUSIC RACKへ録音するアナログ録音があります。

デジタル録音は、CDの挿入と同時に自動で録音を開始するオート録音と AUDIO スイッチを押して、録音したい曲を選んでから録音を開始するセレクト録音があります。

**録音中は、録音マーク、録音トラック数確認マークおよび録音進捗バーを表示します**。(次 ページ参照)

録音中は下記のスイッチが使用できなくなります。

| 母音の種類  | ソース                          | 使用できないスイッチ                                                                                                    |         |  |
|--------|------------------------------|----------------------------------------------------------------------------------------------------|---------|--|
| 影白の性短  | (音声モード)                      | タッチスイッチ                                                                                                    | パネルスイッチ |  |
| デジタル録音 | CDプレーヤー                      | RPT RAND SCAN                                                                                                    | *3      |  |
|        | MUSIC RACK                   | RPT       RAND       SCAN         PLAYLIST RPT       PLAYLIST RAND         PLAYLIST SCAN       PLAY MODE         PLAY MODE       *2         AGENT       設定       編集 | *4      |  |
|        | CDプレーヤー以外 <sup>※1</sup>      | 制約なし                                                                                                    | 制約なし    |  |
| アナログ録音 | AM、FM、<br>CDプレーヤー、<br>TV、VTR | RPT RAND SCAN<br>DSP EQ (○)<br>各プリセットスイッチ<br>エリア AUTO.P ▲ ▼<br>8画面 主/副 標準<br>ワイド1 ワイド2 ワイド3                                                                         | X       |  |

※1 ···デジタル録音中に、ソースをラジオやTVに切り替えた場合。

※2 ・・・プレイモードのアルバムは操作可能です。

※3 ・・・録音が完了した曲の前曲・次曲の切り替えは可能です。

※4 …再生しているプレイリスト内の前曲・次曲の切り替えは可能です。
#### CDを再生しながら自動で録音する

CDを差し込むと、4倍速で録音します。

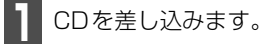

- 自動で録音を開始します。このとき、ス ピーカーからは等倍速(通常の速さ)で音 楽が出力されます。
- 全曲の録音が完了すると、自動で録音を終 了します。再生は継続されます。(録音が 完了している曲のみ)
- 録音を途中で停止する場合は、 AUDIO
   を1秒以上押します。

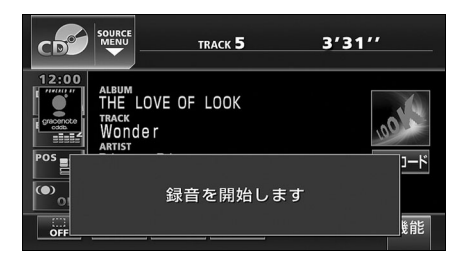

#### ■録音画面の見方

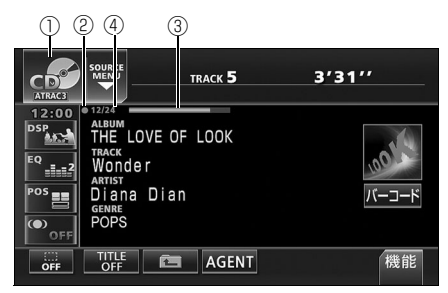

① SOURCE MENU 呼び出しスイッチ 録音中はスイッチの表示が切り替わります。

#### 2録音マーク

録音中に表示されます。

③録音進捗バー

録音の進捗をバーで表示します。

- ④録音トラック数確認マーク
  - デジタルオート録音の場合 録音が完了したトラック数/音楽CDの 全曲数
  - デジタルセレクト録音の場合 録音が完了したトラック数/録音の対 象になっている曲数

| ●録音中の再生音は、MUSIC RACKに録音された音(ATRAC3で圧縮された音声)の<br>ため、CD再生時とは異なった音で聞こえる場合があります。                          |
|----------------------------------------------------------------------------------------------------|
| ● コピー許可されていない CD-R/RW や、CD プレーヤー以外 <sup>※</sup> のソースから MUSIC RACK に録音する場合はアナログ録音となり、手動操作でのみ録音することができま |
| 9。<br>※ MP3/WMAは録音できません。デジタル録音が禁止されている音楽 CD はアナログ<br>録音のみ可能です。                                        |
| ● すでに CD が差し込まれているときに、ソースを CD に切り替えても自動で録音は開                                                          |
| 始されません。 AUDIO を1秒以上押して録音を始めてください。(「CDの中からお                                                            |
| <b>好みのトラック(曲)を録音する」</b> 次ページ参照)                                                                       |
| ●お好みの曲から録音を開始したい場合は、「デジタル録音モードを設定する」(104                                                              |
| ページ参照)で録音モードを <b>SELECT</b> に設定してください。                                                                |

# MUSIC RACK への録音

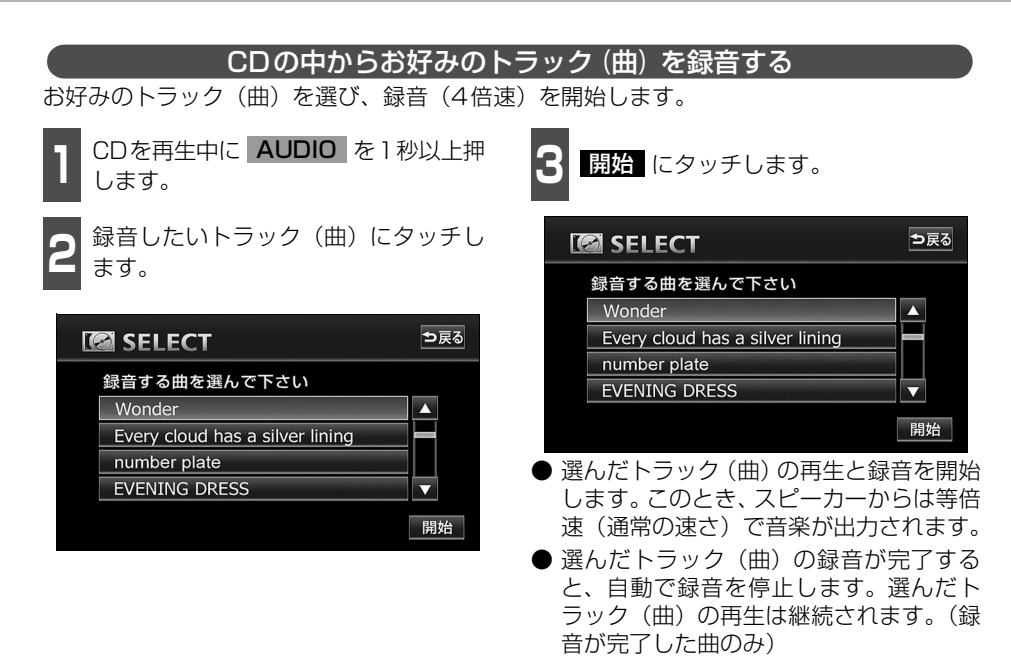

- 録音を途中で停止する場合は、 AUDIO
   を1秒以上押します。
- ●録音中は、録音マーク、録音トラック数確認マークおよび録音進捗バーを表示します。(前ページ参照)

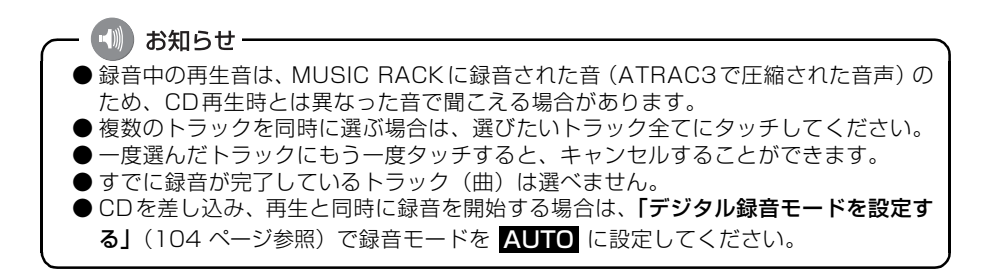

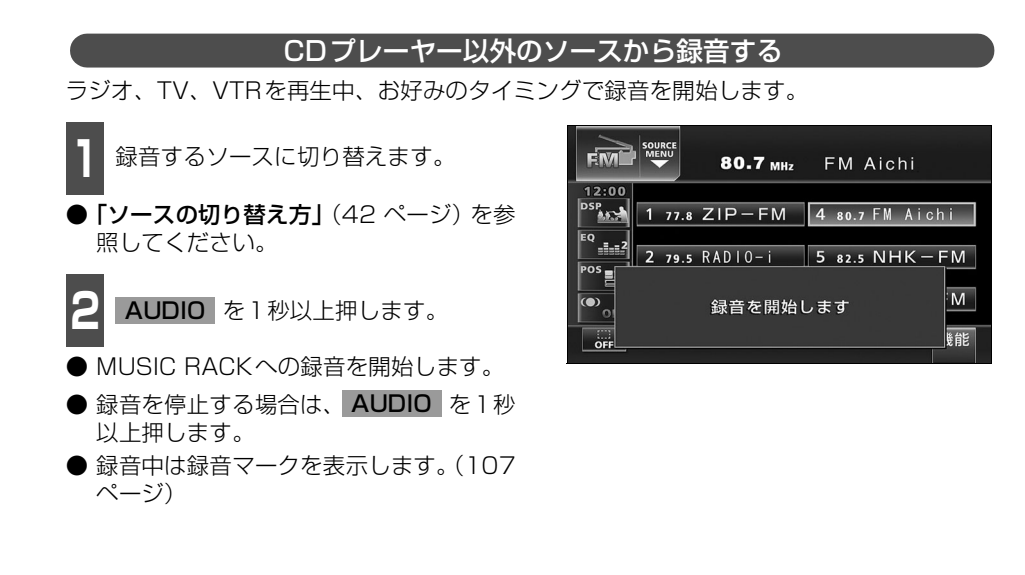

# **MUSIC RACKの使い方**

走行中は安全上の配慮などから、操作できなくなる機能があります。

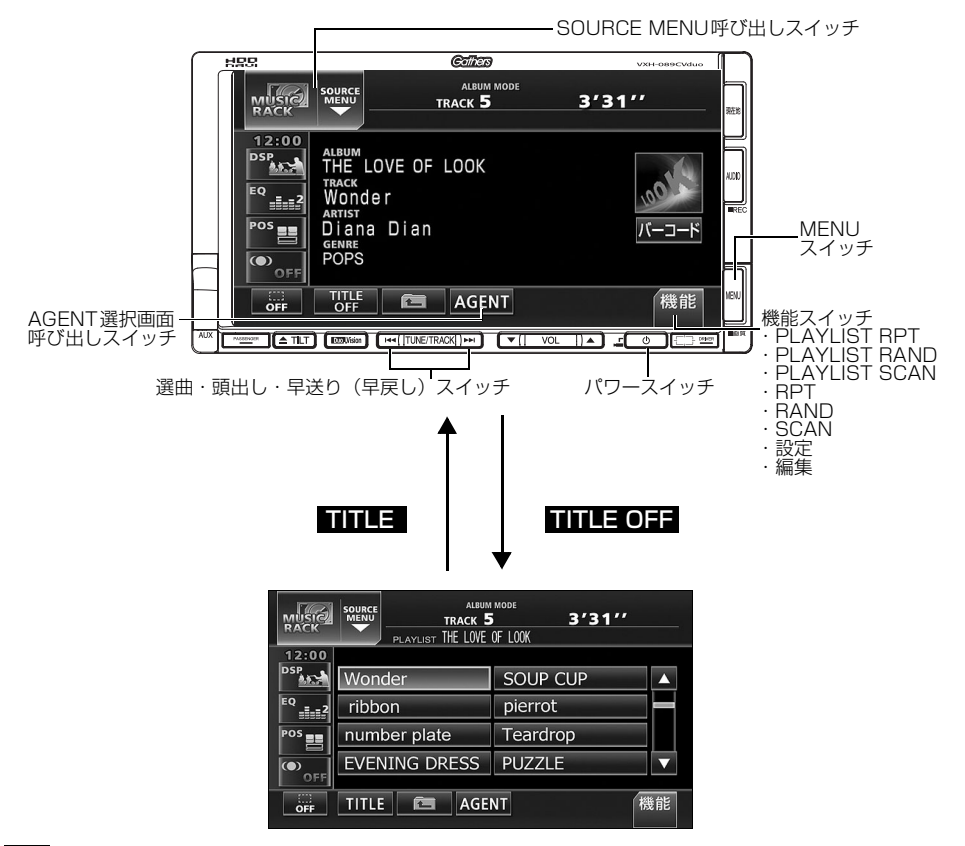

## MUSIC RACKを聞く

- オーディオのソースを切り替えます。
- **「ソースの切り替え方」**(42 ページ) を参 照してください。

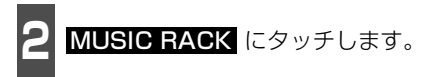

● 再生を始めます。

●前回、MUSIC RACKを再生していたときに、最後に聞いていたトラック(曲)の停止したところから再生を始めます。

#### - 📶 お知らせ-

MUSIC RACK に記録されているプレイリスト名やトラック名などを表示することができます。詳しくは、「トラック(曲)情報などを表示する」(117ページ)を参照してください。

### 表示・再生について

MUSIC RACKに保存されている複数のトラック(曲)をアルバム名やジャンルなどグルー プ別に選ぶことができます。タッチするプレイモードによって、プレイリストやトラックの 表示・再生の順番は違います。

● プレイリストの表示・再生の順番は下記になります。

| プレイモード    | プレイリストの表示・再生順                    |
|-----------|----------------------------------|
| ALBUM     | 自動で作成したリストを新しい順に表示・再生(一番上が最新)    |
| MY SELECT | オリジナルで作成したリストを新しい順に表示・再生(一番上が最新) |
| ARTIST    | 自動で作成したリストをShift-JIS順に表示・再生      |
| GENRE     | あらかじめ設定されている順に表示・再生              |
| AGENT     | -                                |

● トラックの表示・再生の順番は下記になります。

| プレイモード    | トラックの表示・再生順                           |
|-----------|---------------------------------------|
| ALBUM     | 音楽CDに収録されているトラックの順に表示・再生              |
| MY SELECT | プレイリストに追加した順に表示・再生                    |
| ARTIST    | 音楽CDに収録されているトラックの順に表示・再生**            |
| GENRE     | 音楽CDに収録されているトラックの順に表示・再生 <sup>※</sup> |
| AGENT     | -                                     |

※同じARTIST/GENREの全トラックの再生が終了すると、次のARTIST/GENREに切り替わります。

### 再生中のプレイリストの中で聞きたいトラック(曲)を選ぶ

選曲・頭出しスイッチから選ぶ 選択されているプレイリスト内でトラック を切り替えることができます。

- ┃ ▶▶ 、または ◀ を押します。
- ▶▶ (右側):次曲を選ぶとき
  - 【▲▲ (左側): 頭出し・前曲を選ぶとき

トラック切り替えスイッチから選ぶ

■ 聞きたいトラックにタッチします。

#### ● 選んだトラックを再生します。

| MUSIC)<br>RACK | ALBUM MODE<br>TRACK 5 3'31''<br>PLAYLIST THE LOVE OF LOOK |          |
|----------------|-----------------------------------------------------------|----------|
| 12:00          |                                                           |          |
| DSP            | Wonder                                                    | SOUP CUP |
| EQ             | ribbon                                                    | pierrot  |
| POS            | number plate                                              | Teardrop |
| ( OFF          | EVENING DRESS                                             | PUZZLE 🔻 |
| OFF            | TITLE 🛅 AGE                                               | NT 機能    |

200-01240

# MUSIC RACK の使い方

## プレイモード・プレイリストから聞きたいトラック(曲)を選ぶ

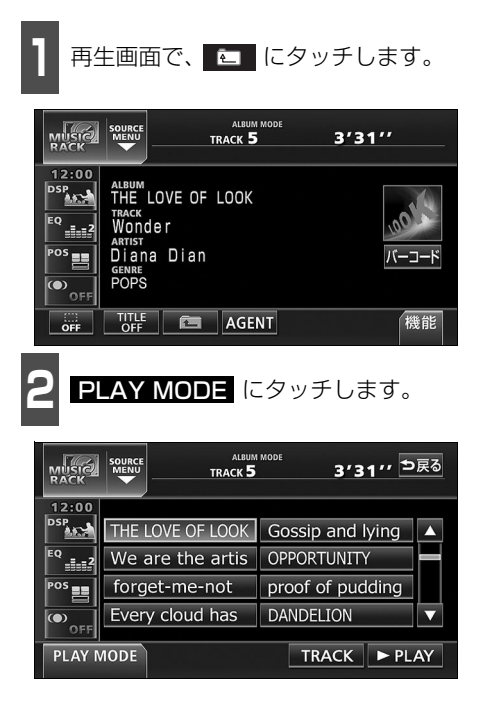

**3** 再生したいプレイモードにタッチしま す。

- プレイモードに収録されているプレイリ ストを表示します。
- PLAY にタッチすると、タッチしたプレイモードに収録されている先頭のプレイリストの先頭のトラックから再生を開始します。
- アーティストやジャンルのプレイモード を選んだ場合、ALBUM にタッチする と、選んだアーティスト名やジャンルが付 与されているアルバム名を一覧で表示し ます。

|       | SOURCE TRACK 5   | <sup>MODE</sup> 3′31′′ <sup>●</sup> 戻る |
|-------|------------------|----------------------------------------|
| 12:00 |                  |                                        |
| 100   | THE LOVE OF LOOK | Gossip and lying                       |
|       | We are the artis | OPPORTUNITY                            |
| POS   | forget-me-not    | proof of pudding                       |
|       | cloud has        | DANDELION 🗸                            |
| ALBUM | M MY ARTIS       | T GENRE AGENT                          |

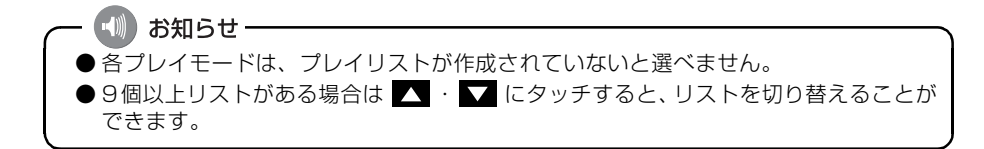

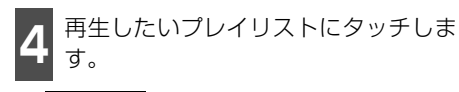

PLAY にタッチすると、タッチしたプレイリストの先頭のトラックから再生を開始します。

| MUSIC<br>RACK | SOURCE<br>MENU<br>TRACK 5 | <sup>MODE</sup> 3′31′′ ⊅戻る |
|---------------|---------------------------|----------------------------|
| 12:00         | THE LOVE OF LOOK          | Gossip and lying           |
| EQ2           | We are the artis          | OPPORTUNITY                |
| POS           | forget-me-not             | proof of pudding           |
| OFF           | Every cloud has           | DANDELION                  |
| PLAY N        | 10DE                      | TRACK ► PLAY               |

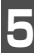

TRACK にタッチします。

 ● 選んだプレイリストに収録されているト ラックを一覧で表示します。

| MUSIC<br>RACK |                                      | JM MODE<br>5 3'31'' ⊅戻る          |
|---------------|--------------------------------------|----------------------------------|
| 12:00         | THE LOVE OF LOOK<br>We are the artis | Gossip and lying                 |
| POS           | forget-me-not<br>Every cloud has     | proof of pudding       DANDELION |
| PLAY N        | IODE                                 | TRACK ► PLAY                     |

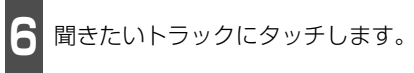

● 選んだトラックを再生します。

| MUSIC         | SOURCE<br>MENU<br>PLAYLIST THE LOW | им моде<br>5 <u>3'31''</u><br>E OF LOOK |
|---------------|------------------------------------|-----------------------------------------|
| 12:00         |                                    |                                         |
| 1000          | Wonder                             | SOUP CUP                                |
| <sup>EQ</sup> | ribbon                             | pierrot                                 |
| POS           | number plate                       | Teardrop                                |
| (O)<br>Off    | EVENING DRESS                      | PUZZLE 🔻                                |
| PLAY N        | NODE                               |                                         |

## MUSIC RACK の使い方

### "AGENT"から選ぶ

録音したトラック(曲)がメディアクリックデータベースから音楽情報を付与されていると、 お好みに合わせて、4つのカテゴリから選曲し、該当する曲が見つかった場合、再生するこ とができます。

MUSIC RACK AGENT機能はあくまでもイメージ選曲です。実際の内容と異なる場合があります。

● カテゴリの項目とイメージされる内容は下記になります。

| カテゴリ                                | 項目                                  | 対象となるトラック(曲)                |  |  |  |  |
|-------------------------------------|-------------------------------------|-----------------------------|--|--|--|--|
|                                     | パワフル                                | 曲のテンポが速く、ムードの明るいイメージの曲      |  |  |  |  |
| 曲イメージ                               | ヨイメージ 普通 普通                         |                             |  |  |  |  |
|                                     | 静か                                  | 曲のテンポが遅く、ムードの暗いイメージの曲       |  |  |  |  |
|                                     | シティクルーズ                             | 日中のドライブなどをイメージした曲           |  |  |  |  |
| シーン                                 | ハイウェイクルーズ                           | 旅行など、高速道路を走行するドライブをイメージした曲  |  |  |  |  |
|                                     | ナイトクルーズ                             | 夜のドライブなどをイメージした曲            |  |  |  |  |
|                                     | ~'60 60年代以前にヒットした曲                  |                             |  |  |  |  |
|                                     | '70                                 | 70年代にヒットした曲                 |  |  |  |  |
| 年代                                  | 年代 '80 80年代にヒットした曲                  |                             |  |  |  |  |
| '90                                 |                                     | 90年代にヒットした曲                 |  |  |  |  |
|                                     | 00~ 00年代以降にヒットした曲                   |                             |  |  |  |  |
|                                     | テレビ CM                              | タイアップ情報のTV番組オープニング、エンディング曲、 |  |  |  |  |
|                                     |                                     | CMソングなど                     |  |  |  |  |
| タイアップ/                              | ップ/ ドラマ ムービー ドラマ主題歌、挿入歌、映画主題歌、挿入歌など |                             |  |  |  |  |
| イベント ラブソング 歌詞の主題などからLOVEソングとイメージされる |                                     | 歌詞の主題などからLOVEソングとイメージされる曲   |  |  |  |  |
|                                     | メモリー                                | クリスマスやバレンタインなど、記念日をイメージされる曲 |  |  |  |  |
|                                     | メジャーヒット                             | メジャーヒットした曲                  |  |  |  |  |

同じカテゴリ内で、複数の項目を選択することはできません。

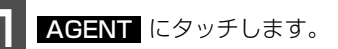

 ● AGENT のカテゴリ選択画面が表示され ます。

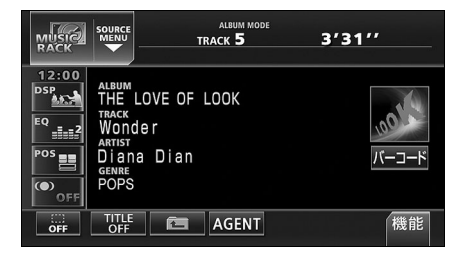

● 同じカテゴリ内で、複数の項目にタッチすることはできません。

各カテゴリにタッチします。

|            | AGENT MOD<br>TRACK 5 | 3'3              | 31′′ ⊅戻る            |
|------------|----------------------|------------------|---------------------|
| 曲イメージ      | パワフル                 | / 普通             | 静か                  |
| シーン        | シティクルーン              | ズ ハイウェイクルース      | <b>・</b><br>ナイトクルーズ |
| 年代         | ~'60 ′               | 70 '80           | <b>'90 '00</b> ~    |
| タイアップ/イベント | テレビ ド<br>CM ム        | ラマ ラブ<br>-ビー ソング | メモリー メジャー<br>ヒット    |
|            |                      |                  | ► PLAY              |

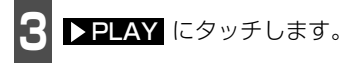

● 選んだカテゴリに該当する曲を再生します。

|            | AGENT MODE<br>TRACK 5 | 3′3             | 1″′ <sup>⊅戻る</sup> |
|------------|-----------------------|-----------------|--------------------|
| 曲イメージ      | パワフル                  | 普通              | 静か                 |
| シーン        | シティクルーズ               | ハイウェイクルーズ       | ナイトクルーズ            |
| 年代         | ~'60 '70              | í 80 í          | 90 ′00~            |
| タイアップ/イベント | テレビ ドラマ<br>CM ムービ     | マ ラブ<br>- ソング メ | モリー メジャー<br>ヒット    |
|            |                       |                 | ► PLAY             |

### 早送り・早戻しする

いま聞いているトラック(曲)を早送り・早 戻しすることができます。

- 1 ▶▶ 、▲▲ を "ピッ" と音がするま で押します。
  - (右側):トラック(曲)を進めるとき
     (左側):トラック(曲)を戻すとき
     "ピッ"と音がすると早送り(早戻し)モード
     に切り替わり、スイッチから手を離すまで早
     送り(早戻し)します。

### 聞きたいトラック(曲) を探す

プレイリストの中から聞きたい曲を探す

機能にタッチします。

SCAN にタッチします。

 ● 再生中のプレイリスト内、全曲の始めの 10秒間だけ順に再生します。もう一度
 SCAN にタッチすると、その曲で再生 を続けます。

## プレイモードの中から聞きたいプレイリストを探す

機能 にタッチします。

**PLAYLIST SCAN** にタッチします。

再生中のプレイモード内、全プレイリストの1曲目に収録されている曲を曲の始めの10秒間だけ順に再生します。もう一度
 PLAYLIST SCANIにタッチすると、そのプレイリストで再生を続けます。

### 聞きたいトラック(曲) を繰り返し聞く

- いま聞いている曲を繰り返し再生する
   機能 にタッチします。
   BPT にタッチします。
   再生中の曲を繰り返し再生します。
   一度 RPT にタッチすると、解除するま
- で繰り返します。もう一度 **RPT** にタッ チすると解除されます。

しま聞いているプレイリストを繰り返し再生する

機能 にタッチします。

PLAYLIST RPT にタッチします。

- 再生中のプレイリスト内の全曲を繰り返 します。
- 一度 PLAYLIST RPT にタッチする と、解除するまで繰り返します。もう一度
   PLAYLIST RPT にタッチすると解除 されます。

## MUSIC RACK の使い方

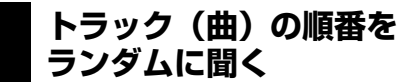

いま聞いているプレイリストの中からランダムに再生する

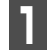

機能 にタッチします。

RAND にタッチします。

- 再生中のプレイリスト内の全曲でランダ ム再生します。
- 一度 RAND にタッチすると、解除する までランダム再生します。もう一度 RAND にタッチすると解除されます。
- RAND にタッチしたときに聞いていた プレイリスト<sup>※</sup>内のトラック(曲)をラン ダムに再生します。プレイリスト<sup>※</sup>内の全 トラック(曲)の再生が終了しても、同じ プレイリスト内のトラック(曲)をランダ ムに再生します。 ※: 選択しているプレイモードがアーティス

※: 選択しているフレイモートがアーティスト/ジャンルの場合は、アルバムリスト(ツリー図Aのaグループ)単位で再生します。

| いま聞いているプレイモードの中からランダムに再生する          |
|-------------------------------------|
| 1 機能 にタッチします。                       |
| 2 PLAYLIST RAND にタッチします。            |
| <ul> <li>● 全曲でランダム再生します。</li> </ul> |

● 一度 PLAYLIST RAND にタッチする と、解除するまでランダム再生します。もう一度 PLAYLIST RAND にタッチすると解除されます。

- アーティスト・ジャンルプレイモードから 切り替えた場合:今、聞いているプレイリ スト以外のプレイリスト(ツリー図Aの b グループ)をランダムに選び、先頭の アルバム、先頭のトラックから順に再生し ます。プレイリスト内の全トラック(曲) の再生が終了すると、別のプレイリスト (ツリー図Aのbグループ)をランダムに 選び再生します。
- アルバム・マイセレクトプレイモードから 切り替えた場合:今、聞いているプレイリ スト以外のプレイリスト(ツリー図Bの c グループ)をランダムに選び、先頭の トラックから順に再生します。プレイリス ト内の全トラック(曲)の再生が終了する と、別のプレイリスト(ツリー図Bの c グループ)をランダムに選び再生します。

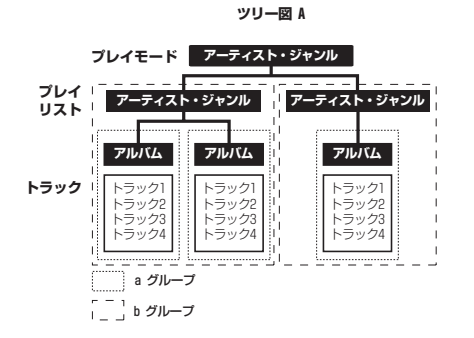

ツリー図 B

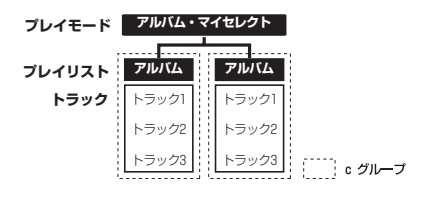

#### MUSIC RACKの使い方

### トラック(曲)情報など を表示する

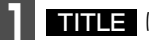

**TITLE** にタッチします。

再生しているトラックの情報を表示中は、 TITLE が TITLE OFF に切り替わり TITLE OFF にタッチするとトラック切 り替えスイッチに表示が切り替わります。

### 携帯電話でアルバム情報 を見る

2次元バーコード(QRコード)を携帯電話 で読み取ると、再生中のプレイリストに関連 する携帯サイトへ接続することができます。 詳しくは、「携帯電話でアルバム情報を見る」 (75ページ)を参照してください。

### MUSIC RACKを止める

0 を押します。

もう一度 👌 を押すと再生が再開されま す。

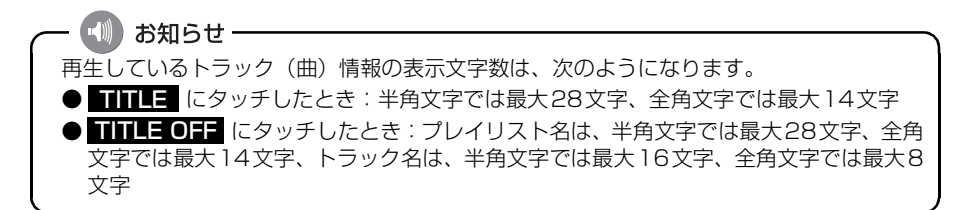

#### MUSIC RACK の操作

# プレイリストの編集

本機は、MUSIC RACKに録音すると、アルバム名やアーティスト名などのプレイリストを 自動で作成し、グループ分けしますが、お好みのトラック(曲)を集めたオリジナルプレイ リストを作成することができます。また、プレイリストの名称の編集やプレイリストの並び 替えをすることができます。

● 編集中は音楽の再生を一時停止します。

## プレイリストの作成

プレイモードのマイセレクトにお好みの曲だけを集めたプレイリストを作成することができます。プレイモードのアーティストに、新しくプレイリストを作成する場合は「アーティストを変更する」(130 ページ)を参照してください。

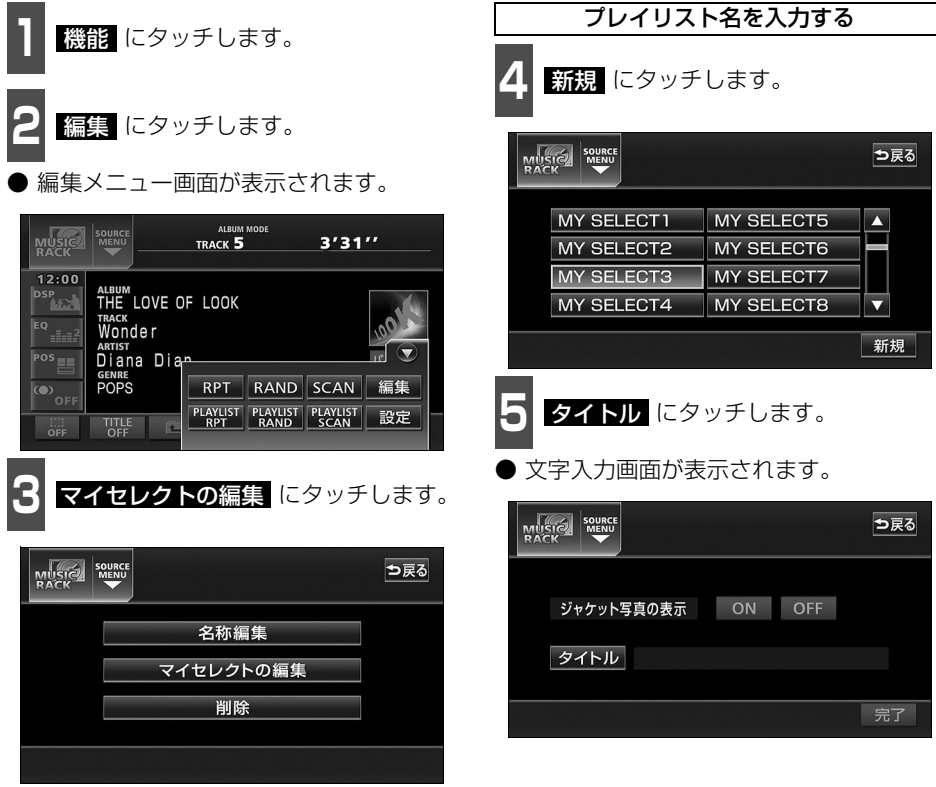

●編集メニュー画面

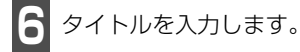

● 名称の入力については、「プレイリストの 名称入力」(121 ページ)を参照してく ださい。

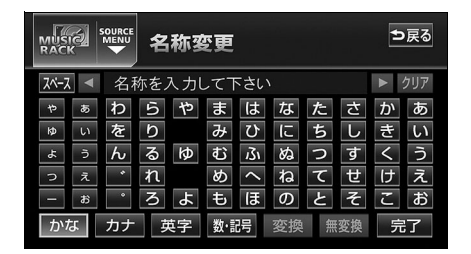

タイトルを確認し、<mark>完了</mark> にタッチし ます。

● トラック追加画面を表示します。

|                   | ⊅戻る |
|-------------------|-----|
| ジャケット写直の表示 ON OFF |     |
| タイトル 私のベストコレクション  |     |
|                   |     |
|                   | 完了  |

200-0 11402

# プレイリストの編集

#### 作成したプレイリストにトラックを追加する

#### ■トラック追加画面の見方

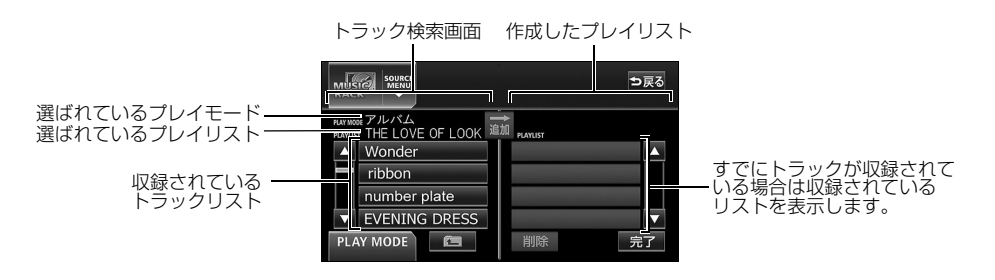

▶現在選ばれているプレイリスト内のトラックを追加する場合は、 🛚 の操作以降をおこな います。

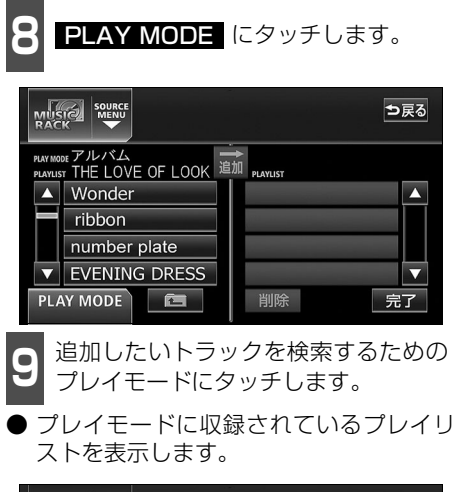

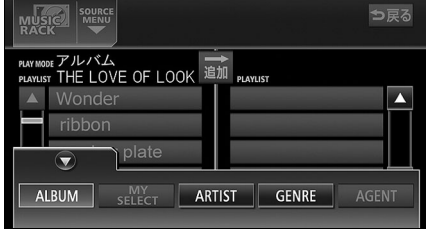

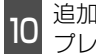

追加したいトラックが収録されている プレイリストにタッチします。

 プレイリストに収録されているトラック を表示します。

|                                               | ⊅戻る           |
|-----------------------------------------------|---------------|
| PLAY MODE アルバム<br>PLAYLIST THE LOVE OF LOOK 追 | か<br>playList |
| ▲ THE LOVE OF LOOK                            |               |
| We are the artis                              |               |
| forget-me-not                                 |               |
| <ul> <li>Every cloud has</li> </ul>           | $\checkmark$  |
| PLAY MODE                                     | 削除            |

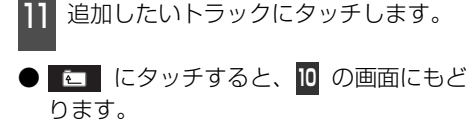

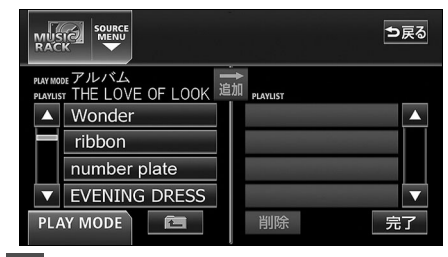

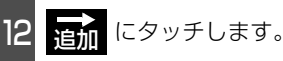

- 選んだトラックをプレイリストの一番最 後に追加します。
- 前除 加したトラックを削除することができます。

|                                                         | ⊅戻る |
|---------------------------------------------------------|-----|
| PLAY MODE アルバム<br>PLAYLIST THE LOVE OF LOOK 追加 PLAYLIST |     |
| ▲ Wonder                                                |     |
| ribbon                                                  |     |
| number plate                                            |     |
| ▼ EVENING DRESS                                         |     |
| PLAY MODE                                               | 完了  |
| 13 完了 にタッチします。                                          |     |

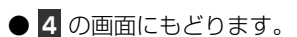

プレイリストの名称入力

**タイトル** にタッチします。

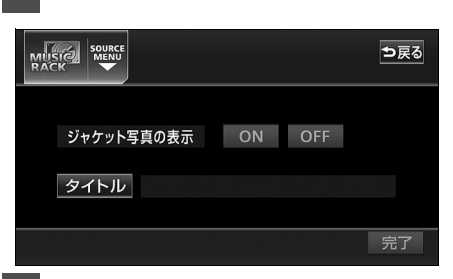

文字を1文字ずつタッチして入力しま す。

- ひらがなと漢字以外の文字を入力するときは、カナ (カタカナ)、英字、、数・記号 (数字・記号)にタッチして、入力画面を切り替えます。
- カナ入力、英字入力、数・記号入力については「カナ、英字、数・記号の入力」(次ページ)を参照してください。
- 間違えた (または入力されている) ときは クリア にタッチすると、1つずつ消去されます

|      | e l |    | 名       | 称函 | 变更  |     |    |     |    | ŧ | 戻る     |
|------|-----|----|---------|----|-----|-----|----|-----|----|---|--------|
| スペース |     | わた | ミし      |    |     |     |    |     |    |   | クリア    |
| 4    | あ   | わ  | 5       | や  | ま   | は   | な  | た   | さ  | か | あ      |
| Þ    | い   | を  | b       |    | Ъ   | υ   | に  | ち   | し  | き | い      |
| ч    | õ   | ん  | る       | ゆ  | む   | ιζı | 8  | っ   | す  | < | う      |
| 0    | え   | *  | れ       |    | 8   | <   | ね  | τ   | せ  | け | え      |
| -    | 8   | •  | З       | ት  | も   | ほ   | σ  | と   | そ  | C | お      |
| かれ   | ч   | カナ | <b></b> | 字  | 数·言 | 谔   | 変換 | . 魚 | 変換 | 氕 | 了<br>[ |

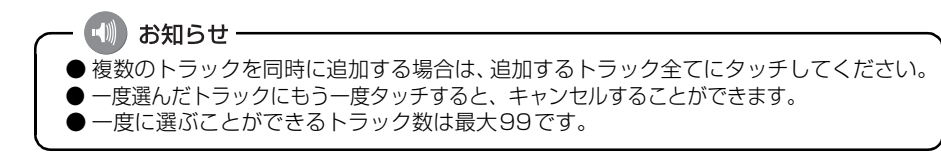

プレイリストの編集

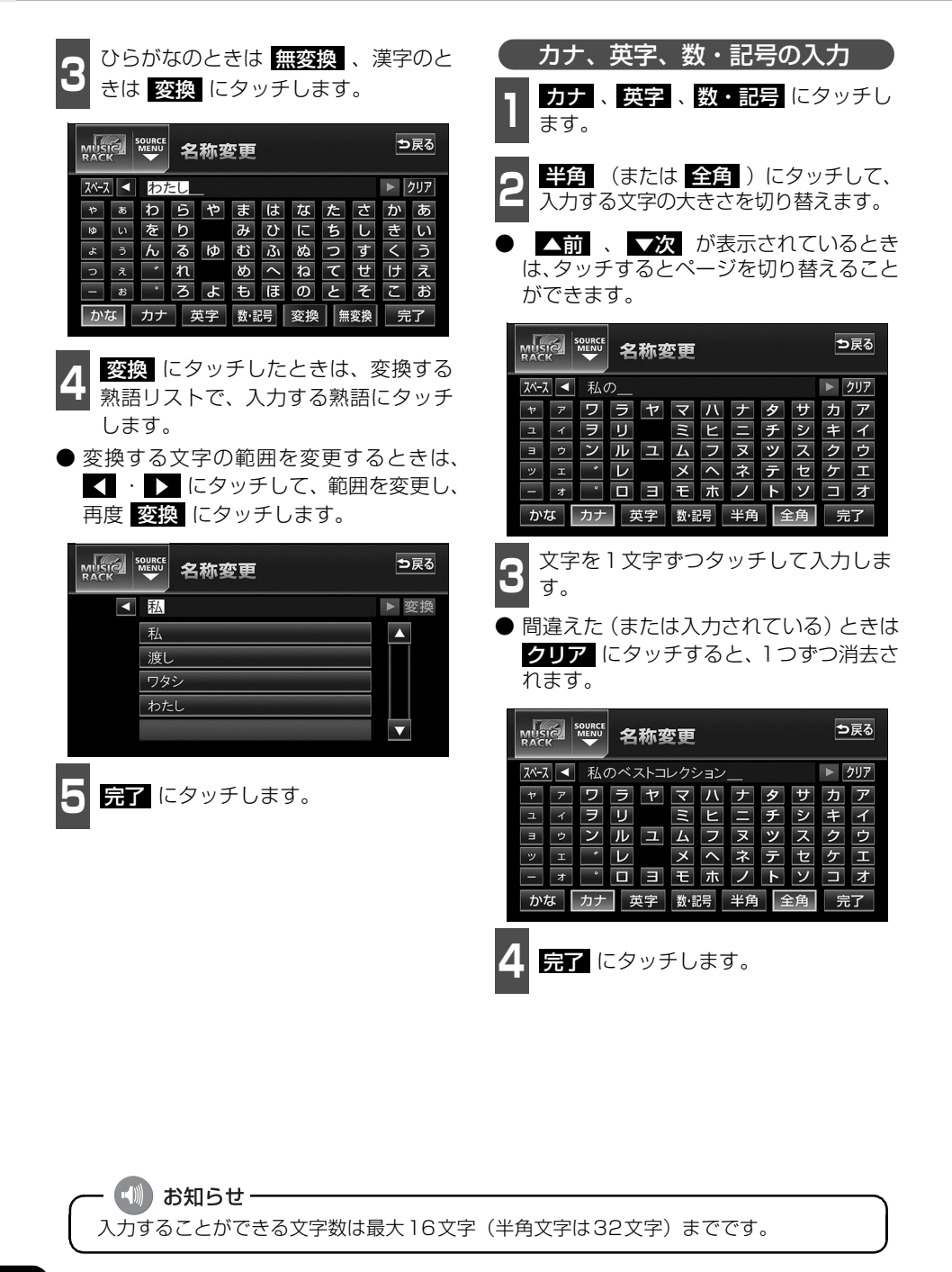

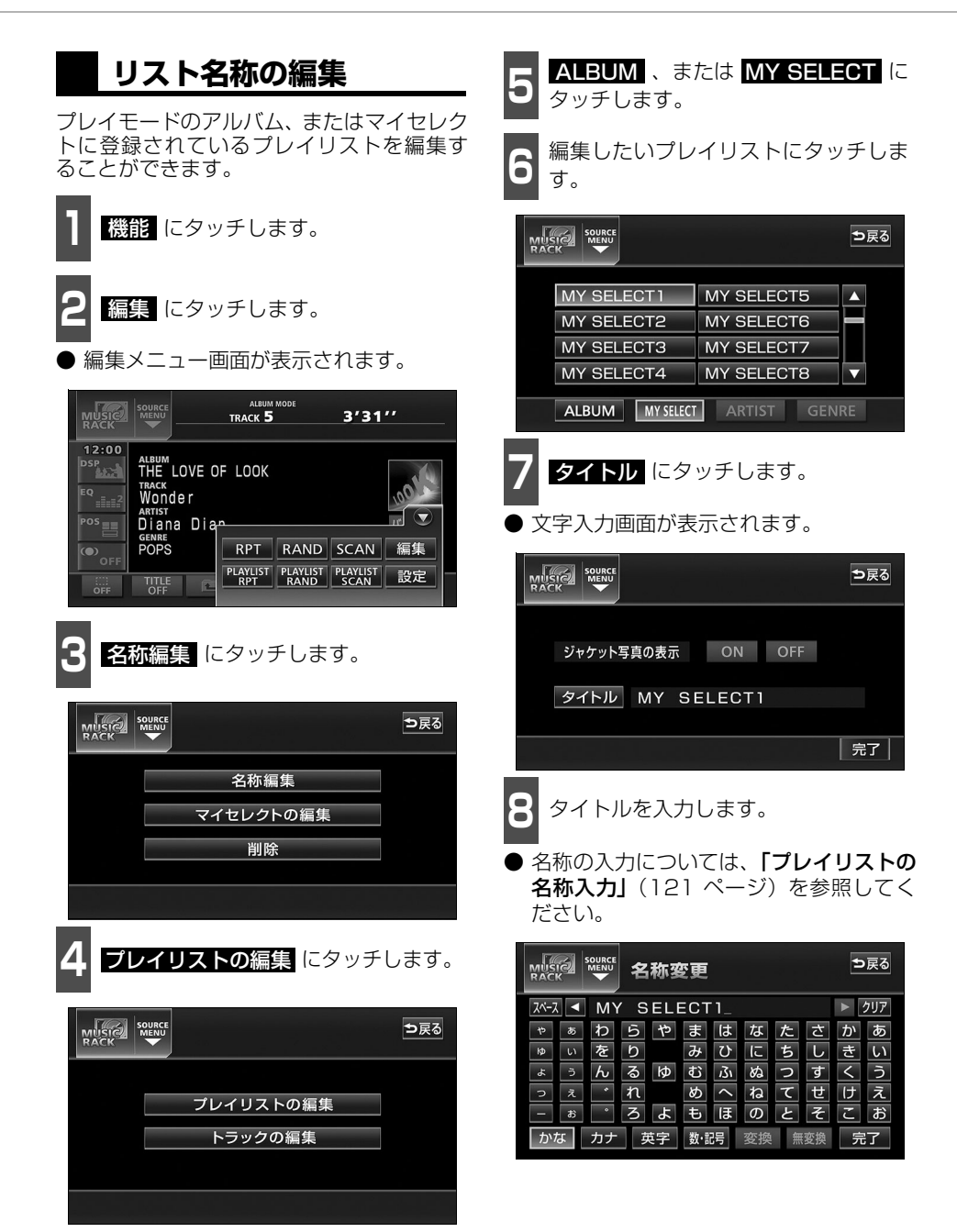

צומ-ט ב⊲טצ

♪ 次ページに続く

プレイリストの編集

タイトルを確認し、 完了 にタッチし

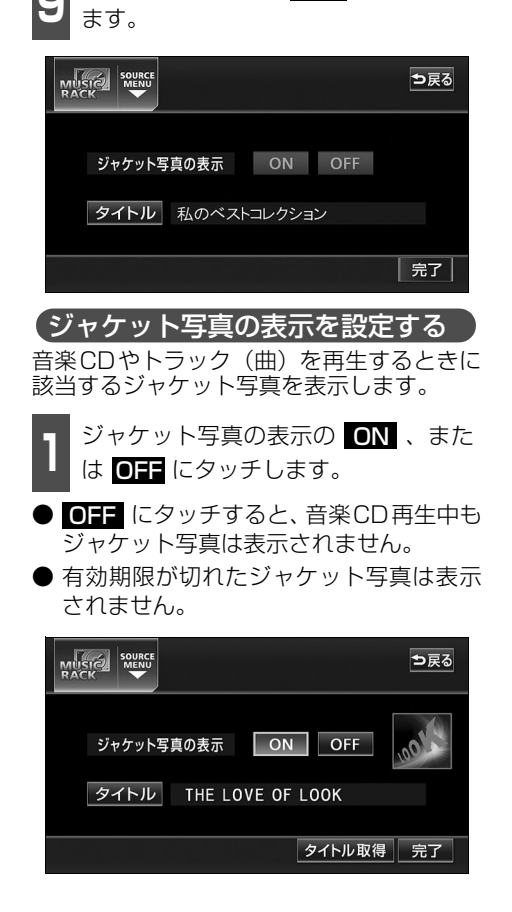

## タイトル情報の再取得

デジタル録音時にタイトル情報が付与でき なかった場合や、間違ったタイトルが付与さ れた場合など、再度、本機のデータベースを 検索し、該当する情報を付与することができ ます。

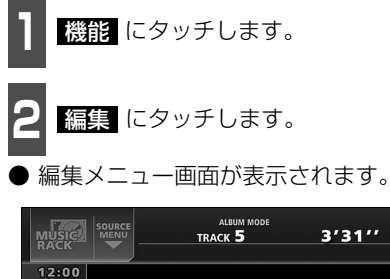

THE LOVE OF LOOK

**名** 名称編集 にタッチします。

Wonder

POPS

Diana Dian

|           | ⊅戻る |
|-----------|-----|
| 名称編集      |     |
| マイセレクトの編集 |     |
| 削除        |     |
|           |     |

RPT RAND SCAN 編集

PLAYLIST PLAYLIST PLAYLIST 設定

- 🖤 お知らせ-

ジャケット写真の表示設定は、アルバムプレイモードを選択しているときのみ操作することができます。

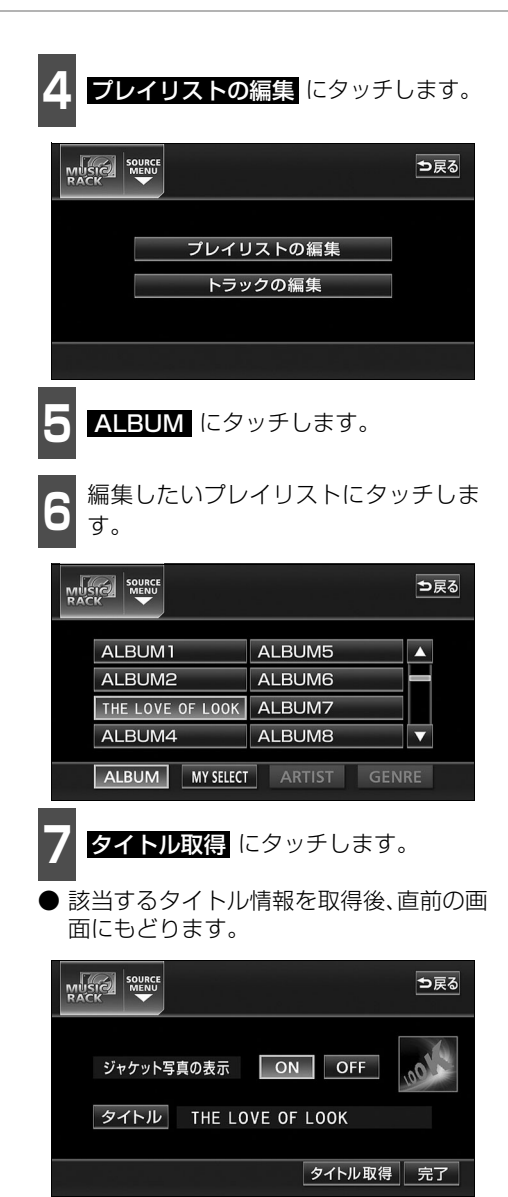

#### ■複数のタイトル情報が存在する場合

🚦 該当するタイトルにタッチします。

- 最大10タイトルまで表示します。
- う戻る にタッチすると、タイトルを取得 せず、直前の画面にもどります。
- 情報 にタッチすると、タイトルに含まれているトラック(曲)タイトルを一覧で表示します。確認後、決定 にタッチすると、タイトル情報を取得し、7の画面にもどります。

| 🕼 タイトル候補 |    | ⊅戻る |
|----------|----|-----|
| 候補1      | 情報 |     |
| 候補2      | 情報 |     |
| 候補3      | 情報 | _   |
| 候補4      | 情報 |     |
| 候補5      | 情報 |     |
|          |    |     |

MUSIC RACK の操作

プレイリストの編集

#### プレイリストの並び替え プレイリストやトラックは、録音した順に表示され、再生されます。プレイリストの表示を 並び替えることで、再生する順を任意に変更することができます。 ● プレイリストは、MUSIC RACK設定画面の「表示並び替え」がONに設定されていない と並び替えできません。「表示並び替え」をONに設定する場合は、「作成した順番に並び 替える」(下記)の手順で「表示並び替え」の ON にタッチしてください。 お好みに合わせて並び替える 機能 にタッチします。 MUSIC RACK 操作画面で、 🔄 にタッチします。 ALBUM MODE 3'31'' TRACK 5 ALBUM MODE 3'31" SP THE LOVE OF LOOK Wonder <sup>EQ</sup> \_= \_2 THE LOVE OF LOOK DSP .... Diana Dian POS == バーコード Wonder EQ \_===2 OFF POPS Diana Dian POS バーコード OFF 🔁 AGENT 機能 OFF POPS ()OFF C AGENT 機能 設定にタッチします。 PLAY MODE にタッチします。 ● MUSIC RACK設定画面が表示されます。 ALBUM MODE 3'31" 選びたいプレイモードにタッチします。 THE LOVE OF LOOK DSP Wonder 選びたいプレイリストにタッチします。 Diana Dian POPS RPT RAND SCAN 編集 PLAYLIST PLAYLIST PLAYLIST 設定 ▶ PLAY にタッチします。 表示並び替えの デフォルト にタッ ) 選んだプレイリスト内のトラックを再生し、 チします。 プレイリストがリストの上段にきます。 ● 作成 (録音) した順番にプレイリストを並 作成した順番に並び替える び替えます。 お好みに合わせて並び替えたプレイリスト ALBUM MODE を作成(録音)した順番に戻すことができま 3′31′′ ⊅戻る TRACK 5 す。 12:00 デジタル録音モード AUTO SELECT DSP .... オートトラックマーク ON

POS

OF OF

表示並び替え

録音ビットレート

ON

132k

デフォルト

105k 66k

## プレイリストの削除

プレイモードのアルバムまたはマイセレクトに登録されているプレイリストを消去すること ができます。選択したプレイモードにより、消去されるデータが違います。

| 選択したプレイモード                                                                                                  | 消去されるデータ                                                                                                    |
|----------------------------------------------------------------------------------------------------|----------------------------------------------------------------------------------------------------|
| ALBUM                                                                                                    | 選択したプレイリストおよびトラック(曲データ)は消去されますの<br>で、他のプレイモードからも検索することができなくなります。                                                                                                    |
| MY SELECT                                                                                                   | 選択したプレイリストは消去されますが、トラック(曲データ)は消<br>去されませんので、他のプレイモードから検索することができます。                                                                                                    |
| ] 機能 にタッチしま                                                                                                 | す。 4 プレイリストの削除 にタッチします。                                                                                                    |
| 2 編集 にタッチしま                                                                                                 | す。<br>NTINECA SOURCE<br>MERU<br>MERU<br>MERU<br>AND<br>AND<br>AND<br>AND<br>AND<br>AND<br>AND<br>AND                                                                                                    |
| ● 編集メニュー画面が表                                                                                                | 表示されます。 プレイリストの削除 しんしん アン・ション アン・ション アント アン・ション アン・ション アン・ション アン・ション アン・ション アン・ション アン・ション アン・ション アン・ション アン・ション アン・ション アン・ション アン・ション アン・ション アン・ション アン・シー アン・ション アン・シー アン・シー シー アン・シー アン・シー アン・シー アン・シー アン・シー アン・シー アン・シー アン・シー アン・シー アン シー アン・シー アン・シー アン・シー シー シー シー シー シー シー シー シー シー シー |
| ALBUM MC<br>MENU<br>RACK<br>12:00                                                                           |                                                                                                    |
| ALBOM<br>THE LOVE OF LOOK<br>THACK<br>Wonder<br>Artist<br>Diana Dian<br>Gene<br>POPS<br>OFF<br>TITLE<br>OFF | RAND SCAN 編集<br>PAVIST DECEMBER<br>MAND SCAN WE<br>PAVIST DECEMBER<br>90055<br>90055<br>90055<br>90055<br>90055<br>90055<br>90055<br>90055<br>90055                                                                                                    |
| 3 削除 にタッチしま                                                                                                 |                                                                                                    |
| RACK SOURCE                                                                                                 | ⇒戻る     ALBUM3     ALBUM7       ALBUM4     ALBUM8     ▼                                                                                                    |
| 名称編集                                                                                                    | 集 ALBUM MY SELECT ARTIST GENRE                                                                                                    |
| 削除                                                                                                    | 6 プレイリストにタッチします。                                                                                                    |
|                                                                                                    |                                                                                                    |
|                                                                                                    | <b>7</b> YES にタッチします。                                                                                                    |

アーティストおよびジャンルのプレイリストは、該当するトラック(曲データ)が全て 消去されると、プレイリストも自動で削除されます。 N>⊐ C C C C

#### MUSIC RACK の操作

## トラックの編集

トラック情報の編集を行います。録音したトラックのアーティスト名やジャンルを設定する と、トラックを検索するとき、アーティスト名やジャンルからも探し出すことができます。 ● 編集中は音楽の再生を一時停止します。

### トラック情報の編集

アーティスト名やアルバム名、トラックのタイトル、ジャンルを変更することができます。

| トラック編集画面の呼び出し                                                                                                    | 4 トラックの編集 にタッチします。                                                                                                    |
|----------------------------------------------------------------------------------------------------|----------------------------------------------------------------------------------------------------|
| 2 編集 にタッチします。<br>● 編集メニュー画面が表示されます。                                                                                                    | プレイリストの編集<br>トラックの編集                                                                                                    |
| ALBUM MODE<br>TRACK 5 3'31''<br>12:00<br>14:00E OF LOOK<br>TACK<br>Wonder<br>ALBUM<br>Diana Dian<br>EVANDS<br>Diana Dian<br>EVANDS<br>POPS<br>THE LOVE OF LOOK<br>Wonder<br>ALBUM<br>POPS<br>THE LOVE OF LOOK<br>TACK<br>Wonder<br>ALBUM<br>POPS<br>THE LOVE OF LOOK<br>TACK<br>Wonder<br>ALBUM<br>POPS<br>THE LOVE OF LOOK<br>TACK<br>Wonder<br>ALBUM<br>POPS<br>THE LOVE OF LOOK<br>TACK<br>Wonder<br>ALBUM<br>POPS<br>THE LOVE OF LOOK<br>TACK<br>Wonder<br>ALBUM<br>POPS<br>THE LOVE OF LOOK<br>TACK<br>Wonder<br>ALBUM<br>POPS<br>THE LOVE OF LOOK<br>TACK<br>Wonder<br>ALBUM<br>POPS<br>THE LOVE OF LOOK<br>TACK<br>WONDER<br>ALBUM<br>TACK<br>TACK<br>TACK<br>WONDER<br>ALBUM<br>TACK<br>TACK<br>WONDER<br>ALBUM<br>TACK<br>TACK<br>WONDER<br>ALBUM<br>TACK<br>TACK<br>TACK<br>TACK<br>WONDER<br>ALBUM<br>TACK<br>TACK | <ul> <li>5 プレイモードを選びます。</li> <li>プレイリストを、プレイモードごとに並べ<br/>替えて表示します。</li> <li>6 ARTIST 、または GENRE のプレ<br/>イモードを選んだときは、アーティス<br/>ト名、またけジャンルに名いまします</li> </ul> |
| ▶ SUBRE<br>NACK<br>NACK<br>SUBRE<br>N<br>N<br>N<br>N<br>N<br>N<br>N<br>N<br>N<br>N<br>N<br>N<br>N                                                                                                    |                                                                                                    |

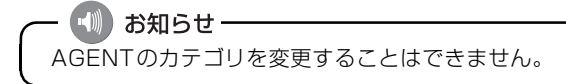

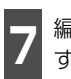

編集したいプレイリストにタッチしま す。

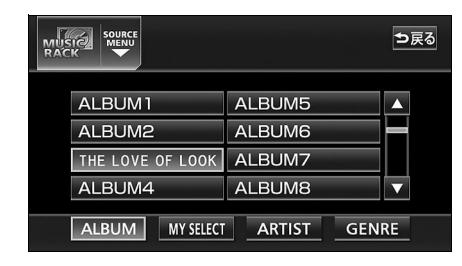

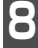

編集したいトラックにタッチします。

トラック編集画面が表示されます。

|                               | LOVE OF LOOK        | ⊅戻る   |
|-------------------------------|---------------------|-------|
| W onder<br>ribbon             | SOUP CUP<br>pierrot | ▲<br> |
| number plate<br>EVENING DRESS | Teardrop<br>PUZZLE  |       |
|                               |                     | 削除    |

トラックタイトルを変更する トラック編集画面で、タイトル に タッチします。 文字入力画面が表示されます。 ダイトル Wonder アーティスト Diana Dian

ジャンル POPS

完了

●トラック編集画面

- タイトルを入力します。
- 名称の入力については、「プレイリストの名 称入力」(121 ページ)を参照してください。

|      | ę.     |    | 名       | 称3 | 变更  |     |    |   |    | Ð | 戻る  |
|------|--------|----|---------|----|-----|-----|----|---|----|---|-----|
| スペース |        | Wo | onde    | r_ |     |     |    |   |    |   | クリア |
| 4    | あ      | わ  | 5       | や  | ま   | は   | な  | た | さ  | か | あ   |
| ¢    | ぃ      | を  | b       |    | Ъ   | υ   | に  | ち | し  | き | い   |
| Ł    | う      | ん  | る       | ゆ  | む   | ιζı | 8  | 0 | す  | < | う   |
| 2    | え      | *  | れ       |    | め   | <   | ね  | τ | せ  | け | え   |
| -    | お      | •  | 3       | ት  | も   | ほ   | σ  | と | そ  | Z | お   |
| かれ   | ג<br>ו | カナ | <b></b> | 转字 | 数·言 | 谔   | 変換 | 無 | 変換 | テ | 了   |

200-0 E 40×

# トラックの編集

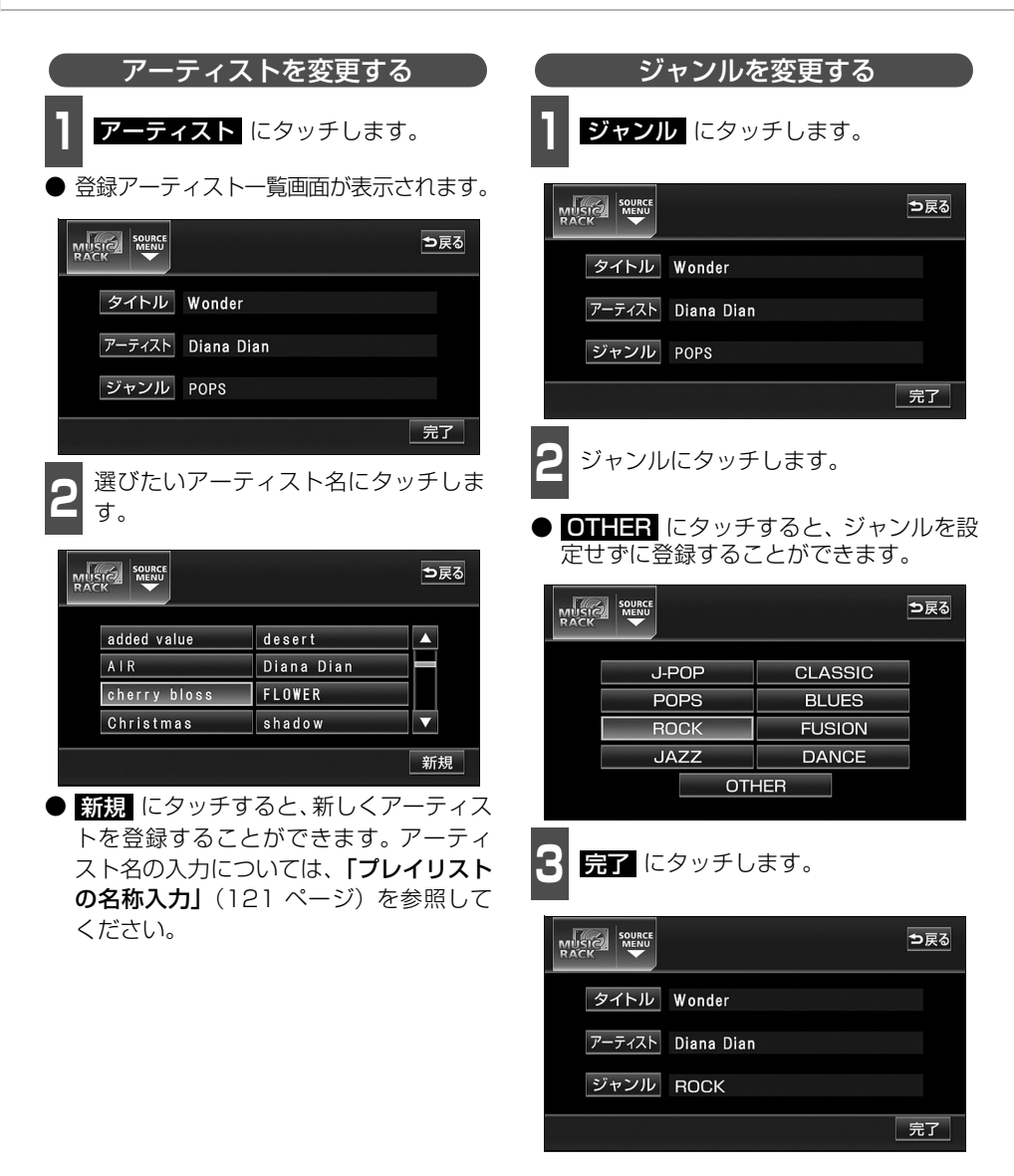

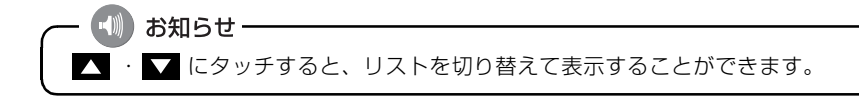

## トラックの削除

録音したトラックを削除することができます。 選択したプレイモード(プレイリスト)やトラックにより、削除されるデータが違います。

| 選択したプレイモード          | 選択したトラック           | 削除されるデータ                                                                            |
|---------------------|--------------------|-------------------------------------------------------------------------------------|
| マイセレクト内の<br>プレイリスト  | リスト内のトラック          | 選択したプレイリスト内の登録を削除しま<br>す。トラック(曲データ)は削除されませ<br>んので、他のプレイモード、プレイリスト<br>から検索することができます。 |
|                     | リスト内の<br>残り1つのトラック | 選択したプレイリストは削除されます。ト<br>ラック(曲データ)は削除されませんので、<br>他のプレイモード、プレイリストから検索<br>することができます。    |
| マイセレクト以外の<br>プレイリスト | リスト内のトラック          | 選択したトラック(曲データ)を削除しま<br>す。<br>他のプレイモード、プレイリストからも検<br>索することができません。                    |
|                     | リスト内の<br>残り1つのトラック | 選択したプレイリストおよびトラック(曲<br>データ)を削除します。<br>他のプレイモード、プレイリストからも検<br>索することができません。           |

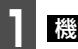

**機能** にタッチします。

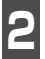

編集 にタッチします。

● 編集メニュー画面が表示されます。

|                                 |                                                               | ALBUM<br>TRACK 5       | MODE                     | 3′31                     | ,,    |
|---------------------------------|---------------------------------------------------------------|------------------------|--------------------------|--------------------------|-------|
| 12:00<br>DSP<br>EQ<br>EQ<br>POS | ALBUM<br>THE LOVE C<br>TRACK<br>Wonder<br>ARTIST<br>Diana Dia | DF LOOK                |                          |                          |       |
| OFF                             | TITLE<br>OFF                                                  | RPT<br>PLAYLIST<br>RPT | RAND<br>PLAYLIST<br>RAND | SCAN<br>PLAYLIST<br>SCAN | 編集 設定 |

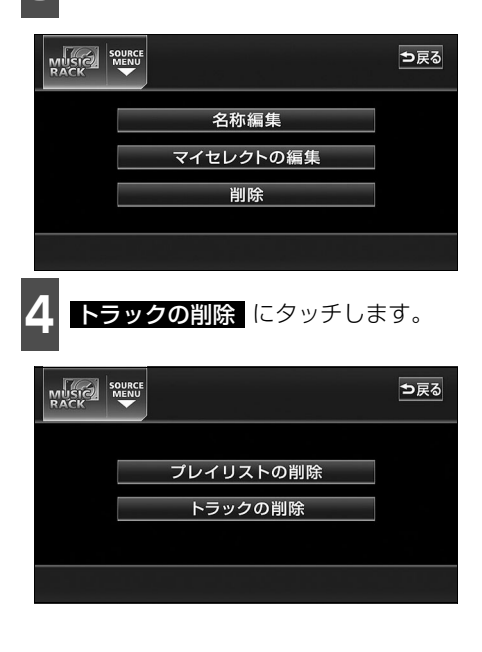

削除 にタッチします。

# トラックの編集

5

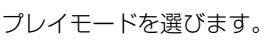

 ● プレイリストを、プレイモードごとに並べ 替えて表示します。

6 ARTIST 、または GENRE のプレ イモードを選んだときは、アーティス ト名、またはジャンルにタッチします。

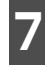

削除したいトラックが収録されている プレイリストにタッチします。

|                  |            | ⊅戻る |
|------------------|------------|-----|
| ALBUM1           | ALBUM5     |     |
| ALBUM2           | ALBUM6     |     |
| THE LOVE OF LOOK | ALBUM7     |     |
| ALBUM4           | ALBUM8     |     |
| ALBUM MY SELECT  | ARTIST GEN | RE  |

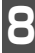

削除したいトラックにタッチします。

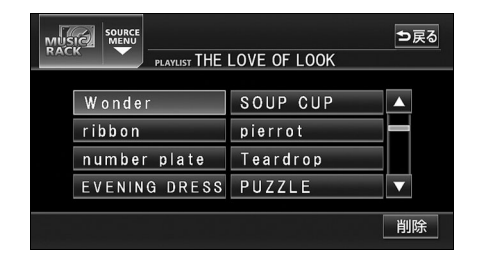

お知らせ

▶ 複数のトラックを同時に削除する場合は、削除するトラック全てにタッチしてください。 ▶ 一度選んだトラックにもう一度タッチするとキャンセルすることができます。

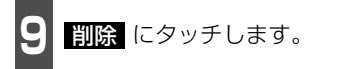

● 削除確認画面が表示されます。

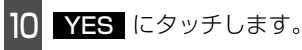

#### TV の操作

# TVの使い方

エンジンスイッチがII(ON)、またはI(ACC)で、さらに安全上の配慮から車を完全に停止 (車両速度が0 km/h)した場合のみTVをご覧になることができます。(走行中にソースをTV に切り替えた場合、音声のみになります。)

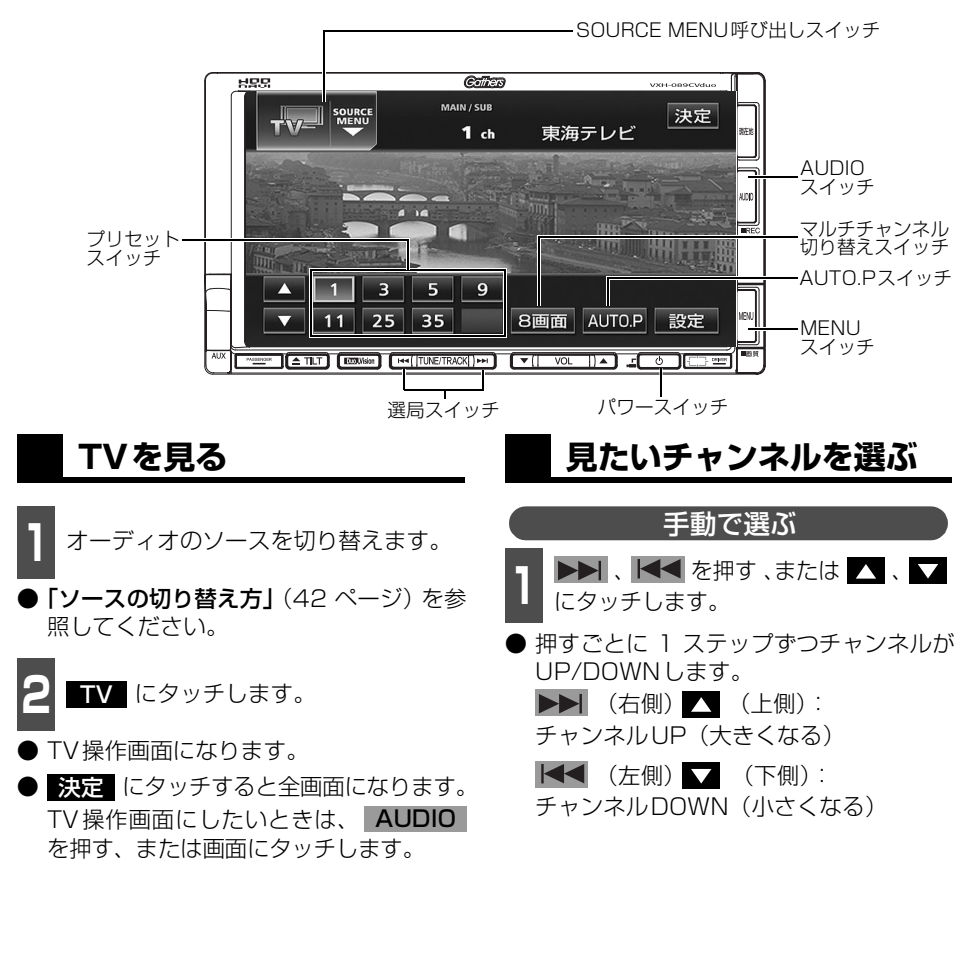

お知らせ
 オプションのリア席モニターを接続すると、走行中でも後席でTVをご覧になることができます。
 TV操作画面に切り替えたとき、各タッチスイッチは約6秒間表示されます。
 AUDIO を押す、または画面にタッチすると再度、表示します。
 地上アナログ TV 放送は 2011 年 7 月に終了し、地上デジタル TV 放送に移行します。2011年7月以降は、内蔵のワンセグチューナでTV 放送をご覧ください。

v

# TV の使い方

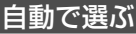

- ▶▶ 、▲▲ を "ピッ" と音がするまで 押す、または ▲、▼ に "ピッ" と音 がするまでタッチします。
- ●現在、受信しているチャンネルに一番近い 放送局を、自動的に選局して受信したところで止まります。途中で止めたいときは もう一度押すと解除されます。

#### プリセットスイッチから選ぶ

- 1 記憶されているプリセットスイッチに タッチします。
- チャンネルの記憶方法は「チャンネルを記 憶する」下記を参照してください。

2 決定 にタッチします。

● 放送局受信画面に切り替わります。

## チャンネルを記憶する

プリセットスイッチにチャンネルを記憶さ せるにはマニュアル(手動)とAUTO.P(自 動)の2つのモードがあり、別々に記憶させ ることができます。

#### マニュアル(手動)で記憶する

"AUTO.P"、または"AREA.P"が画面表示 されていないことを確認します。

● "AUTO.P" が表示されているときは
 AUTO.P にタッチし、"AREA.P" が表示されているときは
 ごをついるときは
 ごをついるときは
 ごをついたのでのです。
 こをついたのでのです。

- 手動選局、または自動選局で記憶させたい放送局を選びます。
- 2 記憶させたいプリセットスイッチを "ピーッ"と音がするまでタッチします。
- チャンネルが記憶されます。 プリセット スイッチにタッチして選局できるように なります。

AUTO.P(自動)で記憶する

- **AUTO.P** を "ピーッ" と音がするま でタッチします。
- AUTO.P が点滅し自動的に選局を始めま す。"ピッピッ"と音がすると自動選局が 終了し、一時的に記憶されます。
- 受信感度の良いチャンネルを小さい順に 8局まで自動的に記憶します。
- もう一度、AUTO.P にタッチすると、マ ニュアルで記憶したチャンネルに表示が 切り替わります。

AUTO.Pで記憶したチャンネルを変更する

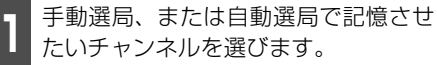

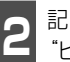

記憶させたいプリセットスイッチを "ピーッ"と音がするまでタッチします。

◎) お知らせ・

- 受信電波の弱い地域では、自動受信ができないことがあります。
- ●同じ放送局からの受信でも、選局スイッチで記憶したチャンネルとAUTO.Pスイッチで 記憶したチャンネルは一致しないことがあります。
- AUTO.Pスイッチを同じ場所で繰り返し操作しても、受信電波の状態により、記憶されるチャンネルが異なることがあります。
- ●受信できたチャンネルが8局未満のとき、残りのプリセットスイッチには何も記憶されません。

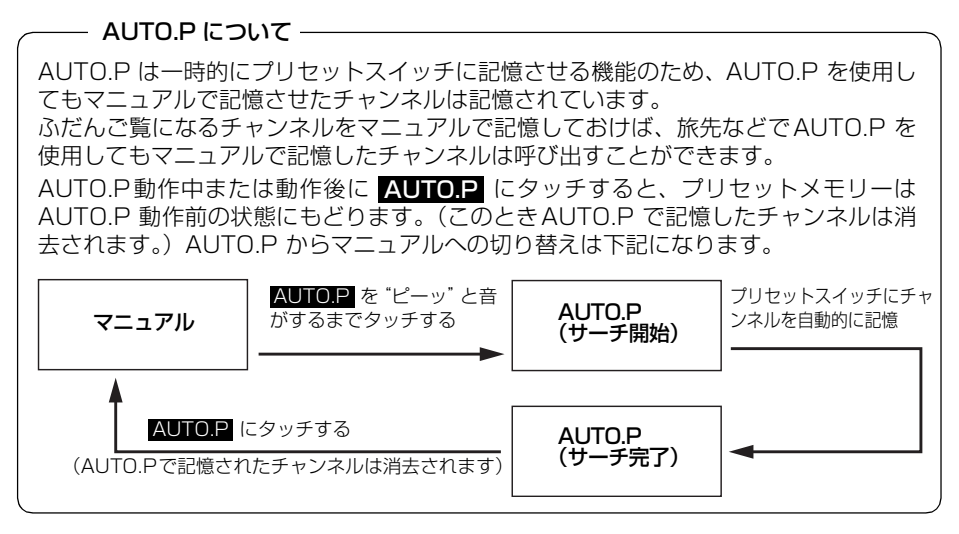

### マルチチャンネルビュー を表示する

プリセットスイッチに記憶されている放送局 を最大8画面に分割して、同時に表示するこ とができます。現在、放送されている複数の 番組を確認しながら、お好みの番組を選ぶこ とができます。

】 8回面 にタッチします。 ■ MAIN / SUB ■ MAIN / SUB ■ 1 ch 東海テレビ

> 1 <u>3</u> <u>5</u> 11 <u>25</u> <u>35</u>

- プリセットスイッチに記憶されている番 組を順に受信して、並べて(最大8 画面) 表示します。
- う戻る にタッチすると1 画面にもどります。
- 各表示画面は順次動画、静止画の順に切り 替わります。

● ○○○ (放送局) にタッチすると全画面になります。

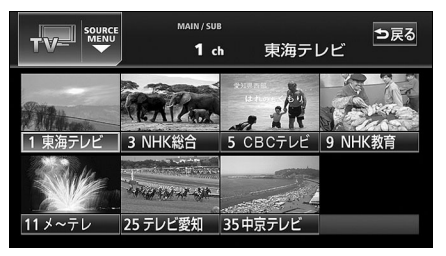

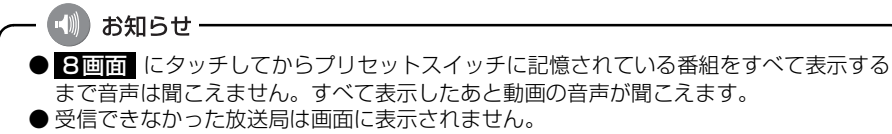

8画面 AUTO.P 設定

決定

# TV の使い方

### TV設定画面の切り替え

TVモードでは、TV設定画面に切り替えると 下記の操作ができます。

- 機能スイッチの表示
  - ・エリアプリセット
  - ・音声多重放送の切り替え
  - ・画面モード(ワイドモード)の切り替え
- DSP、EQ、POS などの音質調整
- マニュアルでのチャンネルの記憶
- 2 設定 にタッチします。
- エリアプリセットや音声多重放送の切り 替え操作などをおこなうことができます。
- う戻る にタッチするとTV操作画面にも どります。

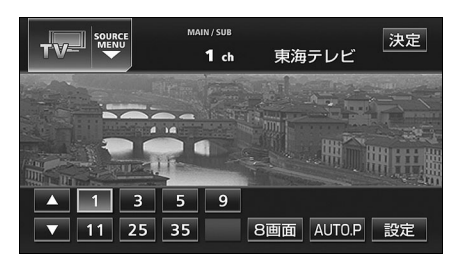

## エリアスイッチについて

自分のいる地域の放送局のチャンネルがわ からないときに、その地域のチャンネルの表 示・選局ができます。

機能 にタッチします。

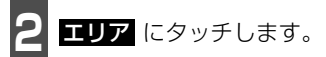

- "AREA.P"の表示とともにその地域で放送されている放送局名とチャンネルが表示されます。
- 放送局を選ぶときは、表示されているプリ セットスイッチにタッチします。
- もう一度 エリア にタッチすると、もとの 記憶されていた放送局に表示が切り替わ ります。

| TV           |   | MAIN/SUB<br>1 ch | 東海 | ⇒戻る<br>■テレビ    |
|--------------|---|------------------|----|----------------|
| 12:00        |   |                  |    |                |
| DSP          | 1 | 東海テレビ            | 11 | メ~テレ           |
| EQ           | 3 | NHK総合            | 25 | テレビ愛知          |
| POS          | 5 | CBCテレビ           | 35 | 中京テレビ          |
| ( <b>O</b> ) | 9 | NHK数音            |    |                |
| OFF          |   | 主/副              |    | 27K<br>E-K IU7 |

🖤 お知らせ -

● 放送を受信できても、放送局名を表示できない地域があります。

● TV 設定画面でチャンネルをマニュアルで記憶すると、TV 画面に切り替わりますので連続して記憶できません。

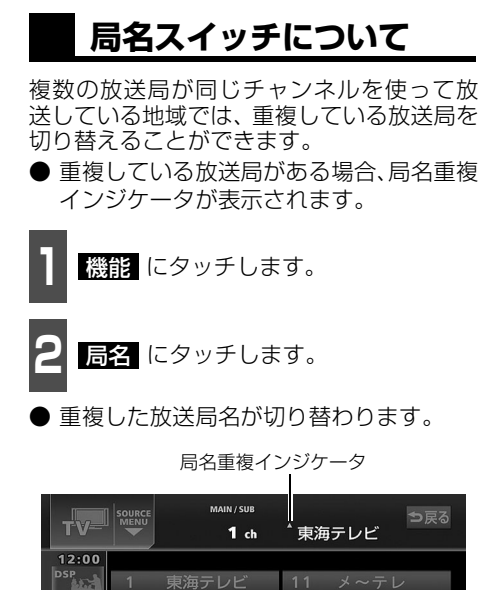

35

主/副 局名 24に エリア

NHK数音

Í

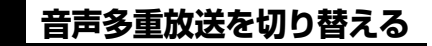

音声多重放送を受信しているときは、主音声 や副音声を切り替えて聞くことができます。

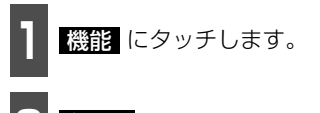

**主/副** にタッチするごとに、下図の順 に切り替わります。

| 主音声  | $\rightarrow$ | 副音声 | $\rightarrow$ | 主/副音声    |
|------|---------------|-----|---------------|----------|
| MAIN |               | SUB |               | MAIN/SUB |
| *    |               |     |               | 1        |

| TV-     |   | MAIN/SUB<br>1 ch | 東海 | テレビ    | ⊅戻る |
|---------|---|------------------|----|--------|-----|
| 12:00   |   |                  |    |        |     |
| USP AND | 1 | 東海テレビ            | 11 | メ~テレ   | ,   |
| EQ      | 3 | NHK総合            | 25 | テレビ愛   | 知   |
| POS     | 5 | CBCテレビ           | 35 | 中京テレ   | 'ビ  |
|         | 9 | NH <u>K 数育</u>   |    |        |     |
| OFF     |   | 主/副              |    | ワイドモード | エリア |

# TV の使い方

### TVを終わる

- を押します。
- もう一度 を押すと電源を切る前の受信放送局(チャンネル)が受信(映像画面中にOFFした場合は、音声のみ)されます。

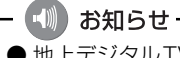

●地上デジタルTV放送では、デジタルTV放送用のチャンネルが必要なため、一部地域においてUHF放送のチャンネル変更が行われています。

そのため、以下の現象が起こる可能性があります。

●今まで見ていたチャンネルが急に見えなくなる。

●今まで見ていたチャンネルに別の放送局の画像が映る。

また、エリアスイッチで受信放送局表示をさせた場合にも、以下の現象が起こる可能性 があります。

- チャンネルと放送局名が一致しない。
- ●プリセットスイッチを操作したとき、記憶させた放送局が受信できない。
- プリセットスイッチを操作して受信したとき、放送局名が表示できない。

このような現象は、チャンネル変更によって生じた現象で、機器の故障・不具合ではあ りません。

これらの場合は、AUTO.P スイッチ(134ページ参照)や選局スイッチ(133 ページ 参照)でもう一度ご希望のチャンネルの設定を行ってください。

#### ワンセグの操作

# ワンセグの使い方

エンジンスイッチがII(ON)、またはI(ACC)で、さらに安全上の配慮から車を完全に停止 (車両速度が0 km/h)した場合のみ、ワンセグ放送をご覧になることができます。(走行中に ソースをワンセグに切り替えた場合、音声のみになります。)

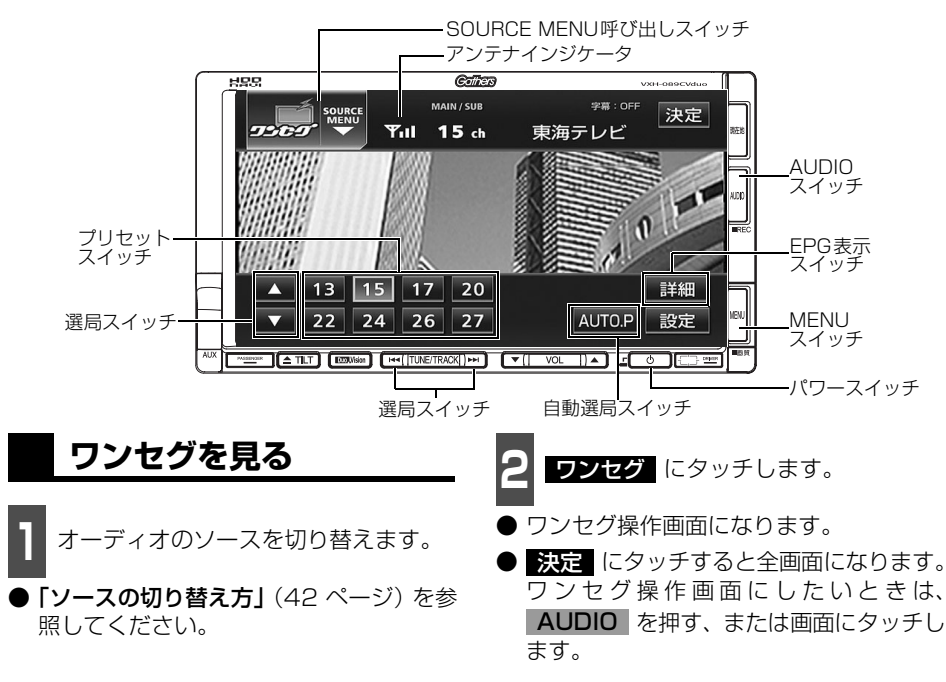

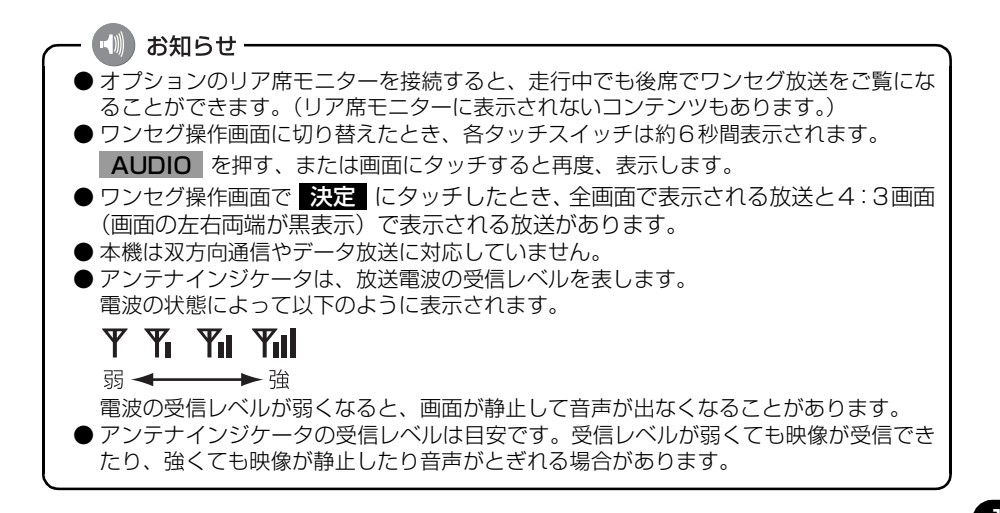

## ワンセグの使い方

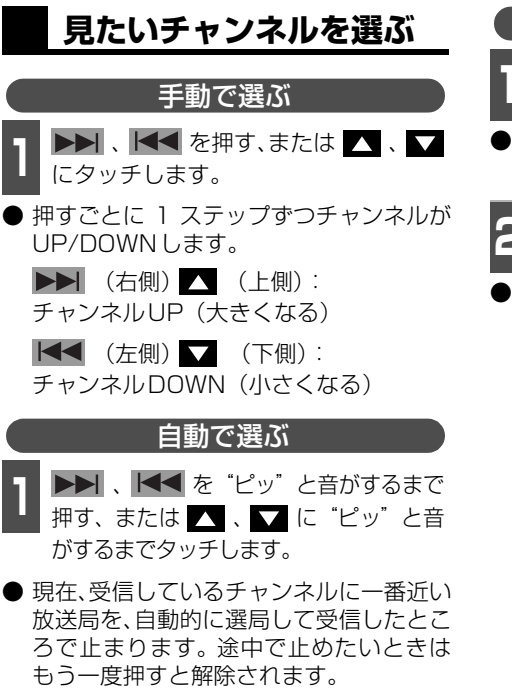

● 受信電波の弱い地域では、自動選局できな いことがあります。

#### プリセットスイッチから選ぶ

記憶されているプリセットスイッチに タッチします。

● チャンネルの記憶方法は「チャンネルを記 憶する」(次ページ)を参照してください。

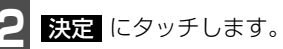

● 放送局受信画面に切り替わります。

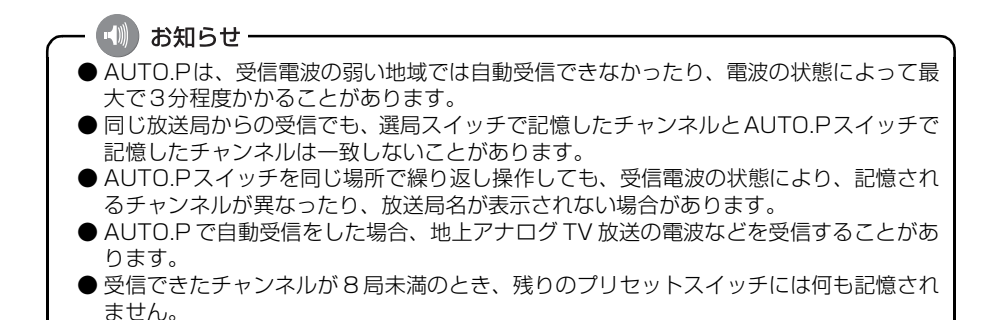

### チャンネルを記憶する

プリセットスイッチにチャンネルを記憶さ せるにはマニュアル(手動)とAUTO.P(自 動)の2つのモードがあり、別々に記憶させ ることができます。

マニュアル(手動)で記憶する

"AUTO.P"が画面表示されていないことを 確認します。

 ● 表示されているときは AUTO.P にタッ チすると、表示が消えてマニュアルに切り 替わります。

**1** 手動選局、または自動選局で記憶させたいチャンネルを選びます。

記憶させたいプリセットスイッチを "ピーッ"と音がするまでタッチします。

 ● チャンネルが記憶されます。プリセットス イッチにタッチして選局できるようにな ります。

#### AUTO.P(自動)で記憶する

**AUTO.P** を "ピーッ" と音がするま でタッチします。

- AUTO.P が点滅し、自動で選局を始めま す。"ピッピッ"と音がすると自動選局が 終了し一時的に記憶されます。
- 受信感度の良いチャンネルを小さい順に 8局まで自動的に記憶します。
- もう一度、**AUTO.P** にタッチすると、マ ニュアルで記憶したチャンネルに表示が 切り替わります。

AUTO.Pで記憶したチャンネルを変更する

手動選局、または自動選局で記憶させ たいチャンネルを選びます。

2 記憶させたいプリセットスイッチを "ピーッ"と音がするまでタッチします。

#### - AUTO.P について –

AUTO.P は一時的にプリセットスイッチに記憶させる機能のため、AUTO.P を使用してもマニュアルで記憶させたチャンネルは記憶されています。

ふだんご覧になるチャンネルをマニュアルで記憶しておけば、旅先などでAUTO.Pを使用してもマニュアルで記憶したチャンネルは呼び出すことができます。

AUTO.P動作中または動作後に AUTO.P にタッチすると、プリセットメモリーは AUTO.P 動作前の状態にもどります。(このときAUTO.P で記憶したチャンネルは消 去されます。)AUTO.P からマニュアルへの切り替えは下記になります。

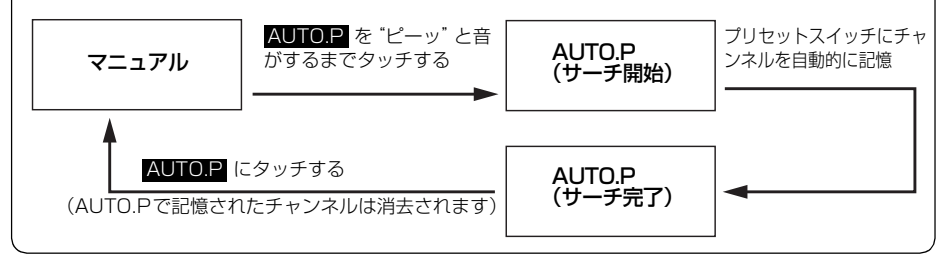

ワンセグの使い方

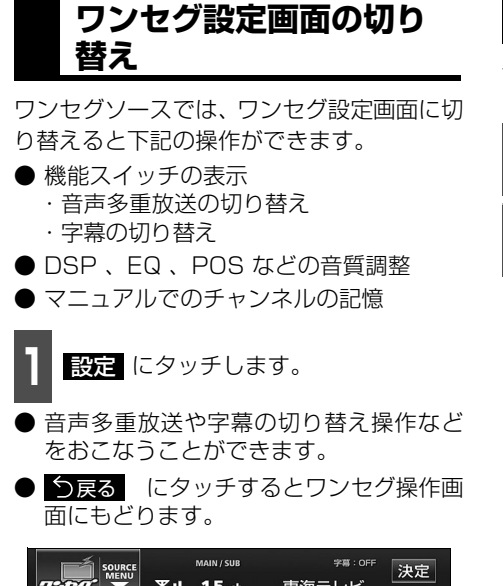

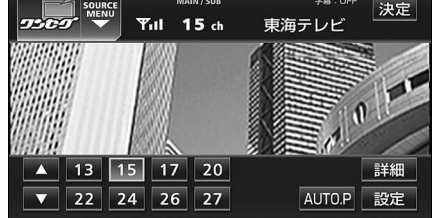

## 音声多重放送を切り替える

音声多重放送を受信しているときは、主音声 と副音声を切り替えて聞くことができます。

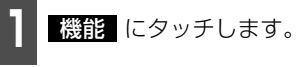

**主/副**にタッチするごとに、下図の 順に切り替わります。

 $\stackrel{\hat{1} \oplus B}{\stackrel{\text{MAIN}}{\stackrel{\text{MAIN}}{\stackrel{\text{MAIN}}{\stackrel{\text{CMAIN}}{\stackrel{\text{CMAIN}}}{\stackrel{\text{CMAIN}}{\stackrel{\text{CMAIN}}}{\stackrel{\text{CMAIN}}}{\stackrel{\text{$ 

|       |      |     | MAIN / SUB   |    | 学幕:OFF | <b>今</b> 戻る                                  |
|-------|------|-----|--------------|----|--------|----------------------------------------------|
| 9509  | MENU |     | <b>13</b> ch | 東海 | テレビ    |                                              |
| 12:00 |      |     |              |    |        |                                              |
| DSP   | 13   | 東海  | テレビ          | 22 | メ~テレ   | ,                                            |
|       | 15   | NHI | く総合          | 24 | テレビ愛   | 知                                            |
| POS   | 17   | CB  | こテレビ         | 26 | 中京テレ   | Ľ                                            |
|       | 20   | NHI | く数音          | 27 | 三重テレ   | <b>∫                                    </b> |
| OFF   |      |     | 主/副          | 」字 | 幕      |                                              |

📢 お知らせ

- ●ワンセグ設定画面でチャンネルをマニュアルで記憶すると、ワンセグ映像画面に切り替わりますので連続して記憶できません。
- 2ヶ国語放送を受信したときは、 音多 が表示され主音声や副音声を切り替えて聞くこと ができます。
### 字幕を切り替える

ご覧になっている番組が字幕を提供している ときは、お好みに合わせて字幕を切り替える ことができます。

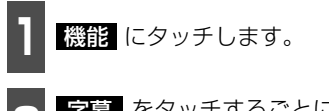

字幕 をタッチするごとに、下図の順 に切り替わります。

字幕:OFF → 字幕:1 → 字幕:2

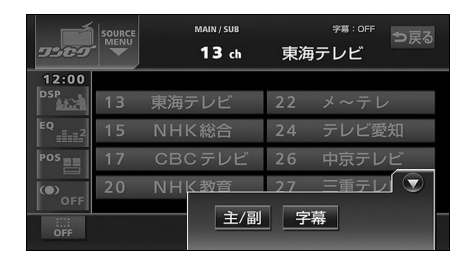

#### 緊急警報放送を受信した ときは

緊急警報放送(EWS:Emergency Warning System)は、緊急警報信号を送信し、地震 や津波などの情報をお知らせする放送です。 緊急警報放送は、警戒宣言、津波警報、知事 からの要請があったときに放送されます。 緊急警報放送を受信した場合、自動で放送内 容が表示されます。放送が終了すると、自動 的にもとのサービスにもどります。

### EPG(電子番組表)を見る

EPGとは放送局が提供する、画面上で見る ことができるテレビ番組表です。画面上で簡 単に、見たい番組を探すことができます。

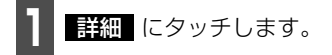

● 番組タイトル画面が表示されます。

う戻るにタッチすると、直前の画面にも
どります。

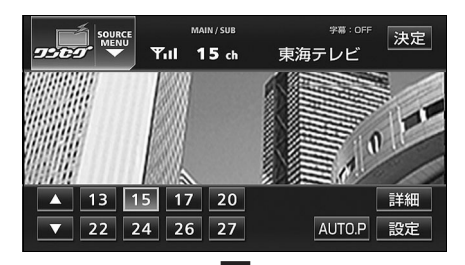

|                        | MAIN/SUB<br>15 ch 東 | <sup>字幕:OFF</sup><br>海テレビ | ⊅戻る |
|------------------------|---------------------|---------------------------|-----|
| <u>19 : 00~20 : 54</u> | プロ野球 日              | 本シリーズ                     |     |
| <u>20 : 54~21 : 00</u> | 料理の時間               |                           |     |
| 21:00~21:30            | 今日の株式               |                           |     |
| 21:30~22:54            | 映画                  |                           |     |
| 23:00~23:30            | 日本の時間2              | 3                         |     |
| 23 : 30~23 : 54        | プロの株式               |                           |     |

●番組タイトル画面

ワンセグを終わる

• を押します。

● もう一度 ● を押すと、電源を切る前の受信放送局(チャンネル)が受信(映像画面中にOFFした場合は、音声のみ)されます。

### DVDプレーヤーをお使いになる前に

本機は、DVDビデオの高画質映像と高音質なデジタルサウンドを再生することができます。 また、DVDビデオに記録されている複数の言語(音声や字幕など)を切り替えて表示できる ほか、同じ場面が複数のアングルで記録されているものは、好きなアングルに切り替えて再 生することができます。

### DVDビデオの特長

#### マルチ音声機能について

DVDディスクには複数の言語が収録されているものがあり、再生中、TVの音声多重放送の ように音声言語を切り替えることができます。

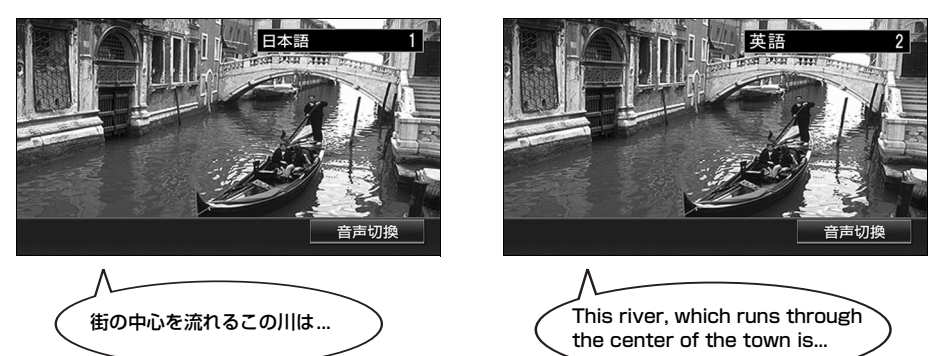

マルチアングル機能について

DVD ディスクには、同じ場面が複数のアングルで記録されているもの(マルチアングル)が あり、再生中、好きなアングルに切り替えることができます。

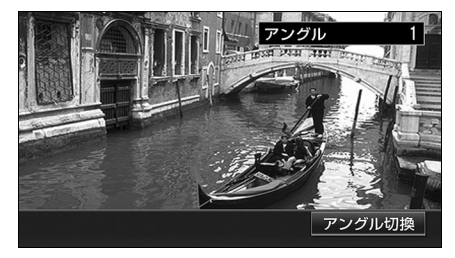

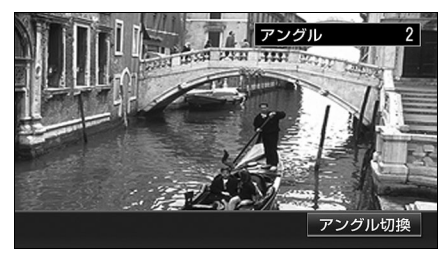

映像のアングルが切り替わります。

▲注 意

本機は、マクロビジョンコーポレーションやその他の権利者が保有する、米国特許権及び その他の知的所有権によって保護された著作権保護技術を搭載しています。この著作権保 護技術の使用にはマクロビジョンコーポレーションの許諾が必要であり、マクロビジョン コーポレーションが特別に許諾する場合を除いては、一般家庭その他における限られた視 聴用以外に使用してはならないこととされています。改造または分解は禁止されています。

#### 字幕表示機能について

DVDディスクには複数の字幕が記録されているものがあり、再生中に、字幕言語を切り替える ことができます。また、字幕を表示しないように設定して、映像を再生することもできます。

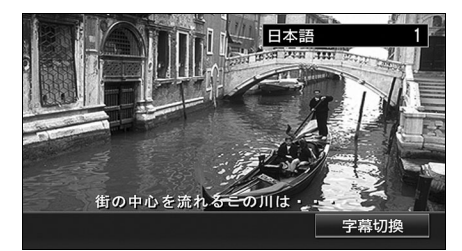

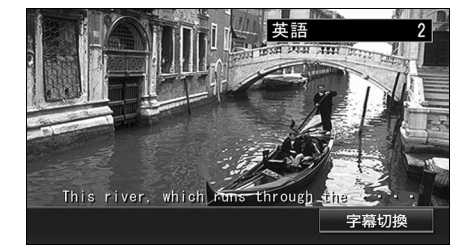

### ディスクについて

#### 再生できるディスクの種類について

本機は、NTSCカラーテレビ方式に対応していますので、ディスクやパッケージに「NTSC」と 表示されているディスクをご使用ください。

| 再生できるディスクの<br>種類とマーク | 大きさ/再   | 生面       | 最大再生時間                      |
|----------------------|---------|----------|-----------------------------|
| VIDEO                | 12cm/片面 | 1層<br>2層 | < MPEG 2方式><br>133分<br>242分 |
| VIDEO                | 12cm/両面 | 1層<br>2層 | 266分<br>484分                |

再生可能なディスクの地域番号(リージョンコード)について

DVDディスクには (地域番号)が表示されているものがあり、このマーク(数字)は ディスクの再生可能な地域を表しています。本機は、このマークに「2」または、「ALL」が ないディスクは再生することができません。このようなディスクを再生しても、「このDVD はリージョンが違うので再生できません」というメッセージが画面に表示されます。また、地 域番号のマークがないディスクでも地域が制限されていることがあり、本機で再生できない ことがあります。

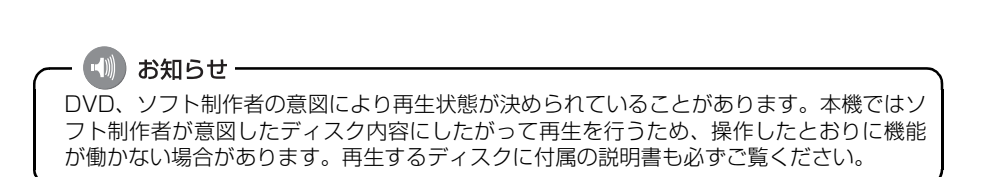

### DVD プレーヤーをお使いになる前に

#### ディスクに表示されているマークについて

DVDのディスクやパッケージに表示されているマークには下記のものがあります。

| マーク         | 意味                                                              |
|-------------|-----------------------------------------------------------------|
| 3))         | 音声のトラック数を表します。                                                  |
| 2           | 字幕の数を表します。                                                      |
|             | アングル数を表します。                                                     |
| 16:9 LB 4:3 | 選択可能な画像アスペクト比(TV画面の横と縦の比率)を表します。<br>●「16:9」はワイド画面、「4:3」は標準画面です。 |
|             | 再生可能な地域番号を表します。<br>●ALLは全世界向け、数字は地域番号です。「2」は日本を示します。            |

#### ディスクの構成について

DVDに収録されている映像や曲は、いくつかの区切りに分けられています。

大きく分けた区切りをタイトルと言い、それぞれのタイトルには番号(タイトル番号)が付けられています。また、タイトルは小さな区切りのチャプターで構成されており、それぞれのチャプターにも番号(チャプター番号)が付けられています。

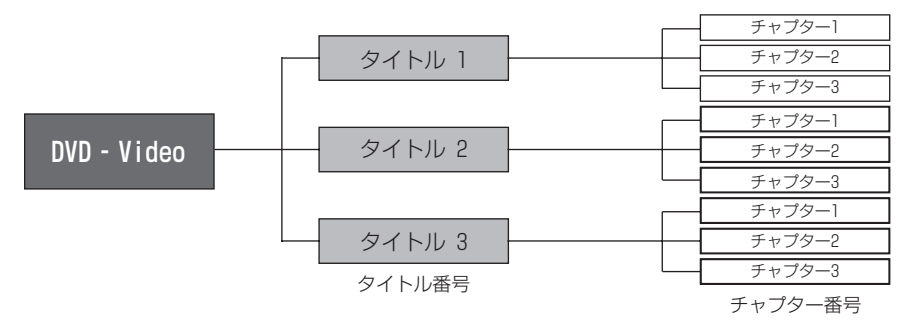

### 操作の流れについて

映像の操作や検索、DVDプレーヤーの初期設定などの流れを説明します。

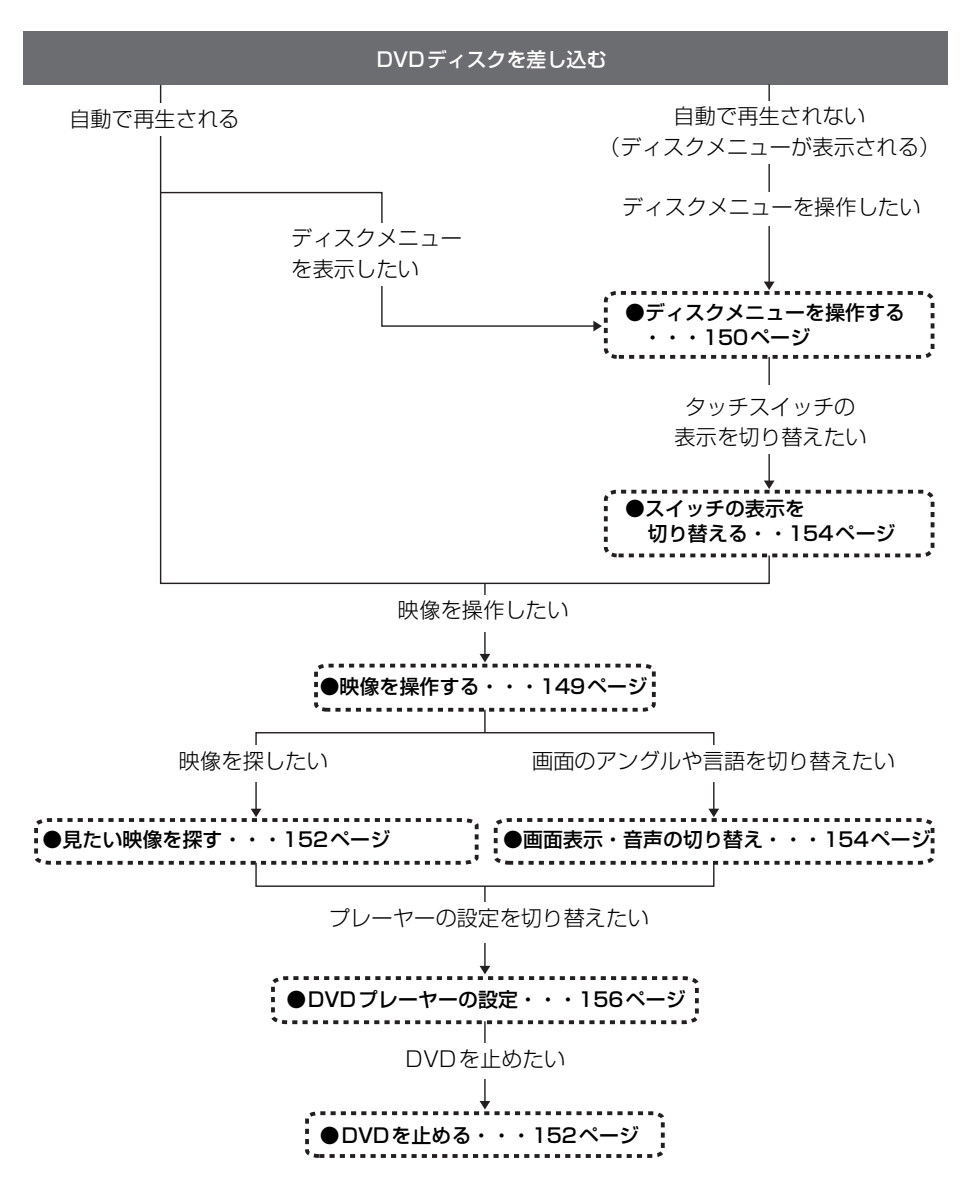

エンジンスイッチがII(ON)、またはI(ACC)で、さらに安全上の配慮から車を完全に停止 (車両速度が0 km/h)した場合のみDVDをご覧になることができます。(走行中にDVDモー ドを選択した場合、音声のみになります。)

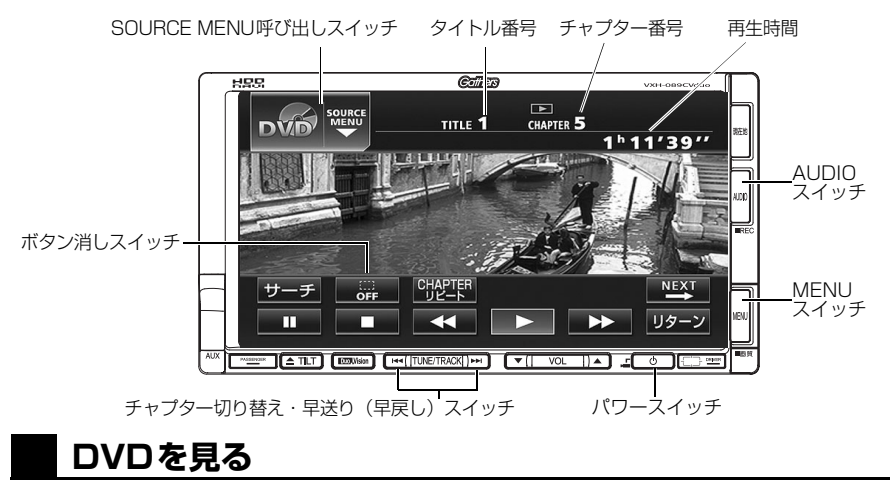

ディスク差し込み口にDVDを差し込むと、再生を始めます。

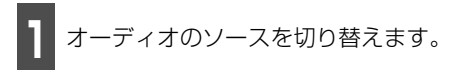

- **「ソースの切り替え方」**(42 ページ) を参 照してください。
- **2 DISC** にタッチします。
- 再生を始めます。
- 操作スイッチ (タッチスイッチ) を表示す る場合は、 AUDIO を押す、または画面 にタッチします。

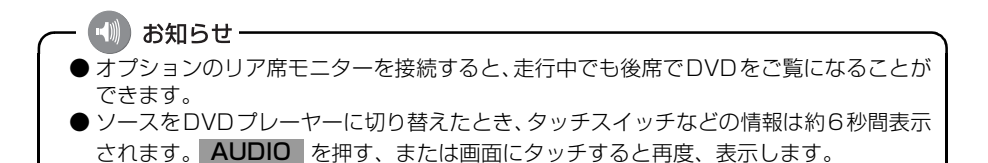

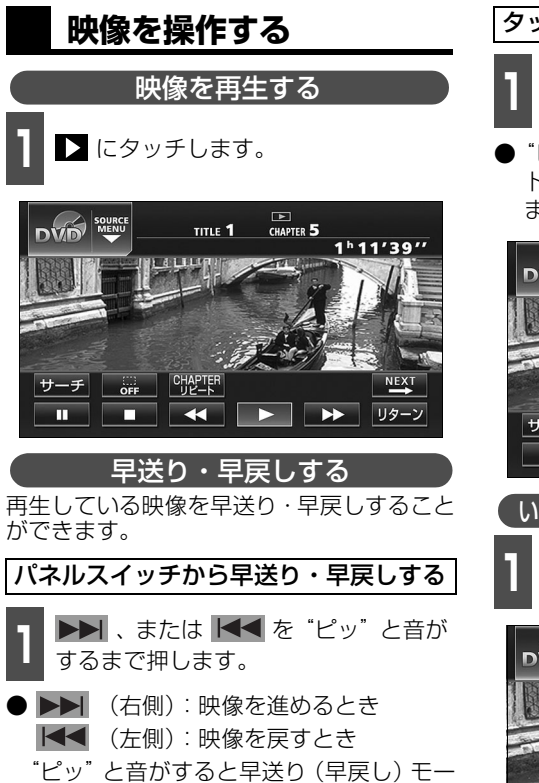

ドに切り替わり、スイッチから手を離すま

で早送り(早戻し)します。

#### タッチスイッチから早送り・早戻しする

- 1 
  【 、または ▶ を "ピッ" と音がす るまでタッチします。
- "ピッ"と音がすると早送り(早戻し)モードに切り替わり、スイッチから手を離すまで早送り(早戻し)します。

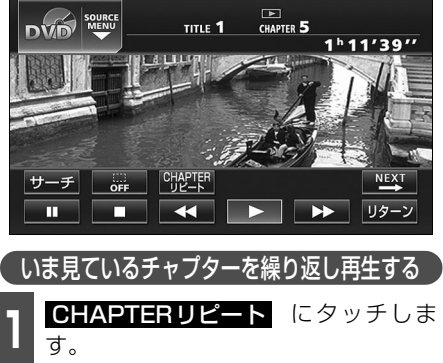

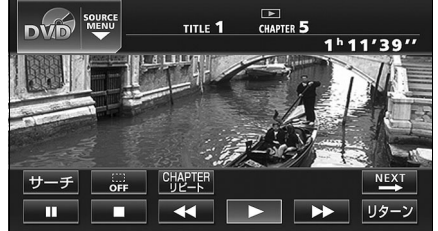

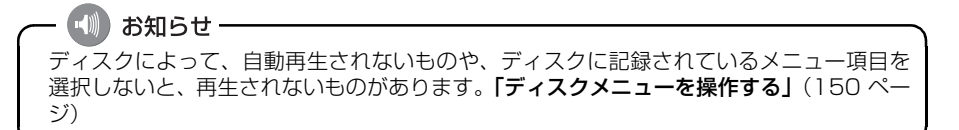

T

### DVD プレーヤーの使い方

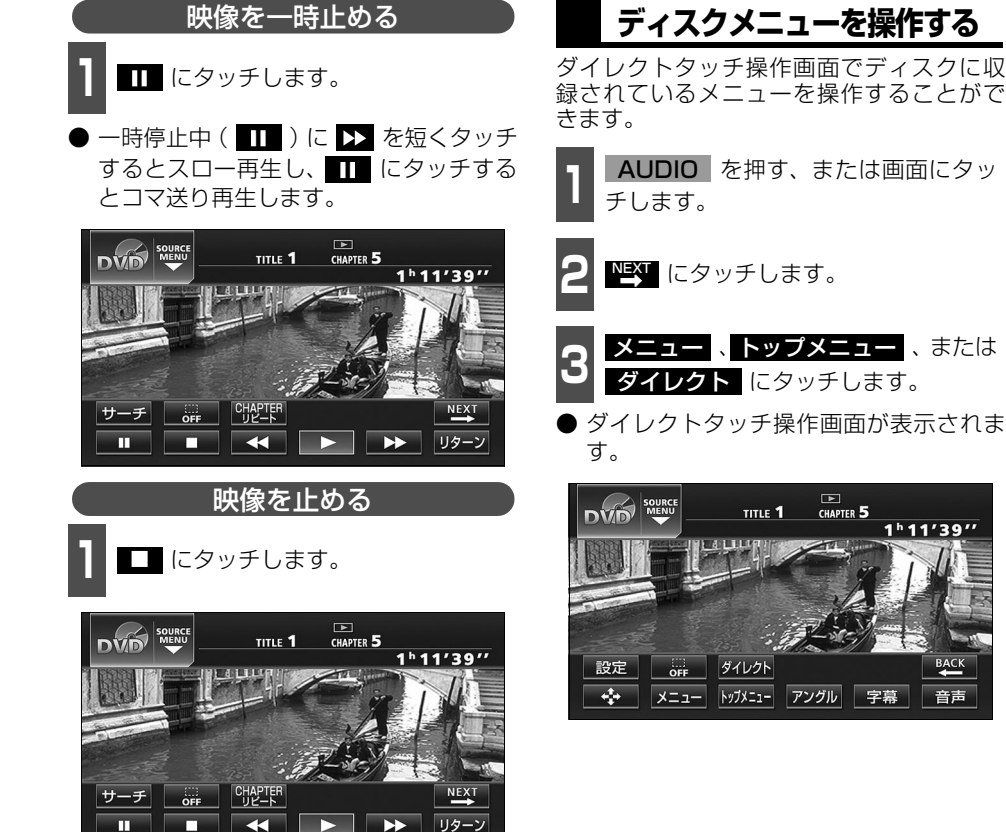

 $\rightarrow$ 

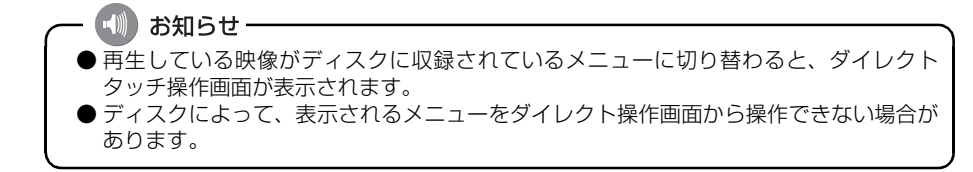

音声

画面を直接タッチして操作する メニューのアイコンに直接タッチして、選択 することができます。

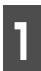

ダイレクトタッチ操作画面でメニュー のアイコンに直接タッチします。

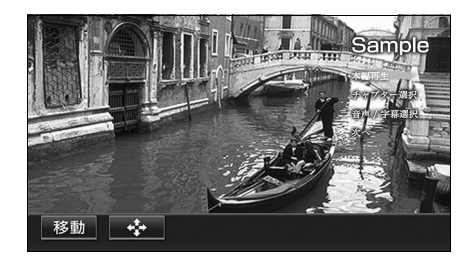

#### タッチスイッチから操作する

画面にタッチしづらいときは、タッチスイッ チで操作することができます。

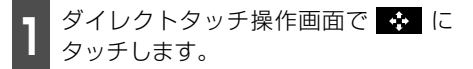

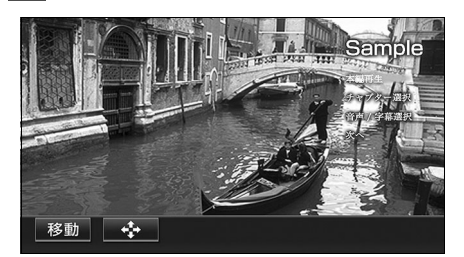

- ↑ ← → にタッチし、メ ニューを選びます。
- ダイレクト にタッチすると画面に直接 タッチして操作することができます。

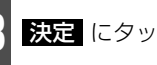

決定にタッチします。

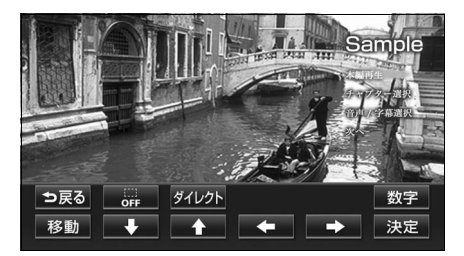

### DVDを止める

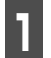

し を押します。

● もう一度 ● を押すと、再生が再開(映像 画面中にOFFした場合は、音声のみ)さ れます。

### 見たい映像を探す

見たい映像をタイトルやチャプター、メ ニュー番号(内容ごとに区切られた番号)か ら探すことができます。

チャプターから探す
 ↓、または ▲ を押します。
 ↓(右側):次のチャプターを選ぶとき
 (左側):頭出し・前のチャプターを選ぶとき
 チャプター番号

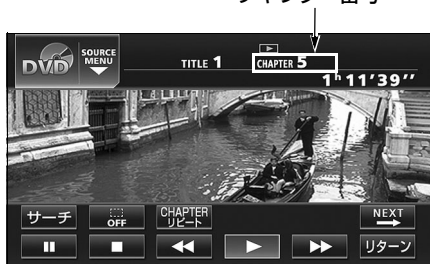

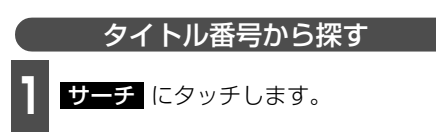

● タイトル番号入力画面が表示されます。

タイトル番号

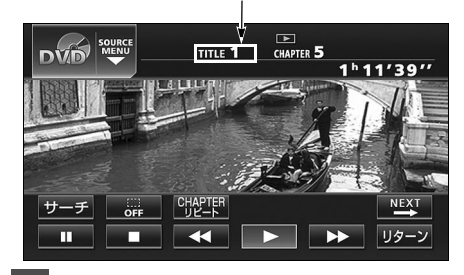

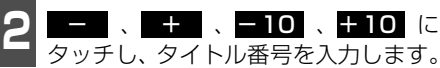

- -10、または +10 にタッチすると、 タイトル番号が10ずつ切り替わります。

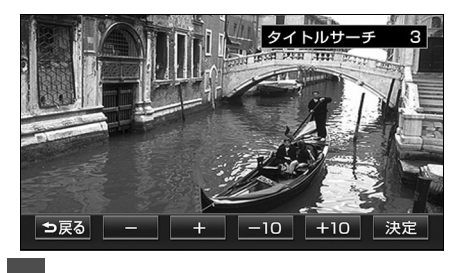

3 決定 にタッチします。

#### ・ 📢 お知らせ・

ディスクによって記録されているメニュー項目は違います。また、ディスク内容にしたがって再生を行うため、操作したとおりに機能しない場合があります。

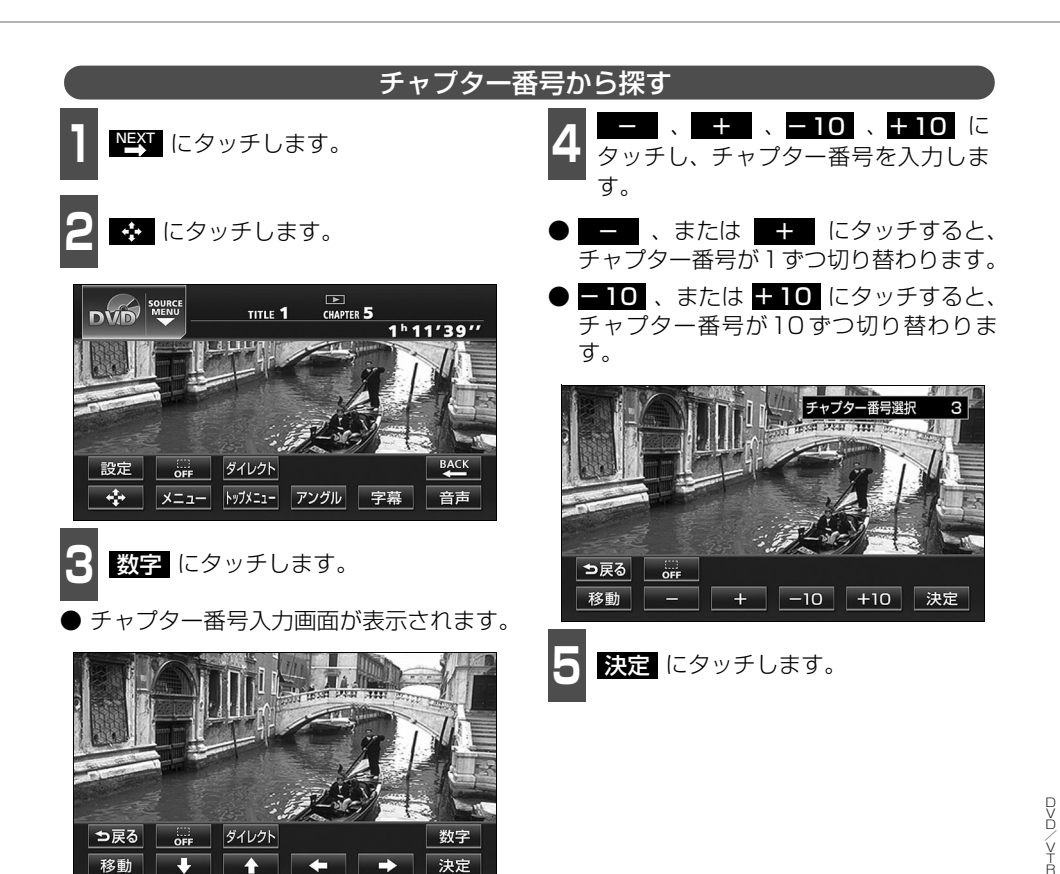

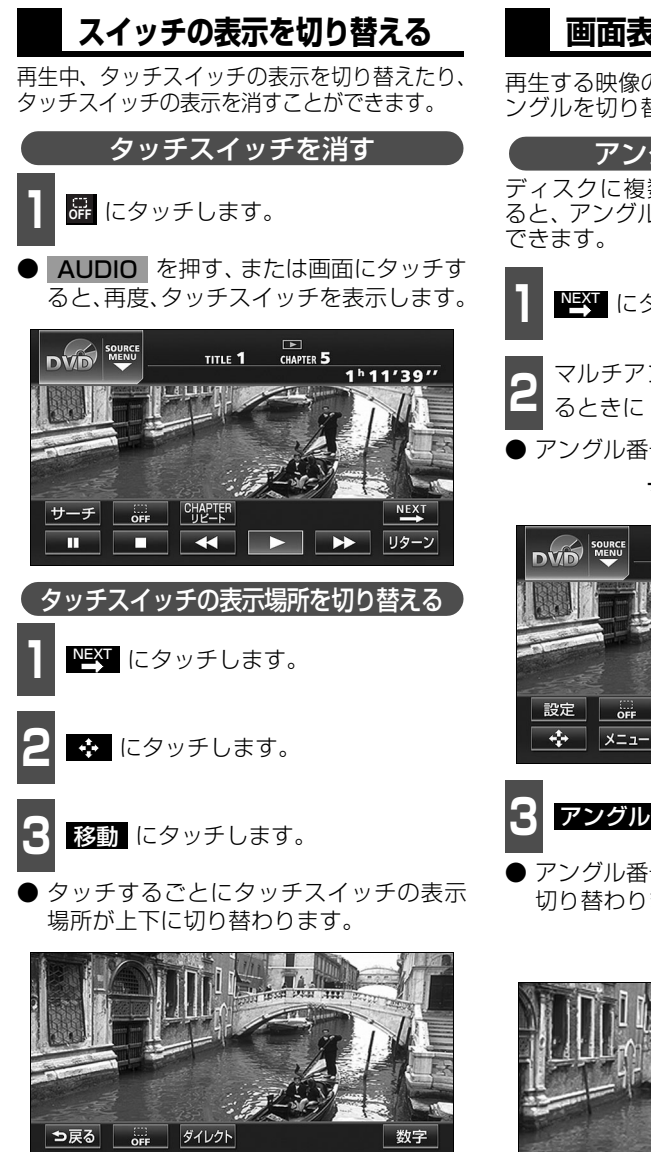

### 画面表示・音声の切り替え

再生する映像の字幕言語や音声言語、表示ア ングルを切り替えることができます。

アングルを切り替える

ディスクに複数のアングルが収録されてい ると、アングルを切り替えて表示することが

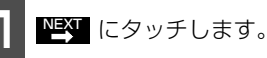

マルチアングルマークが表示されてい るときに アングル にタッチします。

アングル番号が表示されます。

マルチアングルマーク

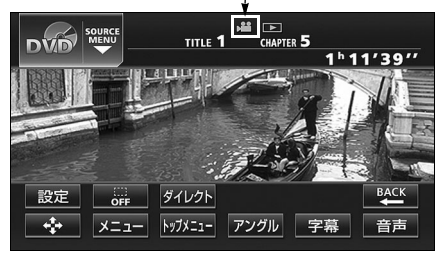

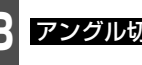

**アングル切換**にタッチします。

アングル番号が替わり、映像のアングルが 切り替わります。

アングル番号

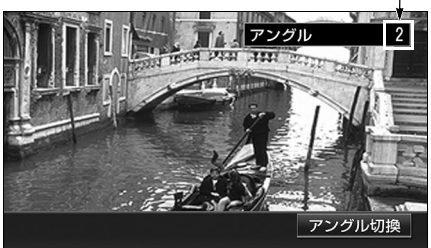

決定

移動

お知らせ

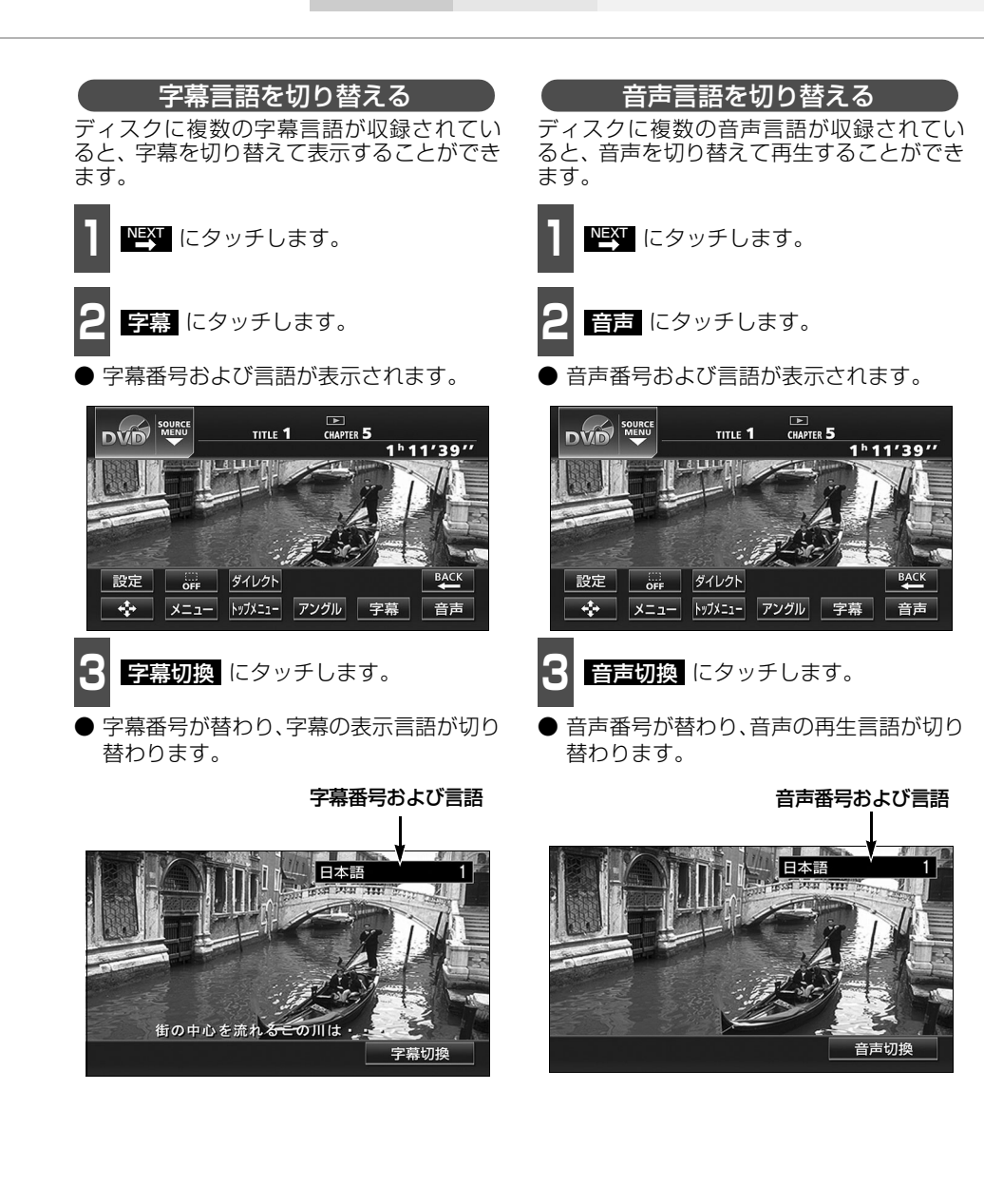

### DVDプレーヤーの設定

再生中の音声や字幕表示、メニュー表示の言語をあらかじめ設定することができます。また、 マルチアングルマークの表示・非表示や視聴制限なども設定することができます。

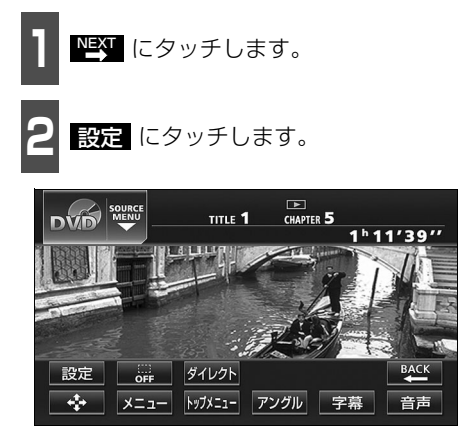

3 初期設定 にタッチします。

● 初期設定画面が表示されます。

|              | TITLE <b>1</b> | CHAPTER 5 | ⊅戻る<br>1′39″′ |
|--------------|----------------|-----------|---------------|
| 12:00<br>DSP |                |           |               |
| POS          |                |           |               |
| OFF          |                |           |               |
| OFF 初期設定     | ワイドモード         |           |               |

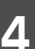

各タッチスイッチにタッチすると下記 の設定を行うことができます。

| DVD ♥₩₩₩₩ 初期設定 |              |    |  |
|----------------|--------------|----|--|
| 音声             | 日本語          |    |  |
| 字幕             | 日本語          |    |  |
| ソフトメニュー        | 日本語          |    |  |
| マルチアングルマーク     | 非表示          |    |  |
| 視聴制限           | 8            |    |  |
| 映像出力切換         | 4:3 (パンスキャン) | 決定 |  |

| タッチスイッチ    | 機能                       | ページ  |
|------------|--------------------------|------|
| 音声         | 再生する映像の音声言語を設定します。       | 次ページ |
| 字幕         | 再生する映像の字幕言語を設定します。       | 次ページ |
| ソフトメニュー    | 表示するメニューの言語を設定します。       | 158  |
| マルチアングルマーク | マルチアングルマークの表示・非表示を設定します。 | 158  |
| 視聴制限       | 再生できるDVDビデオを制限します。       | 159  |
| 映像出力切換     | 画面サイズを設定します。             | 160  |

🔳 お知らせ・

初期設定画面で設定を変更した後、決定 にタッチせずに AUDIO を押して画面を切り 替えると、DVDの再生は停止した状態になります。 再度再生する場合は映像操作画面で ► にタッチします。(149 ページ参照)

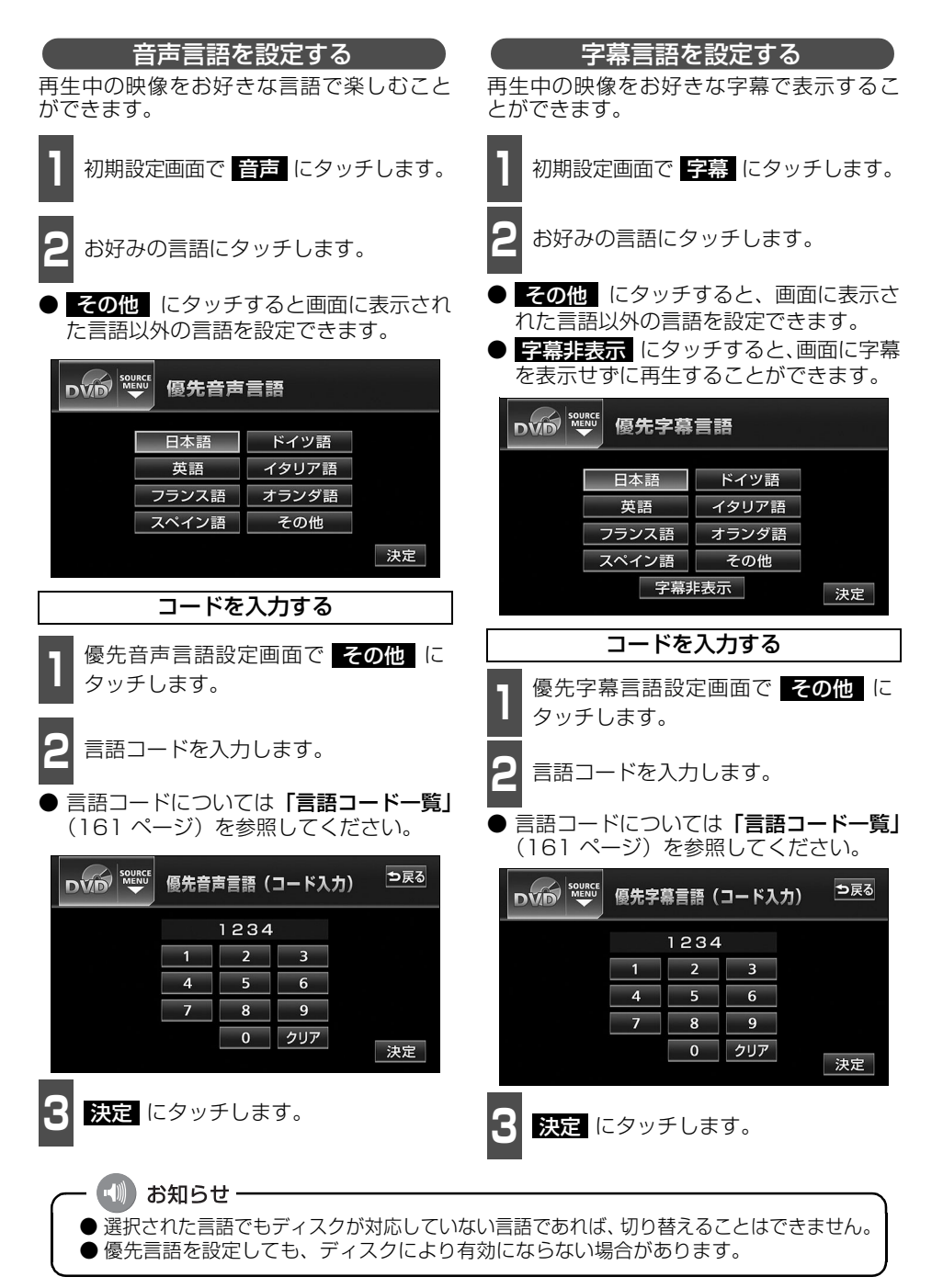

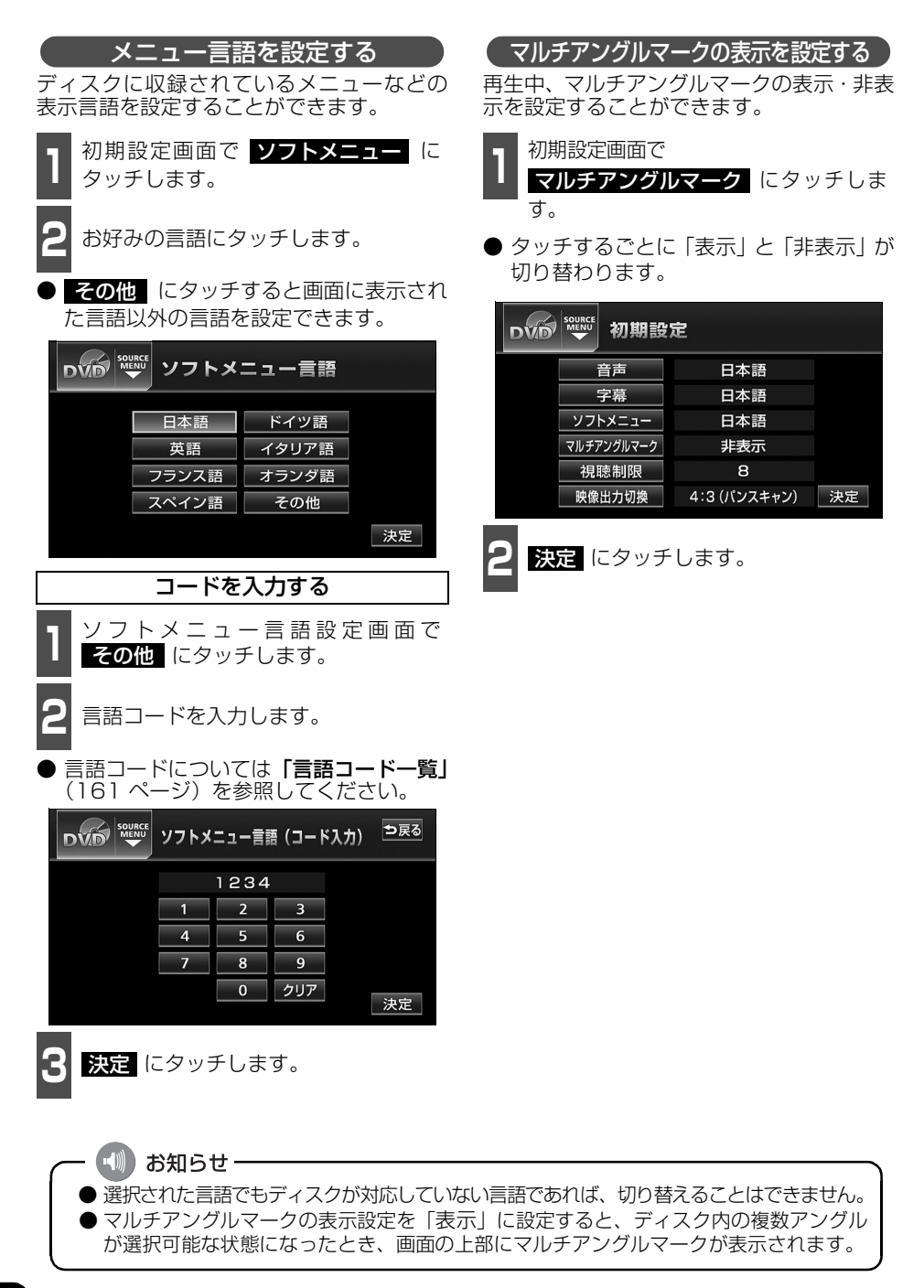

#### 視聴制限を設定する ディスクの中には、成人向けの内容や暴力シーンなど、子供に見せたくない場面の視聴を制 限できるものがあります。この視聴制限は、レベルによって段階的に設定することができま す。 初期設定画面で 視聴制限 にタッチし お好みの視聴制限レベルにタッチしま す。 ます。 数字を1番号ずつタッチして暗証番号 視聴制限レベル設定 を入力します。 5 ⊅戻る 暗証番号入力 2 6 3 7 1234 4 8 1 2 3 決定 4 5 6 7 8 9 決定 にタッチします。 0 クリア 決定 決定にタッチします。

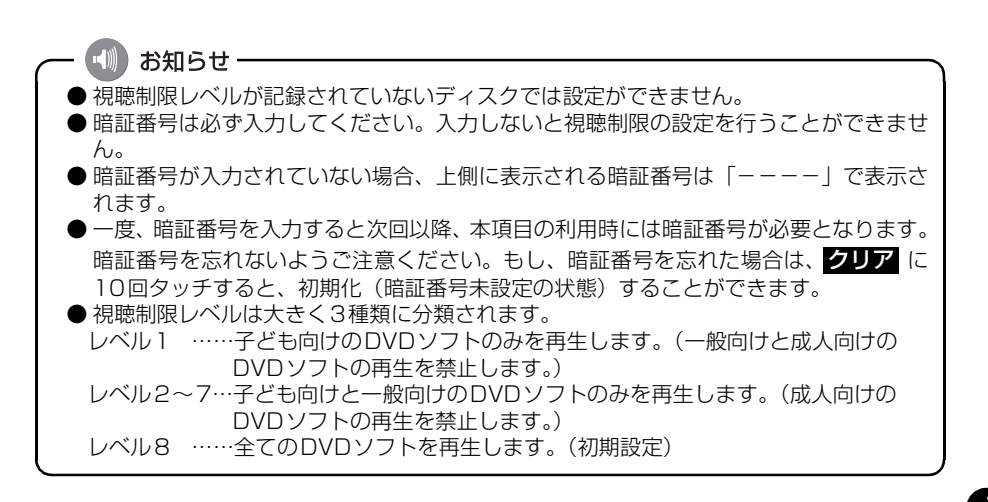

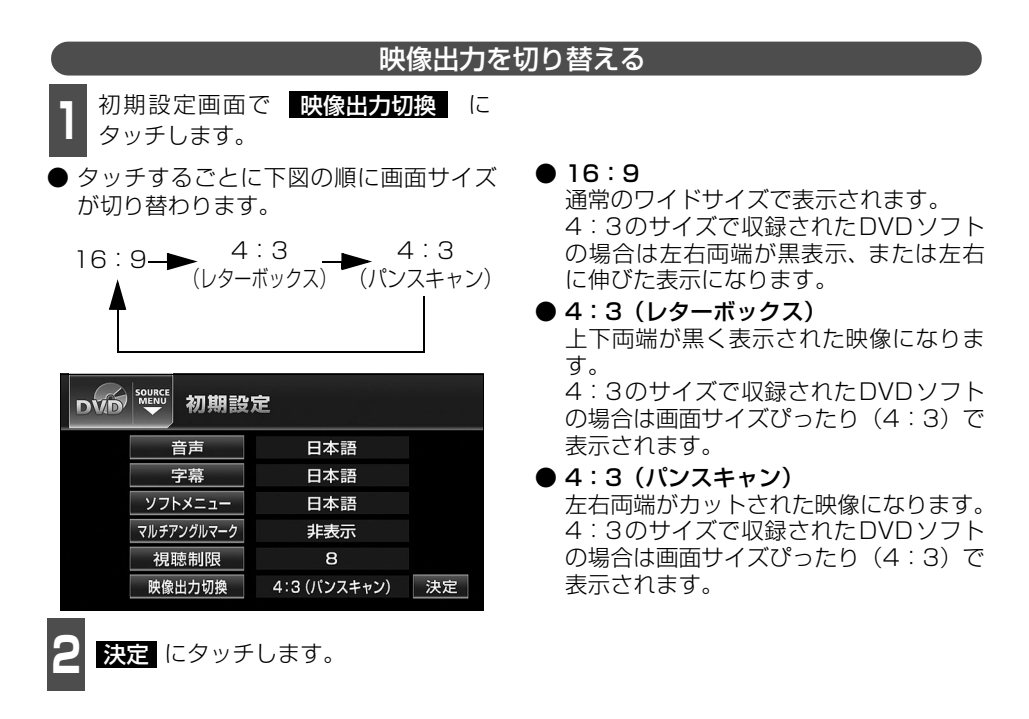

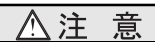

お客様が個人的にワイド画面で視聴する限りにおいては問題ありませんが、営利目的、または公衆に視聴させることを目的として画面の圧縮・引き伸ばしなどを行うと、著作権法上で保護されている著作者の権利を侵害する恐れがありますので、ご注意ください。

📢 お知らせ-

リア席モニターなど別のモニターを接続した場合、本機(フロント)で映像出力を切り替 えてもリア席モニターで表示される画面サイズは切り替わりません。

### 言語コード一覧

「音声」、「字幕」、「ソフトメニュー」の言語は、下記のコード番号から数字を入力し選択することができます。

| コード  | 言語名称        | ゴード  | 言語名称        |  | コード  | 言語名称      |
|------|-------------|------|-------------|--|------|-----------|
| 1001 | 日本語         | 0801 | ハウサ語        |  | 1721 | ケチュア語     |
| 0514 | 英語          | 0809 | ヒンディー語      |  | 1813 | レートロマン語   |
| 0618 | フランス語       | 0818 | クロアチア語      |  | 1814 | キルンディー語   |
| 0405 | ドイツ語        | 0821 | ハンガリー語      |  | 1815 | ローマ語      |
| 0920 | イタリア語       | 0825 | アルメニア語      |  | 1823 | キンヤルワンダ語  |
| 0519 | スペイン語       | 0901 | 国際語         |  | 1901 | サンスクリット語  |
| 1412 | オランダ語       | 0905 | Interlingue |  | 1904 | シンド語      |
| 1821 | ロシア語        | 0911 | イヌピアック語     |  | 1907 | サンド語      |
| 2608 | 中国語         | 0914 | インドネシア語     |  | 1908 | セルボクロアチア語 |
| 1115 | 韓国語         | 0919 | アイスランド語     |  | 1909 | セイロン語     |
| 0512 | ギリシャ語       | 0923 | ヘブライ語       |  | 1911 | スロバック語    |
| 0101 | アファル語       | 1009 | イディッシュ語     |  | 1912 | スロベニア語    |
| 0102 | アブバジャ語      | 1023 | ジャワ語        |  | 1913 | サモア語      |
| 0106 | アフリカーンス語    | 1101 | グルジア語       |  | 1914 | ショナ語      |
| 0113 | アムハラ語       | 1111 | カザフ語        |  | 1915 | ソマリ語      |
| 0118 | アラビア語       | 1112 | グリーンランド語    |  | 1917 | アルバニア語    |
| 0119 | アッサム語       | 1113 | カンボジア語      |  | 1918 | セルビア語     |
| 0125 | アイマラ語       | 1114 | カンナダ語       |  | 1919 | シスワティ語    |
| 0126 | アゼルバイジャン語   | 1119 | カシミール語      |  | 1920 | セストゥ語     |
| 0201 | バシキール語      | 1121 | クルド語        |  | 1921 | スンダ語      |
| 0205 | ベラルーシ語      | 1125 | キルギス語       |  | 1922 | スウェーデン語   |
| 0207 | ブルガリア語      | 1201 | ラテン語        |  | 1923 | スワヒリ語     |
| 0208 | ビハーリー語      | 1214 | リンガラ語       |  | 2001 | タミル語      |
| 0209 | ビスラマ語       | 1215 | ラオス語        |  | 2005 | テルグ語      |
| 0214 | ベンガル語       | 1220 | リトアニア語      |  | 2007 | タジク語      |
| 0215 | チベット語       | 1222 | ラトビア語       |  | 2008 | タイ語       |
| 0218 | ブルトン語       | 1307 | マダガスカル語     |  | 2009 | チグリス語     |
| 0301 | カタロニア語      | 1309 | マオリ語        |  | 2011 | ツルキ語      |
| 0315 | コルシカ語       | 1311 | マケドニア語      |  | 2012 | タガログ語     |
| 0319 | チェコ語        | 1312 | マラヤーラム語     |  | 2014 | セツワナ語     |
| 0325 | ウェールズ語      | 1314 | モンゴル語       |  | 2015 | ニュージーランド語 |
| 0401 | デンマーク語      | 1315 | モルダビア語      |  | 2018 | トルコ語      |
| 0426 | ブータン語       | 1318 | マラータ語       |  | 2019 | ツォンガ語     |
| 0515 | エスペラント語     | 1319 | マライ語        |  | 2020 | タタール語     |
| 0520 | エストニア語      | 1320 | マルタ語        |  | 2023 | トウィ語      |
| 0521 | バスク語        | 1325 | ビルマ語        |  | 2111 | ウクライナ語    |
| 0601 | ペルシア語       | 1401 | ナウル語        |  | 2118 | ウルドゥー語    |
| 0609 | フィンランド語     | 1405 | ネパール語       |  | 2126 | ウズベグ語     |
| 0610 | フィジー語       | 1415 | ノルウェー語      |  | 2209 | ベトナム語     |
| 0615 | フェロー語       | 1503 | プロバンス語      |  | 2215 | ポラピュク語    |
| 0625 | フリジア語       | 1513 | オモロ語        |  | 2315 | ウォルフ語     |
| 0701 | アイルランド語     | 1518 | オリヤー語       |  | 2408 | コーサ語      |
| 0704 | スコットランドゲール語 | 1601 | パンジャブ語      |  | 2515 | ヨルバ語      |
| 0712 | ガルシア語       | 1612 | ポーランド語      |  | 2621 | ズールー語     |
| 0714 | グアラニ語       | 1619 | アフガニスタン語    |  |      |           |
| 0721 | グジャラート語     | 1620 | ポルトガル語      |  |      |           |

0×0/¥

### VTRの使い方

市販のVTR機器を接続すると、ビデオをご覧になれます。エンジンスイッチがII(ON)、またはI(ACC)で、さらに安全上の配慮から車を完全に停止(車両速度がOkm/h)した場合の みビデオをご覧になることができます。(走行中にソースをVTRに切り替えた場合、音声のみ になります。)VTR機器を接続する場合は、販売店で「VTRコード」をお買い求めください。

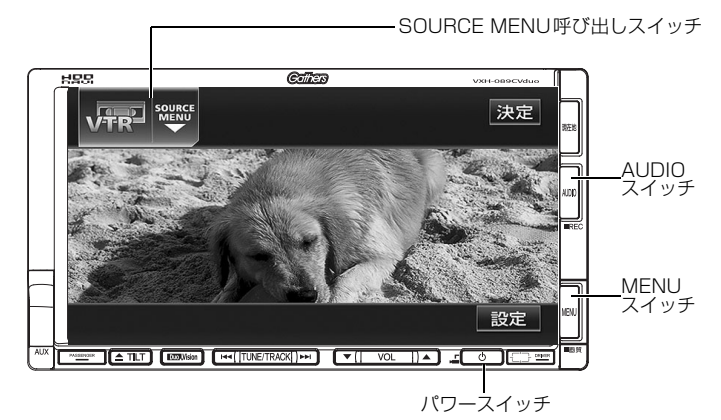

### VTRを見る

- 】 オーディオのソースを切り替えます。
- ●「ソースの切り替え方」(42 ページ) を参 照してください。
- **2 VTR** にタッチします。
- VTR画面になります。
- AUDIO を押す、または画面にタッチす ると、VTR操作画面になります。

VTR設定画面の切り替え

VTRモードでは、VTR設定画面に切り替え ると下記の操作ができます。

- DSP、EQ、POSなどの音質調整
- 画面モード(ワイドモード)の切り替え

設定 にタッチします。

● **う**戻る にタッチするとVTR操作画面に もどります。

#### VTRを終わる

• を押します。

● もう一度 **●** を押すと再生が再開(映像画 面中にOFF した場合は、音声のみ) され ます。

📶 お知らせ・

- オプションのリア席モニターを接続すると、走行中でも後席でビデオをご覧になること ができます。
- VTR 操作画面に切り替えたとき、各タッチスイッチは約6秒間表示されます。
   ▲UDIO を押すと再度、表示します。
- 接続される機器類により、映像が正常に表示されない場合があります。

### ポータブルオーディオ機器の操作

市販のポータブルオーディオを接続すると、本機でポータブルオーディオに収録された音楽 を再生することができます。ポータブルオーディオを接続する場合は、「ミニプラグコード」 をお買い求めください。

※本機でポータブルオーディオ機器をご使用になる場合は、そのポータブルオーディオ機器の取扱 書をよくお読みになり、本機での使用に問題がないことをご確認のうえお使いください。

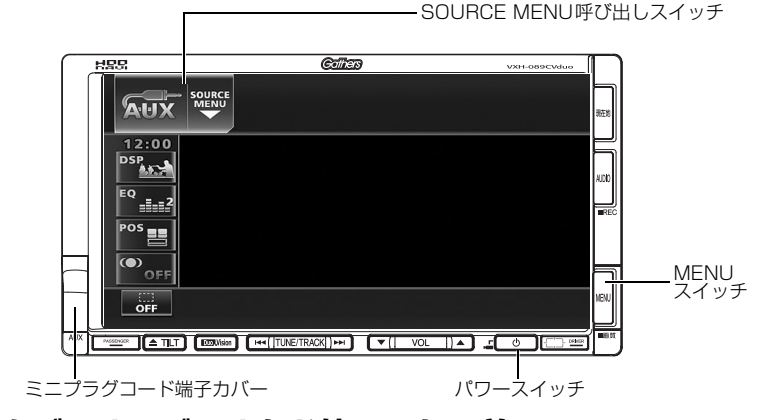

### <u>ポータブルオーディオをお使いになる前に</u>

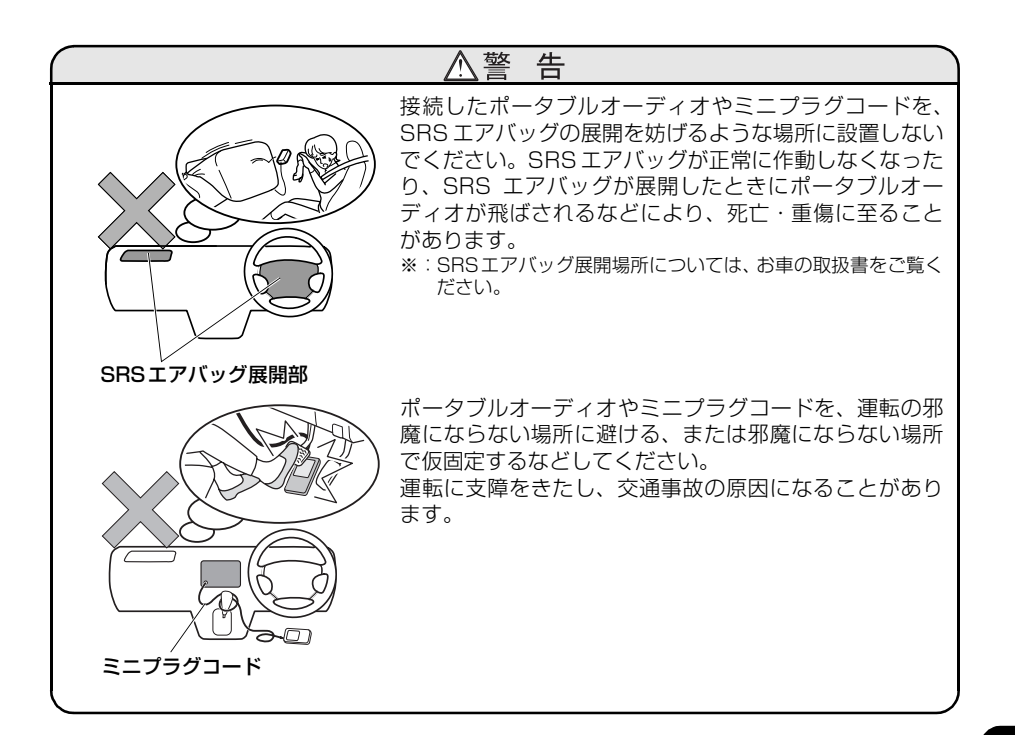

# ホータブル

### ポータブルオーディオ機器の操作

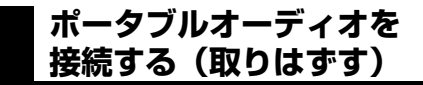

- ポータブルオーディオの電源が切れていることを確認してください。
- オーディオのソースがAUX以外になって いる、またはOFFになっていることを確 認してください。
- 1 (接続するときは) ミニプラグコード端 子カバーを外します。
  - ミニプラグコードを接続します(取り はずします)。
    - (取りはずしたときは) ミニプラグコー ド端子カバーをもとにもどします。

### ■ ポータブルオーディオを聞く

ポータブルオーディオ側の操作は、ポータブ ルオーディオに添付されている取扱書をご 覧ください。

- 1 接続したポータブルオーディオの電源 を入れ、再生します。
- 2 オーディオのソースを切り替えます。
- 「ソースの切り替え方」(42 ページ)を参照してください。

**3** AUX にタッチします。

 ポータブルオーディオの再生音がスピー カーから出力されます。

#### ■ ポータブルオーディオを終わる

• を押します。

● もう一度 <u>●</u> を押すと再生が再開されま す。

#### ⚠注 意

- ディスプレイが OPEN または TILT 状態では、ミニプラグコードの抜き挿しはしないで ください。
- ミニプラグコードの端子に手を引っ掛けたりしないよう注意してください。
- 運転中は、ポータブルオーディオの接続・操作・取りはずしをしないでください。

#### 🚺 お知らせ -

- オーディオのソースがAUXのときにミニプラグコードを抜き挿しすると、雑音が発生し スピーカ破損の原因となる場合があります。必ずオーディオをOFFにするか、他のソー スに切り替えてから行なってください。
- オーディオのソースがAUXのときにポータブルオーディオの電源を切り換えると、雑音 が発生しスピーカ破損の原因となる場合があります。必ずオーディオを OFF にするか、 他のソースに切り替えてから行なってください。
- 接続された機器によって出力レベルが異なりますので、音量にご注意下さい。
- AUXを終了してもポータブルオーディオは、再生を続けます。(音声は出力されません。)
   オーディオのソースが AUX のときに音量を調整すると、AUX 用の音量レベルとして記憶させることができます。
- ●ポータブルオーディオの電源は、ポータブルオーディオに付属されているバッテリー等を使用してください。お車に装着されているシガライタソケットやアクセサリーソケットなどで充電しながら再生すると、雑音が出ることがあります。

### 知っておいていただきたいこと

### こんなメッセージが表示されたときは

下記のようなメッセージが表示された場合、原因と処置を参考にもう一度確認してください。

| メッセージ                            | 原因                                                                        | 処置                                                                                              |
|----------------------------------|---------------------------------------------------------------------------|-------------------------------------------------------------------------------------------------|
| ディフクをお確かめください                    | ディスクが傷ついている、また<br>は裏返しになっているため。                                           | ディスクが傷ついているときは他のディ<br>スクを入れてください。裏返しのときは<br>正しく入れてください。                                         |
| フィスノをの唯かのへんこう                    | ディスクが汚れている、または<br>裏返しになっているため。                                            | ディスクが汚れているときはクリーニン<br>グしてください。裏返しのときは正しく<br>入れてください。                                            |
| 異常検知で停止中です※                      | なんらかの原因でCD/DVDプ<br>レーヤーが動かないため。                                           | イジェクト操作を行ってください。                                                                                |
| 音楽データがありません                      | MUSIC RACKに何も録音され<br>ていないときに、MUSIC<br>RACKモードに切り替えよう<br>としたため。            | MUSIC RACKに録音してからMUSIC<br>RACKモードに切り替えてください。<br>(106ページ参照)                                      |
| HDDの容量が一杯になったので、<br>録音を停止します     | 録音中にHDDの容量が一杯に<br>なったため。                                                  | HDD内の音楽データを削除してから、<br>再度録音してください。(127、131<br>ページ参照)                                             |
| このCDは録音済みなので、録音<br>をキャンセルします     | すでに録音されている音楽CD<br>アルバムを再度録音しようとし<br>たため。                                  | すでに録音されている音楽CDは録音す<br>ることができません。録音する場合は、<br>録音されているデータを削除してから、<br>再度録音してください。(127、131<br>ページ参照) |
| タイムオーバーなので、録音を中<br>止します          | アナログ録音時、連続録音時<br>間が300 分に達したため。                                           | 再度、 <b>AUDIO</b> を1秒以上押して録<br>音を続けてください。                                                        |
| 録音完了トラックがありませんの<br>で、CDを再生します    | デジタル録音開始後、1曲も録<br>音完了せずに終了したため。                                           | 再度、録音する場合は、 <mark>AUDIO</mark> を<br>1 秒以上押してください。                                               |
| 音飛びしましたので、録音をやり<br>直します          | 再生曲を録音中に音飛びが発生<br>したため。                                                   | しばらくお待ちください。録音をやり直<br>します。                                                                      |
| 現在録音中の曲が録音完了するま<br>で、しばらくお待ちください | 録音開始後、現在再生している<br>曲の録音が完了していないとき<br>に操作した場合、先頭から再び<br>録音をやり直す必要があるた<br>め。 | 1 曲録音が完了するまでの間、しばらく<br>お待ちください。                                                                 |
| 受信したタイトルがありません                   | FM de TITLEで受信したタイ<br>トルがない、またはHDDに保<br>存したCD情報がないため。                     | CD情報インジケータが表示されるまで<br>お待ちください。                                                                  |
| 受信した新譜情報がありません                   | FM de TITLE Iで受信した新<br>譜情報がないため、または<br>HDDに保存した新譜情報がな<br>いため。             | 新譜情報受信メッセージが表示されるま<br>でお待ちください。                                                                 |
| ジャケット写真を表示できません                  | ジャケット写真を表示する有効<br>期限が切れているため。                                             | 有効期限の切れたジャケット写真は表示<br>することができません。                                                               |
| でした                              | 受信した新譜情報に不備がある<br>ため。                                                     | 受信した新譜情報に不備がある場合、<br>ジャケット写真を表示できません。ご了<br>承ください。                                               |

※ イジェクト操作をしても動作しないときは、販売店にご相談ください。

ご参考に

### 知っておいていただきたいこと

| メッセージ                                                  | 原因                                                             | 処置                                                          |
|--------------------------------------------------------|----------------------------------------------------------------|-------------------------------------------------------------|
| 更新するデータベースはありませ<br>ん                                   | 受信したCDタイトルや新譜情<br>報が1つも存在しないときに、<br>タイトル更新や更新に<br>タッチしたため。     | FM多重チューナー設定が「CD情報」<br>であることを確認してください。また、<br>受信できるまでお待ちください。 |
| 異常検知のため書き込みを中止し<br>ます                                  | タイトル更新、または更新作業<br>が何らかの要因で異常終了した<br>ため。                        | 再度タイトル更新、または更新操作を<br>行ってください。                               |
| 録音禁止されているため、録音を<br>キャンセルします                            | デジタル録音が禁止されている<br>CDを録音しようとしたため。                               | AUDIO を1秒以上押して録音して<br>ください。アナログ録音方式で録音しま<br>す。              |
| プレイリストが一杯なので、プレ<br>イリストを削除してから録音開始<br>して下さい            | MUSIC RACK内のプレイリス<br>ト数が一杯になり、これ以上、<br>自動でプレイリストを作成でき<br>ないため。 | プレイリストを削除してから、録音を開<br>始してください。(127ページ参照)                    |
| トラックが一杯なので、トラック<br>を削除してから録音開始して下さ<br>い                | MUSIC RACK内のトラック数<br>が一杯になり、これ以上、音<br>楽を録音できないため。              | トラックを削除してから、録音を開始し<br>てください。(131ページ参照)                      |
| プレイリストが一杯です                                            | MUSIC RACK内のプレイリス<br>ト数が一杯になり、これ以上、<br>新規でプレイリストを作成でき<br>ないため。 | プレイリストを削除してから、新規でプ<br>レイリストを作成してください。<br>(118、127ページ参照)     |
| トラックが一杯です                                              | プレイリスト内のトラック数<br>が一杯になり、これ以上、ト<br>ラックを追加できないため。                | トラックを削除してから、トラックを追<br>加してください。(131ページ参照)                    |
| 録音中は、編集モードへ移行でき<br>ません                                 | 録音中に、編集作業を行おう<br>としたため。                                        | 録音を中止してから編集作業を行ってく<br>ださい。(107、108、109ページ参<br>照)            |
| 異常検知でMUSIC RACK停止<br>中です                               | 何かしらの原因で異常を検知<br>したため。                                         | エンジンスイッチをOFF(O)にしてく<br>ださい。                                 |
| 異常発生により、録音を停止しま<br>す                                   | 何かしらの原因で異常を検知<br>したため。                                         | オーディオをOFFにしてください。                                           |
| MUSIC RACK 準備中<br>【注】準備中は電源を落とさない<br>で下さい。             | MUSIC RACKモードに切り替<br>えたとき、初期化を行ってい<br>るため。                     | しばらく待ち、メッセージが消えてから<br>お使いください。                              |
| 録音準備中<br>【注】準備中は電源を落とさない<br>で下さい。また、メディア<br>を抜かないで下さい。 | 録音中、車のエンジンをOFF<br>(O) にし、再度車のエンジンを<br>ON (iまたはII) にしたため。       | しばらく待ち、メッセージが消えてから<br>お使いください。                              |
| 高温のため、録音を停止します<br>※                                    | HDD内の温度が異常に高いた<br>め。                                           | 温度が下がるまで、しばらくそのままで<br>お待ちください。                              |
| 低温のため、録音を停止します<br>※                                    | HDD内の温度が異常に低いため。                                               | 温度が上がるまで、しばらくそのままで<br>お待ちください。                              |

※ この状態のときは、しばらくお待ちください。デッキ内部の温度が常温に復帰しますと、表示が消 えて再生を再開します。長時間経過しても表示が消えないときは販売店にご相談ください。

| メッセージ                                                    | 原因                                                         | 処置                                                       |
|----------------------------------------------------------|------------------------------------------------------------|----------------------------------------------------------|
| データ更新中<br>【注】更新中は電源を落とさない<br>で下さい。また、メディア<br>を抜かないで下さい。  | データ更新中に電源を落とし<br>たり、メディアを抜くと、デ<br>ータが破損する恐れがあるた<br>め。      | しばらく待ち、メッセージが消えてから<br>お使いください。                           |
| データ保存中<br>[注] 保存中は電源を落とさない<br>で下さい。また、メディア<br>を抜かないで下さい。 | データ保存中に電源を落とし<br>たり、メディアを抜くと、デ<br>ータが破損する恐れがあるた<br>め。      | しばらく待ち、メッセージが消えてから<br>お使いください。                           |
| データ消去中<br>【注】消去中は電源を落とさない<br>で下さい。また、メディア<br>を抜かないで下さい。  | データ消去中に電源を落とし<br>たり、メディアを抜くと、デ<br>ータが破損する恐れがあるた<br>め。      | しばらく待ち、メッセージが消えてから<br>お使いください。                           |
| 画像編集のため、オーディオ<br>OFF します                                 | MUSIC RACKモードのと<br>きに、HDDに画像データを保<br>存しようとしたため。            | オーディオのソースを切り替える、また<br>はオーディオをOFFにしてから画像<br>データを保存してください。 |
| 画像データが読めません<br>ディスクが正しいかご確認下さい                           | 壁紙の記録されていないディス<br>クが入っている、または何かし<br>らの原因でディスクが読めない<br>ため。  | 画像データを確認してください。(60<br>ページ参照)                             |
| 画像を表示できません<br>容量がオーバーしています                               | 画像の容量が大きすぎるため。                                             | 1.5MB以下の画像ファイルとしてくだ<br>さい。(60ページ参照)                      |
| 画像を表示できません<br>データをご確認下さい                                 | 壁紙の画像データのファイル<br>形式が違っているため。                               | 画像データを確認してください。(60<br>ページ参照)                             |
| カスタム画像がありません<br>カスタムの変更から画像の登録が<br>できます                  | カスタム画像とする画像データ<br>が登録されていないため。                             | カスタムに画像を登録してください。<br>(58ページ参照)                           |
| 画像ファイルの保存に失敗しまし<br>た                                     | 何かしらの原因で、HDDに画像<br>データが保存できなかったため。                         | 画像データを確認してからHDDへ保存<br>してください。(60 ページ参照)                  |
| 画像ファイルの消去に失敗しまし<br>た                                     | 何かしらの原因で、HDDから<br>画像データが消去できなかった<br>ため。                    | 再度消去してください。消去できない場<br>合は、販売店に相談してください。                   |
| すでにデータベースが更新されて<br>いるため、更新することができま<br>せん                 | すでにバージョンアップが完了<br>しているデータベースをもうー<br>度バージョンアップしようとし<br>たため。 | すでにバージョンアップされているデー<br>タベースは、同じバージョンのデータで<br>は更新できません。    |
| データ更新失敗しました                                              | 何かしらの原因でデータベース<br>の更新に失敗したため。                              | 再度更新してください。更新できない場<br>合は、販売店に相談してください。                   |
| 高温のためHDD停止中です<br>※                                       | HDD内の温度が異常に高いた<br>め。                                       | 温度が下がるまで、しばらくそのままで<br>お待ちください。                           |
| 低温のためHDD停止中です<br>※ 1                                     | HDD内の温度が異常に低いた<br>め。                                       | 温度が上がるまで、しばらくそのままで<br>お待ちください。                           |
| 放送を受信できません                                               | ワンセグ放送の受信エリア外に<br>いるため。                                    | ワンセグ放送を受信できるエリアに移動<br>してください。                            |

※ この状態のときは、しばらくお待ちください。デッキ内部の温度が常温に復帰しますと、表示が消 えて再生を再開します。長時間経過しても表示が消えないときは販売店にご相談ください。 ご参考に

### 知っておいていただきたいこと

| メッセージ                   | 原因                            | 処置                                    |
|-------------------------|-------------------------------|---------------------------------------|
| 再生できるディスクが入っていま<br>せん   | 再生可能なディスクがスロット<br>に入っていないため。  | 再生可能なディスクを入れてください。                    |
| 異常検知でDVD 停止中です<br>※ 2   | 何らかの原因でDVD プレー<br>ヤーが動かないため。  | イジェクト操作を行ってください。                      |
| 温度異常のためDVD 停止中です<br>※ 1 | DVD プレーヤーの温度が異常<br>に高いため。     | 温度が下がるまで、しばらくそのままで<br>お待ちください。        |
| このDVD は演奏できません          | 対応していないDVD を入れて<br>いるため。      | 対応しているDVD を入れてください。<br>(37、145 ページ参照) |
| 受け付けないコードです             | DVD に対応していない言語<br>コードを入力したため。 | DVD に対応している言語コードを確認<br>してください。        |
| コード番号が正しくありません          | 暗証番号が正しく入力されな<br>かったため。       | 正しい暗証番号を入力してください。                     |
| 視聴制限がかかっており再生でき<br>ません  | 視聴制限がかかっているため。                | 視聴制限の設定を変更して再生してくだ<br>さい。             |

※1 この状態のときは、しばらくお待ちください。デッキ内部の温度が常温に復帰しますと、表示が 消えて再生を再開します。長時間経過しても表示が消えないときは販売店にご相談ください。

※2 イジェクト操作をしても動作しないときは、販売店にご相談ください。

### 故障とお考えになる前に

ちょっとした操作のちがいで故障と間違えることがありますので、以下の表にもとづき、ま ず、確認してください。

処置をしても直らないときは、販売店で点検をお受けください。

| 症状                                             | 考えられること                              | 処置                                                                                                |
|------------------------------------------------|--------------------------------------|---------------------------------------------------------------------------------------------------|
| 低温時に電源をONにした場合、し<br>ばらく画面が暗い                   | 液晶の特性によるものです。                        | 故障ではありません。<br>しばらくそのままでお待ちくださ<br>い。                                                               |
| 電源をONにした後、しばらく画面<br>にムラがある                     | 液晶のバックライトの特性による<br>ものです。             | 故障ではありません。しばらくす<br>ると安定します。                                                                       |
| 音が出ない                                          | 音量の調整不良。                             | 音量スイッチを押して確認してく<br>ださい。                                                                           |
| 片側(左右もしくは前後)のス                                 | スピーカーコードがはずれている。                     | スピーカーコードの接続を確認し<br>てください。                                                                         |
| ピーカーだけ音が出る                                     | 音量の調整不良。                             | 左右音量調整をして確認してくだ<br>さい。                                                                            |
| 音質調整をしても音質が変化しな<br>い                           | 調整した音質が放送、ディスクに<br>含まれていない。          | 放送、ディスクを変更して確認し<br>てください。                                                                         |
| CD・DVDが入らない                                    | 電源が入っていない。                           | エンジンスイッチを「I(ACC)」<br>または「II(ON)」の位置にしてく<br>ださい。                                                   |
| CD・DVDを入れてCLOSEボタ<br>ンを押したが、ディスプレイがク<br>ローズしない | CD・DVDの挿入が完了する前に<br>CLOSEボタンを押した。    | 挟み込み防止のため、CLOSEボタ<br>ンは反応しますが、機能しません。<br>再度CLOSEボタンを押してくださ<br>い。また、この場合オートクロー<br>ズ機能はキャンセルされています。 |
|                                                | 結露している。                              | しばらく放置してから使用してく<br>ださい。(37ページ参照)                                                                  |
|                                                | CD・DVDに大きなキズやソリが<br>ある。              | 他のCD・DVDを入れてください。                                                                                 |
|                                                | CD・DVDがひどく汚れている。                     | クリーニングしてください。<br>(38ページ参照)                                                                        |
| CD・DVDの冉生かできない                                 | CD・DVDが裏返しになっている。                    | CD・DVDを正しい向きで挿入し<br>てください。                                                                        |
|                                                | 対応していないCD・DVDが挿入<br>されている。           | 対応しているCD・DVDを挿入し<br>てください。(37ページ参照)                                                               |
|                                                | 自動再生されないDVD ディス<br>クが挿入されている。        | DVDディスクに収録されているメ<br>ニューを操作してください。<br>(150ページ参照)                                                   |
| CD・DVD挿入後、自動再生しな<br>い                          | ナビ操作等の負荷によりCDDB検<br>索に時間がかかる場合があります。 | しばらくそのままでお待ちくださ<br>い。自動再生・録音が開始されま<br>す。                                                          |
| CDを再生しても、自動で録音され                               | デジタル録音モードが「SELECT」<br>に設定されている。      | デジタル録音モードを「AUTO」に設<br>定してください。(104ページ参昭)                                                          |
| ない                                             | MP3/WMAを再生している。                      | MP3/WMAは録音できません。                                                                                  |

# 知っておいていただきたいこと

| 症状                                              | 考えられること                                                                                                    | 処置                                                                                                    |
|-------------------------------------------------|----------------------------------------------------------------------------------------------------|----------------------------------------------------------------------------------------------------|
| アナログ録音を開始したが録音さ<br>れていない。オーディオ画面上は<br>録音モードであった | エンジン始動直後に録音を開始し<br>た。                                                                                                    | 地図画面表示後、10秒程度待って<br>から録音を開始すると正常に録音<br>出来ます。<br>録音開始の案内表示が表示された<br>場合でも、録音マークが表示され<br>ていない場合は、録音が正常に行<br>なわれていませんので、一度、録<br>音を解除してから、再度録音を開<br>始してください。 |
| ATRAC3モード中のプレイ時間<br>(表示)が消えたり、止まることが<br>ある      | 録音のトラックが切り替わったと<br>きなど、HDDでの処理負荷が大き<br>くなるため。                                                                                                    | 故障ではありませんので、そのま<br>まご使用ください。(録音は正常に<br>行なわれています)                                                                                                    |
| 録音中にディスク名、タイトル名、<br>アーティスト名が表示されない              | <ul> <li>ナビ内部のCDDBにヒットしない。</li> <li>または、2つ以上のCDDBにヒットした。CDDBにヒットする場合でも以下の場合は表示処理に時間を要するため、表示出来ない場合があります。</li> <li>ディスク挿入後の1曲目を再生(録音も含む)するとき</li> <li>電源投入後(ACC OFF/ON)に最初に再生する曲</li> <li>ソース切替時に最初に再生する曲</li> </ul> | CDDBにヒットしない場合でも、<br>CD-TEXT付きのCDでは、ソース<br>をDISCに切り替えると、再生中に<br>情報を表示することが出来ます。<br>録音中、ATRAC3モードでの再生<br>中、MUSIC RACKでの再生中は、<br>CD-TEXTの情報は表示されませ<br>ん。   |
| ブレイ時間(表示)が点滅して表<br>示される。場合によっては、数秒<br>飛ばして表示される | 以下の場合は、HDDでの処理負荷<br>が大きくなるため。<br>・ デジタル録音開始直後の1曲目<br>(短い場合は特に)再生時。<br>・ 各トラックの録音終了/開始時<br>の録音インジケータバーが伸び<br>る前後。<br>・ AUDIO釦押しによる録音解除、<br>又は全トラック録音完了したと<br>き。                                                      | 故障ではありませんので、そのま<br>まご使用ください。                                                                                                    |
| アーティスト名などが表示されな<br>い                            | 第3水準の漢字が含まれる情報。                                                                                                    | 第3水準以外の漢字をご使用くだ<br>さい。                                                                                                    |
| 自動録音開始直後、音声が一瞬止<br>まった<br>録音中に音が飛ぶことがある         | 録音開始直後 又は 録音トラック切<br>り替え時は、再生処理に時間を要<br>するため、録音中に音声が一瞬途<br>切れる場合があります。                                                                                                    | 故障ではありませんので、そのま<br>まご使用ください。(録音は正常に<br>行なわれています)                                                                                                    |
| <br>音声は出るが、映像が出ない<br>                           | 画面消しボタンで画面を消したと<br>き。                                                                                                    | <b>現在地</b> を押してください。(65<br>ページ参照)                                                                                                    |
| 音声は出るが、TV映像が出ない<br>(停車中)                        | 車両が停止(車両速度がOkm/h)<br>していない。                                                                                                    | 車両を完全に停止(車両速度が<br>Okm/h)してください。                                                                                                    |

| 症状                       | 考えられること                                                                                               | 処置                                                          |
|--------------------------|----------------------------------------------------------------------------------------------------|-------------------------------------------------------------|
| 映像も音も出ない                 | 車の電源スイッチが入っていない。                                                                                      | エンジンスイッチを「I(ACC)」<br>または「II(ON)」にしてくださ<br>い。                |
|                          | 接続コードの接続が不完全。                                                                                         | 各接続コードの接続を確認してく<br>ださい。                                     |
| TVの映像または音が出ない            | VTR入力になっている。                                                                                          | ■ <b>TV</b> にタッチして、放送局を選<br>択してください。                        |
| ワンセグ放送が受信できない            | ワンセグ放送の放送エリア外にい<br>る                                                                                  | ワンセグ放送を受信できるエリア<br>に移動してください。                               |
| ワンセグ放送の映像がとまって、<br>音が出ない | ワンセグ放送の受信状態が良くな<br>い                                                                                  | サービスエリア内でも環境により<br>受信できない場合がありますので、<br>受信できる場所に移動してください。    |
| ディスプレイに光る点がある            | 液晶パネルは99.99%以上の有効<br>画素がありますが、0.01%以下の<br>画素欠けや常時点灯するものが生<br>じることがあります。                               | 故障ではありませんので、そのま<br>まご使用ください。                                |
| 壁紙が表示されない                | 取り込む画像のファイル形式は適<br>切ですか。                                                                              | 壁紙に使用できるファイル形式を確<br>認してください。(60ページ参照)                       |
| オーディオ画面が乱れる、ノイズ<br>が入る   | 電気的なノイズを発生する電装品を<br>本機のそばで使用していませんか。<br>高電圧を発生させて作動するもの<br>(例)マイナスイオン発生器<br>高電波を発生するもの<br>(例)携帯電話、無線機 | 本機からできるだけ遠ざけてご使<br>用ください。<br>遠ざけても影響が出る場合は、ご<br>使用をお控えください。 |

#### ご参考に

### 用語説明

| スーパーオーディオCD   | 原音のアナログ波形に極めて近い形で音をデジタ                                                                                                    |
|---------------|----------------------------------------------------------------------------------------------------|
| (SACD)        | ル記録するDSD(Direct Stream Digital)方式<br>を採用した高音質オーディオディスクの規格です。<br>スーパーオーディオ CDには以下の種類がありま<br>す。<br>●シングルレイヤーディスク<br>HD層 <sup>**</sup> が1層のみのディスク<br>●デュアルレイヤーディスク<br>HD層 <sup>**</sup> が2層のみのディスク<br>●ハイブリッドレイヤーディスク<br>HD層 <sup>**</sup> とCD層 <sup>**</sup> が合わさった2層のディスク<br>** HD層:スーパーオーディオCDの高密度信号層<br>CD層:既存のCDプレーヤーで読み取り可能な層 |
| CD-EXTRA      | 音楽用の音楽データトラックとパソコン用のPC<br>データトラックを1枚のメディアの中にマルチ<br>セッションで書き込んだものです。この場合、第<br>1セッションには音楽データトラックを記録し、<br>第2セッション以降にPCデータトラックを記録<br>するため、音楽CDプレーヤーは第2セッション<br>以降のPCデータトラックを再生することがなく<br>なります。                                                                                                    |
| Mixed Mode CD | 音楽用の音楽データトラックとパソコン用のPC<br>データトラックを1枚のメディアの中にシングル<br>セッションで書き込んだものです。この場合、第<br>1トラックにはPCデータトラックを記録し、第<br>2トラック以降に音楽データトラックを記録する<br>ため、音楽CDプレーヤーは第1トラックのPC<br>データを再生してしまい、大きなノイズが出力さ<br>れてしまいます。これは音楽CDプレーヤーがマ<br>ルチセッションに対応しているため、マルチセッ<br>ションのCDを再生すると第1セッションしか認<br>識せず、これが再生されてしまうためです。                                         |
| MP3           | MP3はMPEG Audio Layer III の略で、MPEG<br>Audio Layer3は音声圧縮技術に関する標準<br>フォーマットです。MP3は人間の聴きとれない音<br>声、不可聴帯域を圧縮するので、元のファイルを<br>約1/10のサイズにすることができます。                                                                                                    |

| ID3タグ                           | MP3ファイルには、ID3タグと呼ばれる付属文字<br>情報を入力する領域が確保されていて、曲のタイ<br>トル、アーティスト名などを保存できます。ID3<br>タグに対応したプレイヤーでID3タグ情報の表<br>示・編集が可能です。                                          |
|---------------------------------|----------------------------------------------------------------------------------------------------|
| エンコーダ                           | WAVEファイルからMP3ファイルへ変換(圧縮)<br>するためのソフトウェアのことです。                                                                                                    |
| ATRAC3<br>(アトラックスリー)            | 「Adaptive Transform Acoustic Coding3」の<br>略で、高音質、高圧縮を両立させた圧縮技術です。<br>元のファイルを約1/10のサイズに圧縮すること<br>ができるので、1枚のCDに複数の音楽を録音す<br>ることができます。                            |
| SCMS<br>(シリアルコピー<br>マネジメントシステム) | デジタル録音は、音質の劣化がとても少ないという<br>特徴があり、著作権保護の観点から、デジタル信号<br>でコピーした音源をさらにデジタル信号で録音(コ<br>ピー)することはデジタル録音機器によって規制さ<br>れています。これがSCMS(シリアルコピーマネー<br>ジメントシステム)です。           |
| Gracenote 音楽認識サービス              | 音楽認識テクノロジーおよび関連データは、<br>Gracenote <sup>®</sup> により提供されます。Gracenote<br>は、音楽認識テクノロジーおよび関連コンテンツ<br>配信の業界標準です。<br>詳細については、次の Web サイトをご覧くださ<br>い: www.gracenote.com |
| コピーコントロールCD<br>レーベルゲートCD        | パソコンなどで音楽データを読み取り、データ化、<br>保存ができないように処理してあるCDのことで<br>す。<br>コピーコントロールCD、レーベルゲートCDに<br>は下記のマークが付与されています。<br>ご使用になる前に、必ずパッケージなどに同梱<br>されている説明書をお読みください。           |
|                                 | COPYCONTROLCD 22-37-0-#CD                                                                                                    |

ご参考に

### 用語説明

- セッション CD-R、CD-RWでは、書き込みをする度にデータの前後にリードイン、リードアウトという領域が付加されます。このリードイン、データ、リードアウトの固まりを"セッション"と言います。1枚のCD-R/RWに1つのセッションが書き込まれているものを「シングルセッション」、1枚のCD-R/RWに追記によって複数のセッションが書き込まれているものを「マルチセッション」といいます。
- ワンセグ放送 ワンセグ放送とは、1セグメントを使用した携帯・ 移動体向けの放送のことです。1セグメントのみ 使用するため解像度は低いですが、視聴可能な範 囲が広いのが特長です。

### Gracenoteメディアデータベースのご利用について

#### Gracenote<sup>®</sup> エンド ユーザー使用許諾契約書

本アプリケーション製品または本デバイス製品には、カリフォルニア州エメリービル市の Gracenote, Inc.(以下「Gracenote」)のソフトウェアが含まれています。本アプリケー ション製品または本デバイス製品は、Gracenote 社のソフトウェア(以下「Gracenote ソ フトウェア」)を使用することにより、ディスクやファイルを識別し、さらに名前、アーティ スト、トラック、タイトル情報(以下「Gracenote データ」)などの音楽関連情報をオンラ インサーバーから、或いは製品に実装されたデータベース(以下、総称して「Gracenote サー バー」)から取得し、さらにその他の機能を実行しています。お客様は、本アプリケーション 製品または本デバイス製品の本来、意図されたエンドユーザー向けの機能を使用することに よってのみ、Gracenote データを使用することができます。

お客様は、Gracenote データ、Gracenote ソフトウェア、およびGracenote サーバーを お客様個人の非営利的目的にのみに使用することに同意するものとします。お客様は、いか なる第3者に対しても、Gracenote ソフトウェアやGracenote データを、譲渡、コピー、 転送、または送信しないことに同意するものとします。お客様は、ここで明示的に許可され ていること以外に、Gracenote データ、Gracenote ソフトウェア、または Gracenote サーバーを使用または活用しないことに同意するものとします。

お客様は、お客様がこれらの制限に違反した場合、Gracenote データ、Gracenote ソフト ウェア、およびGracenote サーバーを使用するための非独占的な使用許諾契約が解除される ことに同意するものとします。また、お客様の使用許諾契約が解除された場合、お客様は Gracenote データ、Gracenote ソフトウェア、およびGracenote サーバーのあらゆる全 ての使用を中止することに同意するものとします。Gracenote は、Gracenote データ、 Gracenote ソフトウェア、およびGracenote サーバーの全ての所有権を含む、全ての権利 を保有します。いかなる場合においても、Gracenote は、お客様に対して、お客様が提供す る任意の情報に関して、いかなる支払い義務も負うことはないものとします。お客様は、 Gracenote, Inc. が直接的にお客様に対して、本契約上の権利を Gracenote として行使で きることに同意するものとします。

Gracenote のサービスは、統計処理を行う目的で、クエリを調査するために固有の識別子を 使用しています。無作為に割り当てられた数字による識別子を使用することにより、 Gracenote サービスを利用しているお客様を認識、特定しないで、クエリを数えられるよう にしています。詳細については、Web ページ上の、Gracenote のサービスに関する Gracenote プライバシーポリシーを参照してください。

Gracenote ソフトウェアとGracenote データの個々の情報は、お客様に対して「現状有姿」 のままで提供され、使用許諾が行なわれるものとします。Gracenote は、Gracenote サー バーにおける全ての Gracenote データの正確性に関して、明示的または黙示的にかかわら ず、一切の表明や保証を致しません。Gracenote は、妥当な理由があると判断した場合、 Gracenote サーバーからデータを削除したり、データのカテゴリを変更したりする権利を保 有するものとします。Gracenote ソフトウェアまたはGracenote サーバーがエラーのない 状態であることや、或いはGracenote ソフトウェアまたはGracenote サーバーの機能が中 断されないことの保証は致しません。Gracenote は、Gracenote が将来提供する可能性の ある、新しく拡張、追加されるデータタイプまたはカテゴリを、お客様に提供する義務を負 わないものとします。また、Gracenote は、任意の時点でそのサービスを中止できるものと します。

Gracenote は、市販可能性、特定目的に対する適合性、権利、および非侵害性について、黙示的な保証を含み、これに限らず、明示的または黙示的ないかなる保証もしないものとしま す。Gracenote は、お客様によるGracenote ソフトウェアまたは任意のGracenote サー バーの使用により得られる結果について保証をしないものとします。いかなる場合において も、Gracenote は結果的損害または偶発的損害、或いは利益の損失または収入の損失に対し て、一切の責任を負わないものとします。

© Gracenote 2007

# FM de TITLEサービス放送局について

FM de TITLEが受信できる放送局(2004年9月現在)

| 放送局名     | 愛称             | 放送局名         | 愛称             |
|----------|----------------|--------------|----------------|
| FM北海道    | air-G          | FM滋賀         | E-Radio        |
| FM青森     | AFB            | fm osaka     | EASY851        |
| FM岩手     | FMI            | Kiss-FM KOBE | Kiss-FM Kobe   |
| FM秋田     | Co-Much FM     | FM山陰         | V-air          |
| FM山形     | BOY-FM         | FM岡山         | —              |
| FM仙台     | Date-FM        | 広島FM放送       | —              |
| ふくしまFM   | —              | FM山口         | FMY            |
| FM栃木     | レディオ・ベリー       | FM香川         | —              |
| FMぐんま    | —              | FM徳島         | Passion Wave   |
| TOKYO FM | TOKYO-FM · TFM | FM高知         | Hi-Six         |
| K-MIX    | K-MIX          | FM愛媛         | —              |
| FM AICHI | FMA            | FM福岡         | BEAT STATION   |
| FM三重     | —              | FM佐賀         | —              |
| 岐阜FM     | レディオ エイティ      | FM長崎         | SMILE-FM       |
| FM新潟     | -              | FM中九州        | FMK            |
| FM長野     | -              | FM大分         | Air radio FM88 |
| FMとやま    | -              | FM宮崎         | JOY-FM         |
| FM石川     | HelloFive      | FM鹿児島        | μFM            |
| FM福井     | —              | FM沖縄         | —              |

## 五十音順

# ア

| 明るさ           | 66      |
|---------------|---------|
| アングル切換        |         |
| 色合い           | 66      |
| 色の濃さ          | 66      |
| エリアスイッチ       | 71,136  |
| 音の調整          | 45      |
| 音質の調整         |         |
| 音質補正の設定 (ハーモナ | -イザー)55 |
| 音声多重放送        | 137,142 |
| 音量バランス        | 53      |
|               |         |

# カ

| 画質調整        | 66     |
|-------------|--------|
| 画像データを書き換える |        |
| 画像データを保存する  | 61     |
| 画面の調整       | 64     |
| 画面モード切り替え   |        |
| 局名スイッチ      | 72,137 |
| 交通情報        | 71     |
| コントラスト      |        |

# サ

| 視聴制限          | 159    |
|---------------|--------|
| 字幕切換          | 155    |
| 主音量の調整        | 45     |
| スーパーオーディオ CD  | 38,172 |
| スイッチの表示を切り替える | 154    |
| 操作音の設定        | 45     |

# タ

| 地上アナログ TV 放送 | 41,133  |
|--------------|---------|
| 地上デジタル TV 放送 | 41      |
| チャンネルを記憶する   | 134,141 |
| データベースについて   | 87      |
| トラックの編集      | 128     |

# ハ

| 背景画(壁紙)         | 57  |
|-----------------|-----|
| 標準画モード          | 68  |
| 昼画表示            | 64  |
| プレイモード          | 86  |
| プレイリストの編集       | 118 |
| ポータブルオーディオ機器の操作 | 163 |

### マ

| マルチアングルマーク  | 154 |
|-------------|-----|
| マルチチャンネルビュー | 135 |
| 名称入力        | 121 |

## ヤ

| 夜画表示6 | 34 |
|-------|----|
|-------|----|

### ラ

| ラジオの使い方 | 69  |
|---------|-----|
| 録音方式の設定 | 104 |

## ワ

| フイド 1 画モード | 68 |
|------------|----|
| フイド2画モード   | 68 |
| フイド3画モード   | 68 |
| フイドモード     | 68 |
| フンセグ放送     |    |
|            |    |

## 索引

# アルファベット

# A

| AREA.P |            |
|--------|------------|
| AUTO.P | 70,134,141 |

| - | • |   |
|---|---|---|
|   | b |   |
|   |   | 1 |
|   |   |   |

| C-thru Disc            | 37       |
|------------------------|----------|
| CCCD (Copy Control CD) | 38       |
| CD-EXTRA               | . 38,172 |
| CD-R (CD-Recordable)   | 37       |
| CD-RW (CD-ReWritable)  | 37       |
| CD プレーヤーの使い方           | 73       |
| Circle Surround Iの設定   | 47       |

## D

| DSP   | (音場) | の設定…       |         |       | 48  |
|-------|------|------------|---------|-------|-----|
| DVD = | ±R(D | $VD \pm R$ | ecordal | ole)  | 37  |
| DVD = | ± RW | (DVD ±     | ReWrit  | able) | 37  |
| DVD Ł | ビデオの | )特長        |         |       | 144 |
| DVD   | プレーヤ | ヮーの使し      | ヽ方      |       | 148 |

# E

| EQ (イコライザ) | の調整 | 49 |
|------------|-----|----|
| EQ カーブ     |     | 49 |

# Η

| HOME78 |
|--------|
|--------|

# 

| LOUDNESS54 | 1 |
|------------|---|
|------------|---|

## Μ

| Mixed Mode CD | 38,172 |
|---------------|--------|
| MP3/WMA について  |        |

| MP3/WMA プレーヤーの使い方 | 76 |
|-------------------|----|
| MUSIC RACK の使い方1  | 10 |
| MUSIC RACK への録音1  | 02 |

## Ρ

| POS  | 5      | 1 |
|------|--------|---|
| 1 00 | $\sim$ |   |

### R

| RAND | 74,79,116 |
|------|-----------|
| RPT  | 74,78,115 |

### S

### 

| TV 設定画面 | .136 |
|---------|------|
| TV を見る  | .133 |

### V

| VTR コード  | 162 |
|----------|-----|
| VTR の使い方 | 162 |
## MEMO

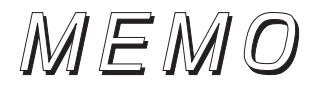

商品についてのお問い合わせは、お買い求めの販売店または 株式会社ホンダアクセスお客様相談室までお願いします。

## 株式会社ホンダアクセス「お客様相談室」

全国共通フリーダイヤル 
☎ 0120-663521
(受付時間 9時~12時、13時~17時/但し、土日・祝祭日は除く)

販売元 株式会社ホンタ"アクセス 〒352-8589 埼玉県新座市野火止8丁目18番4号 製造元 富士通テン株式会社 〒652-8510 神戸市兵庫区御所通1丁目2番28号

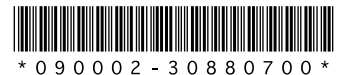

PART NO. 08A40-9K0-4000-8B 090002-30880700 0704C (N)